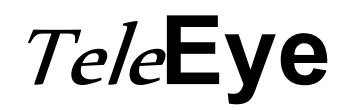

# **Reception Software WX-30**

**User Manual** 

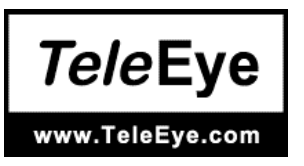

#### Notice:

Signal Communications Limited reserves the right to make improvements to the product described in this manual at any time and without notice.

This manual is copyrighted. All rights are reserved. This manual should not be copied, reproduced or translated in whole or part without prior consent from Signal Communications Limited.

*Tele***Eye** is a trademark of Signal Communications Limited and is registered in China, European Communities, Hong Kong, US and other countries.

All other trademarks are the property of their respective owners.

Copyright (c) 2007 Signal Communications Limited (A member of *Tele*Eye Group). All rights reserved.

Version 1.11

#### Limits of Liability and Disclaimer of Warranty

Signal Communications Limited has taken care in preparation of this manual, but makes no expressed or implied warranty of any kind and assume no responsibility for errors or omissions. No liability is assumed for incidental or consequential damages in connection with or arising out of the use of the information or accessories contained herein.

Features and specifications are subject to change without prior notice.

# **Table of Contents**

# SECTION 1 INTRODUCTION 1.1 1.1 1.2 System Requirement 2 1.3 Manual Convention 3 SECTION 2

| <u>GET</u> | GETTING STARTED WITH 4                   |              |  |  |  |
|------------|------------------------------------------|--------------|--|--|--|
| 2.1        | Installing TeleEye Reception Software WX | 4-30 ····· 4 |  |  |  |
| 2.2        | Multi - Language Setting                 | 10           |  |  |  |
| 2.3        | Registering TeleEye RX Video Transmitter | 11           |  |  |  |

#### **SECTION 3**

| CONNECT / DISCONNECT TeleEye RX TRANSMITTER |                       | ••••• | 14 |
|---------------------------------------------|-----------------------|-------|----|
| 3.1                                         | Connect TeleEye RX    |       | 14 |
| 3.2                                         | Auto Redial           | ••••• | 20 |
| 3.3                                         | Disconnect TeleEye RX | ••••• | 21 |
| 3.4                                         | Auto Disconnect       |       | 22 |
| 3.5                                         | Connection Log ·····  | ••••• | 24 |

| TRA                           | TRANSMITTER GENERAL SETUP 27   |                             |                         |    |
|-------------------------------|--------------------------------|-----------------------------|-------------------------|----|
| 4.1                           | 1 Transmitter Information      |                             |                         |    |
| 4.2                           | Char                           | nge Password(Basic security | mode), Upgrade Version, | 30 |
| Regis                         | stratic                        | on Checking & User account  | t management (Advanced  |    |
| secur                         | rity m                         | ode)                        |                         |    |
| 4.3                           | Vide                           | o Settings                  |                         | 39 |
| 4.4                           | Con                            | nection                     |                         | 41 |
| 4                             | .4.1                           | Network Settings            |                         | 42 |
| 4                             | .4.2                           | Modem Settings              |                         | 45 |
| 4                             | .4.3                           | 3G USB Modem Sëtting        |                         | 47 |
| 4                             | .4.4                           | IP Filtering Setting        |                         | 48 |
| 4.5                           | RXS                            | E                           |                         | 50 |
| 4.6                           | Date                           | e / Time ·····              |                         | 53 |
| 4.7                           | HDD                            | ) Management                |                         | 56 |
| 4.8                           | 4.8 Restore Factory Setting 58 |                             |                         | 58 |
| 4.9 Restart Transmitter       |                                |                             |                         |    |
| 4.10 Time Sync Test <b>60</b> |                                |                             |                         |    |
|                               |                                |                             |                         |    |

| 4.       | 11 <i>sure</i> LINK Setup                    | 62   |
|----------|----------------------------------------------|------|
| 4.       | 12 Backup Setting Import / Export            | 64   |
| 4.       | 13 External Keyboard                         | 66   |
| SECTI    | ON 5                                         |      |
| <u>R</u> | EMOTE LIVE MONITORING                        | 67   |
| 5.       | 1 Screen Mode & Camera                       | 67   |
| 5.       | 2 Full Screen & Keep Aspect Ratio            | — 74 |
| 5.       | 3 Text Display & Text Colour ——————————————— | — 76 |
| 5.       | 4 Live Quality Setting —                     | — 77 |
| SECTI    | ON 6                                         |      |
| <u>R</u> |                                              | 80   |
| 6.       | 1 Recording Setup                            | 80   |
| 6.       | 2 Manual Recording                           | — 83 |
| 6.       | 3 Footage Extraction ————                    | 85   |
| 6.       | 4 Audio Recording                            | - 88 |
| 6.       | 5 PC recording Setup                         | 89   |
|          |                                              |      |

# SECTION 7

| <u>PLA</u> | PLAYBACK —————         |    |
|------------|------------------------|----|
| 7.1        | Start Playback ————    | 90 |
| 7.2        | Playback Control ————— | 95 |
| 7.3        | Multiple search        | 96 |

| EVENT HANDLING 98 |                      |     |  |  |
|-------------------|----------------------|-----|--|--|
| 8.1 Event 98      |                      |     |  |  |
| 8.1.1             | Arm / Disarm         | 100 |  |  |
| 8.1.2             | Security Switch ———— | 105 |  |  |
| 8.1.3             | Alarm                | 108 |  |  |
| 8.1.4             | Motion —             | 119 |  |  |
| 8.1.5             | Video Loss           | 124 |  |  |
| 8.1.6             | System Tamper ————   | 127 |  |  |
| 8.1.7             | Power Failure ————   | 129 |  |  |
| 8.2 Acti          | on                   | 131 |  |  |
| 8.2.1             | Live Camera-         | 133 |  |  |
| 8.2.2             | Recording            | 135 |  |  |
| 8.2.3             | Switch ———           | 139 |  |  |

| 8.2.4      | Dial Back                    | - 143 |
|------------|------------------------------|-------|
| 8.2.5      | Pan Tilt Zoom (PTZ) ———————— | - 147 |
| 8.2.6      | Event LED                    | - 149 |
| 8.2.7      | Buzzer                       | - 150 |
| 8.2.8      | Spot Alarm                   | - 152 |
| 8.2.9      | Email setup                  | - 153 |
| 8.2.10     | SMS                          | 155   |
| 8.2.11     | Dialback Test                | 156   |
| 8.3 Ever   | nt Indication                | - 158 |
| 8.3.1      | Event Panel                  | - 159 |
| 8.3.2      | Event Status                 | - 162 |
| 8.3.3      | Event Log                    | - 164 |
| 8.3.4      | Siren                        | - 168 |
| 8.3.5      | Clear Event                  | - 169 |
| SECTION 9  |                              |       |
| PAN TILT   | <u>ZOOM</u>                  | - 171 |
| 9.1 PTZ    | Settings                     | - 171 |
| 9.2 PTZ    | Control                      | - 176 |
| 9.3 PTZ    | Advance Settings             | - 181 |
| SECTION 10 |                              |       |
| SWITCHE    | <u>IS</u>                    | - 185 |
| 10.1 Swi   | itches Settings              | - 185 |
| 10.2 Swi   | itches Control               | - 188 |
|            |                              |       |

# SECTION 11

| LOG  | LOG & PICTURE BACKUP     |     |  |
|------|--------------------------|-----|--|
| 11.1 | Open & Save Picture      | 190 |  |
| 11.2 | Preview                  | 194 |  |
| 11.3 | Printer Setup & Printing | 197 |  |

# SECTION 12

| CONNECTION SCHEDULER 1 |                                        |   | 198 |
|------------------------|----------------------------------------|---|-----|
| 12.1                   | New Schedule                           | ; | 202 |
| 12.2                   | Delete Schedule and Change Properties- |   | 205 |

| AUDIO CONTROL |      |                                 | 207   |
|---------------|------|---------------------------------|-------|
|               | 13.1 | Pre-recorded voice file setting | — 207 |
|               | 13.2 | Audio control                   | — 210 |

| TRO     | JBLE SHOOTING                                        | <u> </u> |
|---------|------------------------------------------------------|----------|
| SECTION | 15                                                   |          |
| APPE    | ENDIX                                                | <u> </u> |
| 15.1    | sureLINK Technology                                  | <u> </u> |
| 15.2    | TeleEye RX with Tamper Circuit and External Resistor |          |
|         |                                                      | <u> </u> |
| 15.3    | Security Mode                                        | <u> </u> |

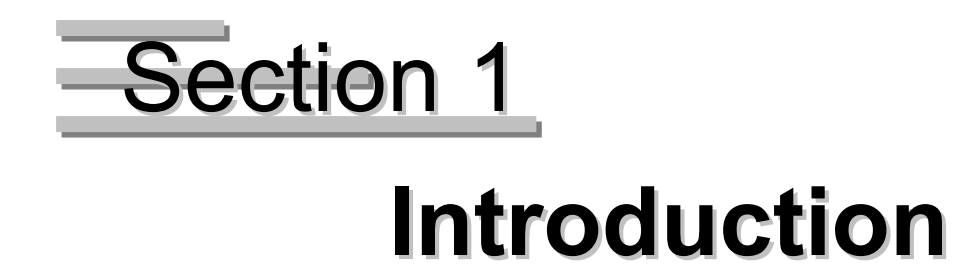

# **<u>1.1</u>** Introduction

Thanks for using *Tele*Eye Reception Software WX-30. This software is a Windows 2000/XP application software. It is designed to implement for remote monitoring and controlling *Tele*Eye RX video transmitter. The compressed data are decoded and displayed through the PC monitor. User can select the desirable video source, resolution and quality from the graphical user interface.

# **<u>1.2</u>** System Requirement

- Computer : Personal Computer
- Processor : Intel Pentium IV 2G or above
- Memory : 256MB RAM or above
- Hard Disk : Minimum 41MB hard disk space required
- Drive : CD-ROM
- Display : 800x600, high-colour
- Sound : Sound card is required
- Ethernet Card : 10/100Mbps or above
- Port : Serial Port
- Operating System : Microsoft Windows 2000 / XP

Windows XP/2000 users must have "Computer Administrator" permissions and Windows Service Pack 2 or later.

# **1.3 Manual Convention**

| {   | }      | : Represent Windows panel name                                 |
|-----|--------|----------------------------------------------------------------|
| [   | ]      | : Represent Windows icon or button name                        |
| đ   |        | : Special note for user                                        |
|     |        | : Refers to other section                                      |
| Ţ   |        | : Next step                                                    |
| **  |        | : Special Remark                                               |
| Fig | 1.1.1a | : All figure number is located on the bottom under the figure. |
| _   |        |                                                                |
|     |        | : Key to press or special emphasis place on a figure.          |

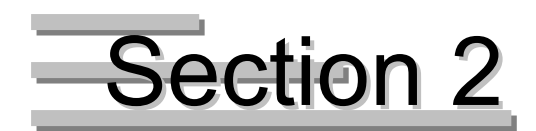

# **Getting Started With**

# 2.1 Installing *Tele*Eye Reception Software WX-30

TeleEye Reception Software WX-30 software CD installation procedure is easy to do.

#### **Installation Procedure :**

CD.

| Setup 🔀                                                       | Step 1 : | Insert the software CD into the |
|---------------------------------------------------------------|----------|---------------------------------|
| TOLENO                                                        |          | CD-ROM. The CD can auto         |
| I BIBIEJYB                                                    |          | run. {Setup} panel pop up.      |
| U                                                             |          | Choose [TeleEye Reception       |
| Adobe Acrobat Reader     O TeleEye Reception Software - WX-30 |          | Software – WX-30] option and    |
| Select an item and click OK to start.                         |          |                                 |
| OK Exit                                                       |          | then click <b>[OK]</b> button.  |
| Fig 2 1a                                                      |          |                                 |

If the software CD cannot auto run, please choose the corresponding CD-ROM to run the

| TeleEye WX-30 Setup |                                                                                                    |
|---------------------|----------------------------------------------------------------------------------------------------|
|                     | Welcome to the InstallShield Wizard for TeleEye<br>WX-30 1.00<br>The InstallShield Wizard will install TeleEye III+ software<br>model W6-30 1.00 on your computer. To continue, click<br>Next |
|                     | Cancel                                                                                                    |
|                     | Fig 2.1b                                                                                                    |
|                     | $\square$                                                                                                    |

Step 2 : Click [Next] button on the {TeleEye WX-30 Setup} panel

Installing TeleEye Reception Software WX-30

#### PAGE 5

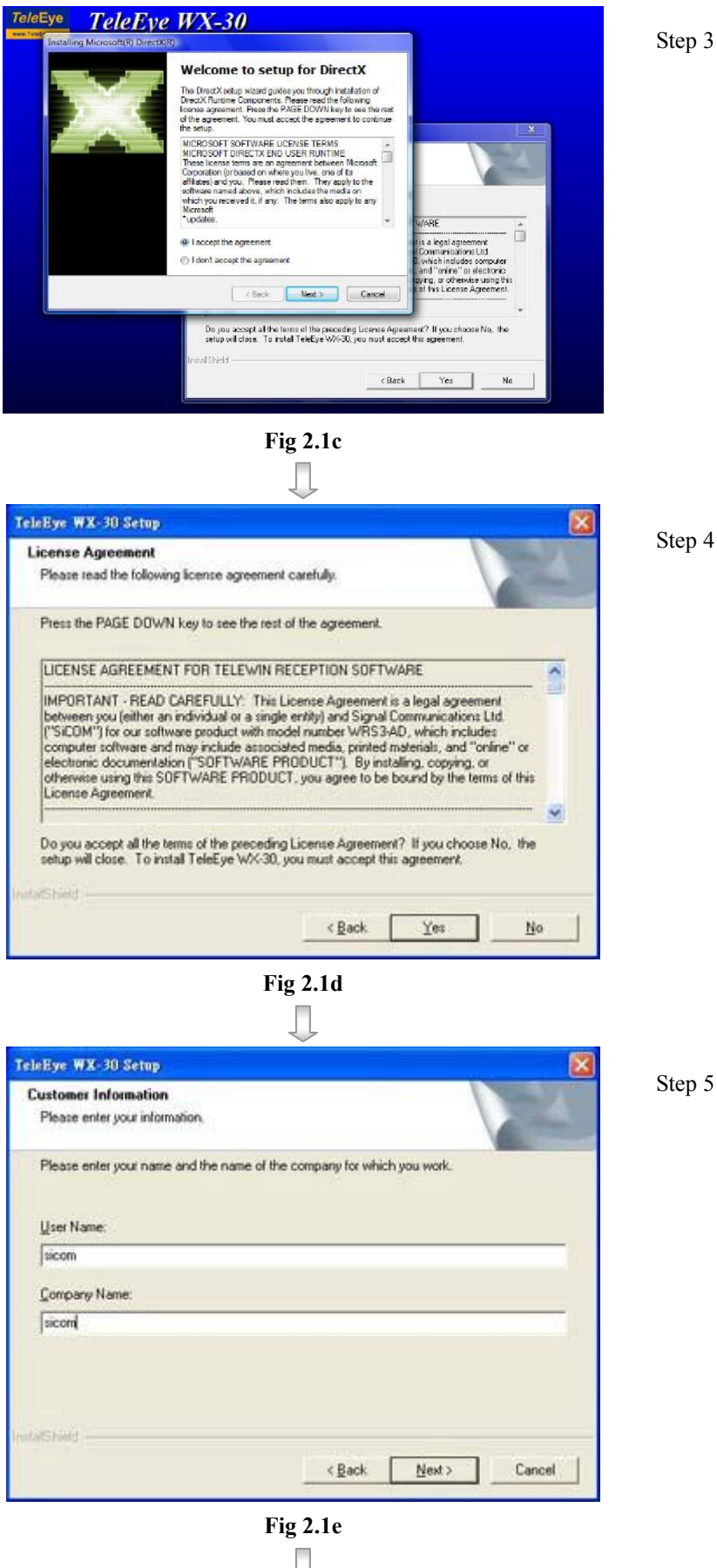

In {Installing Microsoft(R) DirectX(R)} pop up window, select [I accept the agreement] and click [Next] to install DirectX 9.0c(April 2007 version). Follow the instruction to complete DirectX installation.

\*\*DirectX installation must be completed before Step 4.

Step 4 : Click **[Yes]** to accept the software license agreement, otherwise the software cannot be installed.

Step 5: Fill in **[User Name]** and **[Company Name]**. Click **[Next]** button to continue the installation

#### PAGE 6

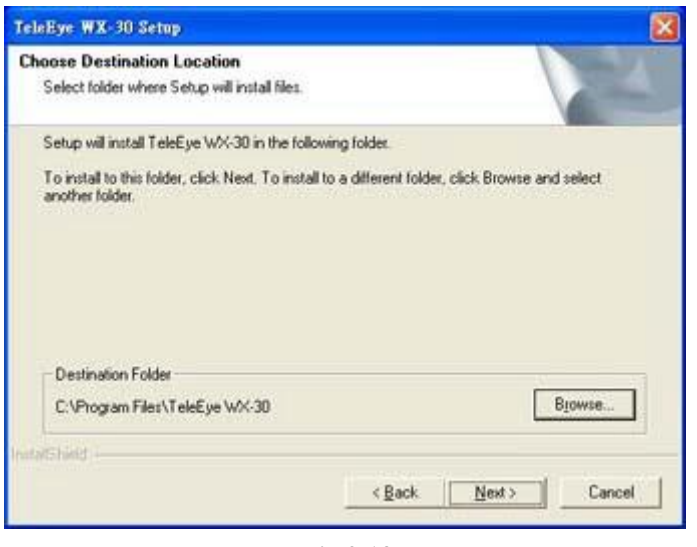

Fig 2.1f

| teleEye WX-30                | Setup                                                                               |   |
|------------------------------|-------------------------------------------------------------------------------------|---|
| Setup Type<br>Select the Set | tup Type to instal                                                                  |   |
| Click the type               | of Setup you prefer, then click Next.                                               |   |
| (* Typical                   | Program will be installed with the most common options. Recommended for most users. |   |
| C Compact                    | Program will be installed with minimum required options.                            |   |
| C Cystom                     | You may choose the options you want to install. Recommended for advance<br>users.   | d |
| datShield i                  |                                                                                     |   |
|                              | < <u>B</u> ack <u>N</u> ext> Cancel                                                 |   |

Fig 2.1g

Step 6 : Choose the destination folder to store the software. Default path is C:\Program File\TeleEye\ WX-30. User may click [Browse] button select to another path to store the software. After choosing the destination folder path, click [Next] to the next step.

Step 7 : Choose the type of setup. Choosing [Typical], [Compact], [Custom] option for installation. [Custom] option allows user to install which part of the software manually. Other options will install the software into PC automatically. [Typical] option is highly recommended. Click [Next] to continue.

#### PAGE 7

| elect Program Fo                                                                                                | ider                                            |                                                   | 10                                            | -                   |
|----------------------------------------------------------------------------------------------------|-------------------------------------------------|---------------------------------------------------|-----------------------------------------------|---------------------|
| Please select a pro                                                                                             | gram folder.                                    |                                                   |                                               | ALC: NO             |
| Setup will add prog                                                                                             | ram icons to the Proc                           | mann Folder listed belo                           | w. You may type a                             | new folder          |
| name, or select one                                                                                             | from the existing fol                           | ders list. Click Next to                          | continue.                                     |                     |
| Program Folders:                                                                                                |                                                 |                                                   |                                               |                     |
| Existing Folders:                                                                                               |                                                 |                                                   |                                               |                     |
| MemProof                                                                                                    |                                                 |                                                   |                                               | ~                   |
| Nero<br>NPort Managemen                                                                                         | t Suite                                         |                                                   |                                               |                     |
| Print Server Utility<br>PrintServer Driver                                                                      |                                                 |                                                   |                                               | -                   |
| QuickTime<br>Rea//NC                                                                                            |                                                 |                                                   |                                               | -                   |
| SoldWorks 2003 F                                                                                                | Personal Edition                                |                                                   |                                               | ~                   |
| in the second second second second second second second second second second second second second second second |                                                 |                                                   |                                               |                     |
|                                                                                                    |                                                 |                                                   |                                               | 1 68 - 360 F        |
|                                                                                                    |                                                 | < Back                                            | <u>N</u> ext >                                | Cancel              |
|                                                                                                    |                                                 | Fig 2.1h                                          |                                               |                     |
|                                                                                                    |                                                 |                                                   |                                               |                     |
|                                                                                                    |                                                 | Ų                                                 |                                               |                     |
| Eye WX-30 Sett                                                                                                  | 19                                              |                                                   |                                               |                     |
| tart Copying File                                                                                               | li<br>Line and the floor                        |                                                   | 1                                             | 100                 |
| Heview settings be                                                                                              | tore copying tiles.                             |                                                   |                                               | ALC: NO             |
| Setup has enough i<br>change any setting<br>copying files.                                                      | nformation to start cr<br>s, click Back. If you | opying the program file<br>are satisfied with the | es. If you want to re<br>settings, click Next | niew or<br>to begin |
| Current Settings:                                                                                               |                                                 |                                                   |                                               | _                   |
| SetupType                                                                                                    | TYPICAL: We will                                | install all the required                          | components                                    | \$                  |
| LargetDir                                                                                                    |                                                 |                                                   |                                               |                     |
| rageon                                                                                                    | C:\Program Files\T                              | eleEye WX-30                                      |                                               |                     |
| User Information                                                                                                |                                                 |                                                   |                                               |                     |
|                                                                                                    | Company: sicom                                  |                                                   |                                               |                     |
| 0                                                                                                    |                                                 |                                                   |                                               | × *                 |
| are last                                                                                                    |                                                 |                                                   |                                               |                     |
|                                                                                                    |                                                 | 1.0.1                                             | _                                             |                     |
|                                                                                                    |                                                 | < Back                                            | Next >                                        | Cancel              |
|                                                                                                    |                                                 | Fig 2.1i                                          |                                               |                     |
|                                                                                                    |                                                 |                                                   |                                               |                     |
|                                                                                                    |                                                 |                                                   |                                               |                     |
| Eye WX-30 Set                                                                                                   | iy                                              |                                                   |                                               | 6                   |
| etup Status                                                                                                    |                                                 |                                                   | 1                                             | Sugar 1             |
|                                                                                                    |                                                 |                                                   |                                               | ALC: NO             |
| TalaEura)+A/ 20 C-                                                                                              | tun is nationalize the                          | unputed encodiers                                 |                                               | Sec.                |
| Telecye www.ou Se                                                                                               | wp is performing the                            | requested operations                              |                                               |                     |
|                                                                                                    |                                                 |                                                   |                                               |                     |
| Installing                                                                                                    | 012 TO46207                                     | 192203 100000                                     | 517                                           |                     |
| C:\Program Files\T                                                                                              | eleEye WX-30\Tele8                              | Eye RX User Guide.pr                              | 1                                             |                     |
|                                                                                                    |                                                 | 18%                                               |                                               |                     |
|                                                                                                    |                                                 |                                                   |                                               |                     |
|                                                                                                    |                                                 |                                                   |                                               |                     |
|                                                                                                    |                                                 |                                                   |                                               |                     |
|                                                                                                    |                                                 |                                                   |                                               |                     |
| samed                                                                                                    |                                                 |                                                   |                                               |                     |
|                                                                                                    |                                                 |                                                   |                                               | Cancel              |
|                                                                                                    |                                                 |                                                   |                                               |                     |

Step 8: Fill in [Program Folders] for the folder name displayed on the [Start Up] menu of Windows. Default name is *Tele*Eye.

- Step 9 : {TeleEye WX-30 Setup} panel shows setup type, destination folder and user information for user to check whether their input options correct or not. If there is no correction, click [Next]] button to install the software.
- Step 10 : Installation is in progress until 100%

Fig 2.1j

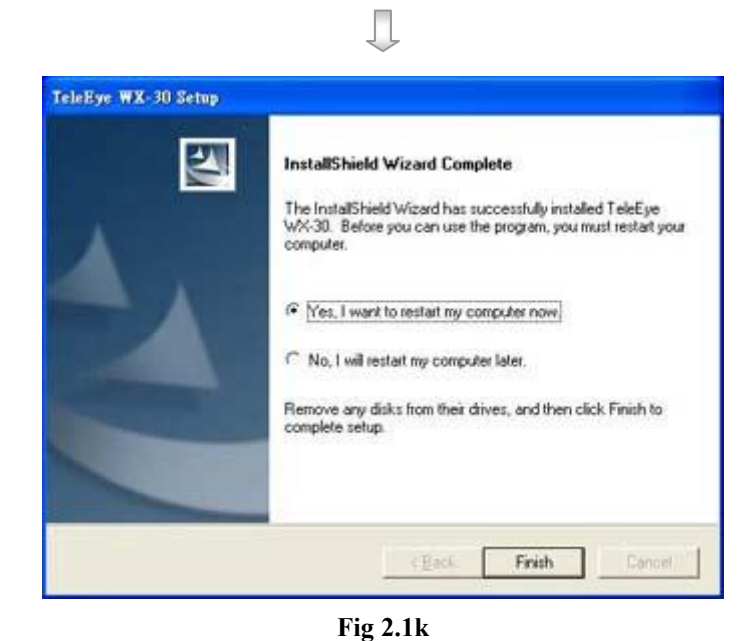

Step 11 : Installation is successful. It is highly recommended user to restart the PC before using the software. Click [Finish] to complete the installation process.

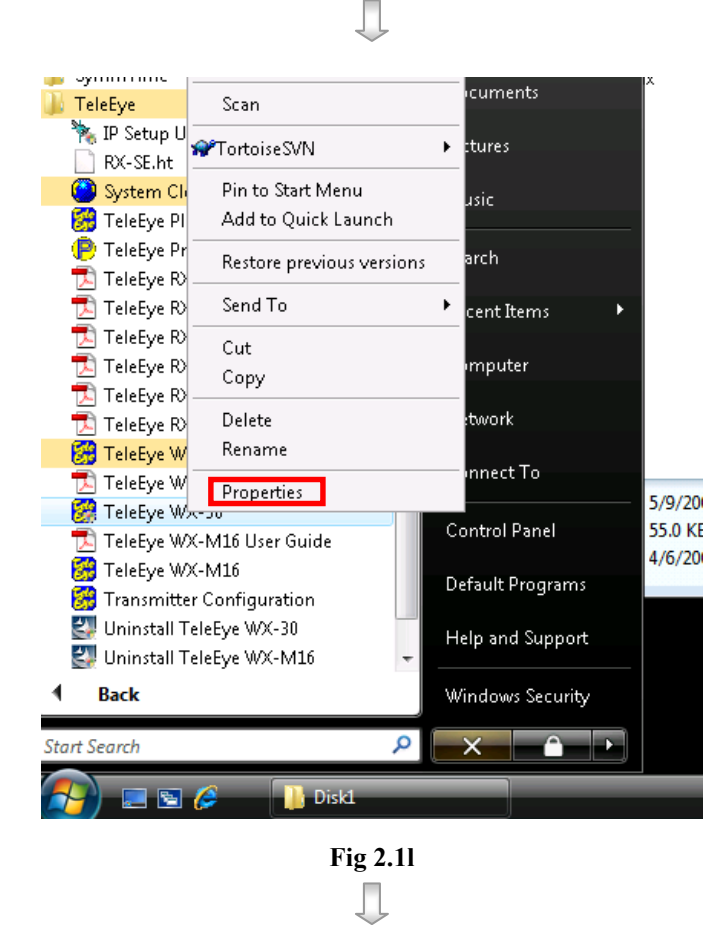

Step 12: For Windows Vista, go to (Vista) [Start] ->[All program]

->[TeleEye]

Right click [TeleEye WX-30]

and click [Properties].

PAGE 9

| 😚 TeleEye WX-30 Pr                                                   | roperties                                                                                                    |                   | ×   |  |  |  |
|----------------------------------------------------------------------|----------------------------------------------------------------------------------------------------|-------------------|-----|--|--|--|
| Security                                                             | Details                                                                                                    | Previous Versions |     |  |  |  |
| General                                                              | Shortcut                                                                                                    | Compatibility     |     |  |  |  |
| If you have problem<br>an earlier version of<br>matches that earlier | If you have problems with this program and it worked correctly on<br>an earlier version of Windows, select the compatibility mode that<br>matches that earlier version. |                   |     |  |  |  |
| - Compatibility mod                                                  | e                                                                                                    |                   | h I |  |  |  |
| 📝 Run this prog                                                      | gram in compatibility mo                                                                                                    | ode for:          |     |  |  |  |
| Windows XP (9                                                        | Fervice Pack 2)                                                                                                    | •                 |     |  |  |  |
| Cattings                                                             |                                                                                                    |                   |     |  |  |  |
| settings                                                             |                                                                                                    |                   |     |  |  |  |
| Run in 256 c                                                         | colors                                                                                                    |                   |     |  |  |  |
| 📃 Run in 640 x                                                       | : 480 screen resolution                                                                                                    |                   |     |  |  |  |
| 📃 Disable visua                                                      | al themes                                                                                                    |                   |     |  |  |  |
| 📃 Disable desk                                                       | top composition                                                                                                    |                   |     |  |  |  |
| 📃 Disable displ                                                      | ay scaling on high DPI                                                                                                    | settings          |     |  |  |  |
| Privilege Level                                                      |                                                                                                    |                   | 5   |  |  |  |
| 🔽 Run this prog                                                      | gram as an administrato                                                                                                    | n                 |     |  |  |  |
| Show settin                                                          | igs for all users                                                                                                    |                   |     |  |  |  |
|                                                                      |                                                                                                    |                   |     |  |  |  |
|                                                                      | ОК                                                                                                    | Cancel Appl       | y ) |  |  |  |

Fig 2.1m

| Step 13: | In | [Compatibility] | Option, |
|----------|----|-----------------|---------|
|----------|----|-----------------|---------|

(Vista) select [Run this program as an

administrator] and click [OK]

button.

# 2.2 Multi – Language Setting

TeleEye RX transmitter supports Multi-language. The default setting of language is English.

#### Language Setting Procedure :

Step 1 : Click [Help] → [Language] option on the {Main Panel}

| y Vi | iew    | Connections | Recording | Camera | Event | Transmitter | Aux Patr | ol Remote | Audio | Help            |  |
|------|--------|-------------|-----------|--------|-------|-------------|----------|-----------|-------|-----------------|--|
| Тe   | leE    | ye          |           |        |       |             |          |           |       | Language        |  |
| -    | Telef  |             |           |        |       |             |          |           |       | About           |  |
| - 7  |        |             |           |        |       |             |          |           |       |                 |  |
| ÷    | E      | *           |           |        |       |             |          |           |       |                 |  |
| 1    | мо     | TION        |           |        |       |             |          |           |       |                 |  |
| -1   |        |             |           |        |       |             |          |           |       |                 |  |
| 1    |        |             |           |        |       |             |          |           |       |                 |  |
| 1    | 1.1.24 |             |           |        |       |             |          |           |       |                 |  |
| X    |        | *           |           |        |       |             |          |           |       |                 |  |
|      | 1000   |             |           |        |       |             |          |           |       |                 |  |
| ame  | ra     |             |           |        |       |             |          |           |       |                 |  |
|      | 2      | 4           |           |        |       |             |          |           |       |                 |  |
|      | 8      | 7 8         |           |        |       |             |          |           |       |                 |  |
|      | 0 1    | 1 12        |           |        |       |             |          |           |       |                 |  |
| 2    | 4 1    | 10<br>8.8   |           |        |       |             |          |           |       |                 |  |
| -    | ul.    |             |           |        |       |             |          |           |       |                 |  |
|      | -      |             |           |        |       |             |          |           |       |                 |  |
| 1    | m      | ND          |           |        |       |             |          |           |       |                 |  |
| 3    | E      | 1           |           |        |       |             |          |           |       |                 |  |
|      | COR.   | 0           |           |        |       |             |          |           |       |                 |  |
| 3    | 3      |             |           |        |       |             |          |           |       |                 |  |
| -    |        | -           |           |        | 140   |             |          |           |       | a second second |  |

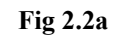

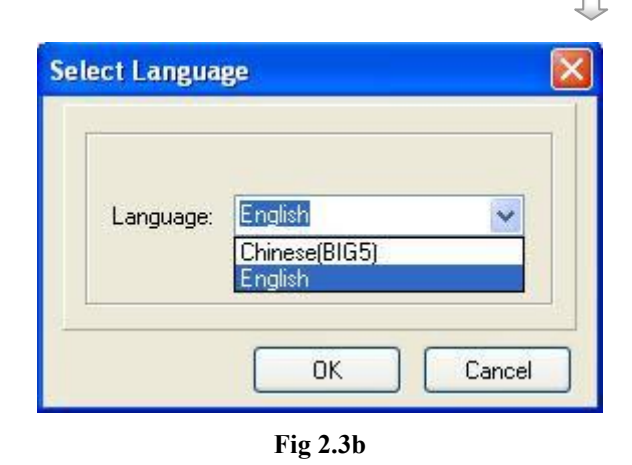

Step 2 : {Select Language} panel pop up. Choose language in the combo box button [Language]

# 2.3 Registering TeleEye RX Video Transmitter

Registering TeleEye RX Video Transmitter

*Tele***Eye RX** transmitter supports registration checking function in order to prevent illegal access from other PC. By default, registration checking function is disabled, but it is **highly recommended** to do the transmitter registration after the installation of *Tele***Eye Reception Software WX-30**.

#### **Transmitter Registration Procedure :**

Step 1 : Click [Transmitter]  $\rightarrow$  [Registration] option on the {Main Panel}

| 🗱 Tel   | e£ye        | Reception  | Softwa | e (Mod   | lel No : W) | (-30) |        |        |       |                                         |
|---------|-------------|------------|--------|----------|-------------|-------|--------|--------|-------|-----------------------------------------|
| File Vi | iew C       | onnections | Camera | Event    | Transmitter | Aux   | Patrol | Remote | Audio | Help                                    |
| Te      | <i>le</i> E | ye         |        |          | Registrat   | ion   |        |        |       | Supervision statistic protection of the |
| www.    | TaleEye     | 803        |        |          |             |       | -      |        |       |                                         |
| =       | TER         | -          |        |          |             |       |        |        |       |                                         |
|         |             | 014        |        |          |             |       |        |        |       |                                         |
|         | AL.A        | RM         |        |          |             |       |        |        |       |                                         |
|         |             |            |        |          |             |       |        |        |       |                                         |
|         |             |            |        |          |             |       |        |        |       |                                         |
| 滋       | 1           | *          |        |          |             |       |        |        |       |                                         |
|         |             |            |        |          |             |       |        |        |       |                                         |
| Came    | ra I -      | 1.1        | 1      |          |             |       |        |        |       |                                         |
| 5       | 5 7         | 4          |        |          |             |       |        |        |       |                                         |
| 9       | 10 11       | 32         |        |          |             |       |        |        |       |                                         |
| 13      | 14 25       | 36         |        |          |             |       |        |        |       |                                         |
| A       | l ,         |            |        |          |             |       |        |        |       |                                         |
|         |             |            |        |          |             |       |        |        |       |                                         |
| 11      | m.          | 1.12       |        |          |             |       |        |        |       |                                         |
| D       | D.          |            |        |          |             |       |        |        |       |                                         |
|         | 1           | 0          |        |          |             |       |        |        |       |                                         |
| 15      | C           | Neg-       |        |          |             |       | _      |        |       |                                         |
| J. 4    |             |            | -      | Location | : RX304     | 24    |        |        |       |                                         |

Fig 2.3a

Fill in [Serial No.] and

example shown on Fig 2.2c.

Click [OK] button to register

the TeleEye RX transmitter.

Code]

as

[Registration

| Registration                                                       |                       | Step 2 |
|--------------------------------------------------------------------|-----------------------|--------|
| Transmission Unit Reg<br>Serial No.:<br>Registration <u>C</u> ode: |                       |        |
| Registered Transmission                                            | n Unit                |        |
|                                                                    |                       |        |
|                                                                    |                       |        |
|                                                                    |                       |        |
| Delete                                                             | OK Cancel             |        |
| Registration                                                       |                       | Step 3 |
| Transmission Unit Reg                                              | istration<br>VTC12345 |        |
| Registration Code:                                                 | 1234567890            |        |
| Registered Transmission                                            | n Unit                |        |
|                                                                    |                       |        |
|                                                                    |                       |        |
|                                                                    | >                     |        |
| Delete                                                             | OK Cancel             |        |
|                                                                    | Fig 2.3c              |        |
|                                                                    |                       |        |

Step 2 : {Registration} panel pop up

| Registration                                                       |                                                   |        | Step 4 : | [Registration                    | Completed!]                             |
|--------------------------------------------------------------------|---------------------------------------------------|--------|----------|----------------------------------|-----------------------------------------|
| Transmission Unit Reg<br>Serial No.:<br>Registration <u>C</u> ode: | istration<br>VTC12345<br>1234567890               |        |          | message pop u<br>to complete and | p. Click <b>[OK]</b><br>exit the panel. |
| Registered Transmissio<br>Registra                                 | n Unit<br>tion 🔀<br>Registration Completed!<br>OK | Cancel |          |                                  |                                         |

Fig 2.2d

During the registration process, user needs to fill in the transmitter's serial number and registration code which are included in the transmitter package.

# Section 3 Connect / Disconnect *Tele*Eye RX Transmitter

# 3.1 Connect TeleEye RX

After registering *Tele*Eye RX transmitter in *Tele*Eye Reception Software WX-30, user needs to setup the network configuration of the transmitter for the first time connecting to the PC.

For *Tele***Eye RX** transmitter network configuration setup, please refer to *Tele***Eye RX** User Guide section 3 : Basic Installation for Local and Remote Monitoring.

#### Location

This is a naming input which record *Tele***Eye RX** transmitter location, so no special effect take place for this input.

#### **Connection Using**

*Tele***Eye RX** transmitter supports multiple connection stream. The usage of different connection stream option is

| TCP/IP LAN        | : Local area network                          |
|-------------------|-----------------------------------------------|
| TCP/IP Broadband  | : Internet broadband network                  |
| TCP/IP Narrowband | : PSTN / ISDN, GPRS, or other mobile networks |
| Modem Driver      | : Modem connection with known modem driver    |
| Direct to Com X   | : Leased line for null modem connection       |
| General Modem     | : Modem connection with unknown modem driver  |
| Phone / IP        |                                               |

#### Connect TeleEye RX

For TCP/IP LAN, TCP/IP broadband and TCP/IP narrowband connection stream, **IP** of the transmitter is necessary to input in this blank. For modem connection, **phone number** of the transmitter is needed to input here.

#### **Properties**

Allow user to change the connection bit rate and TCP/IP port number.

#### Password

There are two security mode – **Basic security mode** and **advanced security mode**. (Advanced security mode is for RX 360 series ONLY)

The transmitter supports 2 types of account, administrator account and user account, for **basic security mode**. User needs to input the correct **administrator password** or **user password** in order to connect to the transmitter with different privilege.

Default administrator password is 000000, default user password is 123456

For details of changing the password, please refer to P. 26 of Section 4.2 : Change Password & Registration Checking.

The transmitter supports 20 definable users for **advanced security mode**, including 18 normal user accounts and 2 special defined user accounts.('ADMINISTRATOR' and 'DEFAULT LOCAL USER')

Default local administrator password is 111111, default remote administrator password is 000000.

For details of security mode, please refer to Section 15.3 on P. 209: Security mode.

#### **Dialing Prefix**

For modem connection only. This is phone number prefix of the transmitter.

#### **Phone Book**

Phone book is used for recording the IP or phone number of *Tele***Eye RX** transmitter at different surveillance area. It stores the data items as above : location, IP / Phone No., password, etc.

| New        | : Add a new TeleEye RX transmitter phone book items                   |
|------------|-----------------------------------------------------------------------|
| Delete     | : Delete the selected <i>Tele</i> Eye RX transmitter phone book items |
| Properties | : Change the selected <i>Tele</i> Eye RX transmitter phone book item  |

#### **Reference Code**

This is a quick reference code for different phone book items.

#### **Add Phone Book Procedure :**

| Details         | 1   |            | 1212222 21      |          | 12      |            |
|-----------------|-----|------------|-----------------|----------|---------|------------|
| Ref. Code:      |     | M          | Serial Number:  |          |         |            |
| Location        | -   |            |                 |          | *       |            |
| Phone / IP:     |     |            |                 |          | *       |            |
| Connect Using:  | -   |            | 100000000000000 |          | ~       | Properties |
| Password:       | 1   | E          | Dialing Prefix  |          |         |            |
| Her. Lode Local | ion | Phone / IP | Connect Using   | Password | Hemark. | Senal No.  |
|                 |     |            |                 | 1        |         |            |
|                 |     |            |                 |          |         |            |
|                 |     |            |                 |          |         |            |
|                 |     |            |                 |          |         |            |
|                 |     |            |                 |          |         |            |
|                 |     |            |                 |          |         |            |

Fig 3.1a

#### PAGE 17

| ione Book                     |            |           |
|-------------------------------|------------|-----------|
| Site Information              | <b>100</b> | -         |
| Phone / IP:<br>Serial Number: |            |           |
| Connect Using                 |            | *         |
| Password<br>Bemarks:          |            |           |
|                               |            |           |
|                               |            | OK Cancel |

Click [New] button on Fig 3.1a to pop up {Phone Book} panel to add a new item.

Step 2 :

| Fig 3.1b |
|----------|
| $\Box$   |

| Ref. Code:     | 100                 |
|----------------|---------------------|
| Location:      | Surveillance Area 1 |
| Phone / IP:    | 210.17.139.148      |
| Serial Number: | VTC12345            |
| Connect Using  | TCP/IP LAN          |
| Password       |                     |
| Bemarks:       | Example             |
|                |                     |
|                |                     |

Step 3 : Fill in the information for location, IP, password, etc. Click [OK] button to complete adding new item.

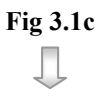

PAGE 18

|               | 100         | <b>M</b> | Serial Number | VICIZ | 945 |            |
|---------------|-------------|----------|---------------|-------|-----|------------|
| Location:     | Surveilland | e Area 1 | ×             |       |     |            |
| Phone / IP.   | 210 17.135  | 148      |               |       | M   |            |
| Connect Using | TCP/IP LA   | N        |               |       | ~   | Properties |
| Pacegord      | -           |          | Dialog Prefix |       |     |            |
|               |             |          |               |       |     |            |
|               |             |          |               |       |     |            |
|               |             |          |               |       |     |            |
|               |             |          |               |       |     |            |
|               |             |          |               |       |     |            |
|               |             |          |               |       |     |            |

Fig 3.1d

Step 4 :

A new item has been added in

the phone book.

#### **Connection Procedure :**

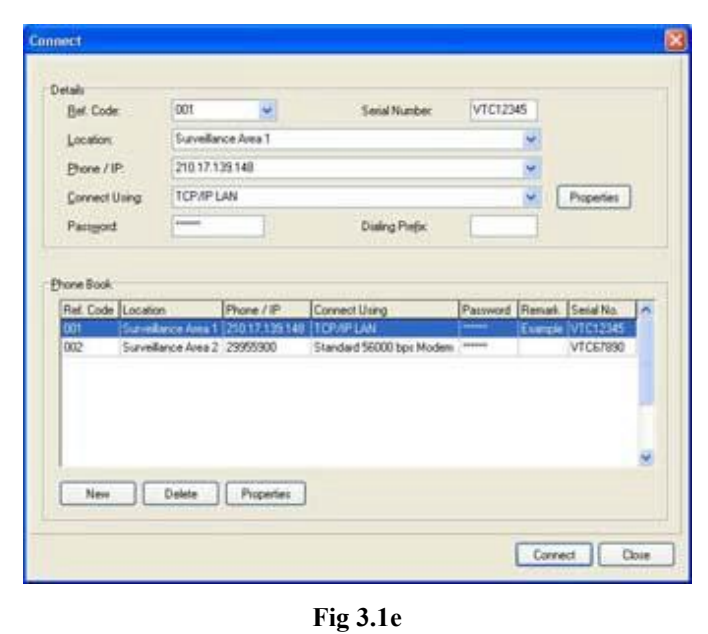

Step 1 : Choose the suitable phone book item of *Tele*Eye RX transmitter as Fig 3.1e. Click [Connect] button to connect to the transmitter.

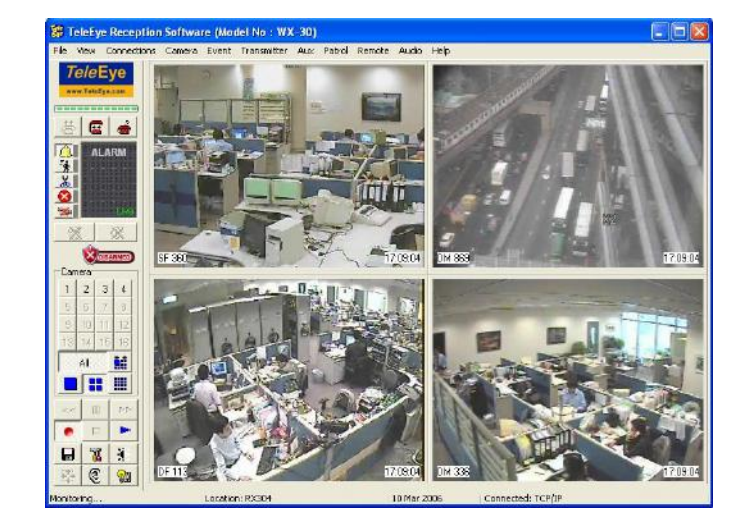

Fig 3.1f

Step 2 : After clicking the **[Connect]** button a few second later, it changes to the main panel.

# 3.2 Auto Redial

If *Tele*Eye Reception Software WX-30 loses connection to the *Tele*Eye RX transmitter **abnormally**, auto redial allows the software to reconnect to the transmitter automatically and infinitely until successful connection established between the PC and the transmitter.

Auto redial will **NOT** function if user disconnects the transmitter manually or auto disconnect function activated.

#### Auto Redial Setup Procedure :

Step 1 : Click [Connection]  $\rightarrow$  [Auto Redial] option on the main panel in order to enable auto redial function.

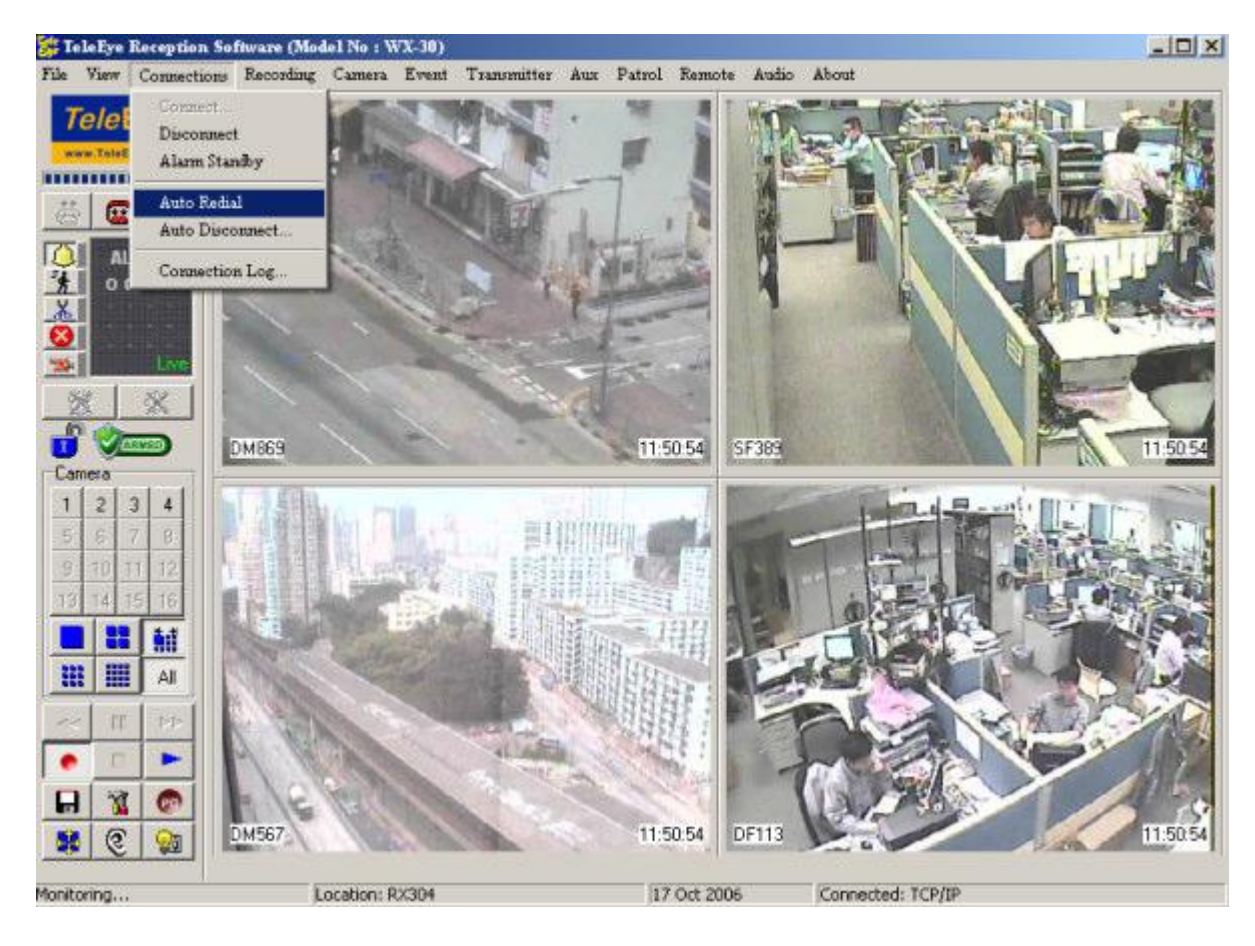

Fig 3.2a

# 3.3 Disconnect Video Transmitter

If user needs to disconnect the transmitter, it is easy to do.

#### **Disconnect Transmitter Procedure :**

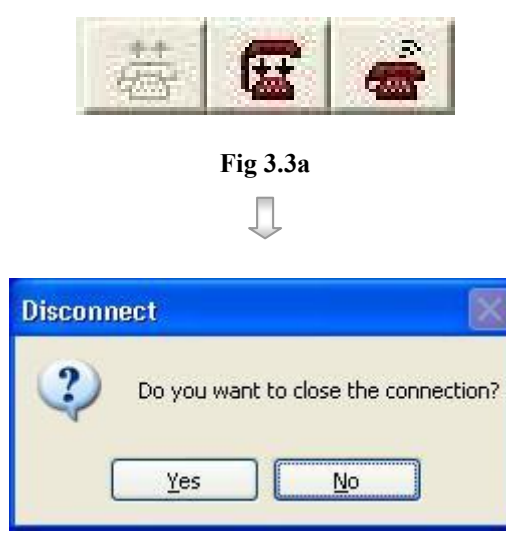

Fig 3.3b

| Step 1 : | On    | the    | main     | pan   | el,  | click |
|----------|-------|--------|----------|-------|------|-------|
|          | [Dis  | conne  | ct]      |       | icon | to    |
|          | disco | onnect | the tran | smitt | er.  |       |

Step 2 :{Disconnect} panel pop up. Click[Yes]button to close the<br/>connection.

Step 3 : If there is any event triggered before without clear, {Clear Alarm} panel pop up. User needs to input the alarm password in order to clear the event first, and then disconnect it. After inputting the password, click [OK] to disconnect it.

| Clear Alarm |           |
|-------------|-----------|
| Password:   |           |
| (           | OK Cancel |

Fig 3.3c

## 3.4 Auto Disconnect

Auto disconnect allows user to schedule for disconnecting the transmitter.

#### None

Disable auto disconnect function

#### All Call

For all types of connection, disconnect the transmitter after the specific time automatically. The minimum auto disconnect time is 1 minute.

#### **IDD Call**

Only the IDD call with the input phone number prefix can auto disconnect the transmitter after the specific time.

#### Auto Disconnect Setup Procedure :

| to Disconnect                                                   |                       |                |        |
|-----------------------------------------------------------------|-----------------------|----------------|--------|
| Auto Disconnect Call O None O All Calls O IDD Calls O IDD Calls | Minute<br>Minute<br>D | stance Access: | dd     |
|                                                                 |                       | (              | Cancel |
|                                                                 | Fig 3.4a              |                |        |
|                                                                 |                       |                |        |
| ⊙ IDD Calls                                                     | Hour:                 | Minute:        |        |
|                                                                 | Fig 3.4b              |                |        |
|                                                                 |                       |                |        |
|                                                                 | Л                     |                |        |

- ep 1 : Click [Connection] → [Auto Disconnect] option on the main panel. {Auto Disconnect} panel pop up. Select the auto disconnect type [None], [All Calls], [IDD Calls]
- ep 2 : Suppose **[IDD Calls]** is selected. Press **[Up / Down]** icon to select **[Hour]** and **[Minute]** to choose auto disconnect time.

## PAGE 23

| Add Prefix 🛛 🕅                                                                                                    | Step 3 : | Click [Add] button on {Auto                                                                                 |
|----------------------------------------------------------------------------------------------------|----------|----------------------------------------------------------------------------------------------------|
| Prefix: 001852                                                                                                    |          | <b>Disconnect</b> } panel. {Add<br><b>Prefix</b> } panel pop up and input<br>the prefix. Press [OK] to save |
| OK Cancel<br>Fig 3.4c                                                                                                    |          | and exit the setting.                                                                                       |
| Auto Disconnect                                                                                                    | Step 4 : | Press [OK] to save the setting                                                                              |
| All Calls     O IDD Calls     O IDD Calls |          | and exit the panel.                                                                                         |
| DK. Cancel                                                                                                    |          |                                                                                                    |

Fig 3.4d

# 3.5 Connection Log

Connection log shows *Tele*Eye Reception Software WX-30 connection record.

#### **Procedure :**

Step 1 : Click [Connection] → [Connection Log] option on the {Main Panel}

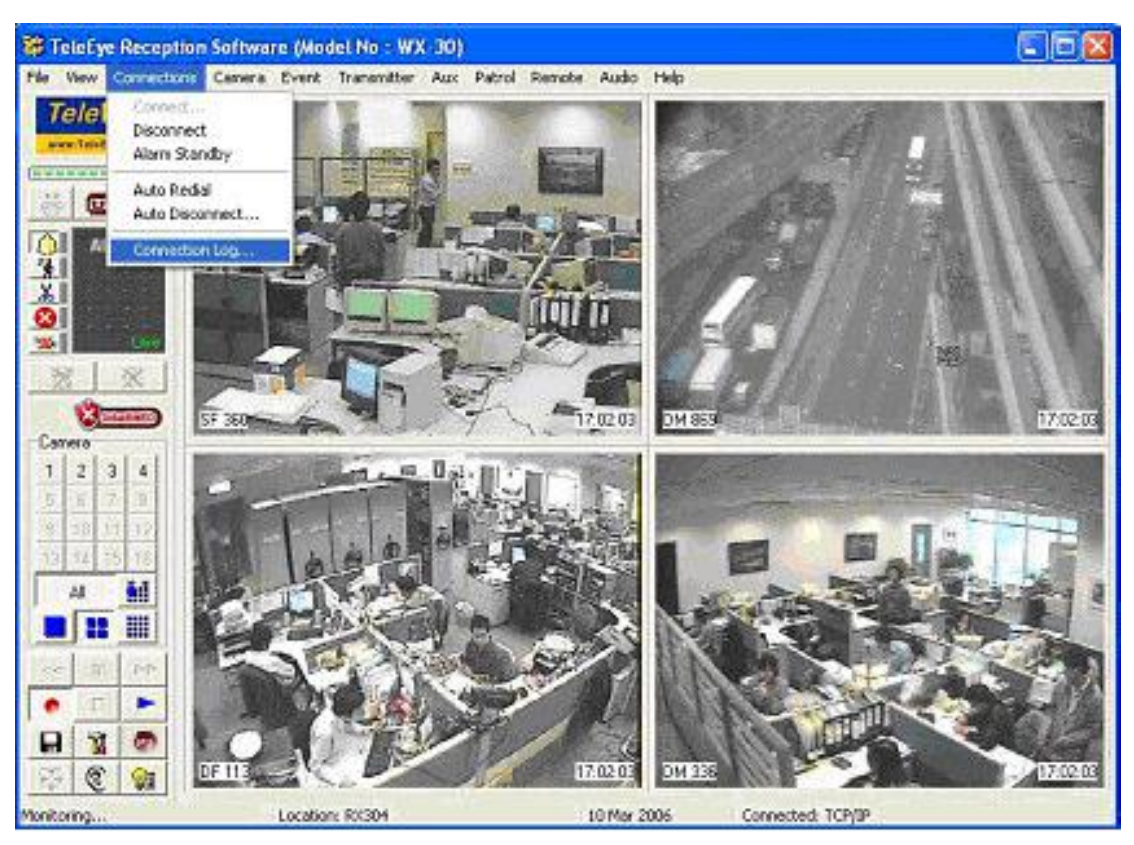

Fig 3.5a

Л

|                 |         | Luanace     | Englime  | Ref. Code | Location           | Phone          | Status              |
|-----------------|---------|-------------|----------|-----------|--------------------|----------------|---------------------|
| l1 Nov 2005  11 | 1:21:18 | 01 Nov 2005 | 11:36:28 |           | RX304              | 210.17.139.148 | Connected           |
| 1 Nov 2005 09   | 9:06:38 | 01 Nov 2005 | 11:21:13 |           | RX304              | 192.168.0.111  | Connected           |
| 1 Nov 2005 08   | 8:58:54 | 01 Nov 2005 | 09:05:58 |           | RX304              | 210.17.139.148 | Connected           |
| 31 Oct 2005 18  | 8:47:28 | 31 Oct 2005 | 18:58:01 |           | RX304              | 210.17.139.148 | Connected           |
| 31 Oct 2005 18  | 8:47:19 | 31 Oct 2005 | 18:47:20 | 001       | Surveilance Area 1 | 210.17.139.148 | Incorrect Password! |
| 1 Oct 2005 18   | 8:02:05 | 31 Oct 2005 | 18:46:08 |           | RX304              | 210.17.139.148 | Connected           |
| 81 Oct 2005 18  | 8:01:53 | 31 Oct 2005 | 18:01:54 | 001       | Surveilance Area 1 | 210.17.139.148 | Incorrect Password! |
| 31 Oct 2005 18  | 8:01:47 | 31 Oct 2005 | 18:01:48 | 001       | Surveilance Area 1 | 210.17.139.148 | Incorrect Password! |
| 31 Oct 2005 14  | 4:03:49 | 31 Oct 2005 | 17:57:50 |           | RX304              | 210.17.139.148 | Line dropped!       |
| 1 Oct 2005 09   | 9:12:01 | 31 Oct 2005 | 13:38:27 |           | RX304              | 210.17.139.148 | Connected           |
| 9 Oct 2005 11   | 1:54:18 | 29 Oct 2005 | 13:26:05 |           | RX304              | 210.17.139.148 | Connected           |
|                 |         |             |          |           |                    |                | >                   |

Step 2 : {Connection Log} panel pop up.

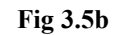

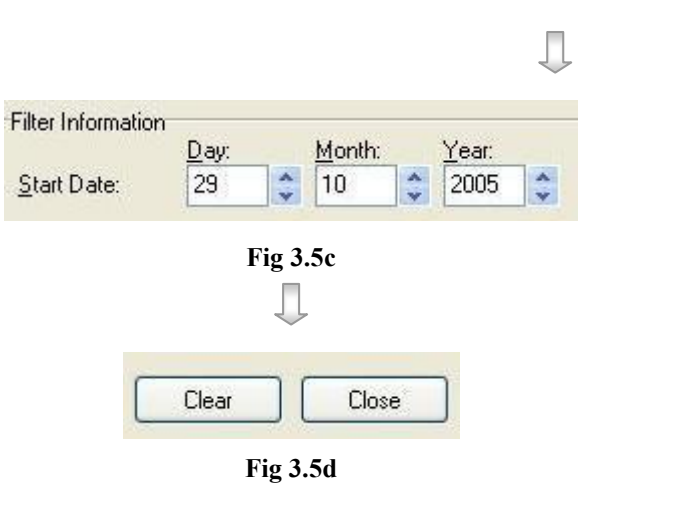

- Step 3 : User can select the start date of connection log display.
- Step 4 : User may clear the event status by pressing [Clear] button. Press [Close] to close the event status.

#### **Connection Log Column Description :**

#### **Start Date**

It is the date for starting connection between the PC and the transmitter.

#### **Start Time**

It is the time for starting connection between the PC and the transmitter.

#### **End Date**

It is the date for disconnecting between the PC and the transmitter.

#### **End Time**

It is the time for disconnecting between the PC and the transmitter.

#### **Reference Code**

It is the reference code for the transmitter in the phone book.

#### Location

It is the location of the site in the phone book

#### Phone

It is the IP or phone number of the transmitter.

#### Status

It is the connection status between the transmitter and the PC.

- Connected : The transmitter and the PC have been connected
- Line dropped : Disconnection between the PC and transmitter by other network situation, **NOT** user manually disconnected.
- Incorrect password : User input incorrect password to connect to the transmitter lead to connection fail.

**Connection Log** 

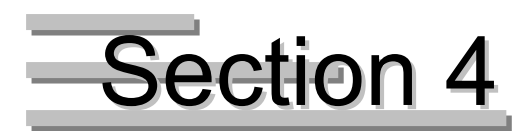

# **Transmitter General Setup**

**Transmitter General Setup Procedure :** 

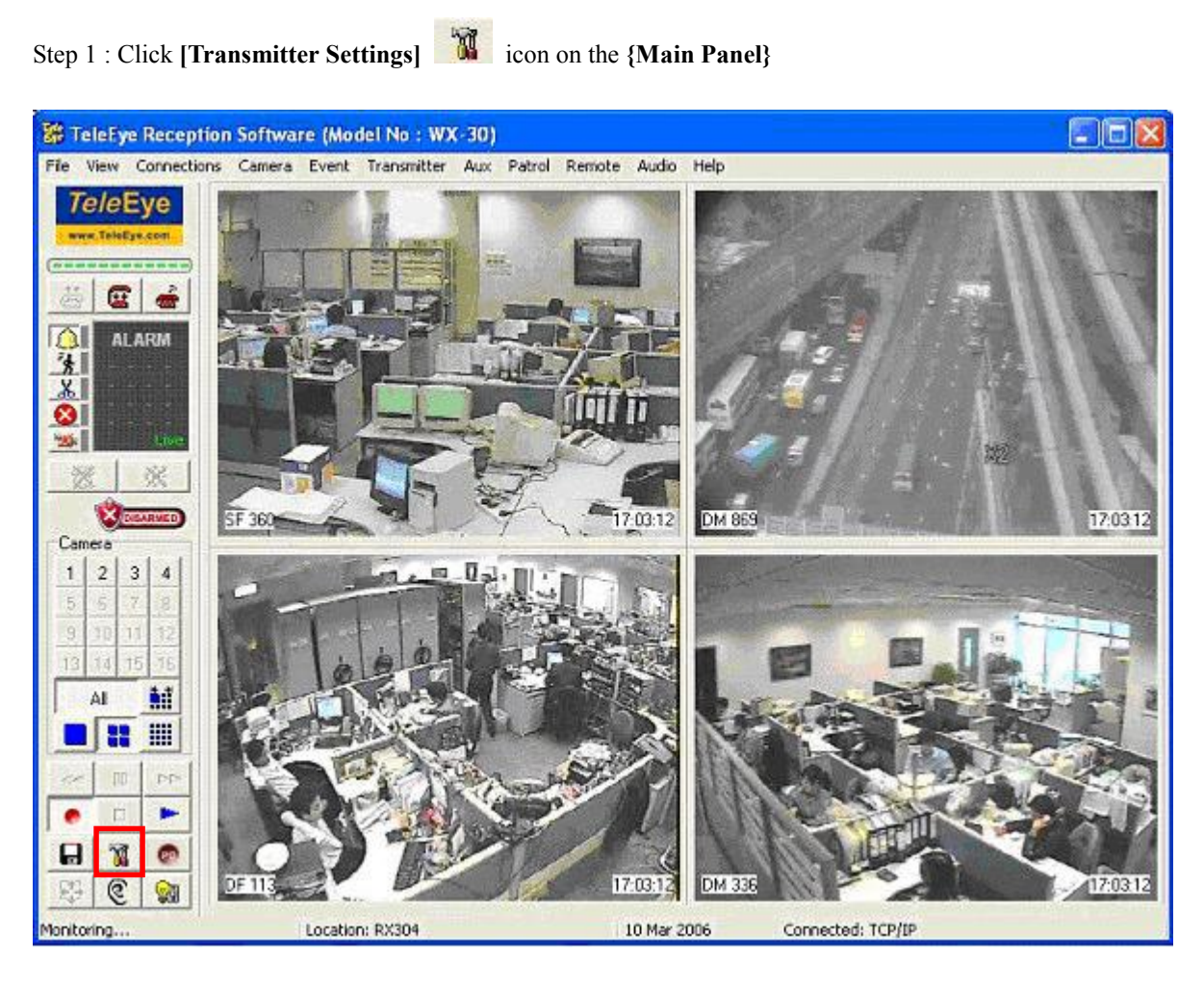

Fig 4a

J

#### PAGE 28

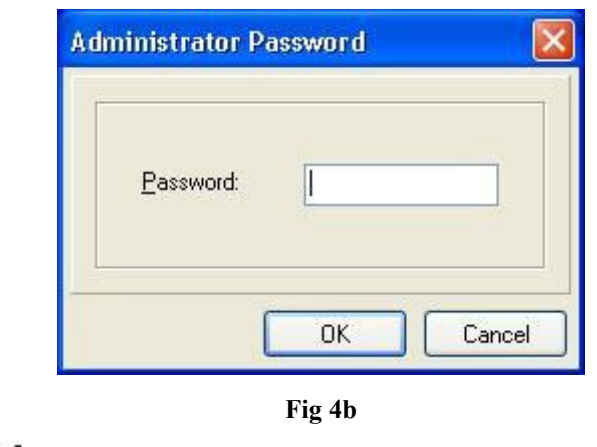

Step 2 : {Administrator Password} panel pop up. Input the password and click [OK] button to enter {Transmitter Setup} panel.

| Ĵ | The default administrator password | is | 000000 |
|---|------------------------------------|----|--------|
|   |                                    |    |        |

Step 3 : {Transmitter Setup} panel pop up, so user can do the transmitter setting in this panel.

| Transmitter's Name: TeleEye<br>**** Video Input                                              | Transmitter Info                                                                                                    | ormation                                                          |                                    |       |
|----------------------------------------------------------------------------------------------|----------------------------------------------------------------------------------------------------|-------------------------------------------------------------------|------------------------------------|-------|
| Connection Date/Time Date/Time The DManagement OUP User setting OUP Recording Switches Event | Transmitter Information<br>Name.<br>Serial Number:<br>Model<br>Version:<br>I♥ Registration Ch<br>I♥ Enable Built in V | TeleEye<br>VTC19392<br>F0X364<br>03.05.08<br>ecking<br>web Server | Upgrade Firmware                   | urd [ |
|                                                                                              | Restart                                                                                                    | Transmitter                                                       | Restore To Factory Setting (Except | IP)   |

User can click [Reload] button to reload the most update transmitter setting, if

- The information on {Transmitter Setup} panel cannot fully display
- Someone has changed the setting through the transmitter OSD menu or other PC such that the information on {**Transmitter Setup**} panel is not updated.

User can click [Apply] button to save the current transmitter setting into *Tele*Eye RX transmitter. Press [Close] button to exit the panel.

# 4.1 Transmitter Information

Transmitter information shows the basic information of the *Tele*Eye RX video transmitter.

#### Name

This shows the name of *Tele*Eye RX video transmitter. User can change its name here.

#### Serial Number

This shows the serial number of *Tele*Eye RX video transmitter.

#### Model

This shows the model of *Tele*Eye RX video transmitter.

#### Version

This shows the firmware version of *Tele*Eye RX video transmitter.

| Video Input     Connection     Date/Time     HDD Management     Recording     Switches     Event | Industrier information                     |                      |                                        |
|--------------------------------------------------------------------------------------------------|--------------------------------------------|----------------------|----------------------------------------|
|                                                                                                  | Name:                                      | TeleEye              | 1                                      |
|                                                                                                  | Serial Number: VTC19392<br>Modet F0/364    |                      |                                        |
|                                                                                                  | ⊻ersion:                                   | 03.05.08             | Upgrade Firmware                       |
|                                                                                                  | I⊽ Registration Ch<br>I⊽ Enable Built in \ | ecking<br>Web Server | External Keyboard                      |
|                                                                                                  | Restart                                    | Transmitter          | Restore To Factory Setting (Except IP) |

Fig 4.1a

# 4.2 Change Password(Basic security mode), Upgrade

# Version, Registration Checking & User account

Change Password, Registration Checking & User Account Management

#### management(Advanced security mode)

*Tele***Eye RX** transmitter provide high level of access security protection. It has administrator and user account privilege to protect normal user to change the transmitter setup illegally. Registration checking prevents the transmitter from illegal access by *Tele***Eye Reception Software WX-30** of other PC.

#### **Administrator Password**

It is the administrator account password. Some operations need to enter the administrator password, such as transmitter setup, entering event log and recording. Default administrator password is **000000**.

#### **User Password**

It is the user account password, so normal user can connect to the transmitter using this password. Default user password is **123456**.

- If user forget the administrator or user password (not default one), please contact us by sending an email to : <u>support@TeleEye.com</u>.
- Administrator and user password are saved on each *Tele*Eye RX transmitter, not the PC.

#### **Registration Checking**

If user has registered the transmitter, registration checking can be enabled. Registration checking function is disabled at default.

For transmitter registration procedure, please refer to P.8 of Section 2.2 Registering *Tele***Eye RX** Video Transmitter.
|                                                            |                                                | anana Y | (               |
|------------------------------------------------------------|------------------------------------------------|---------|-----------------|
| Jser Password:                                             | ***************************************        |         | Change Password |
|                                                            | Fig 4                                          | .2a     |                 |
|                                                            | _                                              |         |                 |
|                                                            |                                                |         |                 |
|                                                            | Ų                                              | 7       |                 |
|                                                            | Ų                                              | ~       |                 |
| dministrato                                                | or Password                                    | -       |                 |
| dministrato                                                | or Password                                    | ~       |                 |
| dministrato                                                | or Password                                    |         | ×               |
| dministrato                                                | or Password                                    |         | ×               |
| Administrato<br>Old Passw<br><u>N</u> ew Pass              | or Password<br>vord:<br>sword:                 | ××××××  |                 |
| <u>O</u> ld Passv<br><u>N</u> ew Pass<br>Confirm N         | or Password<br>vord:<br>sword:<br>ew Password: | ×****** |                 |
| <u>O</u> ld Passv<br><u>N</u> ew Pass<br><u>C</u> onfirm N | vord:<br>word:<br>word:<br>word:               | ××××××  |                 |

#### **Change Password Procedure :**

Fig 4.2b

- Step 1 : On **{Transmitter Information}** panel, click **[Change Password]** button for administration password or user password change
- Step 2 : Enter the old password, new password and confirm the new password again. Click **[OK]** to save the new password and exit the panel. Press **[Apply]** button on **{Transmitter Setup}** panel to save the setting to the transmitter.

#### **Registration Checking Procedure :**

Registration Checking

Fig 4.2c

Step 1 : On {Transmitter Information} panel, click [Registration Checking] checkbox. Press [Apply] button on {Transmitter Setup} panel to save the setting to the transmitter.

| <u>V</u> ersion:                                                                                                    | 02.01.05                                                                                                    |                                               | Upgrade Firmware          | Step 1 : | On {Transmitter Information}                                                                                 |
|----------------------------------------------------------------------------------------------------|----------------------------------------------------------------------------------------------------|-----------------------------------------------|---------------------------|----------|----------------------------------------------------------------------------------------------------|
|                                                                                                    | J                                                                                                    | Fig 4.2d                                      |                           |          | panel,click[Upgrade Firmware]                                                                                |
| Choose an r<br>Look in:<br>VC++_NET<br>VTIO<br>WINDOWS<br>WINZP<br>WinXP<br>Wirs3ad822<br>File name:<br>Files of type: | xp file for firmwa<br>Local Disk (C:)<br>T<br>2<br>(rx-pack-2.01.05.rxp<br>RXP File (*.rxp)                                                                                          | re upgrade<br>rx-pack-2.01.05.rxp<br>Fig 4.2e | Image: Cancel             | Step 2 : | A panel [Choose an RX file for<br>firmware upgrade] will pop up.<br>Choose the rxp file and click<br>[Open]. |
| File:<br>Current Version:<br>New Version:                                                                              | ATE<br>C-Vix pack-2.01.05 rpp<br>2.01.05<br>2.01.05                                                                                                    |                                               | Browse  Start Cancel      | Step 3:  | A panel [Upgrade Firmware]<br>will pop up and click [Start] to<br>start upgrading.                           |
| Warning                                                                                                    | Corrent Version : 2.03.05<br>Kerevit Version : 2.01.05<br>You must NOT deconnect or burn off th<br>connection is stable. Are you sure to up<br>version is stable. Are you sure to up | Fig 4.2f                                      | o ensure your broadband   | Step 4:  | A warning message will pop up,<br>click <b>[Yes]</b> to continue                                             |
| Upgrade Firmw<br>File:<br>Current Version:<br>New Version:<br>Uploading 402                                            | F:\nx-pack-2.01.05.txp 2.01.05 2.01.05                                                                                                    |                                               | Browse Browse Stop Cancel | Step 5:  | Wait until the progress bar<br>became full.<br>**Do not close the panel until<br>upgrading finished.         |

## **Upgrade Version Procedure :**

Change Password, Registration Checking & User Account Management

### Advanced Security Mode User Account Management (Only for RX 360 series):

### (i) Switch Security Mode:

Step 1 : Click [User setting] option on {Transmitter Setup} panel to enter {User Accounts} Tab.

| Transmitter's Name:CAFE.107  Transmitter's Name:CAFE.107  Transmitter's Name:CAFE.107  Transmitter's Name:CAFE.107  Transmitter's Video Input RX-SE  Transmitter's Name:CAFE.107  User setting |                                | er Accounts<br>Basic security mode s<br>Admin Password: | ettings<br>******* |             | *****         | Char        | nge Password  | i     |
|----------------------------------------------------------------------------------------------------|--------------------------------|---------------------------------------------------------|--------------------|-------------|---------------|-------------|---------------|-------|
|                                                                                                    | User Password: Change Password |                                                         |                    |             |               |             |               | I     |
|                                                                                                    |                                | User Name                                               | Туре               | Time Out    | Audio         | Camera Cont | Playback      | Ev    |
|                                                                                                    |                                | REMOTE                                                  | Local, Netwo       | No Time Out | YES           | YES         | YES           | NC    |
|                                                                                                    |                                | LOCAL                                                   | Local              | No Time Out | YES           | YES         | YES           | YE    |
|                                                                                                    |                                | ADMINISTRATOR                                           | Local, Netwo       | No Time Out | YES           | YES         | YES           | YE    |
|                                                                                                    |                                |                                                         |                    |             |               | Edit        | Delete        |       |
|                                                                                                    |                                |                                                         |                    |             |               | Euk         | Delete        |       |
|                                                                                                    |                                | Power On Default Ri                                     | ight:              | Cł          | ange settings | of Power On | Default Right |       |
| Reload Import Export                                                                                                    | -                              |                                                         |                    |             |               |             | Apply         | Close |

Step 2: Click [Basic security mode settings] / [Advanced security mode settings] checkbox.

| B        | asic security mode s            | ettings      | -            |                         |                     |               |    |
|----------|---------------------------------|--------------|--------------|-------------------------|---------------------|---------------|----|
|          | Admin Password:                 | *******      | *******      | *****                   | Char                | nge Password  | ±  |
|          | User Password:                  | Allov        | w camera con | *****<br>trol and remot | Char<br>e playback. | nge Password  | i  |
| ] A<br>[ | Advanced security mode settings |              |              |                         |                     |               |    |
|          | User Name                       | Туре         | Time Out     | Audio                   | Camera Cont         | Playback      | Ev |
|          | REMOTE                          | Local, Netwo | No Time Out  | YES                     | YES                 | YES           | NC |
|          | LOCAL                           | Local        | No Time Out  | YES                     | YES                 | YES           | YE |
|          | ADMINISTRATOR                   | Local, Netwo | No Time Out  | YES                     | YES                 | YES           | YE |
|          |                                 |              |              |                         |                     |               | >  |
|          |                                 |              | A            | dd                      | Edit                | Delete        | ,  |
|          | Power On Default Ri             | ight:        | Ch           | iange settings          | of Power On         | Default Right |    |

Change Password, Registration Checking & User Account Management

Step 3. Input required password checking information in {Password checking} panel.

For switching to basic security mode, enter administrator password.

| Password checking 🛛 🛛 🔀            |
|------------------------------------|
| Basic security mode administrator: |
| Password:                          |
| Apply Cancel                       |

For switching to advanced security mode, enter password and username of a user who has "USER ACCOUNT"

group permission.

| Password checking                                                                | ×  |
|----------------------------------------------------------------------------------|----|
| Advanced security mode administrator:<br><u>U</u> ser Name:<br><u>P</u> assword: | ]  |
| Apply Canc                                                                       | el |

Step 4. Click button to save the setting. The transmitter will restart automatically if password

checking is successful.

#### (ii) Add user for advanced security mode:

Step 1 : In {User Accounts} Tab, click [Add] button.

| Oser Mallie |       | туре         | Time Out    | Audio | camera cono | Гіаураск | Ľ  |
|-------------|-------|--------------|-------------|-------|-------------|----------|----|
| REMOTE      |       | Local, Netwo | No Time Out | YES   | YES         | YES      | NC |
| LOCAL       |       | Local        | No Time Out | YES   | YES         | YES      | YE |
| ADMINIST    | RATOR | Local, Netwo | No Time Out | YES   | YES         | YES      | YE |

Step2: In {User Account Information} page, enter the user information and click [OK] button.

| 쁆 User Account Infor | mation                 |                |        |
|----------------------|------------------------|----------------|--------|
| Account Info         |                        |                |        |
| Network Password:    |                        |                | Change |
| Re-type Network Pas  | sword:                 |                |        |
| Local Password:      |                        |                | Change |
| Re-type Local Passw  | ord:                   |                |        |
| User Type            | -Local Log-In Time Out | -Video Monitor | ing    |
| Network              | No time out            | Cam 1          | Cam 9  |
|                      | 0 3U secs              | Cam 2          | Cam 10 |
| Access Right         | 0 2 mins               | Cam 3          | Cam 11 |
| 🔲 Audio              | 0 5 mins               | Cam 4          | Cam 12 |
| Playback             | 0 15 mins              | Cam 5          | Cam 13 |
| Camera Control       |                        |                | Cam 14 |
| Event Control        | Switch Control         |                | Cam 14 |
| 🔲 Video Backup       | Switch 1               | Cam 7          | Cam 15 |
| Recording            | Switch 2               | Cam 8          | Cam 16 |
| System Settings      | Switch 3               |                | _      |
| User Account         | Switch 4               | Select All     |        |
|                      |                        | ОК             | Cancel |
|                      |                        |                |        |

(Note: 1. At least one user type must be selected. 2. At least one camera must be selected)

Step 3: Click button to save the setting.

#### (iii) Edit user settings for advanced security mode:

Step 1 : In {User Accounts} Tab, select the target user and click [Edit] button.

| User Name     | Туре         | Time Uut    | Audio | Lamera Lont | Ріаубаск | EV |
|---------------|--------------|-------------|-------|-------------|----------|----|
| REMOTE        | Local, Netwo | No Time Out | YES   | YES         | YES      | NC |
| LOCAL         | Local        | No Time Out | YES   | YES         | YES      | YE |
| ADMINISTRATOR | Local, Netwo | No Time Out | YES   | YES         | YES      | YE |

Step 2: In {User Account Information} page, edit the settings of the user and click [OK] button

| User Info          | LICED1                          |                |          |
|--------------------|---------------------------------|----------------|----------|
| Bernote Dessured   | USE III                         |                |          |
| Local Password:    | *******                         | Chang          | je<br>je |
| User Type          | Local Log-In Time Out           | Camera Control |          |
| 🗹 Remote           | <ul> <li>No time out</li> </ul> |                |          |
| 📃 Local            | O 30 secs                       | Cam 1 Can      | n 9      |
| Llear's Permission | () 1 min                        | Cam 2 Can      | n 10     |
|                    | 🔿 2 mins                        | Cam 3 Can      | n 11     |
|                    | ◯ 5 mins                        | Cam 4 Can      | n 12     |
|                    | 🔿 15 mins                       | Cam 5 Can      | n 13     |
| Camera Control     |                                 | Cam 6 Can      | n 14     |
| Event Control      |                                 |                | n 15     |
| Video Backup       | Switch 1                        |                | 40       |
| Recording          | Switch 2                        | Cam 8 Can      | n 16     |
| System Settings    | Switch 3                        |                |          |
| User Account       | Switch 4                        | Select All     |          |
|                    |                                 |                |          |
|                    |                                 | OK Can         | icel     |
|                    |                                 |                |          |

(For changing password, click [Change] button and enter the old password and new password.)

### (iv) Delete user for advanced security mode:

Step 1 : In {User Accounts} Tab, select the target user and click [Delete] button.

| A 🖸 | dvanced security mo<br>User Account(s): | ode settings |             |       |             |          |    |
|-----|-----------------------------------------|--------------|-------------|-------|-------------|----------|----|
|     | User Name                               | Туре         | Time Out    | Audio | Camera Cont | Playback | Εv |
|     | REMOTE                                  | Local, Netwo | No Time Out | YES   | YES         | YES      | N  |
|     | LOCAL                                   | Local        | No Time Out | YES   | YES         | YES      | YE |
|     | ADMINISTRATOR                           | Local, Netwo | No Time Out | YES   | YES         | YES      | YE |
|     |                                         |              | A           | dd C  | Edit        | Delete   | >  |

Step 2: Click

Apply

button to save the setting.

### (v) Modify Power On Default Right

Step 1 : In {User Accounts} Tab, click [Change settings of Power On Default Right] button.

| Power On Default Right: |                                           |
|-------------------------|-------------------------------------------|
|                         | Change settings of Power On Default Right |
|                         |                                           |

Step 2 : In {Power On Default Right} Page, change the settings and click [OK] button.

| 🗱 Power On Default Ri | ght 📃 🗖 🔀        |
|-----------------------|------------------|
| Access Right          | Video Monitoring |
| Audio                 | Cam 1 Cam 9      |
| Playback              | Cam 2 Cam 10     |
| Camera Control        | Cam 3 Cam 11     |
| Event Control         | Cam 4 Cam 12     |
| Video Backup          | Cam 5 Cam 13     |
| Sustem Settings       | 🗌 Cam 6 📄 Cam 14 |
| User Account          | 🗌 Cam 7 📄 Cam 15 |
| -Switch Control       | 🗌 Cam 8 📃 Cam 16 |
|                       |                  |
| Switch 2              | Select All       |
| Switch 3              |                  |
| Switch 4              |                  |
|                       | OK Cancel        |

Step 3: Click

Apply

button to save the setting.

## 4.3 Video Settings

Video settings menu allows user to do the camera related setting : video mode, PTZ driver, camera installation and camera name.

#### Video Mode

It is video standard setting. Video mode supports **NTSC** and **PAL** option. All cameras connected to the transmitter are necessary to have **same** video mode.

#### **PTZ Driver**

The transmitter supports 3 types of PTZ driver : Pelco D, *Tele*Eye DM4 Series and *Tele*Eye DM Series. The 5 baud rate levels : 2400bps, 4800bps, 9600bps, 14400bps and 19200bps.

#### **Video Settings Setup Procedure :**

| Transmitter's Name:RX368<br>Transmitter's Name:RX368<br>Connection | Vie | deo Settings<br>Video Mode |             |           |             |
|--------------------------------------------------------------------|-----|----------------------------|-------------|-----------|-------------|
| Oate/Time                                                          |     | ⊙ NTSC                     |             | 🔘 PAL     |             |
|                                                                    |     | Video Sources              |             |           |             |
| 🙀 User setting                                                     |     | Installed                  | Camera Name | Installed | Camera Name |
| Recording                                                          |     | 🗹 Cam 1                    | CAM 1       | 🔽 Cam 2   | CAM 2       |
| Event                                                              |     | 🔽 Cam 3                    | CAM 3       | 🔽 Cam 4   | CAM 4       |
|                                                                    |     | 📃 Cam 5                    | CAM 5       | 🗹 Cam 6   | CAM 6       |
|                                                                    |     | 🗹 Cam 7                    | CAM 7       | 🔽 Cam 8   | CAM 8       |
|                                                                    |     | Cam 9                      |             | 🗌 Cam 10  |             |
|                                                                    |     | Cam 11                     |             | 🗌 Cam 12  |             |
|                                                                    |     | 🗌 Cam 13                   |             | Cam 14    |             |
|                                                                    |     | Cam 15                     |             | Cam 16    |             |

VGA Out:

Resolution:

Frequency:

Spot VGA Out:

None

None

1024 X 768

\_\_\_\_\_

Apply

Close

VGA

Step 1 : Click [Video Settings] option on {Transmitter Setup} panel to enter {Video Settings} panel.

Video Settings

Reload

Import

Export

PAGE 40

| Step 2 : | Click the button to select <b>NTSC</b> or <b>PAL</b> video mode                                                 |
|----------|----------------------------------------------------------------------------------------------------|
| Step 3 : | Click <b>[Installed]</b> checkbox to install the camera and edit the camera name.                               |
| Step 4 : | For VGA settings, click<br>[Resolution] Combo Box and<br>[Frequency] Combo Box to<br>select their corresponding |
|          | Step 2 :<br>Step 3 :<br>Step 4 :                                                                                |

value.

# 4.4 Connection

*Tele***Eye RX** transmitter supports different kind of connection device. The menu allows user to set TCP/IP and modem settings.

### **Connection Setup Procedure :**

Step 1 : Click [Connection] option on {Transmitter Setup} panel to enter {Connection Settings} panel.

| Transmitter's Name:TeleEye<br>→ Video Input<br>↓ Video Properties<br>↓ PTZ | Connection Settings |         |       |
|----------------------------------------------------------------------------|---------------------|---------|-------|
| Connection                                                                 | LAN stream          | 100Mbps |       |
| O Date/Time                                                                | Boardband stream    | 10Mbps  | *     |
| Q User setting                                                             | Narrowband stream   | 256Kbps | *     |
| E C Recording                                                              | Mobile stream       | 120Kbps | •     |
|                                                                            | 🕹 Network S         | ettings |       |
|                                                                            | 🥔 Modem S           | ettings |       |
|                                                                            |                     |         |       |
| Reload Import Exp                                                          | off [               | Apply   | Close |

Fig 4.4a

## 4.4.1 Network Settings

Network settings menu allows user to do TCP/IP connection stream configuration. If user setup *Tele***Eye RX** transmitter for the  $1^{st}$  time, it is highly recommended to follow the setup steps in the *Tele***Eye RX** User Guide first.

#### IP

The Internet protocol (IP) address of the transmitter set by user or given by user's ISP.

#### Gateway

The Internet protocol (IP) address of the router / network switch of user's network or given by user's ISP that is connected to the transmitter.

#### DNS

The Internet protocol (IP) address of the domain name server (DNS) of user's network or given by user's ISP that is connected to the transmitter.

#### sureLINK

*sureLINK* supports *Tele*Eye transmitter with dynamic IP. User can set *sureLINK* update the transmitter IP every 15 minutes, 30 minutes, 45 minutes and 60 minutes. User need to apply for a *sureLINK* account before using this function.

For the details of *sureLINK*, please refer to P.162 of Section 14.1 : *sureLINK* Technology

### **Network Settings Procedure :**

Step 1 : Click [Connection] → [Network] option on {Transmitter Setup} panel to enter {Network Settings}

| Transmitter's Name TeleFue                                             |                                                                                                    |       |
|------------------------------------------------------------------------|----------------------------------------------------------------------------------------------------|-------|
| "Sa Video Input                                                        | Network Settings                                                                                                    |       |
| Video Properties                                                       | - General Settings                                                                                                    | 1     |
| Connection     Andem     Date/Time     HDD Management     User setting | IP.     210.17_139.200     Port     1024       Subnet Mask:     255.255.255.0                                          |       |
| Recording     Switches     Event                                       | ✓ Enable DNS     Primary DNS: 203.80_96_9_     Secondary DNS: 203.80_96_10_                                            |       |
|                                                                        | sureLINK  Using sureLINK Address  www. moderno , Teleeye .  Update IP address every 15 minutes  Advanced sureLINK Test |       |
| Reload Import Export                                                   | Apply                                                                                                    | Close |
|                                                                        | Fig 4.4.1a                                                                                                    |       |

panel as shown on **Fig 4.4.1a**.

| IP:          | 210.17139.148 | Port | 1024 |
|--------------|---------------|------|------|
| Subnet Mask: | 255.255.255.0 |      |      |
| 🗹 Gateway    | 210.17139.78_ |      |      |
| Primary DNS: | 202.14674     |      |      |
|              |               |      |      |

Step 2 : Fill in the general network setting items.

# PAGE 44

| sureLINK                                          | Step 3 :       | Click [Using sureLINK          |
|---------------------------------------------------|----------------|--------------------------------|
| Using sureLINK Address                            |                | Address] checkbox to enable    |
| www. rxtest teleeye .TeleEye.net                  |                | sureLINK function. Fill in the |
| Update IP address every 15 💉 minutes              |                | sureLINK with the              |
| Fig 4.4.1c                                        |                | recommended format :           |
|                                                   | www.your_si    | te.your_company.TeleEye.net    |
|                                                   |                | Select sureLINK address        |
| _                                                 |                | refresh rate.                  |
|                                                   |                |                                |
|                                                   | Step 4 :       | Press [Apply] button on        |
| Apply Close                                       |                | {Transmitter Setup} panel to   |
| Fig 4.4.1d                                        |                | save the setting to the        |
|                                                   |                | transmitter.                   |
| If user change any connection settings, after pre | essing [Apply] | button, the transmitter will   |

restart.

## 4.4.2 Modem Settings

Network settings menu allows user to do modem connection configuration. If user setup *Tele***Eye RX** transmitter for the  $1^{st}$  time, it is highly recommended to follow the setup steps in the *Tele***Eye RX** User Guide first.

#### **Baud Rate**

It is the baud rate of the modem connection. Higher baud rate can have higher connection speed.

#### **Ring Count**

It is the ring count of the modem before connecting to the transmitter.

#### **Extra Initialization Command**

It is used for inputting modem AT command for controlling the modem.

#### **Modem Settings Procedure :**

Step 1 : Click [Connection] → [Modem] option on {Transmitter Setup} panel to enter {Modem Settings} panel

| ransmitter's Name:TeleEye<br>N Video Input<br>L Connection                | Modem Settings  |                |                   |
|---------------------------------------------------------------------------|-----------------|----------------|-------------------|
| Modem<br>Date/Time<br>RVSE<br>HDD Management<br>User setting<br>Recording | Baud Rate (bps) | 19200 - 57600  | Ring Count<br>C 4 |
| Switches<br>Event                                                         | C 9600 C 3      | 38400 C 115200 | C 8               |
|                                                                           | AT              | 140            |                   |
|                                                                           |                 |                |                   |

as shown on Fig 4.4.2a., select modem interface in [Interface] Combo Box.

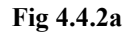

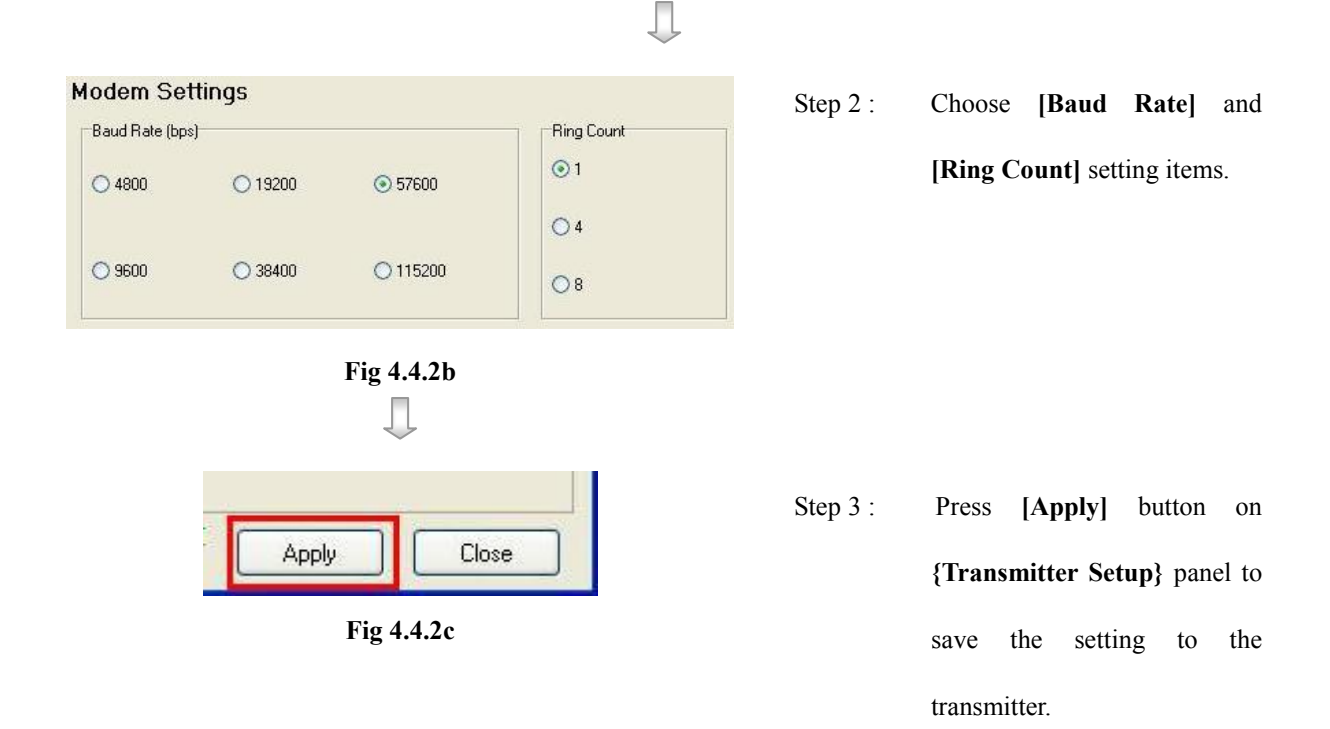

# 4.4.3 3G USB Modem Setting :

For firmware supporting 3G USB Modem, an additional option will appear as Fig 4.4.3a:

| Transmitter's Name:RX504                                                                                                    | 3G USB Modem                                                        |
|----------------------------------------------------------------------------------------------------|---------------------------------------------------------------------|
| Video Settings                                                                                                    |                                                                     |
|                                                                                                    | Enabled                                                             |
| Hetwork     Modem     Git USB Modem     Date/Time     PX-SE     HDD Management     Git Recording     Seconding     Seconding     Verst | Settings Dialup by: SMS/Event Profile to connect: 1 Profile 1: APN: |
|                                                                                                    | Dial Number: *99***1#                                               |
|                                                                                                    |                                                                     |
|                                                                                                    | Profile 2:                                                          |
|                                                                                                    | APN:                                                                |
|                                                                                                    | Dial Number: *99***1#                                               |
|                                                                                                    | Test 3G USB Modem                                                   |
|                                                                                                    |                                                                     |
|                                                                                                    |                                                                     |

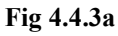

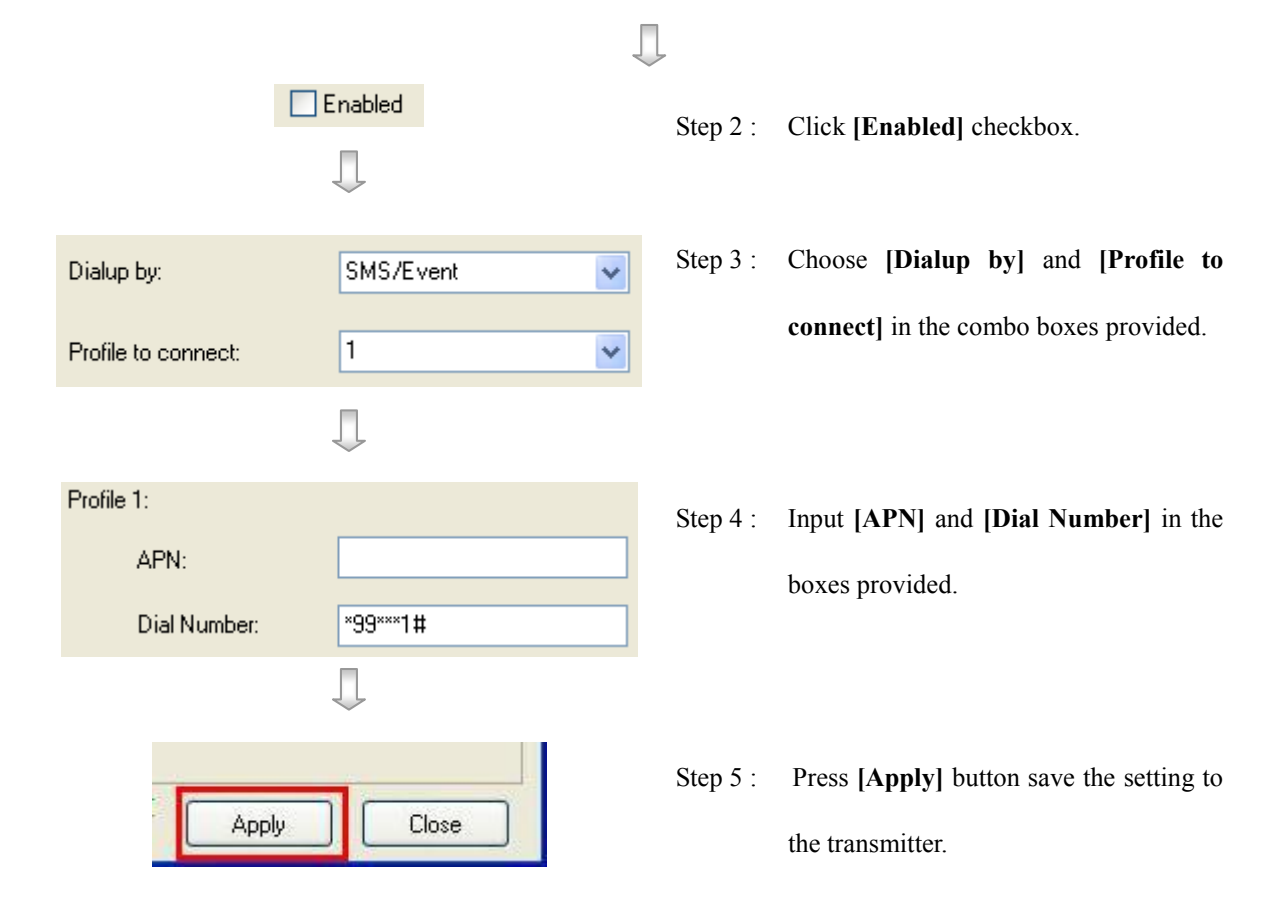

# **<u>4.4.4 IP Filtering Setting :</u>**

| Network     Modem     Galaction     Salaction     Salaction     Salaction     Salaction     Salaction     Salaction     Salaction     Salaction     Salaction | □ IP Filtering Setting |         |        |  |
|----------------------------------------------------------------------------------------------------|------------------------|---------|--------|--|
|                                                                                                    | P Filtering Uption     | llow    | ed.    |  |
|                                                                                                    | Start IP               | End IP  |        |  |
| - 🕼 User setting<br>- 🔞 Recording                                                                                                    | 1 0.0.0                | 0.0.00  |        |  |
| Switches                                                                                                    | 2 0.0.0.0              | 0.0.0.0 |        |  |
| - 🔶 Event                                                                                                    | 3 0.0.0.0              | 0.0.0.0 |        |  |
|                                                                                                    | 4 0.0.0.0              | 0.0.0.0 |        |  |
|                                                                                                    | 5 0.0.0.0              | 0.0.0.0 |        |  |
|                                                                                                    | 6 0.0.0.0              | 0.0.0   |        |  |
|                                                                                                    | 7 0.0.0                | 0.0.0.0 |        |  |
|                                                                                                    | 8 0.0.0.0              | 0.0.0.0 |        |  |
|                                                                                                    | IP Range<br>Start      | End     | Remove |  |

For firmware supporting 3G USB Modem, an additional option will appear as Fig 4.4.4a:

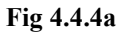

- Enabled IP Filtering Option Allow O Deny Remark: All the IP range in the list will be allow Start IP End IP -0.0.0.0 0.0.0.0 2 0.0.0.0 3 0.0.0.0 0.0.0.0 0.0.0.0 4 0.0.0.0 0.0.0.0 0.0.0.0 0.0.0.0 6 0.0.0.0 0.0.0.0 0.0.0.0 0.0.0.0 IP Range Start 0\_.0\_.0\_.0\_ End 0\_.0\_.0\_.0\_ 1
- Step 2 : Click [Enabled] checkbox.
- Step 3 : Select [Allow] button or [Deny] button to allow or deny all IP range record.
- Step 4 : Check on the wanted IP range record in the table, the background color of the selected record will be changed.

Step 5 : The selected IP range will display on the text fields, user can modify them.

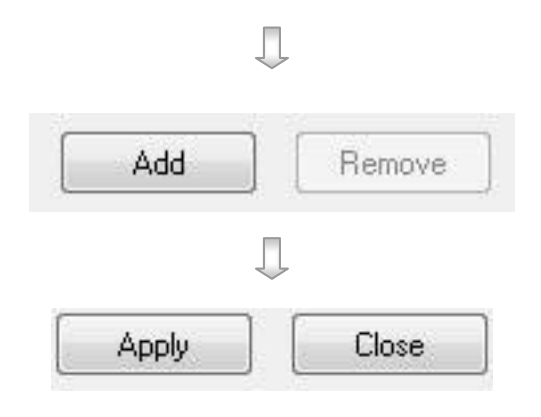

- Step 6 : Press [Add] button to add the new IP range to the table.
- Step 7 : Press **[Apply]** button save the setting to the transmitter.

#### Modify/Remove exist IP record

Start 210.17\_.139.20\_

Modify

Apply

IP Range

1

|   | Start IP      | End IP        |  |
|---|---------------|---------------|--|
| 1 | 210.17.139.20 | 210.17.139.60 |  |
| 2 | 0.0.0.0       | 0.0.0         |  |
| 3 | 0.0.0.0       | 0.0.0         |  |
| 4 | 0.0.0.0       | 0.0.0         |  |
| 5 | 0.0.0.0       | 0.0.0         |  |
| 6 | 0.0.0.0       | 0.0.0.0       |  |
| 7 | 0.0.0.0       | 0.0.0         |  |
| 8 | 0.0.0.0       | 0.0.0.0       |  |

J

End 210.17\_.139.60\_

Remove

Close

Step 8 : Check on the wanted IP range record in the table, the background color of the selected record will be changed.

- Step 9 : The selected IP range will display on the text fields, user can modify them.
- Step 10: Press [Modify] button to update the IP range or Press [Remove] button to remove the exist IP range.
- Step 11 : Press **[Apply]** button save the setting to the transmitter.

# 4.5 RXSE

If there is any RXSE in the network, it allows users to set the RXSE settings for TeleEye RX

transmitter.

### **RXSE Setup Procedure:**

Step 1 : Click [RXSE] option on {Transmitter Setup} panel to enter {Date / Time Settings} panel.

| Transmitter's Name: TeleEye                               | RXSE                                                                           |                |           |                    |      |
|-----------------------------------------------------------|--------------------------------------------------------------------------------|----------------|-----------|--------------------|------|
| Connection     Date/Time                                  | Information of PD <se1< td=""><td>•</td><td></td><td></td><td>- 51</td></se1<> | •              |           |                    | - 51 |
| HDD Management     Viser setting     Recording            | F Enabled                                                                      | 210.17_139.87_ | Port      | 1025               |      |
| Will Switches                                             | Password                                                                       |                |           | Change             |      |
| System Tamper Input     System Tamper Input               | Serial Number.                                                                 |                | -         | iest               |      |
| <ul> <li>Power Failure Input</li> <li>Overheat</li> </ul> | Version                                                                        | J              |           |                    |      |
|                                                           | 5                                                                              |                | Canfig Pr | e Settings in RKSL |      |
|                                                           |                                                                                |                |           |                    |      |
|                                                           |                                                                                |                |           |                    |      |

Step 2 : Click [RXSE] combo box button to choose RXSE

Information of RXSE1 🔹 💌

Step 3 : Click [Enabled] button to enable RXSE

#### 🔽 Enabled

Step 4: Enter the IP and Port number for the target RXSE in the boxes provided.

Step 5: Click [Change] button to open {Change RXSE Password} panel.

| 🗱 Change RXSE    | Password | _ 🗆 🗡  |
|------------------|----------|--------|
| Old Password:    |          |        |
| New Password:    |          |        |
| Confirm New Pass | word:    |        |
|                  | ОК       | Cancel |

Step 6: Enter the required password in the boxes provided and click [OK] button to change the password.

Step 7 (Optional): Click [Test] button to test the connection status using the IP, Port and Password in Step 1 to 5.

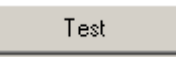

Step 8 : Click [Config the Settings in RXSE] button to configure settings of the connected RXSE, {RXSE

Config Form} Panel will pop up

Config the Settings in RXSE

Step 9: Input the required information in the boxes provided and the click **[OK]** button to apply the configuration settings.

| 💏 RXSE Con | fig Form      | _ 🗆 🗵  |
|------------|---------------|--------|
| IP:        | 210.17139.86_ |        |
| Port       | 1024          |        |
| Subnet:    | 255.255.255.0 |        |
| Gateway:   | 210.17138.78_ |        |
| Password:  | *****         | Change |
|            | ОК            | Cancel |

| Transmitter's Name TeleEye                                                                                                    | Transmitter Info                                            | ormation                         |                                                              |
|----------------------------------------------------------------------------------------------------|-------------------------------------------------------------|----------------------------------|--------------------------------------------------------------|
| Connection Connection Connection FXSE HDD Management Vuser setting Recording Switches Event Alam Record Sensor 1                                                                     | Transmitter Information<br>Name:<br>Senial Number:<br>Modet | TeleEye<br>VTC19392<br>PX364     |                                                              |
| Action     Sensor 2     Sensor 3     Sensor 4     Sensor 5     Sensor 6     Sensor 7     Sensor 8     Sensor 9     Sensor 10     Sensor 11     Sensor 11     Sensor 12     Sensor 12 | ⊻ersion:<br>IZ Registration Ch<br>IZ Enable Built-in 1      | 03.06.09<br>ecking<br>Web Server | Upgrade Firmware<br>Upgrade SE Firmware<br>External Keyboard |
| Sensor 14<br>Sensor 15<br>Sensor 15<br>Mation                                                                                                    | Restar                                                      | Transmitter                      | Restore To Factory Setting (Except IP)                       |

To upgrade RXSE, on {Transmitter Information} panel, click [Upgrade SE Firmware...]

Click Upgrade in the {RXSE Firmware Upgrade} panel and select the SE firmware package.

| 🗱 RXSE Firm  | ware Upgrade             |        |
|--------------|--------------------------|--------|
| Firmware ver | sion:                    |        |
|              | Current firmware version | Status |
| RXSE 1:      |                          |        |
| RXSE 2:      | 00.00.94                 | Normal |
|              |                          |        |
|              | Upgrade                  | Cancel |
|              | -+3                      |        |

# 4.6 Date / Time

It allows users to set the clock for TeleEye RX transmitter manually or automatically with the

internet clock.

#### Date / Time Setup Procedure (manually):

Step 1 : Click [Date / Time] option on {Transmitter Setup} panel to enter {Date / Time Settings} panel.

| 🗱 Transmitter Setup                                                                                                  |                    | _ 🗆 🗵 |
|----------------------------------------------------------------------------------------------------|--------------------|-------|
| Transmitter's Name:<br>Video Input<br>Commection<br>HDD Management<br>User setting<br>Recording<br>Switches<br>Event | Date/Time Settings |       |
| Reload Import Export                                                                                                 |                    | Close |

Fig 4.5a

Step 2 : Select the date and time

| Day: |   | Month:  |   | Year: | weiter the | <u>H</u> our: |   | Minute | 8        | Secor | nd: |
|------|---|---------|---|-------|------------|---------------|---|--------|----------|-------|-----|
| 31   | 1 | October | ~ | 2005  | <u>^</u>   | 16            | ^ | 49     | <b>^</b> | 34    | ^   |

Fig 4.5b

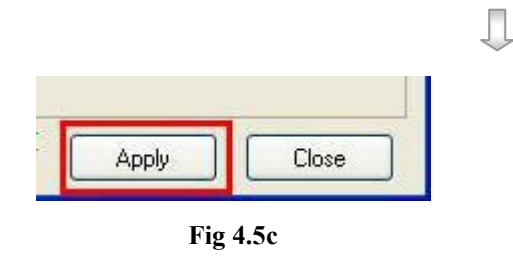

| Step 3 : | Press  | [Aj     | oply]   | button           | on    |
|----------|--------|---------|---------|------------------|-------|
|          | {Tran  | smitt   | er Setu | n <b>p</b> } pan | el to |
|          | save   | the     | setting | g to             | the   |
|          | transm | nitter. |         |                  |       |

### Date / Time Setup Procedure (with internet clock):

Step 1 : Click [Enable] checkbox in the {Date / Time Settings} panel.

| 😤 Transmitter Setup                                                                                                    |                                                                                                    |                 |
|----------------------------------------------------------------------------------------------------|----------------------------------------------------------------------------------------------------|-----------------|
| Transmitter's Name:<br>Video Input<br>Connection<br>HDD Management<br>User setting<br>Recording<br>Switches<br>E Event | Date       Date         Day:       Month:       Year:         12       October       2005         Time       Hour:       Minute:       Second:         0       33       48       Image:         Time Synchronization       Image:       Finaled         Primary Time Server:       TIME.WINDOWS.COM       Image:         Secondary Time Server:       TIME.NIST.GOV       Image:         Previous Status and Date/Time:       Success, 11/10/2006 23:47:30       Image:         Current Status and Date/Time:       Success, 12/10/2006 00:16:33       Image:         Time Zone       Image:       Image:       Image:         Time Zone:       Image:       Image:       Image:         Country       -       Image:       Image: |                 |
| Reload Import Export                                                                                                   |                                                                                                    | Close           |
|                                                                                                    | F1g 4.5u                                                                                                    |                 |
| nary Time Server: time.windows.c<br>Fig 4.5                                                                            | Se Step 2 : Input the addres                                                                                                    | s of 1<br>ary T |

Server]

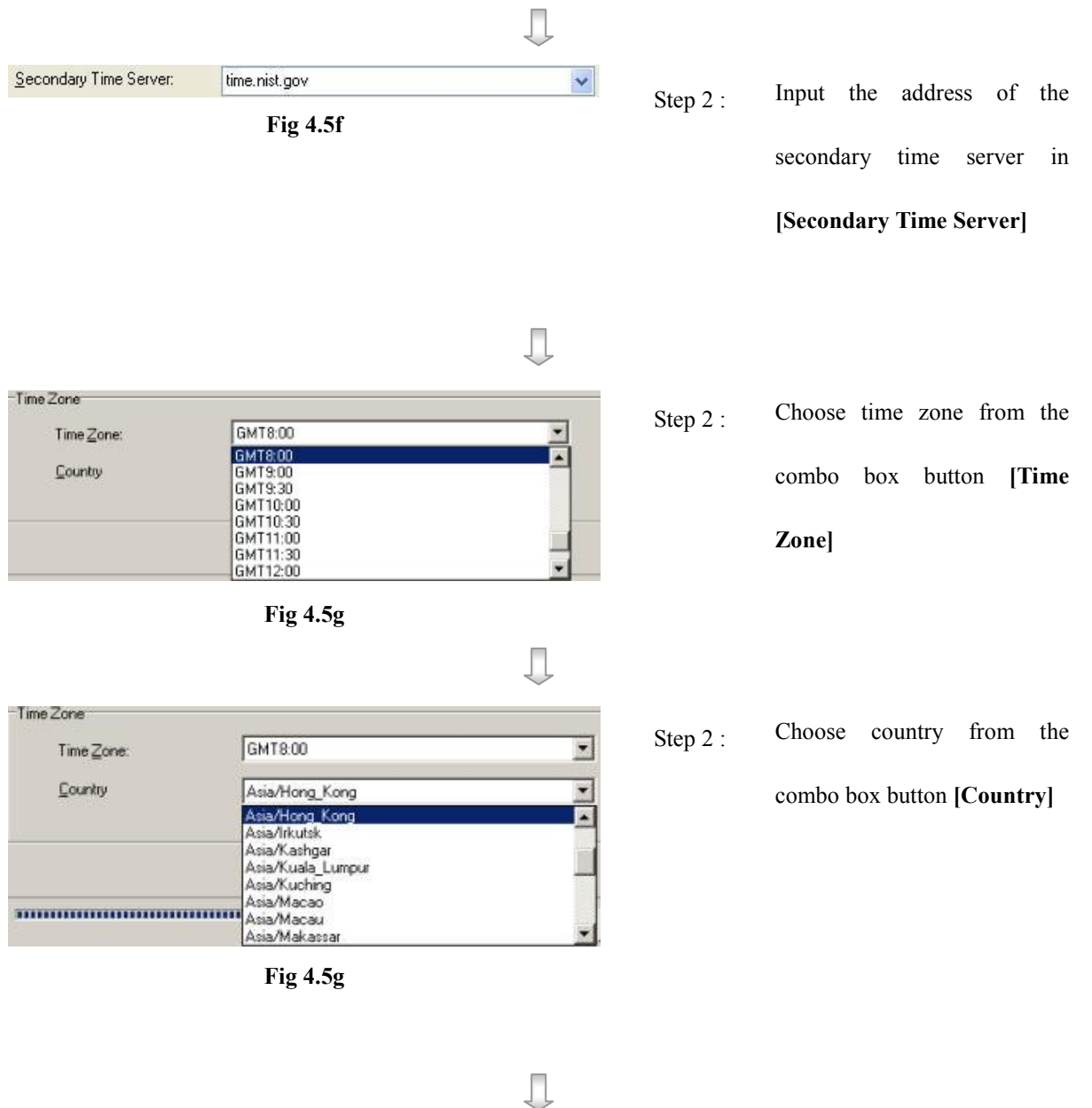

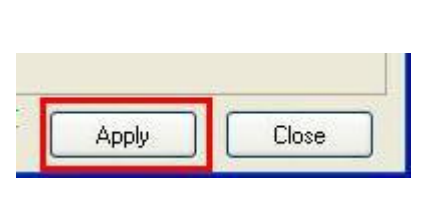

Fig 4.5h

Step 3 : Press [Apply] [Apply] button on {Transmitter Setup} panel to save the setting to the transmitter.

## 4.7 HDD Management

This menu allows user to view the hard disk information, do scan disk and format disk.

#### Model No.

The model number of the hard disk

#### Serial No.

The serial number of the hard disk

#### Capacity

The total capacity of the hard disk

#### **Used Space**

It is the used up capacity of the hard disk. **Cycled** means the oldest recording data has been removed due to cyclic disk mode for recording.

#### Scan Disk

*Tele***Eye RX** transmitter provides this function so as to rescue the hard disk when errors found, and to enhance its performance and reliability. After scanning, if there is any damaged file, it will be deleted so that the remaining normal videos can playback.

It will be used in the following cases:

- You cannot playback the recorded videos
- You cannot search the desired video from the recording log. Although you can find it, you cannot play it
- You wonder if the hard disk has any problem

#### **Format Disk**

It is used for cleaning up hard disk space for other recording. After formatting, the transmitter will restart automatically.

During scan disk or format disk, all recording, playback, scan disk and format disk through OSD menu are **terminated**.

### HDD Management Procedure :

Step 1 : Click [HDD Management] option on {Transmitter Setup} panel to enter {HDD Management} panel.

| Transmitter's Name: TeleEye<br>Ski Video Input<br>Connection<br>Date/Time<br>PRSE | HDD Manager<br>Hard Drive Informatic<br>Hard disk of: | nent<br><sup>xri</sup> |       |  |
|-----------------------------------------------------------------------------------|-------------------------------------------------------|------------------------|-------|--|
| User setting                                                                      |                                                       | Master                 | Slave |  |
| Switches                                                                          | Model No.                                             | Maxtor 61080L0         |       |  |
| Event                                                                             | Serial No.                                            | Y36T1S1E               |       |  |
|                                                                                   | Capacity                                              | 81GB                   |       |  |
|                                                                                   | Used Space                                            | 52%                    | d û   |  |
|                                                                                   |                                                       |                        |       |  |
|                                                                                   |                                                       |                        |       |  |

Fig 4.6a

Step 2: Select Hard disk in [Hard Disk] Combo Box

| Hard disk of : Local    |                                                                                                  |
|-------------------------|--------------------------------------------------------------------------------------------------|
| Scan Disk<br>Fig 4.6b   | Press [Scan Disk] button to do scan disk                                                         |
| Format Disk<br>Fig 4.6c | Press <b>[Format Disk]</b> button to do format disk. After formatting, the transmitter restarts. |

## 4.8 Restore Factory Setting

*Tele***Eye Reception Software WX-30** supports to restore factory default setting without restoring the network setting, so remote user can connect to the transmitter again after the restoration. User can get back the original default factory setting by using the function.

The transmitter will not reconnect to the transmitter after the restoration. User need to connect to the transmitter manually.

#### **Restore Factory Setting Procedure :**

Step 1 : On {Transmitter Information} panel, click [Restore To Factory Setting (Except IP)] to restore the

factory setting.

| 🚰 Transmitter Setup                                                                                                    |                                                                                                    |                 |               |                                                         |                                         |               |
|----------------------------------------------------------------------------------------------------|----------------------------------------------------------------------------------------------------|-----------------|---------------|---------------------------------------------------------|-----------------------------------------|---------------|
| Connection     Video Input     S. Video Properties     Ornection     Network     Modern     Dete-Time     Dete-Time     Dete-Time     Dete-Time     Switches     Switches     Ornection     Switches     Ornection     Switches     Switches     Ornection     Switches     Switches     Ornection     Switches     Switches | Transmitter Info<br>Transmitter Information<br>Name:<br>Senial Number:<br>Model<br>Version:<br>I♥ Registration Ch<br>I♥ Enable Built-in<br>Restart | Transmitter     | Restore To Fa | Upgrode Firmware                                        |                                         |               |
|                                                                                                    | F                                                                                                    | ig 4.7a         |               |                                                         |                                         |               |
|                                                                                                    |                                                                                                    | $\bigcirc$      |               |                                                         |                                         |               |
| e Transmitter<br>Are you sure to restore trans<br>(IP, subnect, gateway, DNS v<br><u>Y</u> es                                                                                                    | mitter to factory<br>will not be restory                                                                                                    | setting?<br>ed) | Step 2 :      | Click <b>[Yes]</b><br>factory settin<br>will restart af | to restore<br>g. The transn<br>terward. | the<br>nitter |

Fig 4.7b

Re

# 4.9 Restart Transmitter

Remote user can restart the transmitter by using this function, but the transmitter will not reconnect to the transmitter after the restoration. User needs to connect to the transmitter manually.

#### **Restart Transmitter Procedure :**

Step 1 : On {Transmitter Information} panel, click [Restart Transmitter] to restart transmitter.

| Max Video Input                                  | Transmitter Info        | ormation             |                                        |  |
|--------------------------------------------------|-------------------------|----------------------|----------------------------------------|--|
| Video Properties                                 | Transmitter Information |                      |                                        |  |
| L Connection                                     | Name:                   | TeleEye              |                                        |  |
| Modem<br>Date/Time                               | Serial Number:          | VTC19392             |                                        |  |
| HDD Management     Dy User setting     Recording | Modet                   | RX364                |                                        |  |
| Switches<br>Event                                | ⊻ersion                 | 03.05.08             | Upgrade Firmware                       |  |
|                                                  | I⊽ Registration Ch      | ecking<br>Web Server | Esternal Keyboard                      |  |
|                                                  | Restart                 | Transmitter          | Restore To Factory Setting (Except IP) |  |
|                                                  |                         |                      |                                        |  |
|                                                  |                         |                      |                                        |  |

Fig 4.8a

Л

PAGE 60

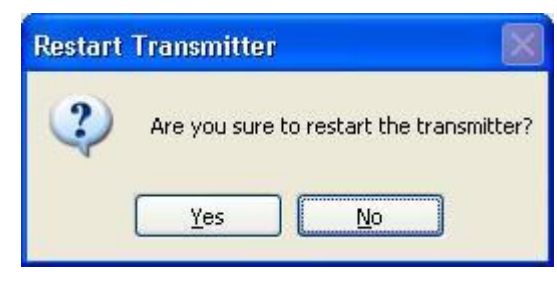

Fig 4.8b

Step 2 : Click **[Yes]** to restart the

transmitter.

# 4.10 Time Sync Test

| 🗱 Transmitter Setup                                                                                                    |                                                                                                    |
|----------------------------------------------------------------------------------------------------|----------------------------------------------------------------------------------------------------|
| Transmitter's Name: TeleEye<br>Video Input<br>Video Properties<br>PTZ<br>Date/Time<br>HDD Management<br>User setting<br>Scheduled Recording<br>Scheduled Recording<br>View Event | Date/Time Settings         Date         Day         Month:       Year:         16       Intervention         Image:       2006         Time Synchronization         Primary Time Server:       Imme.mint.gov         Secondary Time Server:       Imme.nist.gov         Previous Status and Date/Time:       N/A         Current Status and Date/Time:       N/A         Time Zone       Imme Zone         Time Zone:       Immt8.00         Country       Asia/Hong_Kong |
| Reload Import Export                                                                                                    | Apply Close                                                                                                    |

Step 1 : In {Transmitter Setup} panel, click [Date/Time] as Fig 4.9a.

Fig 4.9a

|                      | $\square$ |          |           |            |          |
|----------------------|-----------|----------|-----------|------------|----------|
| Time Synchronization |           | Step 2 : | Click [En | abled] che | ckbox to |
|                      |           |          | enable    | the        | Time     |

PAGE 61

| Fig 4.9b                                                                                                    |          | Synchronization.                                                                                                    |
|----------------------------------------------------------------------------------------------------|----------|----------------------------------------------------------------------------------------------------|
| Time Synchronization <u>Enabled</u> <u>Primary Time Server:</u> <u>time.windows.com</u> <u>Secondary Time Server:</u> <u>Imme.rist.gov</u> Previous Status and Date/Time: N/A                 Current Status and Date/Time: N/A <u>Time Synchronzation Test</u> <u>Update</u> <u>Fig 4.9c   </u>                                                                                                    | Step 2 : | In the time Synchronization,<br>input the Primary Time Server<br>and Secondary Time Server.<br>Click [Time Synchronization<br>Test] to apply the test |
| Connectivity Test         sureLINK Test E-mail Test Time Synchronization Test Diaback Test         Prerequisite Settings/Information         Primary DTP Server         time.rist.gov         Time Zone         GMT8:00         Primary DNS         203:00:96.9         Secondary DNS         203:00:96.10         Date/Time         Status         Status         Conserved         Status         Conserved         Status         Close | Step 3 : | Click [Sart Test] to run the<br>test.                                                                                                    |
| Date/Time       Status         16/10/2006 12:12:       Time is synchronized with time server         Fig 4.9e                                                                                                    | Step 4 : | The test result will appear on<br>the status. Click <b>[Close]</b> to end<br>the test                                                                 |

**Restart Transmitter** 

## PAGE 62

| Time Synchronization           |                              |                |
|--------------------------------|------------------------------|----------------|
| 🗹 Enabled                      |                              |                |
| Primary Time Server:           | time.windows.com             | *              |
| <u>S</u> econdary Time Server: | time.nist.gov                | ~              |
| Previous Status and Date/Time  | Success, 16/10/2006 12:12:03 |                |
| Current Status and Date/Time:  | Success, 16/10/2006 12:12:24 |                |
|                                | Time Synchronzation Test     | <u>U</u> pdate |

The updated test result will show on the Time

Synchronization

# 4.11 sureLINK Setup

Step 1 : In {**Transmitter Setup**} panel, click [**Connection**] → [**Network**] as Fig 8.1.4c.

| Transmitter's Name:TeleEye<br>🖘 Video Input                                                                                                    | Network Settings                     |
|----------------------------------------------------------------------------------------------------|--------------------------------------|
| L Connection                                                                                                    | General Settings                     |
| Modem                                                                                                    | IP: 210.17139.200 Port: 1024         |
| HDD Management                                                                                                    | Subnet Mask: 255.255.0               |
| Construction     Construction     C | Gateway 210.17_,139.78_              |
| ₩ Switches<br>◆ Event                                                                                                    | Enable DNS                           |
|                                                                                                    | Primary DNS: 203.80969_              |
|                                                                                                    | Secondary DNS: 203.809610_           |
|                                                                                                    | sureLINK                             |
|                                                                                                    | Using sureLINK Address               |
|                                                                                                    | www. rxdemo teleeve                  |
|                                                                                                    |                                      |
|                                                                                                    | Update IP address every 15 V minutes |
|                                                                                                    | Advanced sureLINK Test               |
|                                                                                                    |                                      |

Fig 8.1.4c

PAGE 63

|            | sureLINK                  |                                |       | Step 2 : | Click     | [Using     | sureL    | INK   |
|------------|---------------------------|--------------------------------|-------|----------|-----------|------------|----------|-------|
|            | 🗹 Usi                     | ng sureLINK Address            |       |          | Address   | ] checkboz | x        |       |
|            |                           | Fig 8.1.4d                     |       |          |           |            |          |       |
| -sureLINK- |                           |                                |       | Stop 2 : | Input the | addraga    | and cal  | at a  |
|            | Lleina surel INK Ad       | trass                          |       | Step 5.  | input the | e address  | and sele | ect a |
|            |                           |                                |       |          | suitable  | option in  | Updat    | e IP  |
|            | www. rxdemo               | teleeye .                      |       |          |           |            |          |       |
|            | Update IP addres          | s every 15 💌 minutes           | _     |          | address.  | Press      | [sureL   | INK   |
|            |                           | Advanced sureLINK Te           | st    |          | test]     |            |          |       |
|            |                           | Fig 8 1 4e                     |       |          |           |            |          |       |
|            |                           |                                |       |          |           |            |          |       |
|            |                           | $\downarrow$                   |       |          |           |            |          |       |
| Connectivi | ty Test                   |                                | X     |          |           |            |          |       |
| sureLINK   | Test E-mail Test Dia      | lback Test                     |       | Step 4 : | Click [st | tart test] | to save  | the   |
| Prerequ    | uisite Settings/Informati | n                              |       |          | a attime  |            |          |       |
| sure       | LINK Address              | www.rxdemo.teleeye.teleeye.net |       |          | setting.  |            |          |       |
| Tran       | nsmitter Serial No.       | VTC19392                       |       |          |           |            |          |       |
| Prim       | ary DNS                   | 203.80.96.9                    |       |          |           |            |          |       |
| Sec        | ondary DNS                | 203.80.96.10                   |       |          |           |            |          |       |
|            |                           |                                |       |          |           |            |          |       |
|            |                           |                                |       |          |           |            |          |       |
|            |                           |                                |       |          |           |            |          |       |
| Testing    | g Results                 |                                |       |          |           |            |          |       |
|            | Date/Time                 | Status                         |       |          |           |            |          |       |
|            |                           |                                | -     |          |           |            |          |       |
|            |                           |                                |       |          |           |            |          |       |
|            |                           |                                |       |          |           |            |          |       |
|            |                           |                                |       |          |           |            |          |       |
|            |                           |                                |       |          |           |            |          |       |
|            |                           |                                |       |          |           |            |          |       |
|            |                           |                                |       |          |           |            |          |       |
|            |                           |                                |       |          |           |            |          |       |
|            |                           |                                |       |          |           |            |          |       |
|            |                           | Start Test                     | Close |          |           |            |          |       |
|            |                           |                                |       |          |           |            |          |       |
|            |                           | Fig 8.1.4f                     |       |          |           |            |          |       |
|            |                           |                                |       |          |           |            |          |       |
|            |                           | $\checkmark$                   |       |          |           |            |          |       |
| Testing    | Results                   |                                |       | Sten 1 · | Test reg  | ult will a | how in   | the   |
|            | Data /Time                | Ch-har                         |       | Sicp 4 . | 1051 1081 | unt will S | now III  | uic   |
| 10.11      | Date/Time                 | Status                         |       |          | status.   |            |          |       |
| 16/1       | 0/2006 11:34:             | In Progress                    |       |          |           |            |          |       |
|            |                           |                                |       |          |           |            |          |       |

Fig 8.2.3d

# 4.12 Import/Export Setting Backup

To start export:

Step 1 : Click [Transmitter Settings] icon on the main panel and input the administrator password to pop up

{Transmitter Settings} panel as shown on Fig 4.11a. Press [Export] button to do the export setting

backup.

| 🗱 Transmitter Setup         |                                                                                                    |                                                                                            |                                                                           |   |
|-----------------------------|----------------------------------------------------------------------------------------------------|--------------------------------------------------------------------------------------------|---------------------------------------------------------------------------|---|
| Transmitter's Name: TeleEye | Transmitter Information<br>Transmitter Information<br>Name:<br>Serial Number:<br>Model:<br>Version:<br>✓ Registration Che<br>✓ Enable Built-in V<br>Restart | rmation<br>TeleEye<br>VTC19392<br>RX364<br>03.05.07<br>ecking<br>Veb Server<br>Transmitter | Upgrade Firmware External Keyboard Restore To Factory Setting (Except IP) |   |
| Reload Import Export        |                                                                                                    |                                                                                            | Apply Clos                                                                | e |

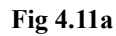

× Import / Export Setting Video EventHandler Recording Email/Dialback Г Е Switches Transmitter Г Date/Time 🔽 OSD Option Connection 🔲 Select All Start Export Cancel

Fig 4.11b

Step 2 : Select the suitable option and press **[Start Export]**. You can select more than one choice.

To start import:

Step 1 : In {Transmitter Settings}, press [Import] button to do the import setting backup.

| 🗱 Transmitter Setup                                                                                                    |                                                                                                    |                                                                             |                                        | - 🗆 🗵 |
|----------------------------------------------------------------------------------------------------|----------------------------------------------------------------------------------------------------|-----------------------------------------------------------------------------|----------------------------------------|-------|
| Transmitter's Name: TeleEye     ✓ Transmitter's Name: TeleEye     ✓ Video Input     ✓ Connection     ✓ Date/Time     ✓ HDD Management     ✓ User setting     ✓ Recording     ✓ Switches     ✓ Event | Transmitter Information         Transmitter Information         Name:         Serial Number:         Model:         Version:         ✓         Registration Che         ✓         Enable Built-in V | rmation<br>TeleEye<br>VTC19392<br>RX364<br>03.05.07<br>ecking<br>Veb Server | Upgrade Firmware                       |       |
| Reload Import Export                                                                                                    | Restart                                                                                                    | Transmitter                                                                 | Restore To Factory Setting (Except IP) | e     |

Fig 6.4c

|                         | $\Box$              |
|-------------------------|---------------------|
| Import / Export Setting | ×                   |
| Import Setting Path::   |                     |
|                         | Start Import Cancel |

Fig 6.4d

Step 2 : Press [...] to select setting backup file and press [Start Import].

# 4.13 External Keyboard

### **External Keyboard setting:**

Step 1 : Go to [Transmitter Information] panel of the {Transmitter Setup} page and click [External Keyboard]

button.

| Transmitter's Name:RX364     ✓ Video Input     ✓ Video Properties     ✓ PTZ | Transmitter Info                                                      | rmation                                                                                                  |
|-----------------------------------------------------------------------------|-----------------------------------------------------------------------|----------------------------------------------------------------------------------------------------|
|                                                                             | <u>N</u> ame:<br>Serial Number:<br><u>M</u> odel:<br><u>V</u> ersion: | R×364         VTC19392         R×364         03.07.05       Upgrade Firmware         Upgrade SE Firmware |
|                                                                             | Registration Che                                                      | cking<br>/eb Server<br>External Keyboard<br>Transmitter Restore To Factory Setting (Except IP)           |
| Reload Import Export                                                        |                                                                       | Apply Close                                                                                              |

Step 2: In {External Keyboard} page, change the settings and click [OK] button.

| External Keyboard |                                        |
|-------------------|----------------------------------------|
| Mode:             | <ul><li>Panel</li><li>Direct</li></ul> |
| Transmitter ID:   | 255                                    |
| RS-485 Bit Rate:  | 4800 bps 💌                             |
|                   | DK Cancel                              |
| Step 3: Click     | button to save the setting             |

## **Restart Transmitter**
# Section 5

## **Remote Live Monitoring**

## 5.1 Screen Mode & Camera

TeleEye Reception Software WX-30 provides remote site real time live monitoring

function. During the remote live monitoring, user can select full **[1]**, quarter **[11]**, **3x3 [11]**,

**hex iii**, **auto-arrange iii** screen mode and which camera to view the remote site. User can click the screen on the panel directly to select the camera. The screen mode and camera control panel is shown on Fig 5.1a.

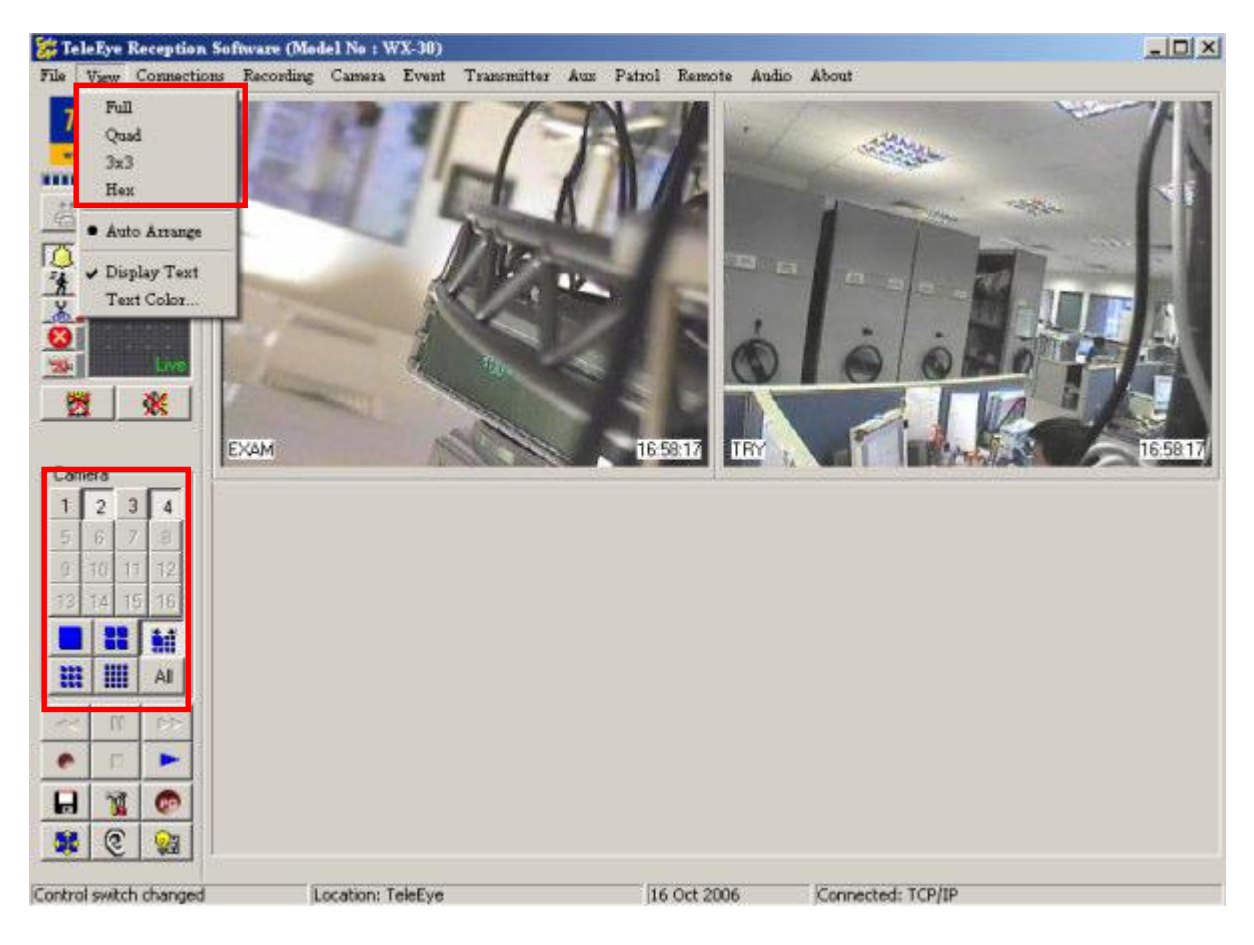

Fig 5.1a

#### **Example Usage of Different Camera and Screen Mode**

#### 1. Full Size with Selected Cameras :

The full size displays only 1 camera at 640x480 pixels resolution. User can press button at the panel as shown on **Fig 5.1b**.

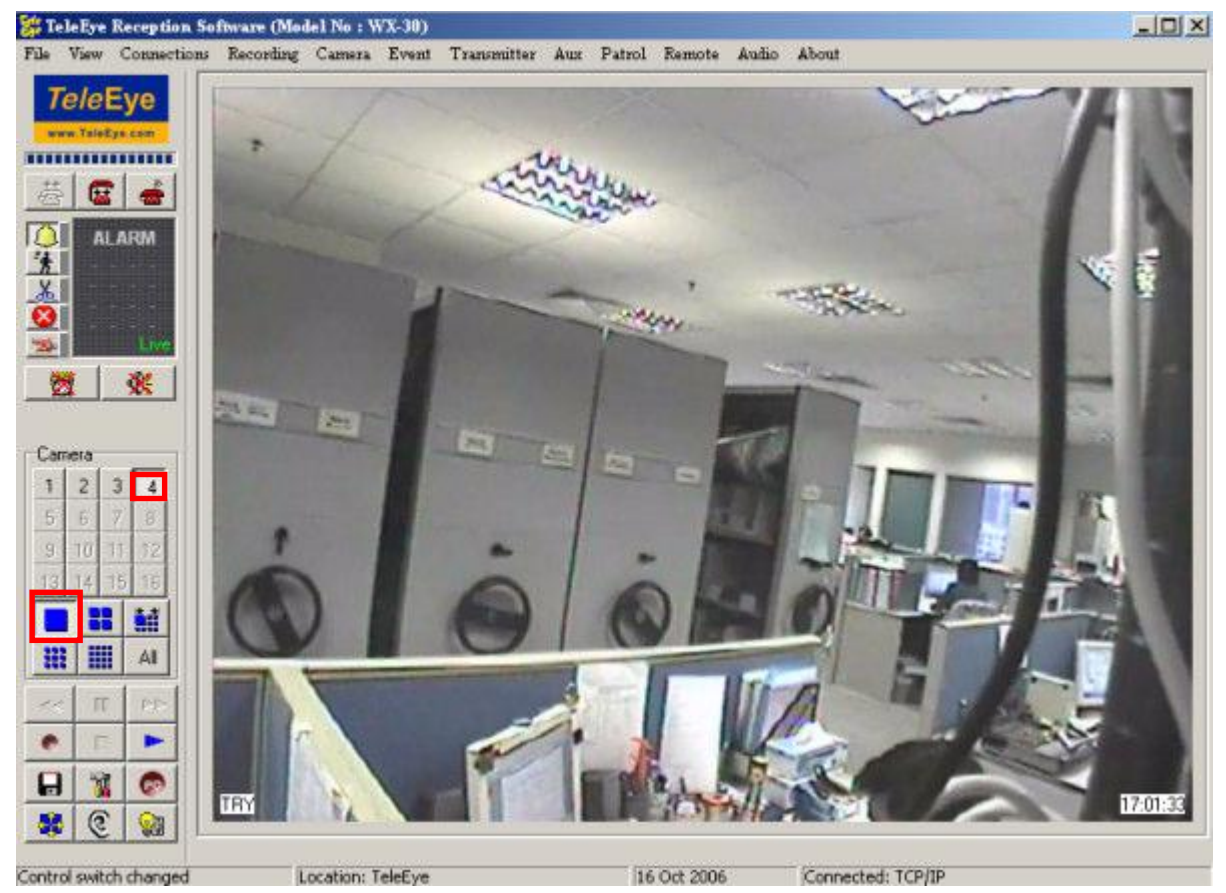

Fig 5.1b

#### 2. **Quarter Size with All cameras :**

The quarter size can display at most 4 cameras with 320x240 pixels resolution. User can press button at the panel to select all 4 cameras as shown on Fig 5.1c.

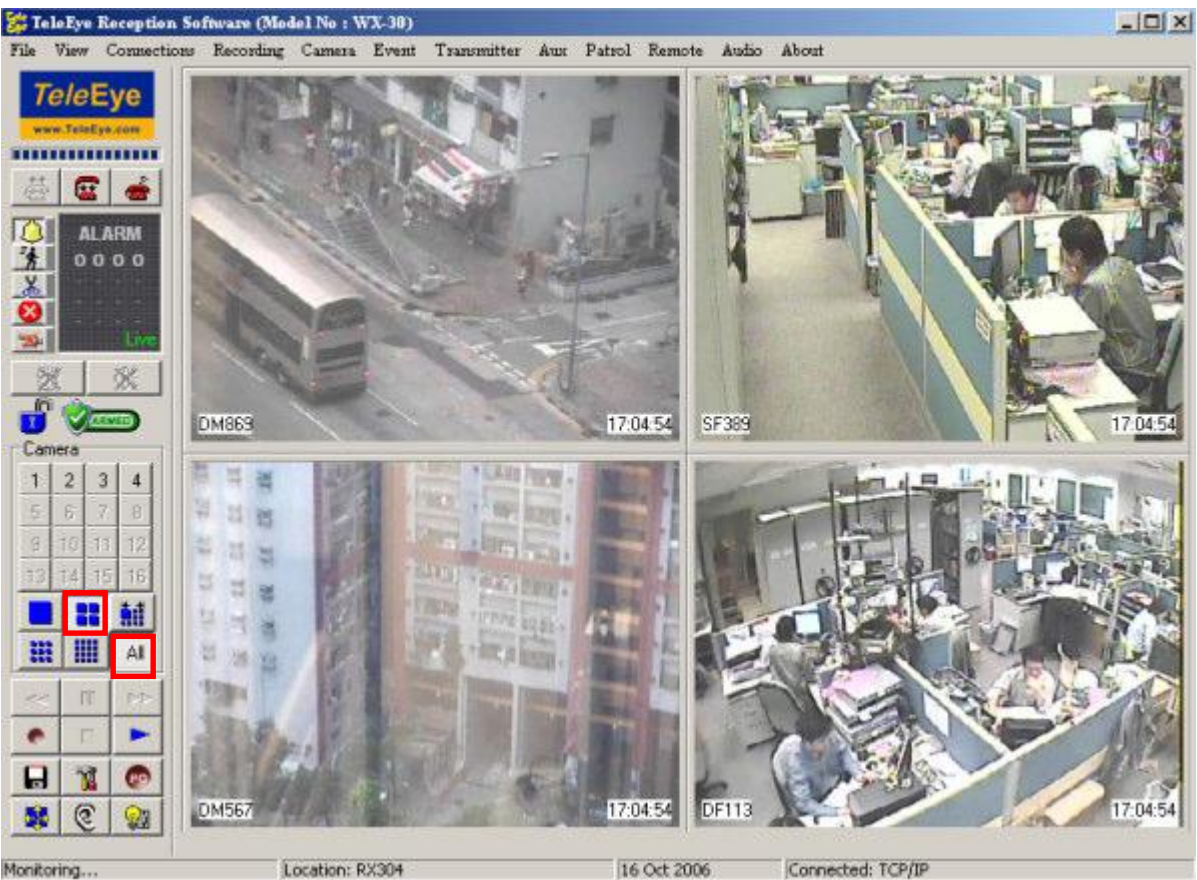

Monitoring...

Fig 5.1c

### 3. Quarter size with Selected Cameras :

If user chooses to display quarter size with some cameras at 320x240 pixels resolution, user can press button at the panel as shown on **Fig 5.1d**. The camera **without** selected will remain to display its last frame.

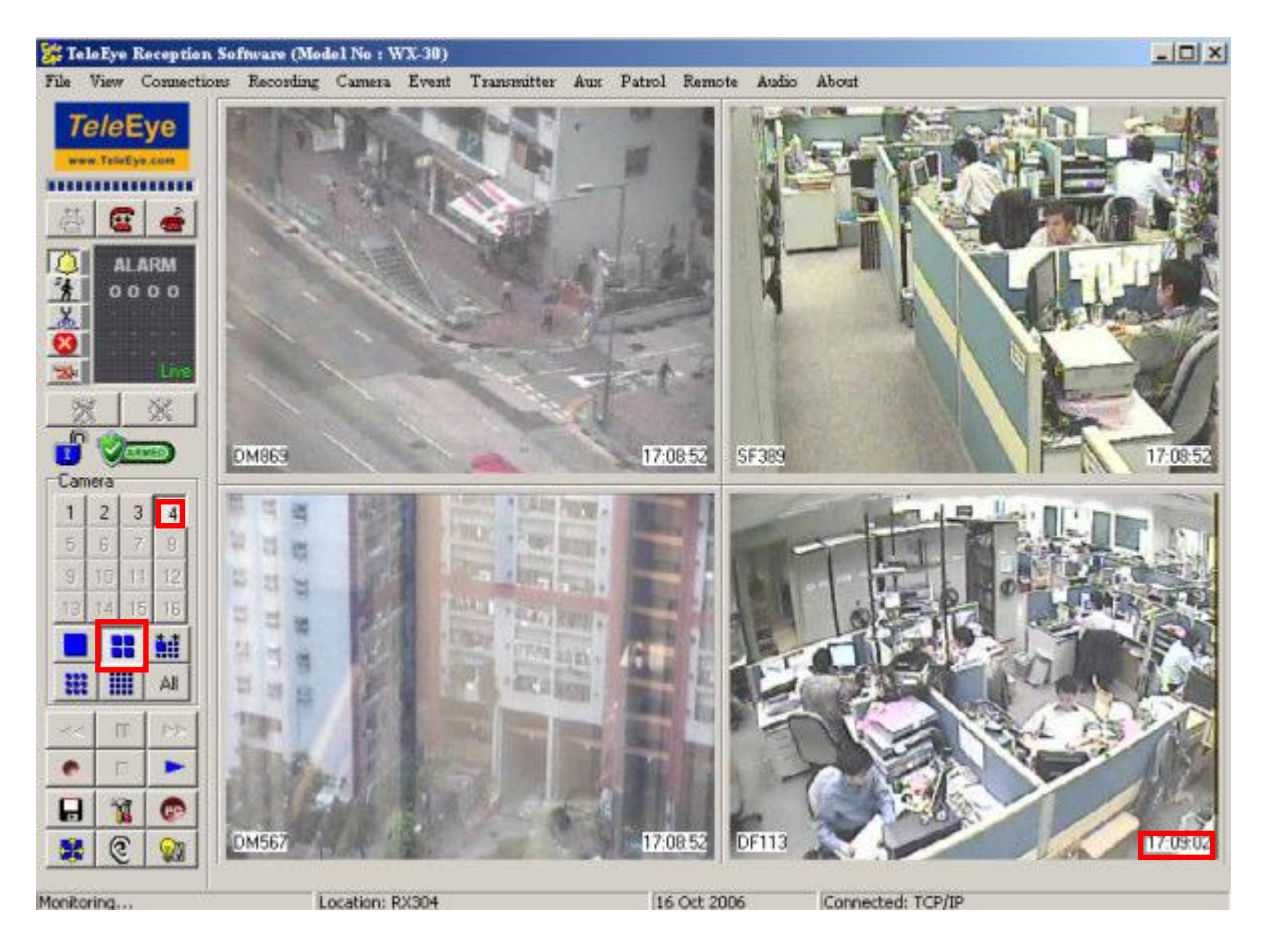

Fig 5.1d

### 4. 3x3 Size with All Cameras :

The 3x3 size display 9 cameras with 320x240 pixels resolution each camera on the panel. User can press button at the panel to select all 9 cameras as shown on **Fig 5.1e**. User can press other camera buttons to select the cameras which he wants to display.

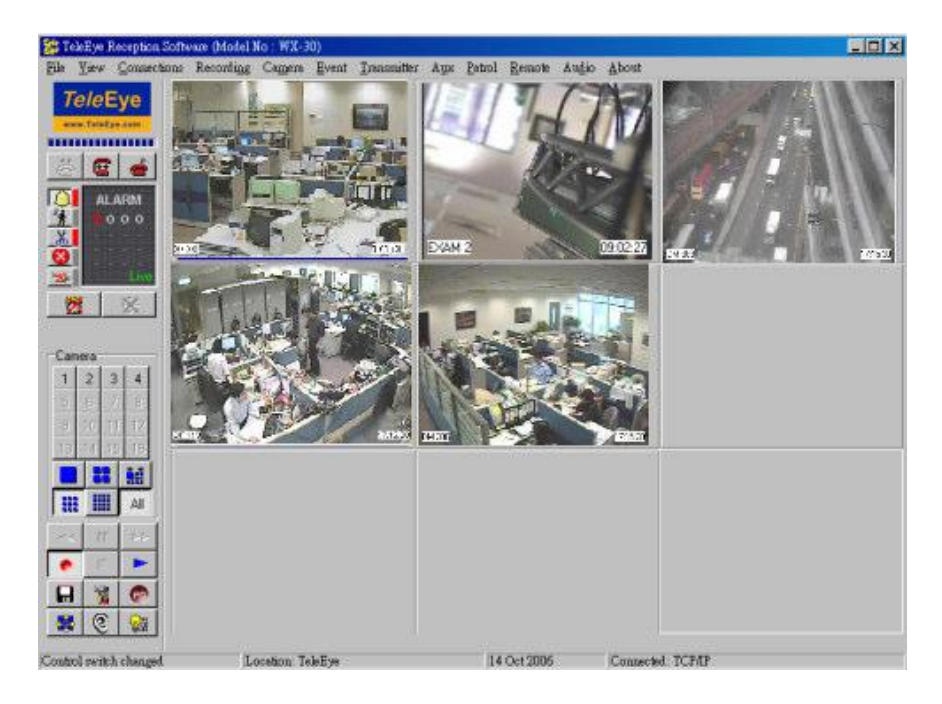

Fig 5.1e

#### 5. Hex Screen Mode with All Cameras :

The hex screen mode can display at most 16 cameras with 160x120 pixels resolution each camera on the panel. User can press button at the panel to select all 16 cameras as shown on **Fig 5.1f**. User can press other camera buttons to select the cameras which he wants to display.

| 🎇 Tele   | Eye       | Reception | Software (Mo | lel No : V | NX-30)   |             |          |           |            |         |             |        | _ O X    |
|----------|-----------|-----------|--------------|------------|----------|-------------|----------|-----------|------------|---------|-------------|--------|----------|
| File 1   | Tiewr     | Connectio | ns Recording | Camera     | Event    | Transmitter | Aun Pate | al Remot  | e Audio    | About   |             |        |          |
| Te       | Telat     | Eye       | 1 and        |            | -        | P           |          | 5         | The second |         |             | IT THE | 國語。      |
|          |           |           |              | S. P. S.   |          | -           |          |           |            |         |             | EANE   |          |
| 劫        | œ         | *         |              | 1          | E        | 1 the st    |          | 37        |            |         |             |        | NO.      |
|          | AL<br>O C | ARM 0 0   | DM869        |            | 17:14:34 | SF389       |          | 7:14:34   | DM567      | 10      | 17:14:34    | DF113  | 17:14:34 |
| <b>8</b> |           | Live      |              |            |          |             |          |           |            |         |             |        |          |
| Z        |           | X         |              |            |          |             |          |           |            |         |             |        |          |
| 5        | 1         |           |              |            |          |             |          |           |            |         |             |        |          |
| Came     | era       |           | -            |            | -        | 7           |          |           | 5          |         |             | 1      |          |
| 1        | 2         | 3 4       |              |            |          |             |          |           |            |         |             |        |          |
| 8        | 6         | 7 8       |              |            |          |             |          |           |            |         |             |        |          |
| 9        | 16 1      | 3 72      |              |            |          |             |          |           |            |         |             |        |          |
| 13       | 14 1      | 5 36      |              |            |          |             |          |           |            |         |             |        |          |
|          | -         | -         |              |            |          |             |          |           |            |         |             |        |          |
| H        |           | AI        |              |            |          | C           |          |           | ÷          |         |             |        |          |
| ~        | n         | PP        |              |            |          |             |          |           |            |         |             |        |          |
| •        | D         |           |              |            |          |             |          |           |            |         |             |        |          |
|          | M         | 0         |              |            |          |             |          |           |            |         |             |        |          |
| -        | 0         |           |              |            |          |             |          |           |            |         |             |        |          |
| Monitor  | ing       |           | 1            | ocation: I | RX304    |             |          | 16 Oct 20 | 06         | Connect | ted: TCP/IP | 0      |          |

Fig 5.1f

#### 6. Auto – Arrange Screen Mode with 3 Cameras :

Auto-arrange mode can arrange the cameras to display at suitable position. The camera may display in full, quarter or hex screen dependent on the number of camera displaying. For example, 3 cameras are installed to display in auto-arrange mode as shown on **Fig 5.1g**.

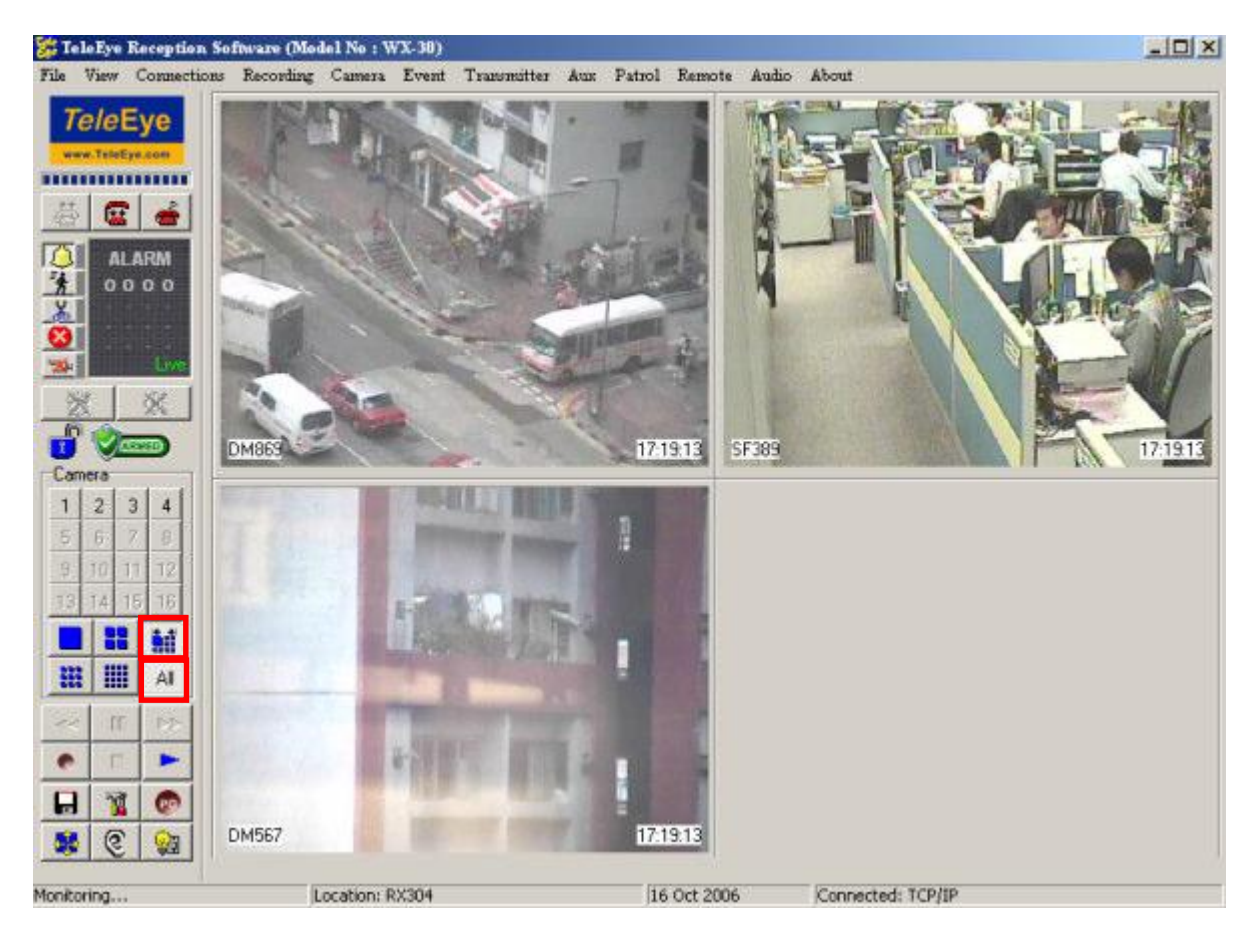

Fig 5.1g

## 5.2 Full Screen & Keep Aspect Ratio

With DirectX 9.0c(Apirl 2007) installed, TeleEye Reception Software WX-30 can display

video in Full Screen Mode.

Click [View]  $\rightarrow$  [Full Screen (F11)] to start full screen mode.

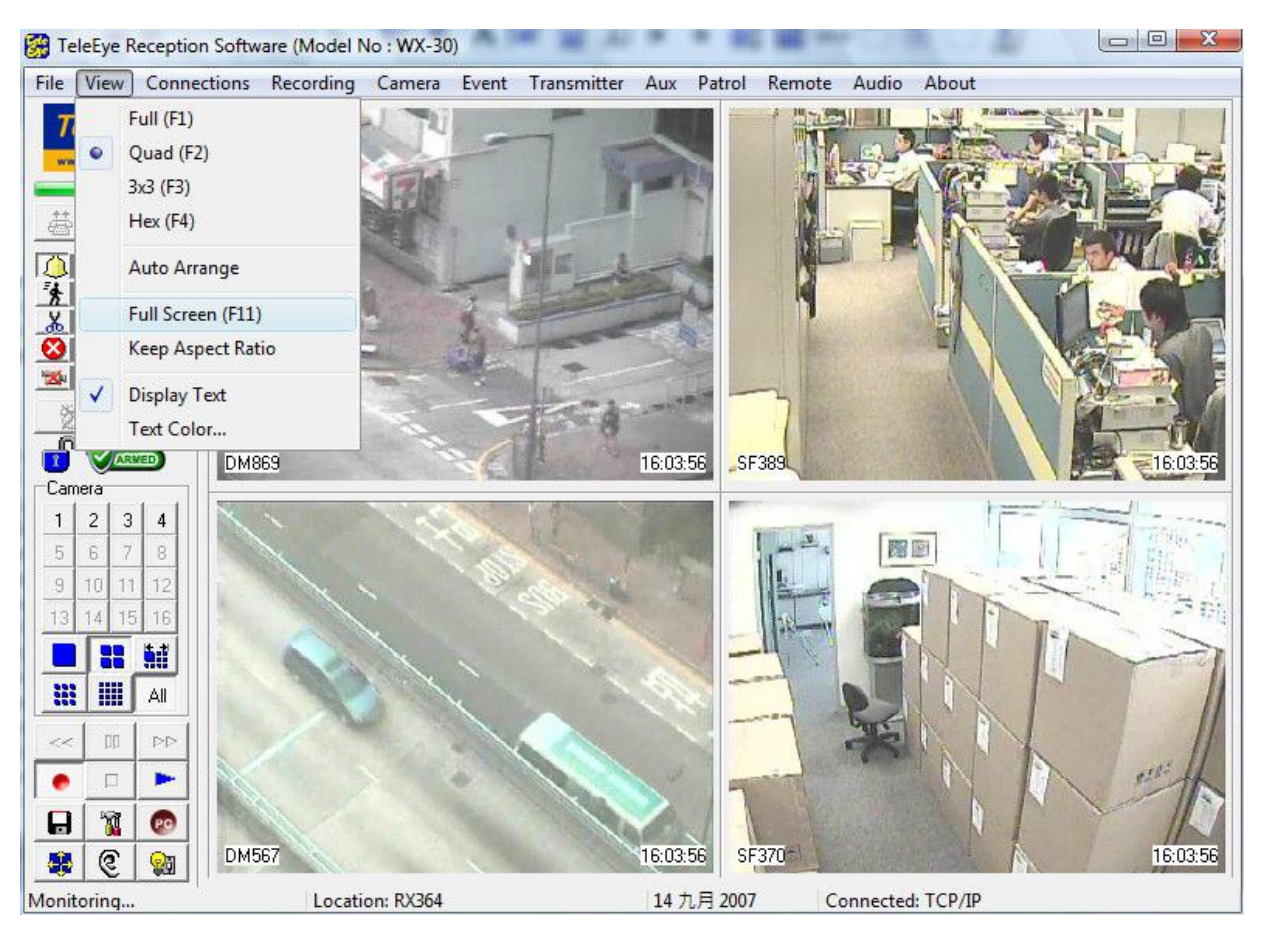

Fig 5.2a

In full screen mode, screen size can be changed by pressing [F1] (full size), [F2] (quad size), [F3] (3x3 size) and [F4] (hex size).

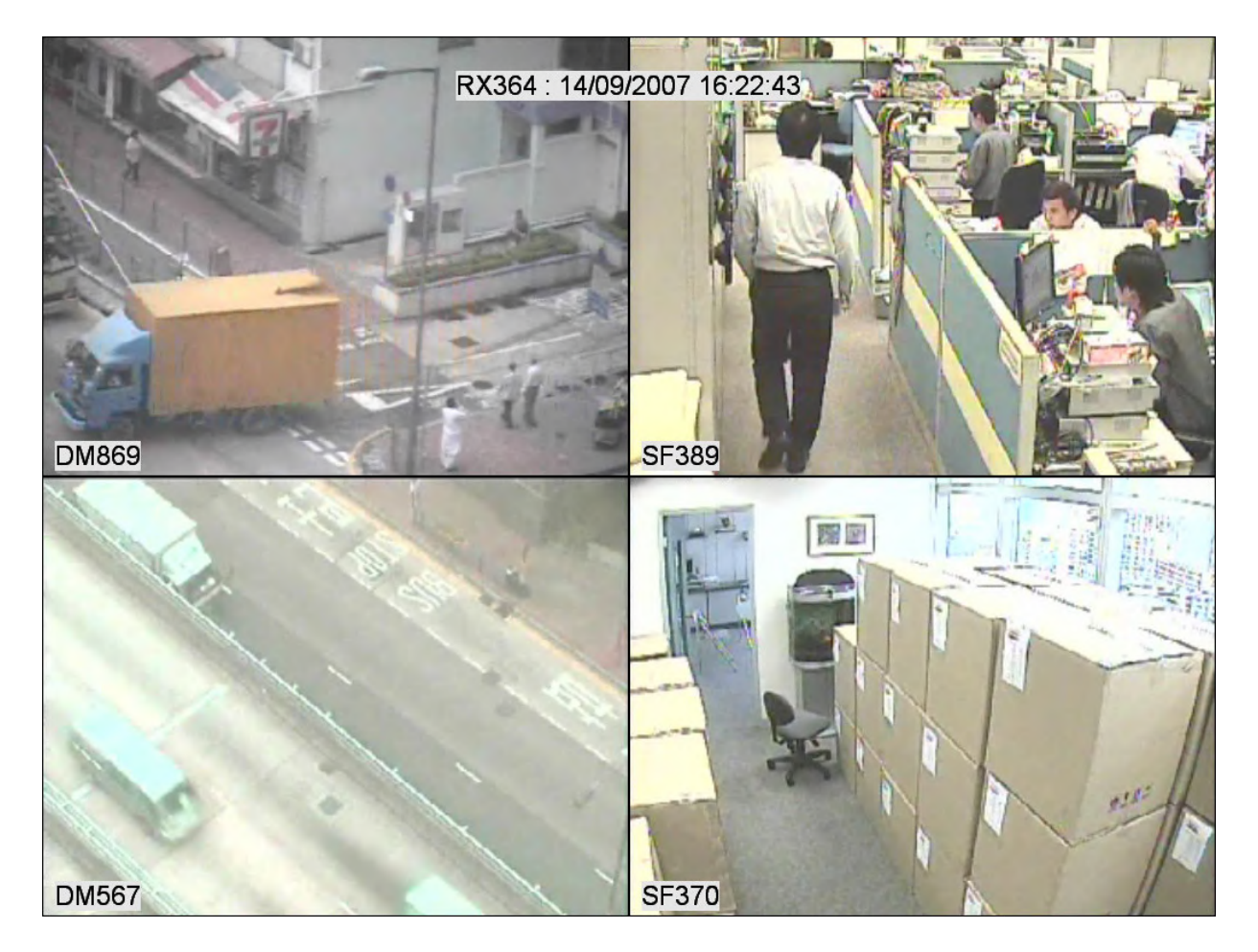

Fig 5.2b

To keep aspect ratio in full screen mode, click [View] → [Keep Aspect Ratio] before entering full screen mode.

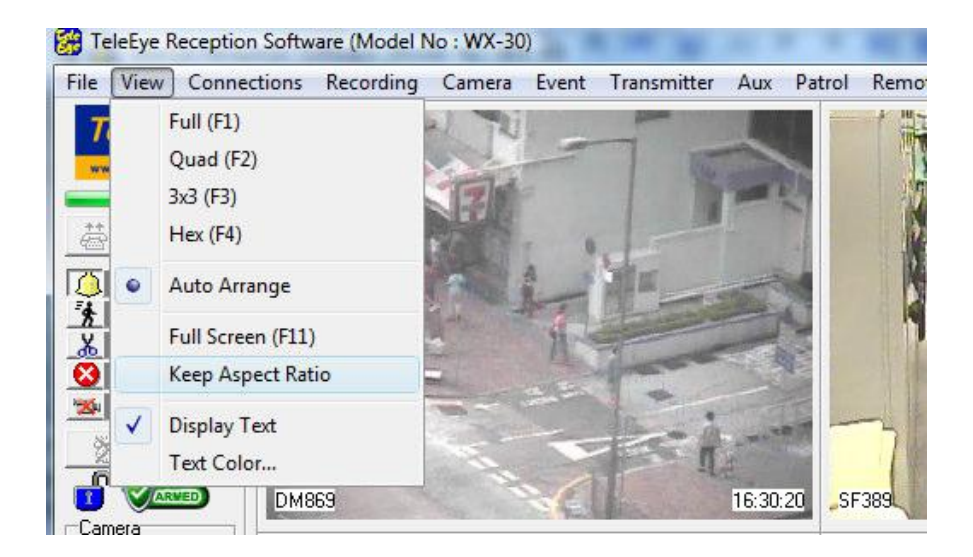

Screen Mode & Camera

## 5.3 Text Display & Text Colour

*Tele***Eye Reception Software WX-30** allows displaying clock and camera name on the main panel inside the camera screen (default and recommended). However, user can enable or disable text display or change text colour.

#### **Text Display Procedure :**

Step 1 : Click [View]  $\rightarrow$  [Display Text] option on the main panel to display text as shown on Fig 5.2a.

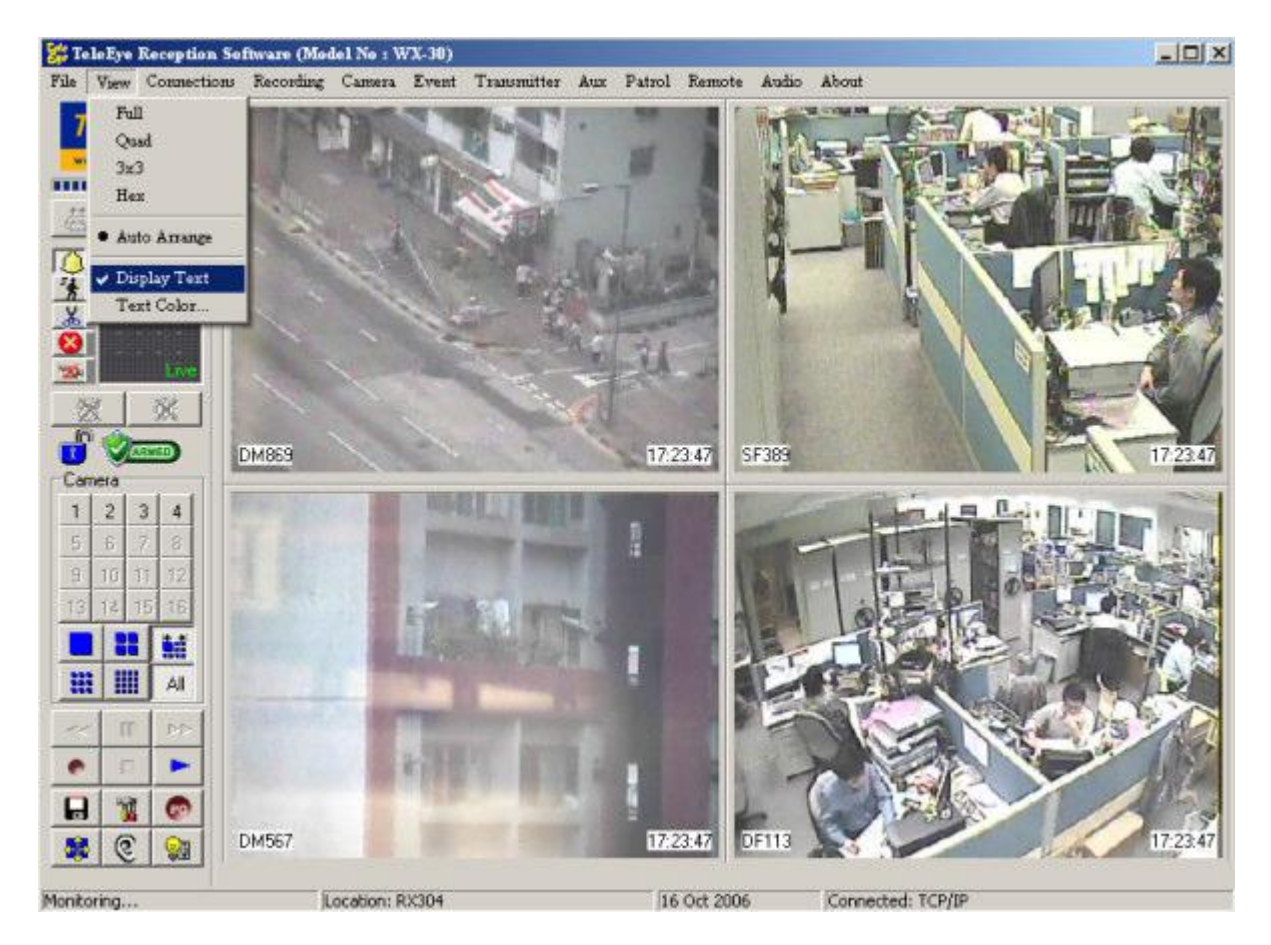

Fig 5.3a

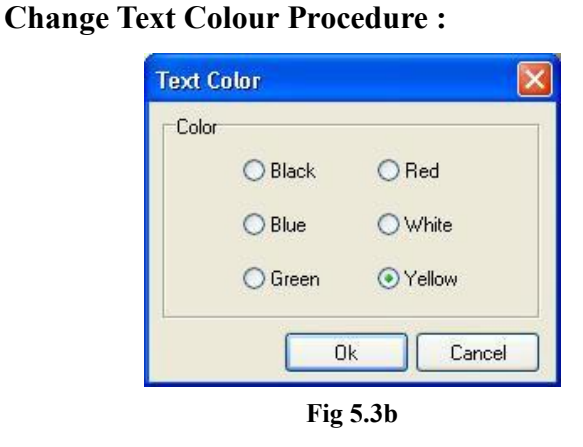

Step 1: Click [View] → [Text Colour] option on the main panel to change text colour. Press [OK] to complete the setting. The result is shown on Fig 5.2a.

## 5.4 Live Quality Setting

For firmware does not support individual camera's live quality settings:

Step 1 : In {Transmitter Setup} panel, click [Video Settings] → [Video properties] as Fig 5.3a.

| Transmitter's Name:RX364<br>♥ Video Settings<br>♥ PTZ<br>♥ TZ<br>♥ | Video Properties |
|----------------------------------------------------------------------------------------------------|------------------|
| Reload Import Export                                                                                                    | Apply Close      |

Fig 5.4a

 $\int$ 

| Brightness | Step 2 : | Setup the value by moving the |
|------------|----------|-------------------------------|
| 64         |          | button.                       |
| Contrast   |          |                               |
| Color      |          |                               |
|            |          |                               |
| Fig 5.4b   |          |                               |
| Арру       | Step 2 : | Click [Apply] to save the     |
| Fig 5.4c   |          | setting.                      |

For firmware supports individual camera's live quality settings:

Step 1 : In {Transmitter Setup} panel, click [Video Settings] → [Video properties] as Fig 5.3d.

| Transmitter's Name:RX3616 | Video Prop | erties     |          |                       |             |
|---------------------------|------------|------------|----------|-----------------------|-------------|
| E L Connection            |            | Brightness | Contrast | Saturation            | <u>^</u>    |
| Date/Time                 | Cam 1      | 64         | 64       | 64                    |             |
| HDD Management            | Cam 2      | 64         | 64       | 64                    |             |
| User setting              | Cam 3      | 64         | 64       | 64                    |             |
| Switches                  | Cam 4      | 64         | 64       | 64                    |             |
| 🗄 🔶 Event                 | Cam 5      | 64         | 64       | 64                    |             |
|                           | Cam 6      | 64         | 64       | 64                    |             |
|                           | Cam 7      | 64         | 64       | 64                    | <b>N</b>    |
|                           |            |            | M        | odify Video Propertie | \$          |
| Reload Import Export      |            |            |          |                       | Apply Close |

Fig 5.4d

PAGE 79

| Modify Video Properties |  |  |  |  |  |  |
|-------------------------|--|--|--|--|--|--|
|                         |  |  |  |  |  |  |
|                         |  |  |  |  |  |  |
| Cam 1 🗸                 |  |  |  |  |  |  |
| Brightness 64           |  |  |  |  |  |  |
| Contrast                |  |  |  |  |  |  |
| Color 64                |  |  |  |  |  |  |
| Apply Cancel            |  |  |  |  |  |  |

- Step 2 : Click [Modify Video Properties].
- Step 3 : Modify the value by moving the buttons in the bars and click [Apply] button.

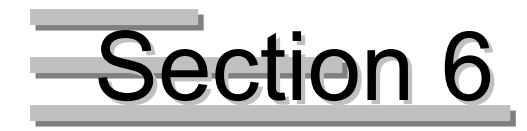

## Recording

## 6.1 Recording Setup

TeleEye RX transmitter supports manual recording and event recording.

This section mainly discusses manually recording function. For event recording setup, please refer to P.96 of Section 8.2.2 : Recording.

#### **Recording Mode**

Manual recording provides 6 recording modes, **1 frame per second (1 FPS)**, **2 frame per second (2 FPS)**, **3 frame per second (3 FPS)**, **4 frame per second (4 FPS)**, **5 frame per second (5 FPS)** and **continuous mode**. In 1 FPS mode, the recording frame rate is less, so the storage size is small. In continuous mode, the recording frame rate depends on the number of recording camera and more than 1 FPS, so the storage size is larger.

If event recording and manual recording are doing at the same time, recording mode will follow the one with **higher** frame rate.

#### **Disk Mode**

Cyclic disk mode can **erase the oldest recording data** in hard disk if the hard disk is full, and continue to record video. Fix disk mode need to **stop all recording** if hard disk is full.

#### Quality

This is the quality of the recorded video. The quality is divided into 5 levels (in ascending quality order) : low, fair, medium, good and excellent.

#### Resolution

This is the display resolution for the recorded video. **Full** is the resolution suitable for full size display. **Quad** is the resolution suitable for quarter size display. During playback, quad resolution video may have several noise in full size display mode.

#### **Recording Setup Procedure :**

Step 1 : Click **[Transmitter Settings]** icon on the **{Main Panel}**. Enter the administrator password to pop

| Transmitter's Name:RX304                                                                                                    | Recording Settings                                                                                                    |
|----------------------------------------------------------------------------------------------------|----------------------------------------------------------------------------------------------------|
| Connection Date/Time Date/Time HDD Management Connecting Connecting Connecti | Disk Mode     Recording Mode (For Manual Recording Only)       © Cyclic     © Continuous     2fps     4fps       © Fixed     © 1fps     3fps     5fps   Recording Quality & Resolution       Quality     Low |
|                                                                                                    | Permove recorded video after     1999     day(s)       Permove recorded video after     0     1       Audio Setting     Image: Channel 1     Quality:       Image: Channel 1     Channel 2                   |
|                                                                                                    | Remote Footage Extraction                                                                                                    |

up {Transmitter Setup} panel. Click [Recording] option as shown on Fig 6.1a.

#### Fig 6.1a

Π.

PAGE 82

| Disk Mode<br>Cyclic<br>Fixed<br>Fig 6.1b                                                                                    | Step 2 : | Click <b>[Cyclic]</b> or <b>[Fixed]</b> option for disk mode.                                                                           |
|----------------------------------------------------------------------------------------------------|----------|----------------------------------------------------------------------------------------------------|
| Recording Mode (For Manual Recording Only)  Continuous  2fps  4fps  1fps  3fps  5fps  Fig 6.1c                              | Step 3 : | Click [Continuous], [1fps],<br>[2fps], [3fps], [4fps] and<br>[5fps] for recording mode.                                                 |
| Recording Quality & Resolution Quality: Low FULL Image Size: FULL QUAD FULL Fig 6.1d                                        | Step 4 : | Move the scroll bar to adjust<br>[Quality]. Click [FULL] or<br>[QUAD] option for image<br>size. Press [OK] button to exit<br>the panel. |
| Recording Retention<br>Fenable<br>Remove recorded video after<br>Remove recorded video at:<br>Footage Extraction<br>Fig6.1e | Step 5:  | Click <b>[Enable]</b> and set the day<br>and time for removing the<br>recorded video.                                                   |
| Apply Close<br>Fig 6.1f                                                                                                    | Step 6 : | Press <b>[Apply]</b> button on<br>{ <b>Transmitter Setup</b> } panel to<br>save the setting to the<br>transmitter.                      |

**Recording Setup** 

## 6.2 Manual Recording

Manual recording allows to record video at any time.

## **Manual Recording Procedure :**

| Step 1 : Click <b>[Reco</b>                                                                                                    | ord] 💽 icon          | n on the main p   | anel as sho | wn on I  | Fig 6.2a.         |          |
|----------------------------------------------------------------------------------------------------|----------------------|-------------------|-------------|----------|-------------------|----------|
| 😹 TeleEye Reception So                                                                                                    | fnware (Model No : W | X-30)             |             |          |                   | _ 🗆 ×    |
| File View Connections                                                                                                    | Recording Camera     | Event Transmitter | Aux Patrol  | Remote   | Audio About       |          |
| TeleEye<br>ver.TeleEye.cor                                                                                                    | E99MC                |                   | 172         | 7.47 SF  | 383               |          |
| 1       2       3       4         5       6       7       8         9       10       11       12         12       14       15       16         11       12       14       15         12       14       15       16         11       12       14       15         12       14       15       16         11       17       16         11       17       16         12       14       15       16         13       14       15       16         14       15       16       16         15       16       16       16         16       17       16       16         17       16       16       16         18       11       16       16         16       16       16       16         17       16       16       16         18       16       16       16         19       10       16       16         10       16       16       16         10       16       16       16 </th <th>DM567</th> <th></th> <th>1722</th> <th>7477 DF</th> <th></th> <th>17.27.47</th> | DM567                |                   | 1722        | 7477 DF  |                   | 17.27.47 |
| Monitoring                                                                                                    | Location: R          | X304              | 16          | Oct 2006 | Connected: TCP/II | 0        |

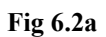

Г

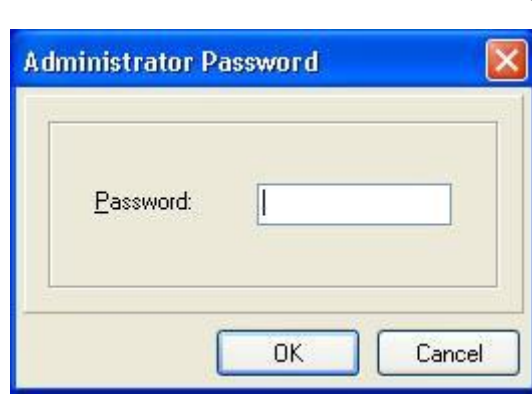

Step 2 : Enter the administrator password.

Fig 6.2b

Manual Recording

{RX Recording} panel pop

up. Click the checkbox to

recording. [Select All] is to

Press [Start Recording] to

all

start recording now.

select

select

recording.

the camera

cameras

for

for

|              |                 | Ţ          |        |                    | -      |
|--------------|-----------------|------------|--------|--------------------|--------|
| Recording    | ł.              |            |        | E                  | Step 3 |
| ecording Car | nera            |            |        |                    | Ť      |
| CAM 1        | CAM 2           | CAM 3      | CAM 4  | Select <u>A</u> ll |        |
| CAM 5        | CAM 6           | CAM 7      | CAM 8  |                    |        |
| CAM 9        | CAM 10          | CAM 11     | CAM 12 |                    |        |
| CAM 13       | CAM 14          | CAM 15     | CAM 16 |                    |        |
|              | <u>S</u> tart f | Recording  |        | <u>C</u> ancel     |        |
|              |                 | Fig 6.     | 2c     |                    |        |
|              |                 | Start Reco | ording |                    | Step 4 |
|              |                 | Fig 6.     | 2d     |                    |        |

Manual Recording

## 6.3 Footage Extraction

Extract footage for back up purpose. This function can back up the data stored in the transmitter into local hard disk. User only need to select the amount of memory and starting time for back up and the function will calculate the end time automatically.

#### Step 1: Click on [Footage Extraction] button (Fig 6.1a)

| Administrator Password                                                                                                    | Step 2 : | {Administrator Password}                                            |
|----------------------------------------------------------------------------------------------------|----------|---------------------------------------------------------------------|
| Password:                                                                                                    |          | panel will pop up. Input the administrator password and click [OK]. |
| Fig 6.3a                                                                                                    |          |                                                                     |
| eotage Extraction                                                                                                    | Sten 3 · | (Footage Extraction) papel                                          |
| Transmitter Recording Information                                                                                                    | Step 5.  | {Footage Extraction} panel                                          |
| Start Time 28/8/2006 2:00:00                                                                                                    |          | will pop up. Click [Browse]                                         |
| Capacity                                                                                                    |          |                                                                     |
| Used Space                                                                                                    |          | to choose a folder for                                              |
| Extract To Free Space MB                                                                                                    |          | extraction.                                                         |
| Camera         Mode           1         1         1         1         1         1         1         1         1         1         1         1         1         1         1         1         1         1         1         1         1         1         1         1         1         1         1         1         1         1         1         1         1         1         1         1         1         1         1         1         1         1         1         1         1         1         1         1         1         1         1         1         1         1         1         1         1         1         1         1         1         1         1         1         1         1         1         1         1         1         1         1         1         1         1         1         1         1         1         1         1         1         1         1         1         1         1         1         1         1         1         1         1         1         1         1         1         1         1         1         1         1         1         1 |          |                                                                     |
| Stat Date/Time     Year:     Hour:     Minute:     Recording Start Time       28                                                                                                    |          |                                                                     |
| End Date/Time                                                                                                    |          |                                                                     |
| Feriod Length     Estimated End Date/Time:                                                                                                    |          |                                                                     |
| C Memory Size Estimated Size:                                                                                                    |          |                                                                     |
|                                                                                                    |          |                                                                     |
| Start Extraction Cancel                                                                                                    |          |                                                                     |
| Fig 6.3b                                                                                                    |          |                                                                     |

Manual Recording

PAGE 86

| 0                                                                                                    |  |  |  |  |  |  |  |
|----------------------------------------------------------------------------------------------------|--|--|--|--|--|--|--|
| Lamera                                                                                                    |  |  |  |  |  |  |  |
| 1       ✓       2       ✓       3       ✓       4       ✓       5       6       7       8       □         9       10       11       12       13       14       15       16       □       Clear All |  |  |  |  |  |  |  |
| $\Box$                                                                                                    |  |  |  |  |  |  |  |
| Mode                                                                                                    |  |  |  |  |  |  |  |
| O All Cameras                                                                                                    |  |  |  |  |  |  |  |
| Selected Cameras                                                                                                    |  |  |  |  |  |  |  |
| C Out-t                                                                                                    |  |  |  |  |  |  |  |
|                                                                                                    |  |  |  |  |  |  |  |
| Ţ                                                                                                    |  |  |  |  |  |  |  |
| Start Date/Time                                                                                                    |  |  |  |  |  |  |  |
| Day: Month: Year: Hour: Minute: Recording Start Time                                                                                                    |  |  |  |  |  |  |  |
| 20 - May - 2000 - 13 - 12 - Current Hour                                                                                                    |  |  |  |  |  |  |  |
| Fig 6.3c1                                                                                                    |  |  |  |  |  |  |  |
| Period Length                                                                                                    |  |  |  |  |  |  |  |
|                                                                                                    |  |  |  |  |  |  |  |
| 1 Minutes                                                                                                    |  |  |  |  |  |  |  |
| C Memory Size                                                                                                    |  |  |  |  |  |  |  |
|                                                                                                    |  |  |  |  |  |  |  |
| 650 MB ( Maximum 650)                                                                                                    |  |  |  |  |  |  |  |
| Fig 6.3c2                                                                                                    |  |  |  |  |  |  |  |

J

- Step 4: In {Footage Extraction} panel, select camera(s) for footage extraction.
- Step 5: Select mode for footage extraction.

Note: Lower frame rate for quick mode.

Step 6 : Input Start Date / Time and Period Length / Footage Size in the boxes provided.

(Note(Optional):

1. Click [Recording Start

**Time]** to select start time of the recording log.

2. Click [Current Hour] to

select current hour of the transmitter.)

Click [Start Extraction] to start.

PAGE 87

| otage Extraction                          |                                                                                                    | x                                                      | <b>G</b> , <b>7</b>             |                                        |  |  |
|-------------------------------------------|----------------------------------------------------------------------------------------------------|--------------------------------------------------------|---------------------------------|----------------------------------------|--|--|
| Transmitter Recordin                      | g Information                                                                                                    |                                                        | Step 7 :                        | A { <b>Format</b> } panel will pop up. |  |  |
| Start Time                                | 28/8/2006 2:00:00                                                                                                    |                                                        |                                 |                                        |  |  |
| End Time                                  | 16/10/2006 17:01:10                                                                                                    |                                                        |                                 | Click [Yes] to continue                |  |  |
| Capacity                                  | 251GB                                                                                                    |                                                        |                                 |                                        |  |  |
| Used Space                                | 100%                                                                                                    |                                                        |                                 |                                        |  |  |
| Extract To                                |                                                                                                    | Free Space                                             |                                 |                                        |  |  |
| E:\Footage                                | Browse                                                                                                    | 1064 MB                                                |                                 |                                        |  |  |
| Camera<br>1 1 2 1 3 1<br>Start Extraction | 4 〒 5 □ 5 □ 7 □ 8 □<br>                                                                                                    | Mode<br>C All Cameras<br>C Selected Cameras<br>C Quick |                                 |                                        |  |  |
| St 2 Foot                                 | age Start Date/Time : 28/08/2006 02:00:00<br>age End Date/Time : 28/08/2006 02:07:59<br>68MB<br>ou sure to extract the footage now? | Recording Start Time<br>Current Hour                   |                                 |                                        |  |  |
| 8                                         | Minutes Estimated End Date/1 Estimated End Date/1 (26/6/2006 Estimated Size: 3 ( Maximum 650)                                       | ime:<br>2800                                           |                                 |                                        |  |  |
|                                           | Getting infomation finished                                                                                                    | itraction Cancel                                       |                                 |                                        |  |  |
|                                           | Fig 6.3d                                                                                                    | t.,                                                    |                                 |                                        |  |  |
| ote                                       |                                                                                                    |                                                        | Step 8 :                        | When the extraction is                 |  |  |
| V Footage e                               | xtraction is completed! Would you like to                                                                                           |                                                        | finished, {Note} will pop up.   |                                        |  |  |
|                                           | Yes No                                                                                                    |                                                        | Click [Yes] or [No] to choose   |                                        |  |  |
|                                           | <b>Fig 6.3e</b>                                                                                                    |                                                        | open the footage folder or not. |                                        |  |  |

Backup will not be successful if --

- 1. Two sites carrying out backup process in the remote site at the same time.
- 2. Recording retention process carrying out at the same time.

## **6.4 Audio Recording**

| 🐕 Transmitter Setup                                                                                                    |                                                                      |                                                                                                    |                                                                                  |
|----------------------------------------------------------------------------------------------------|----------------------------------------------------------------------|----------------------------------------------------------------------------------------------------|----------------------------------------------------------------------------------|
| Transmitter's Name: BX304         Video Input         Domection         Date/Time         HDD Management         Schooluge Recording         Switches         Vent | Recording Settings         Video Setting         Disk Mode         © | ording Mode (For Manu<br>Continuous © 2f<br>Ifps © 3f<br>Excellent<br>933 = 1<br>8 = 1<br>Quality: St | al Recording Only)<br>ps<br>ps<br>day(s).<br>andard<br>Remote Footage Extraction |
|                                                                                                    | Fig 6.4a                                                             |                                                                                                    |                                                                                  |
| etting                                                                                                    | Ţ                                                                    | Step 2 :                                                                                              | Click the suitable channed                                                       |
| Qu<br>Channel 2                                                                                                    | ality: Standard                                                      |                                                                                                    | Four cameras for Channel                                                         |
|                                                                                                    |                                                                      |                                                                                                    | 8/16 cameras for channel 2.                                                      |
| Fig 6.4                                                                                                    | lb                                                                   |                                                                                                    |                                                                                  |
| [Арріј                                                                                                    |                                                                      | Step 3 :                                                                                              | Click [Apply] to save the                                                        |
| Fig 6.4                                                                                                    | lc                                                                   |                                                                                                    | setting                                                                          |

Step 1 : In {Transmitter Setup} panel, click [Recording] as Fig 6.4a.

## 6.5 PC Recording Setup

| PC Recording Settings                                                                                                    | X                                    | Stop 1 · | Click [ <b>Recording] → [PC</b>                                                        |
|----------------------------------------------------------------------------------------------------|--------------------------------------|----------|----------------------------------------------------------------------------------------|
| Configures recording settings:         Precording Partition         Drive       Size         Usage       Active         Recording         C:       1000MB         94%       Yes         No         C:       1000MB         94%       Yes         No         C:       1000MB         94%       Yes         No         C:       Executing         Add       Remove         Modify       Status:         Status:       Recording settings | ng System is disabled.<br>Start Sjop | Step 1 . | Recording] $\rightarrow$ [Setting]<br>option to setup the PC<br>recording as Fig 6.5a. |
| Fig 6.5a                                                                                                    |                                      | Step 2 : | In Recording Mode, Click<br>[Cyclic] or [Fixed] to setup<br>the recording mode.        |
| Fig 6.5b                                                                                                    |                                      | Step 4 : | Click <b>[OK]</b> button to save the setting of the Recording Mode                     |

 $\overrightarrow{I}$  You can select enable protection for recording settings at the bottom of the table.

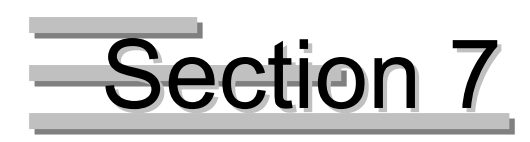

## Playback

## 7.1 Start Playback

If user recorded some video by *Tele*Eye RX, user can playback the video through the playback

log in {Search Playback} panel.

#### **Playback Procedure :**

Step 1 : Click [Playback]

icon on the main panel as shown on Fig 7.1a.

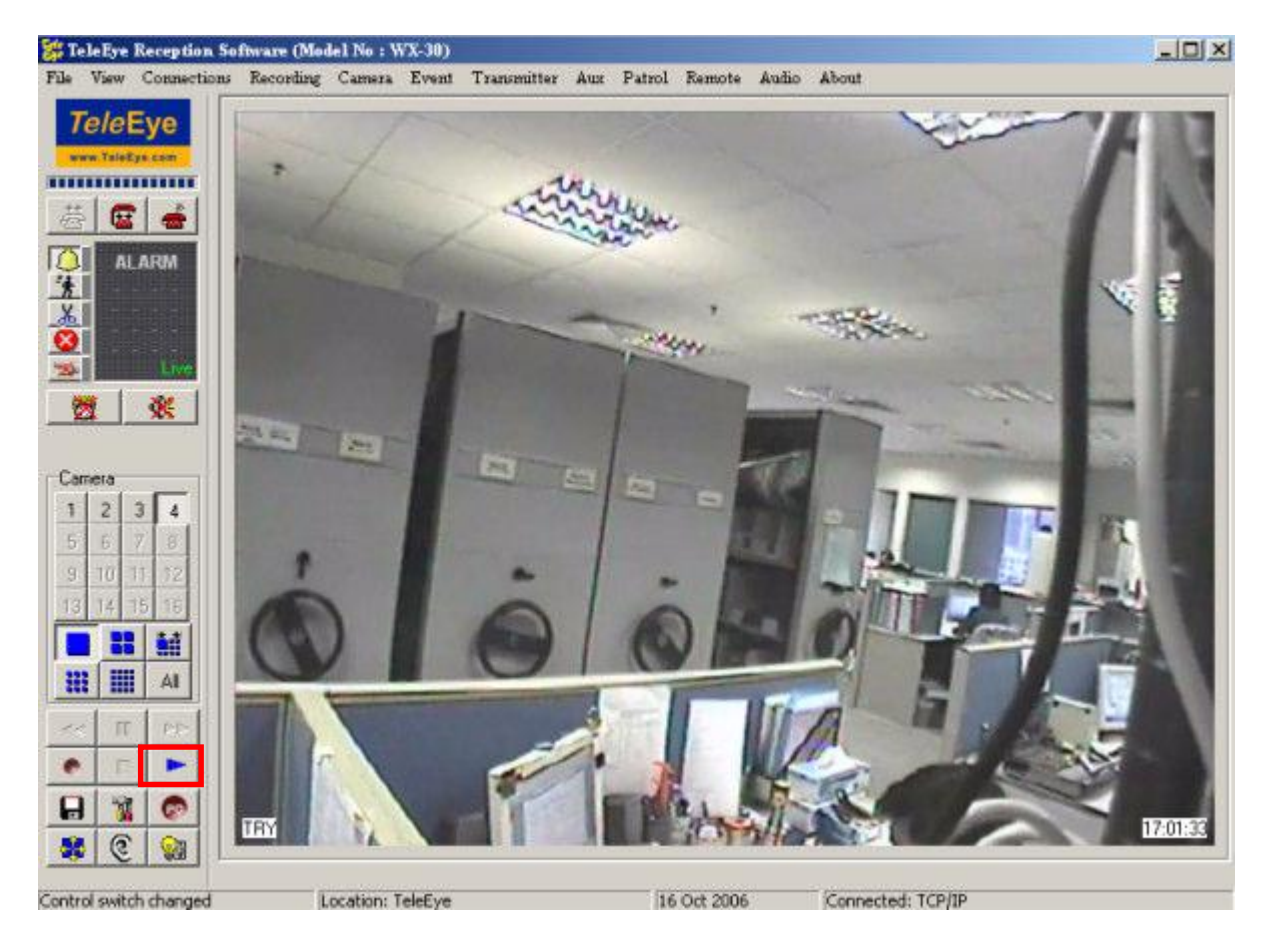

Fig 7.1a

Step 2 : {Search Playback} panel pop up as shown on. User can find out event occur at which time interval and select the record video to watch as shown on Fig 7.2b. There are three event type: Alarm Sensor, Motion
Detection and Video Leep

| 🗱 Search Pl                          | ayback             |                                        |                      |                                                           |                                                             |
|--------------------------------------|--------------------|----------------------------------------|----------------------|-----------------------------------------------------------|-------------------------------------------------------------|
|                                      | 1 3 5 7<br>2 4 6 8 | Camera<br>911 1315<br>1012 1416 Audio  | <b>event</b>         | Event Type Alarm Sensor                                   | Ctober, 2006                                                |
| Nov 05<br>Dec 05<br>Jan 06           |                    | · · · · · · · · · · · · · · · · · · ·  |                      |                                                           | 1 2 3 4 5 6 7<br>8 9 10 11 12 13 14<br>15 16 17 18 19 20 21 |
| Feb 06<br>Mar 06<br>Apr 06           |                    | ······································ |                      |                                                           | 22 23 24 25 26 27 28<br>29 30 31<br><b>二今天: 16/10/2006</b>  |
| May 06<br>Jun 06<br>Jul 06<br>Aug 06 | <b>n</b>           | <u> </u>                               | * *                  |                                                           | 0 C C C C C C C C C C C C C C C C C C C                     |
| Sep 06<br>Oct 06<br>Nov 06           | 1/10/2006          | 12<br><u>1</u> .<br>1.                 | <u>∧**≫ X</u><br>○ X | <u>12345678910111213141516</u><br>12345678910111213141516 | (Hints                                                      |
| Dec 06<br>Jan 07<br>Feb 07           |                    | •••                                    |                      |                                                           | 🐕 Motion 🔌 Power Failure 🥠 Alarm 🐝 Video Loss               |
| Mar 07<br>Apr 07<br>May 07           |                    | ••                                     |                      |                                                           | e¶ Entry ⊒ No Rec<br>e∰ Exit ■ Scheduled Rec                |
| Jun 07<br>Jul 07<br>Aug 07<br>Sen 07 |                    |                                        |                      |                                                           | 🐰 Tamper 💷 Manual Rec                                       |
|                                      |                    |                                        |                      |                                                           | Start Playback                                              |

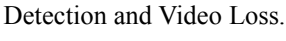

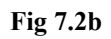

The table shows the meanings on the playback log icons :

| Icon       | Meaning                                                      |
|------------|--------------------------------------------------------------|
| Â          | Alarm has been triggered.                                    |
| শ্ব        | Entry has been triggered.                                    |
| 创          | Exit has been triggered.                                     |
| *          | Motion has been triggered.                                   |
| 1000 March | Video loss has been triggered.                               |
| X          | Arm/disarm input, security switch, alarm, or system has been |
|            | tampered.                                                    |
| 2          | Power failure has been triggered.                            |

| There is video record at that time interval.    |
|-------------------------------------------------|
| There is NO video record at that time interval. |

J

The number on the icon means the channel of that event triggered.

| Sun | Mon | Tue | Wed  | Thu  | Fri | Sal |
|-----|-----|-----|------|------|-----|-----|
| 30  | 31  | 1   | 2    | 3    | 4   | 5   |
| 6   | 7   | 8   | 9    | 10   | 11  | 12  |
| 13  | 14  | 15  | 16   | 17   | 18  | 19  |
| 20  | 21  | 22  | 23   | 24   | 25  | 26  |
| 27  | 28  | 29  | 30   |      |     |     |
|     |     |     |      |      |     |     |
| -   | Tod | au. | 11/1 | 0/20 | 05  |     |

Fig 7.2c

Step 3 : User can select the video by using date search. Select the date and the time, then the playback log will display the log on that date. Or, directly press [Play] button to playback that video. Press [Reload] button to refresh the log.

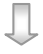

#### **PAGE 93**

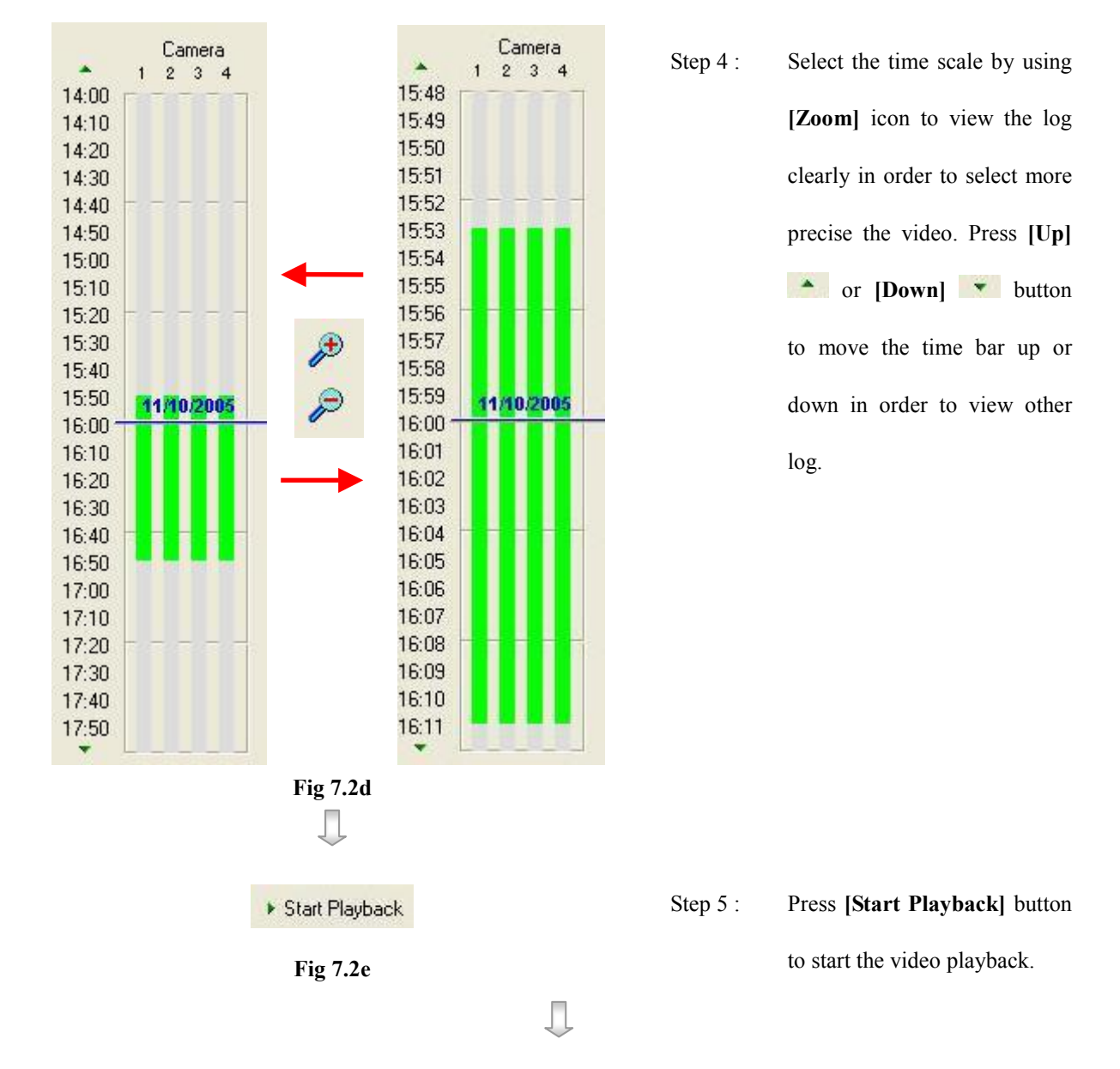

Step 6 : {Search Playback} panel disappear and return to the main panel and start playback and display [Playback] as shown on Fig 7.2f.

### **PAGE 94**

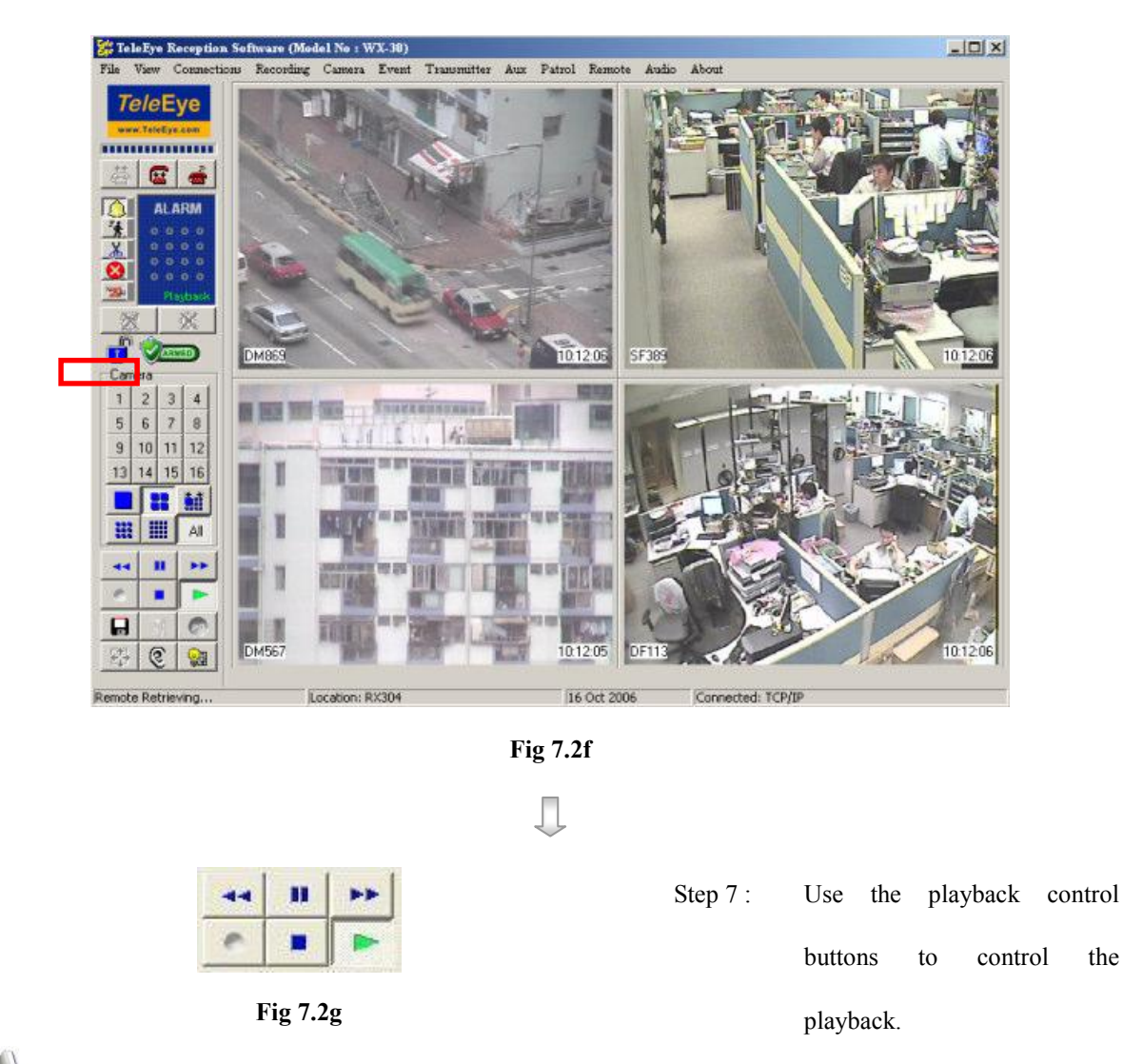

For detail playback control method, please refer to P.60 of Section 7.2 : Playback Control

During playback, [Record] icon is dimmed, it cannot display the record status to user.

Ţ

Back To Live

Fig 7.2h

Step 8 : Press [Stop]

> stop the playback. {Search Playback} panel pop up automatically. User can select another video to playback or press [Back To Live] button to return to the main panel.

the

icon to

Start Playback

## 7.2 Playback Control

During playback, user can control the speed of playback, camera and screen mode according to user's need.

The screen mode and camera control method during playback is same as live monitoring,

please refer to P.41 of Section 5.1 : Screen Mode and Camera.

Normal Play

Play video with normal 1x speed.

Forward

Play video with fast speed.

Fast Forward

Play video with very fast speed if user press [Forward] button 1 more time.

Backward

Play video by 1 minute backward.

Pause

Pause the video playback. After pausing the video for 1 minute, the software will continue to playback automatically.

Step Forward 🛄 📂

Play video forward per frame if user press [Forward] button one time.

Step Backward 🛄 💶

Play video backward by 1 minute if user press [Backward] \_\_\_\_\_ button one time.

Stop 💻

Stop to play the video and go back to playback log.

**Playback Control** 

## 7.3 Multiple Search and Playback

Step 1 : Press [play] button in the main panel as Fig 7.3a.

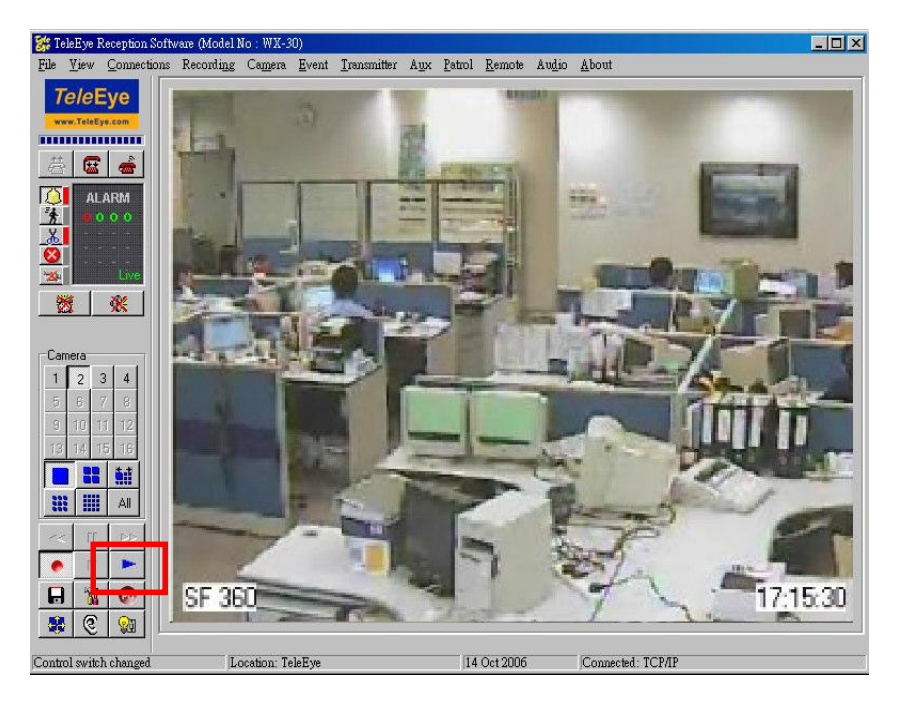

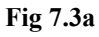

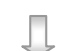

Step 2 :

|       |                    | Camera                       |         |                       | 🔹 December, 2006 🕨           |
|-------|--------------------|------------------------------|---------|-----------------------|------------------------------|
|       | 1 3 5 7<br>2 4 6 8 | 9 11 1315<br>1012 1416 Audio | 🔶 Event | Event Type Nam Sensor | Sup Mon Tue Wed Thu, Fri, Sa |
| :00 p |                    |                              | '4      |                       | T 25 27 28 29 30 T 2         |
| 0     |                    |                              | п       |                       | 3 💶 5 6 7 8 9                |
| )     |                    |                              |         |                       | 10 11 12 13 14 15 16         |
|       |                    |                              |         |                       | 17 18 19 20 21 22 23         |
|       |                    |                              |         |                       | 24 25 26 27 28 29 30         |
|       |                    |                              | *       |                       | 31 1 2 3 4 5 6               |
|       |                    |                              |         |                       | 今天: 4/12/2006                |
|       |                    |                              |         |                       |                              |
|       |                    |                              |         |                       |                              |
|       |                    |                              |         |                       | Search Multip                |
|       |                    |                              |         |                       |                              |
|       | 4/12/2006          |                              | *       |                       |                              |
|       |                    |                              | 7       |                       |                              |
|       |                    |                              | *       |                       | The Martine Street on the    |
| 1     |                    |                              |         |                       | n Motion U PowerFailure      |
| ı I-  |                    |                              |         |                       | - 🦲 Alarm 🦗 Video Loss       |
|       |                    |                              |         |                       | elle                         |
|       |                    |                              |         |                       | "ajEnty DiNoffec             |
| 0     |                    |                              |         |                       | 🗮 Exit 🔳 Scheduled R         |
| 1     |                    |                              |         |                       | V - Manual Para              |
| 0     |                    |                              |         |                       | A Lanper _ Manual Nec        |
| 0     |                    |                              |         |                       |                              |
| n i   |                    |                              |         |                       | Back IoLn                    |

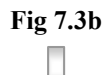

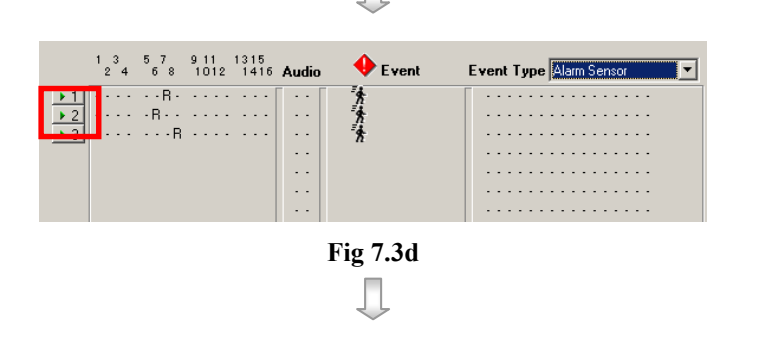

Step 4 : Result will show on the left hand side. Click [Play] for playback.

Click [Multiple Search] in

the Search Playback window ..

Playback Control

## PAGE 97

|                | Step 5 : | Search result will show on the |
|----------------|----------|--------------------------------|
|                |          | main panel. Press the [Stop]   |
|                |          | button on the main panel to    |
| S C S          |          | return to search back window.  |
| Fig 7.3e       |          |                                |
| ▲ Back To Live | Step 6 : | Click [Back to Live] button to |
| Fig 7 3f       |          | return to main panel.          |

Fig 7.3f

# Section 8 Event Handling

## **8.1** Event

TeleEye RX video transmitter supports 7 type of events.

- 1. Arm/Disarm
- 2. Security Switch
- 3. Alarm
- 4. Motion
- 5. Video Loss
- 6. System Tamper
- 7. Power Failure

User can know what situation occurs at the surveillance area if these events are triggering or have been triggered. The event purpose and detail setting procedure will talk in this section.

#### **Event Setup Procedure :**

| inistrator P      | assword |       |
|-------------------|---------|-------|
| <u>P</u> assword: |         |       |
|                   | ОК      | Cance |

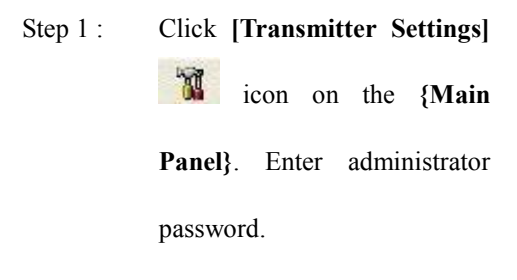

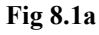

| Transmitter's Name:FDK304                                                | Event Action Summary                                                                                            |      |       |        |           |     |       |      |
|--------------------------------------------------------------------------|----------------------------------------------------------------------------------------------------|------|-------|--------|-----------|-----|-------|------|
|                                                                          | Part of the second second second second second second second second second second second second second second s |      |       |        | Action    | Ĩ   |       | P    |
| Date/Time     HDD Management     User setting     Recording     Sublabas | E verx                                                                                                    | Live | Rec.  | Switch | Dial-back |     | PTZ   | Eve  |
|                                                                          | Alarm                                                                                                    |      | 3 0   |        |           |     |       | 1.00 |
|                                                                          | ALARM 1                                                                                                    | 1    | 1234  | 1      | Yes       | No  | 1     | Ye   |
| Event                                                                    | ALARM 2                                                                                                    | -2   | 1234  | 1      | Yes       | No  |       | Ye   |
| 🗉 🥥 Alam                                                                 | ALARM 3                                                                                                    | **** | 1234  |        | Yes       | No  |       | Ye   |
| E ' Motion                                                               | ALARM 4                                                                                                    | 4    | 1234  |        | Yes       | No  |       | Ye   |
| E Disk Usage Level                                                       | Motion                                                                                                    |      |       |        |           |     |       |      |
| 🗄 🕢 Am/Disam Input                                                       | DM869                                                                                                    | 3.   | 1     |        | Yes       | No  |       | Ye   |
| E Security Switch                                                        | Video Loss                                                                                                    |      |       |        |           |     |       |      |
| Power Failure Input                                                      | Disk Usage Level                                                                                                |      |       |        |           |     |       |      |
| 🗌 🐼 Overheat                                                             |                                                                                                    | 1234 | 01115 | (4444) | Yes       | No  |       | Ye   |
| COL COL                                                                  | Arm/Disarm                                                                                                    |      |       |        |           |     |       |      |
|                                                                          |                                                                                                    | 1234 |       |        | Yes       | Yes | 12    | N    |
|                                                                          | Security Switch                                                                                                 |      |       |        |           |     |       |      |
|                                                                          |                                                                                                    | 1234 |       |        | Yes       | No  | 23555 | N    |
|                                                                          | System Tamper                                                                                                   |      |       |        |           |     | M. T  |      |
|                                                                          |                                                                                                    | 1234 | 1234  | 11111  | Yes       | No  |       | Ν    |
|                                                                          | Power Failure                                                                                                   |      |       |        |           |     |       |      |
|                                                                          | 1                                                                                                    |      |       |        |           |     |       | ×    |
|                                                                          |                                                                                                    |      |       |        |           |     |       | 253  |

Step 2 : {Transmitter Setup} panel pop up and click [Event] option to enter event menu.

Fig 8.1b

The event action setting is summarized in {Event Action Summary} panel on Fig8.1b.

## 8.1.1 Arm / Disarm

#### Arm/Disarm

Arm/Disarm input is used for enhancing security level of the surveillance area. This input introduce the concept of 3 zone types for alarm, fire zone, normal and entry exit zone.

#### • Armed

If the system is armed, alarm sensor in normal zone type can be triggered immediately if someone triggers the sensor. It is usually used when there is **no operator at surveillance area** 

#### • Disarmed

If the system is disarmed, alarm events detected from sensors will not result in an alarm except the fire zone type alarm and arm/disarm tamper. If there are **operators at surveillance area**, it is usually disarmed.

#### Arm/Disarm Tamper Type

Arm/Disarm tamper event triggers if someone cuts the wire between the arm/disarm input and the transmitter. This event can be triggered immediately no matter which zone is. Arm/Disarm tamper type has choice of none, SEOL, DEOL.

For further details, please refers to P.167 of Section 14.2 : *Tele*Eye RX with Tamper Circuit and External Resistor

#### Arm State

The arm/disarm input circuit type is **normal close** (NC). The state of the circuit is **close**, it indicates **disarm** of *Tele***Eye RX**. Otherwise, the state of the circuit is **open**, it indicates **arm** of *Tele***Eye RX**. The arm/disarm input circuit type is **normal open** (NO). The state of the circuit is **open**, it indicates **disarm** of *Tele***Eye RX**. Otherwise, the state of the circuit is **close**, it indicates **disarm** of *Tele***Eye RX**.

#### Zone Type

Although the setting of zone type belongs to alarm menu, it is worth to discuss as below.

• Fire Zone

This zone allows alarms to trigger no matter which arm state of the system is, i.e. armed or disarmed. It is suitable for installation of fire detectors

• Normal

This zone allows alarms to trigger after armed.

### • Entry/Exit Zone

This zone allows user to set the delay time for entering or leaving the surveillance area without triggering any alarm event. If alarm recording action is enabled, recording starts at entry or exit time through out the delay.

For detail usage example, please refers to P.69 of Section 8.1.3 : Alarm.

#### Arm/Disarm Setup Procedure :

Step 1 : In {Transmitter Setup} panel, click [Event] → [Arm/Disarm Input] option to pop up {Arm/Disarm

Input Settings} panel as Fig 8.1.1a.

| Transmitter's Name Fb<304<br>™ Video Input<br>L Connection<br>Ø Date/Time<br>HDD Management<br>Ø Recording<br>Ø Switches                                                                      | Arm/Disarm Input Settin                                 | gs                                                                             |
|----------------------------------------------------------------------------------------------------|---------------------------------------------------------|--------------------------------------------------------------------------------|
| Event     Motion     Motion     Motion     Motion     Dick Usage Level     Dick Usage Level     Dick Usage Level     Security Switch     Security Switch     System Tamper Input     Overheat | Arm Type<br>Close<br>Close<br>Copen<br>Associate Switch | Tamper<br>G None<br>C Single End of Line (SEOL)<br>C Double End of Line (DEOL) |
| Reload Import Exp                                                                                                    | nt                                                      | ApplyClose                                                                     |

**PAGE 102** 

|                                                                          | ↓<br>↓                                                                |
|--------------------------------------------------------------------------|-----------------------------------------------------------------------|
| Arm/Disarm Input Settings                                                | Step 2 : Click [Enabled] checkbox to                                  |
| Enabled Action                                                           | enable arm/disarm input.                                              |
| Fig 8.1.1b                                                               |                                                                       |
| Arm Type<br>© Open<br>© Close                                            | Step 3 : Click <b>[Open]</b> or <b>[Close]</b> option for arm type.   |
| Fig 8.1.1c                                                               |                                                                       |
| Tamper<br>None<br>Single End of Line (SEOL)<br>Double End of Line (DEOL) | Step 4 : Click [None], [SEOL] or<br>[DEOL] option for tamper<br>type. |
| Fig 8.1.1d                                                               |                                                                       |
| Associate Switch                                                         | Step 5 : Click [Associate Switch 1]                                   |
| Fig 8.1.1e                                                               | checkbox to enable associate                                          |
|                                                                          | switch 1 for arm/disarm input.                                        |
| If arm/disarm input associate switch                                     | 1 is enabled, the switch 1 action for all other                       |
| events will be disabled.                                                 |                                                                       |
| Apply Close                                                              | Step 6 : Press [Apply] button on<br>{Transmitter Setup} panel to      |

{**Transmitter Setup**} panel to save the setting to the transmitter.

Fig 8.1.1f
#### Arm/Disarm mode

There are three Arm/Disarm modes- hardware, software and schedule mode.

#### **Arm/Disarm Setup Procedure :**

Step 1 : In {Server settings} panel, click [Event] → [Arm/Disarm Input] option to open {Arm/Disarm Input

| Server<br>Connection<br>Date/Time<br>RXSE<br>HDD Management<br>Seconding<br>Seconding<br>Se | Arm/Disarm Input Setting<br>Ceneral Settings<br>Arm Mode<br>Hardware Mode<br>Software Mode<br>Schedule Mode | 35                                                                       |
|----------------------------------------------------------------------------------------------------|----------------------------------------------------------------------------------------------------|--------------------------------------------------------------------------|
| A Motion     Solution     Solution     Solution     AmyDisem Input     Socurity Switch     Socurity Switch     System Tamper Input     Socurity Tamper Input                                                                                                    | Arm Type<br>Close<br>Close<br>Close                                                                         | Tamper<br>None<br>Single End of Line (SEOL)<br>Double End of Line (DEOL) |
| 💑 Overheat<br>🗐 HDD Available                                                                                                    | Associate Switch 1                                                                                          |                                                                          |
|                                                                                                    |                                                                                                    |                                                                          |

Settings} tab as shown in Fig 8.1.1a.

Step 2 : Select Arm mode in [Arm Mode] radio button

Step 3 : For Schedule Arm mode, click [Arm Schedule Setting...] for Schedule Arm mode settings.

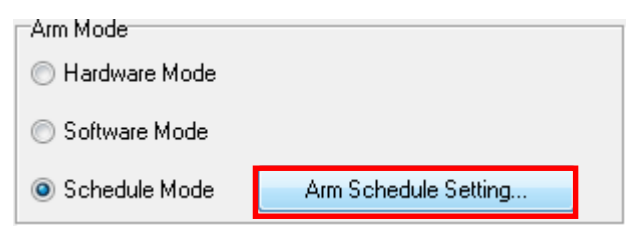

**Step 4**: For Normal Schedule Arm mode, click **[Add]** button to select time period or click **[Delete]** to remove selected period.

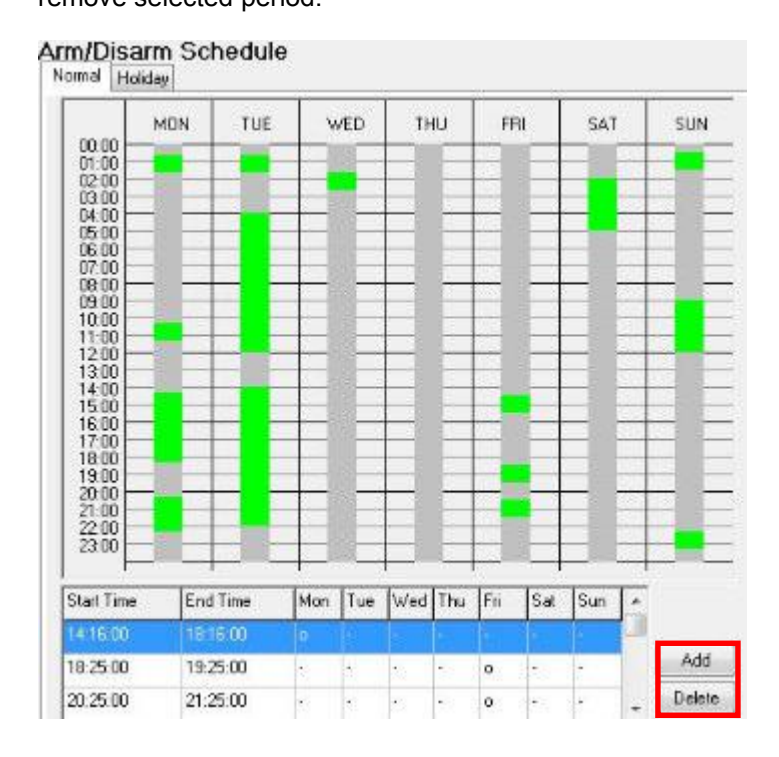

**Step 5**: For Holiday Schedule Arm mode, click **[Add]** button to select time period or click **[Delete]** to remove selected period.

| Start Date | End Date   | Start Time | End Time |
|------------|------------|------------|----------|
| 18/07/2008 | 18/07/2008 | 18:10:00   | 19:10:00 |
| 18/07/2008 | 18/07/2008 | 20:10:00   | 21:10:00 |
| 18/07/2008 | 18/07/2008 | 22:10:00   | 23:10:00 |
| 21/07/2008 | 21/07/2008 | 09:50:00   | 09:51:00 |
| 21/07/2008 | 21/07/2008 | 10:12:00   | 11:12:00 |
| 21/07/2008 | 21/07/2008 | 04:16:00   | 07:16:00 |
| 21/07/2008 | 21/07/2008 | 11:59.00   | 12:59:00 |
| 23/07/2008 | 23/07/2008 | 11:33:00   | 12:33:00 |
| 23/07/2008 | 23/07/2008 | 14:33:00   | 15:32:00 |
|            |            |            |          |
|            |            |            |          |

Step 6 : Click [Apply] on {Server settings} panel to save the setting to the server.

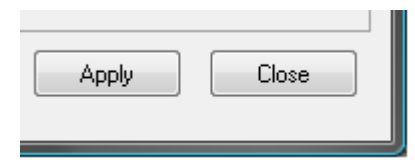

Arm / Disarm

# **8.1.2 Security Switch**

#### **Security Switch**

It is an input to the transmitter for wiring a security switch. The purpose of the security switch is to terminate the exit delay for exit zone alarm. If the security switch is on and the system is armed, all exit delay will be terminated. If the security switch is off and an entry alarm triggered, entry delays will start.

#### **Security Switch Tamper Type**

Security switch tamper event triggers if someone cuts the wire between the security switch input and the transmitter. This event behaves as fire zone type that can be triggered once the wire being cut. Arm/Disarm tamper type has choice of none, SEOL, DEOL.

For further details, please refers to P.167 of Section 14.2 : *Tele*Eye RX with Tamper Circuit and External Resistor

#### **On State**

The security switch input circuit type is **normal close** (NC). The state of the circuit is **close**, it indicates **security switch off** of *Tele***Eye RX**. Otherwise, the state of the circuit is **open**, it indicates **security switch on** of *Tele***Eye RX**. The security switch input circuit type is **normal open** (NO). The state of the circuit is **open**, it indicates **security switch of** *Tele***Eye RX**. Otherwise, it indicates **security switch of** *Tele***Eye RX**. The security **switch input circuit** type is **normal open** (NO). The state of the circuit is **open**, it indicates **security switch of** *Tele***Eye RX**. Otherwise, the state of the circuit is **close**, it indicates **security switch on** of *Tele***Eye RX**.

For detail usage example, please refers to P.69 of Section 8.1.3 : Alarm.

### **Security Switch Setup Procedure :**

Step 1 : In {Transmitter Setup} panel, click [Event] → [Security Switch] option to pop up {Security Switch]

| 's Name: RX304                                   | ourity Cuitab Cattings |                             |
|--------------------------------------------------|------------------------|-----------------------------|
| nput                                             | ecunty Switch Settings |                             |
| stion                                            | Enabled Action         |                             |
| me                                               | · Endered Steam.       |                             |
| anayanan<br>stina                                | General Settings       |                             |
| ling                                             |                        |                             |
| 85                                               |                        |                             |
| NOV                                              |                        |                             |
| Im                                               | On Type                | Tamper                      |
| eo Loss                                          |                        | None                        |
| k Usage Level                                    |                        | C Single End of Line (SEBL) |
| v/Disam Innut                                    | C Open                 | C Double End of Line (DEOL) |
| curity Switch                                    |                        |                             |
| item Tamper Input<br>wer Faiture Input<br>erheat | Associate Switch 2     |                             |
|                                                  |                        |                             |
| Import Export                                    |                        | Apply                       |

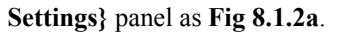

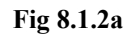

|                          | Ţ |          |                             |
|--------------------------|---|----------|-----------------------------|
| Security Switch Settings |   | Step 2 : | Click [Enabled] checkbox to |
| Enabled Action           |   |          | enable security switch.     |
| Fig 8.1.2b               |   |          |                             |
| On Type                  |   | Step 3 : | Click [Open] or [Close]     |
| O Close                  |   |          | option for on type.         |
| Fig 8.1.2c               |   |          |                             |

## **PAGE 107**

| Tamper                    | Step 4 : | Click [None], [SEOL] or       |
|---------------------------|----------|-------------------------------|
| O None                    |          | [DEOL] option for tamper      |
| Single End of Line (SEOL) |          |                               |
| Ouble End of Line (DEOL)  |          | type.                         |
|                           |          |                               |
| Associate Switch 2        | Step 5 : | Click [Associate Switch 2]    |
| Fig 8.1.2e                |          | checkbox to enable associate  |
|                           |          | switch 2 for security switch. |

 $\overrightarrow{I}$  If security switch associate switch 2 is enabled, the switch 2 action for all other events will be disabled.

|       | 1     |
|-------|-------|
| Apply | Close |

Fig 8.1.2f

| Step 6 : | Press  | [Ap     | ply]    | button           | on    |
|----------|--------|---------|---------|------------------|-------|
|          | {Tran  | smitt   | er Setu | ı <b>p</b> } pan | el to |
|          | save   | the     | settin  | g to             | the   |
|          | transn | nitter. |         |                  |       |

# 8.1.3 Alarm

#### Alarm

It is an input to the transmitter from external alarm sensors. Alarm can be used to detect many events at the surveillance area, such as fire and illegal entering by someone. The alarm event supports **BS 8418:2003** which has arm/disarm and security switch function.

#### **Sensor Tamper Type**

Alarm tamper event triggers if someone cuts the wire between the alarm input and the transmitter. This event behaves as fire zone type that can be triggered once the wire being cut. Alarm tamper type has choices of none, SEOL, DEOL.

For further details, please refers to P.167 of Section 14.2 : *Tele*Eye RX with Tamper Circuit and External Resistor

### **Sensor Type**

The alarm sensor input circuit type is **normal close (NC)**. The state of the circuit is **close**, it indicates **normal** of *Tele***Eye RX**. Otherwise, the state of the circuit is **open**, it indicates **alarm trigger** of *Tele***Eye RX**. The alarm sensor input circuit type is **normal open (NO)**. The state of the circuit is **open**, it indicates **normal** of *Tele***Eye RX**. Otherwise, the state of the circuit is **open**, it indicates **normal** of *Tele***Eye RX**. Otherwise, the state of the state of the circuit is **open**, it indicates **normal** of *Tele***Eye RX**. Otherwise, the state of the circuit is **close**, it indicates **alarm trigger** of *Tele***Eye RX**.

### Example of Entry/Exit Zone WITH Security Switch Usage

For Entry Zone :

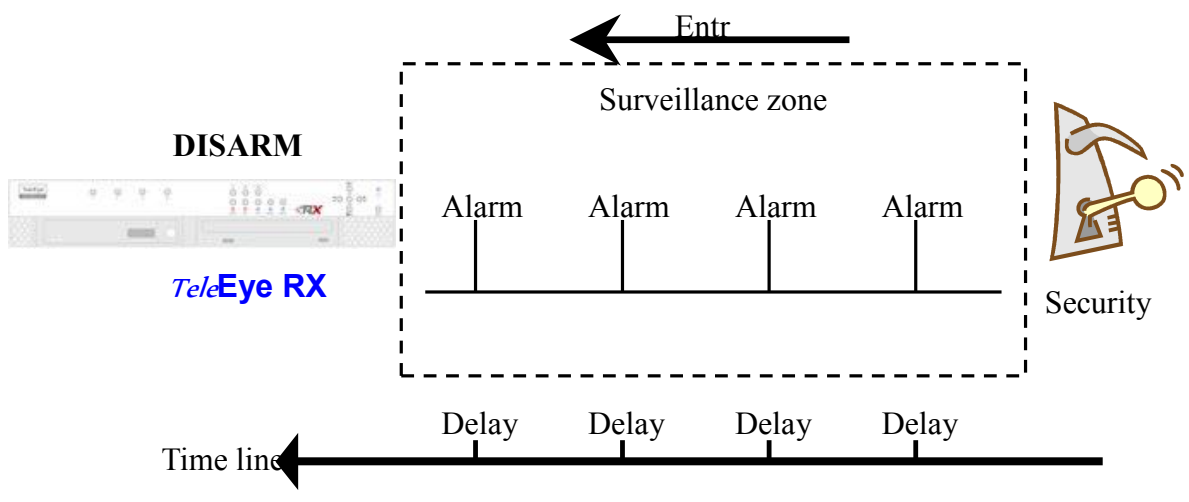

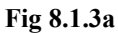

The entry delay is the period of time between entering the surveillance zone and reaching the transmitter. In order to disarm the system for maintenance or repair, user / installer needs to turn off the security switch and enter the surveillance zone. However, the delay time starts from the 1<sup>st</sup> trigger by the 1<sup>st</sup> alarm sensor (i.e. Alarm 4). Note that if user enables recording action, recording action is automatically activated during entry delay.

The detail procedure is as below:

- 1) user turns off security switch
- 2) the alarm is at entry delay
- the 1<sup>st</sup> trigger is made by Alarm 4 (i.e. user enter the surveillance zone and the entry delay time begin)
- 4)  $2^{nd}$ ,  $3^{rd}$  and  $4^{th}$  trigger are made and each entry delay starts respectively
- 5) user disarms the system for maintenance

For example: If the time for going from security switch to transmitter is about 8 minutes, Delay 1 should be longer than 8 minutes, while Delay 2 should be longer than the time for going from security switch to Alarm 2, and so on.

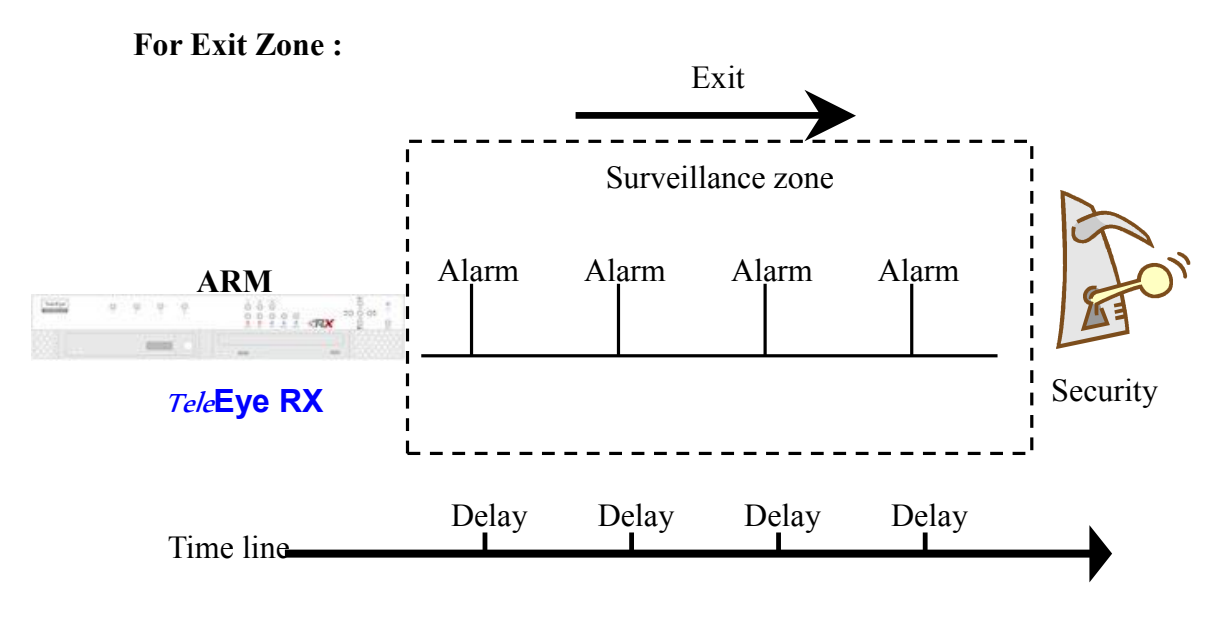

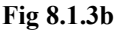

The exit delay is the period of time for leaving a surveillance zone without making false alarm (i.e. Alarm 1, Alarm 2, Alarm 3 and Alarm 4). The purpose is to let the user / installer have enough of time to leave the surveillance zone after the transmitter is armed. User / installer can set the delay time for each alarm.

The detail procedure is as below:

- 1) user arms the system
- 2) the alarm is at exit delay
- the 1<sup>st</sup> trigger is made by Alarm 1 (i.e. user leave the surveillance zone and the exit delay time begin)
- 4)  $2^{nd}$ ,  $3^{rd}$  and  $4^{th}$  trigger are made and each exit delay starts respectively
- 5) user turns off the security switch or waits for any alarm exit delay to expire.

For example, if the time for leaving the surveillance zone is about 8 minutes, user should adjust the delay time so that Delay 1 = leaving time between transmitter and Alarm 1, Delay 2 = leaving time between transmitter and Alarm 2, Delay 3 = leaving time between transmitter and Alarm 3 and Delay 4 = 8 minutes. The alarm will be activated after the exit delay expired. Note that if user enables recording action, recording action is automatically activated during exit delay.

### Alarm

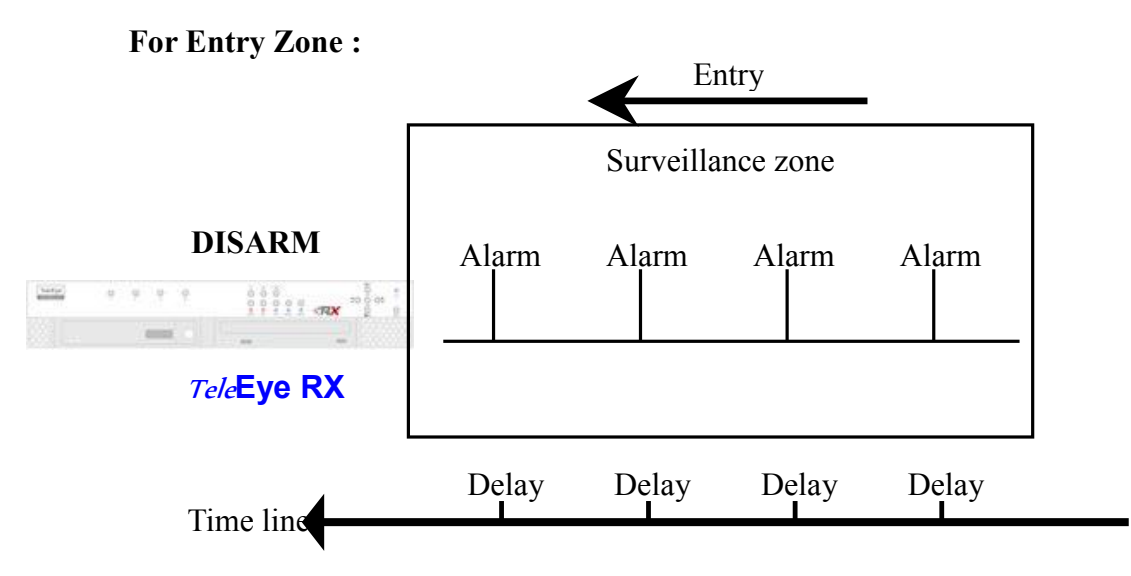

### Example of Entry/Exit Zone WITHOUT Security Switch Usage

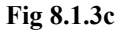

The entry delay is the period of time between entering the surveillance zone and reaching the transmitter. In order to disarm the system for maintenance or repair, user / installer enters the surveillance zone, and the delay time starts from the 1<sup>st</sup> trigger by the 1<sup>st</sup> alarm sensor (i.e. Alarm 4) automatically. Note that if user enables recording action, recording action is automatically activated during entry delay.

The detail procedure is as below:

- 1) the alarm is at entry delay
- the 1<sup>st</sup> trigger is made by Alarm 4 (i.e. user enter the surveillance zone and the entry delay time begin)
- 3)  $2^{nd}$ ,  $3^{rd}$  and  $4^{th}$  trigger are made and each entry delay starts respectively
- 4) user disarms the system for maintenance

For example: If the time for going from Alarm 4 to transmitter is about 8 minutes, Delay 1 should be longer than 8 minutes, while Delay 2 should be longer than the time for going from security switch to Alarm 2, and so on.

### Alarm

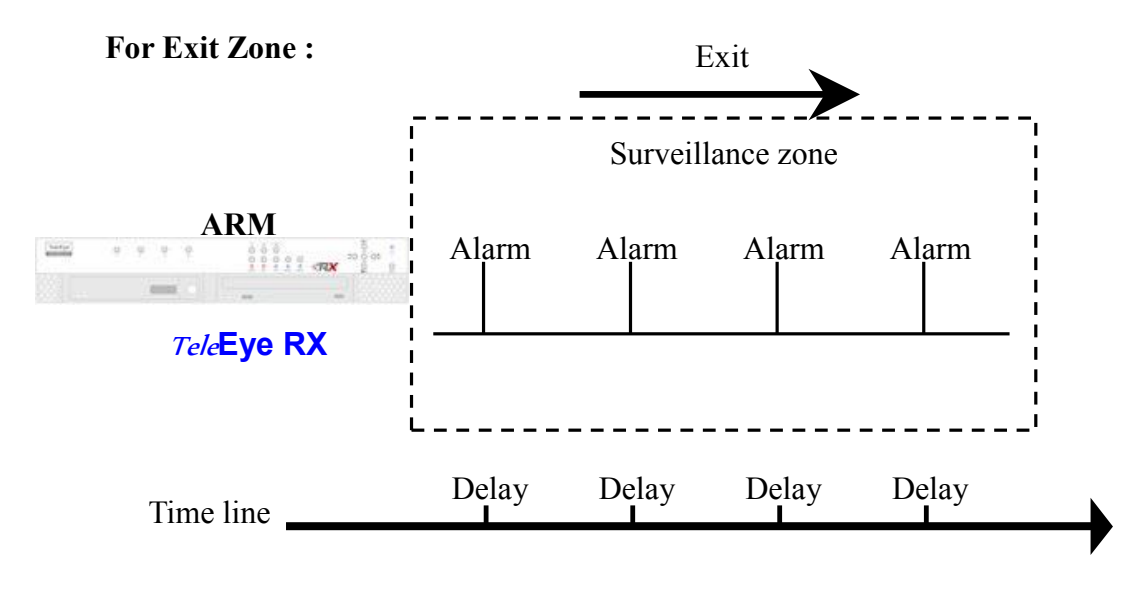

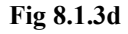

The exit delay is the period of time for leaving a surveillance zone without making false alarm (i.e. Alarm 1, Alarm 2, Alarm 3 and Alarm 4). The purpose is to let the user / installer have enough of time to leave the surveillance zone after the transmitter is armed. User / installer can set the delay time for each alarm.

The detail procedure is as below:

- 1) user arms the system
- 2) the alarm moves to exit delay
- the 1<sup>st</sup> trigger is made by Alarm1 (i.e. user leave the surveillance zone and the exit delay time begin)
- 4)  $2^{nd}$ ,  $3^{rd}$  and  $4^{th}$  trigger are made and each exit delay starts respectively
- 5) user waits for any alarm exit delay to expire.

For example, if the time for leaving the surveillance zone is about 8 minutes, user should adjust the delay time so that Delay 1 = leaving time between transmitter and Alarm 1, Delay 2 = leaving time between transmitter and Alarm 2, Delay 3 = leaving time between transmitter and Alarm 3 and Delay 4 = 8 minutes. The alarm will be activated after the exit delay expired. Note that if user enables recording action, recording action is automatically activated during exit delay.

|           | Initial State   |            | Stop 1        | Stop 2                                                                    | Stop 3                                                                                                    | Rosult                                                                                 |
|-----------|-----------------|------------|---------------|---------------------------------------------------------------------------|----------------------------------------------------------------------------------------------------|----------------------------------------------------------------------------------------|
| Arm       | Security Switch | Alarm      | Step 1        | Step 2                                                                    | Step 5                                                                                                    | Kesult                                                                                 |
|           |                 |            | Fire          | Zone                                                                      |                                                                                                    |                                                                                        |
| Arm       | On              | No trigger | Trigger alarm | ١                                                                         | ١                                                                                                    | Alarm trigger                                                                          |
| Arm       | Off             | No trigger | Trigger alarm | \                                                                         | /                                                                                                    | Alarm trigger                                                                          |
| Arm       | Uninstall       | No trigger | Trigger alarm | \                                                                         | \                                                                                                    | Alarm trigger                                                                          |
| Disarm    | \               | No trigger | Trigger alarm | \                                                                         | \                                                                                                    | Alarm trigger                                                                          |
| Uninstall | \               | No trigger | Trigger alarm | \                                                                         | \                                                                                                    | Alarm trigger                                                                          |
| Uninstall | Uninstall       | No trigger | Trigger alarm | \                                                                         | \                                                                                                    | Alarm trigger                                                                          |
|           |                 |            | No            | rmal                                                                      |                                                                                                    |                                                                                        |
| Arm       | On              | No trigger | Trigger alarm | \                                                                         | \                                                                                                    | Alarm trigger                                                                          |
| Arm       | Off             | No trigger | Trigger alarm | \                                                                         | \                                                                                                    | Alarm trigger                                                                          |
| Arm       | Uninstall       | No trigger | Trigger alarm | \                                                                         | \                                                                                                    | Alarm trigger                                                                          |
| Disarm    | \               | No trigger | Trigger alarm | \                                                                         | \                                                                                                    | No alarm trigger                                                                       |
| Uninstall | \               | No trigger | Trigger alarm | \                                                                         | \                                                                                                    | Alarm trigger                                                                          |
| Uninstall | Uninstall       | No trigger | Trigger alarm | \                                                                         | \                                                                                                    | Alarm trigger                                                                          |
|           |                 |            | Entry /       | Exit Zone                                                                 |                                                                                                    |                                                                                        |
| Arm       | On              | No trigger | Trigger alarm | \                                                                         | \                                                                                                    | Alarm trigger                                                                          |
| Disarm    | Off             | No trigger | Arm           | Trigger alarm.<br>Exit delay starts.<br>Recording starts<br>(if recording | Security switch on.<br>Exit delay ends.<br>Recording stops<br>Security switch off.<br>Exit delay ends after<br>the preset exit time<br>value.<br>Recording stops | Alarm can be<br>triggered any time<br>after that<br>Alarm can be<br>triggered any time |
|           |                 |            |               | action is enabled)                                                        | According stops                                                                                                    | after that                                                                             |

## Cases of Arm/Disarm, Security Switch and Alarm for the 3 Zone Type

PAGE 114

|           | Initial State   |            | Step 1                                                  | Step 2                                                                                          | Step 3                                                                     | Result                                                                              |
|-----------|-----------------|------------|---------------------------------------------------------|-------------------------------------------------------------------------------------------------|----------------------------------------------------------------------------|-------------------------------------------------------------------------------------|
| Arm       | Security Switch | Alarm      | ~~~P -                                                  | ~~~p =                                                                                          | step e                                                                     |                                                                                     |
|           |                 |            | Entr                                                    | y / Exit Zone                                                                                   |                                                                            |                                                                                     |
|           |                 |            | Socurity quitch                                         | Trigger alarm.<br>Entry delay starts.                                                           | Disarm                                                                     | No alarm trigger.<br>Recording stops                                                |
| Arm       | On              | No trigger | off                                                     | Recording starts<br>(if recording<br>action is enabled)                                         | Arm                                                                        | Alarm is triggered<br>Recording does not<br>stop unless user<br>disarm the system   |
| Disarm    | Uninstall       | No trigger | Arm                                                     | Trigger alarm.<br>Exit delay starts.<br>Recording starts<br>(if recording<br>action is enabled) | Exit delay ends after<br>the preset exit time<br>value.<br>Recording stops | The system will enter<br>entry delay<br>automatically after<br>next alarm trigger   |
|           |                 |            | Trigger alarm.<br>Entry delay                           | Disarm                                                                                          | \                                                                          | No alarm trigger.<br>Recording stops.                                               |
| Arm       | Uninstall       | No trigger | Recording starts<br>(if recording<br>action is enabled) | Arm                                                                                             | \                                                                          | Alarm is triggered.<br>Recording does not<br>stop unless user<br>disarm the system. |
| Disarm    |                 | No trigger | Trigger alarm                                           | \                                                                                               | \                                                                          | No alarm trigger                                                                    |
| Uninstall |                 | No trigger | Trigger alarm                                           | \                                                                                               | \                                                                          | Alarm trigger                                                                       |
| Uninstall | Uninstall       | No trigger | Trigger alarm                                           | \                                                                                               | \                                                                          | Alarm trigger                                                                       |

### **Alarm Setup Procedure :**

Step 1 : In {Transmitter Setup} panel, click [Event] → [Alarm] → [Sensor (No.)] option to pop up {Sensor

| General Settings<br>Name: ALARM 1                                                                                             |                                                                                                    |
|----------------------------------------------------------------------------------------------------|----------------------------------------------------------------------------------------------------|
| Type<br>© Normal Open (NO)<br>© Normal Close (NC)<br>© Cone Type<br>© Normal<br>© Fire Zone<br>© Entry/Exit Zone Entry Delay: | Tamper<br>None<br>Single End of Line (SEDL)<br>Double End of Line (DEDL)<br>10 sec Exit Delay: 10 sec Exit Delay:                           |
|                                                                                                    | General Settings Name: ALARM 1 Type   Normal Open (NO)   Normal Close (NC)  Cone Type  C Normal  C File Zone  C Entry/Exit Zone Entry Delay |

(No.) Setting} panel as Fig 8.1.3e.

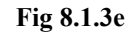

Л

Sensor 1 Settings Step 2 : Click [Enabled] checkbox to Enabled Action... enable the alarm sensor. Fig 8.1.3f Л Step 3 : Edit the name of the alarm ALARM 1 Name: sensor. Fig 8.1.3g Step 4 : Click [Open] or [Close] for Туре Normal Open (NO) sensor type option. O Normal Close (NC)

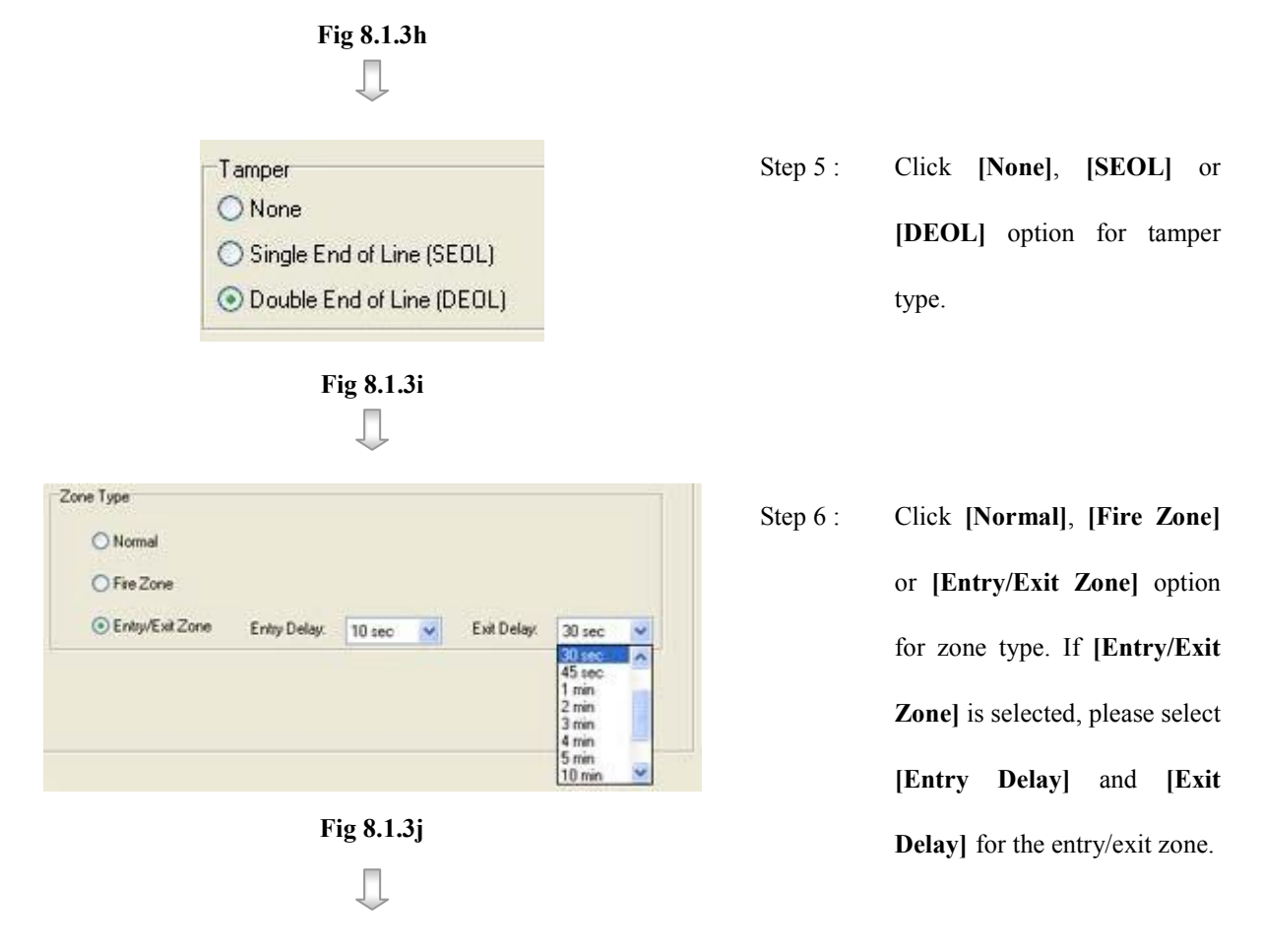

Step 7 : After setting all alarms, user can view the alarm setting summary in {Transmitter Setup} panel by clicking [Event] → [Alarm] option to pop up {Alarm Setting Summary} panel as Fig 8.1.3k

| nection                                                     | -   |            | y       |         |        |              |      |      |          |
|-------------------------------------------------------------|-----|------------|---------|---------|--------|--------------|------|------|----------|
| e/Time                                                      |     |            | Alarm   | Setting | -      | 1            | -    |      |          |
| D Management                                                | No. | Alarm Name | Enabled | Туре    | Tamper | Zone         | Live | Reo  | Switch   |
|                                                             | 1   | ALARM 1    | Yes     | NO      | DEOL   | Entry/Exit Z | 12   | 1234 | 3-       |
| _                                                           | 2   | ALARM 2    | Yes     | NO      | None   | Fire Zone    | 3.   | 1234 | (0.0.03) |
|                                                             | 3   | ALARM 3    | Yes     | NC      | None   | Entry/Exit Z | 1.3. | 1234 | 12.0.228 |
|                                                             | 4   | ALARM 4    | Yes     | NO      | SEOL   | Normal       |      | 1234 |          |
| Tamper Action<br>System Tamper Input<br>Power Failure Input |     |            |         |         |        |              |      |      |          |
|                                                             |     |            |         |         |        |              |      |      |          |

Fig 8.1.3k

J

## **PAGE 117**

| Apply | Close |
|-------|-------|
|-------|-------|

Step 8 : Press [Apply] button on {Transmitter Setup} panel to save the setting to the transmitter.

### Setup through Alarm Setting Summary Procedure :

User can use {Alarm Setting Summary} panel as a quick way to do the alarm settings.

Alarm Setting Summary

|     |            | Alarn   | Setting |        |              |       |       | A        |
|-----|------------|---------|---------|--------|--------------|-------|-------|----------|
| No. | Alarm Name | Enabled | Туре    | Tamper | Zone         | Live  | Rec   | Switch   |
| 1   | ALARM 1    | Yes 🔻   | NO      | None   | Fire Zone    | 1234  | 1234  | 34       |
| 2   | ALARM 2    | Yes     | 0       | None   | Entry/Exit Z | 2222  | 1234  | 122.220  |
| 3   | ALARM 3    | No      | NO      | None   | Normal       | 8.585 |       | (AA 536) |
| 4   | ALARM 4    | No      | NO      | None   | Normal       | 19785 | 10000 | 1222223  |

Fig 8.1.3m

Alarm Setting Summary

|     |            | Alarr   | n Setting |        |              |      |         |        |   |
|-----|------------|---------|-----------|--------|--------------|------|---------|--------|---|
| No. | Alarm Name | Enabled | Туре      | Tamper | Zone         | Live |         | Switch | D |
| 1   | ALARM 1    | Yes     | NO 👻      | None   | Fire Zone    | 1234 | 1234    | 34     |   |
| 2   | ALARM 2    | Yes     | NC        | None   | Entry/Exit Z | 2252 | 1234    | 2221   | 1 |
| 3   | ALARM 3    | No      | NU        | None   | Normal       |      |         |        |   |
| 4   | ALARM 4    | No      | NO        | None   | Normal       | 0.00 | 6,6,6,6 | 0.5.55 |   |

Fig 8.1.3n

#### Alarm Setting Summary

|     |            | Alarm   | Setting |        |              |      | Alar |        |   |
|-----|------------|---------|---------|--------|--------------|------|------|--------|---|
| No. | Alarm Name | Enabled | Туре    | Tamper | Zone         |      |      | Switch | D |
| 1   | ALARM 1    | Yes     | NO      | None 👻 | Fire Zone    | 1234 | 1234 | 34     | 1 |
| 2   | ALARM 2    | Yes     | NO      | None   | Entry/Exit Z |      | 1234 |        |   |
| 3   | ALARM 3    | No      | NO      | DEOL   | Normal       | 2222 | 0000 | 12202  |   |
| 4   | ALARM 4    | No      | NO      | None   | Normal       |      |      |        |   |

Fig 8.1.30

|     |           | Alam    | 11   |        |                 | - 4  |      |        |
|-----|-----------|---------|------|--------|-----------------|------|------|--------|
| No. | Alam Nane | Enabled | Туре | Tampes | Zore            |      | Res  | Switch |
| 1   | ALARM 1   | Yes     | NO   | DEOL   | Normal ·        | 12++ | 1234 | ++3+   |
| 2   | ALARM 2   | Yes     | NO   | None   | Normal          |      | 1234 | 10000  |
| 3   | ALARM 3   | Yes     | NC   | None   | Entry/Exit Zone | 1.3. | 1234 |        |
| 4   | ALARM 4   | Yes     | NO   | SEOL   | Normal          |      | 1234 |        |

Fig 8.1.3p

Step 1: On the {Alarm Setting Summary} panel, user can click the boxes under [Enabled], [Type], [Tamper], [Zone] or those actions, in the summary to change the alarm enable, alarm type, tamper type, zone type and other action options for the alarm event as shown on Fig 8.1.3m ~ Fig 8.1.3p.

OR

### **PAGE 118**

#### Alarm Setting Summary

ALARM 2

ALARM 3

ALARM 4

Alarm Cotting Cummany

2

3

4

|     |            | Alam    | n Setting  |        |              |        |         |         |   |
|-----|------------|---------|------------|--------|--------------|--------|---------|---------|---|
| No. | Alarm Name | Enabled | Туре       | Tamper | Zone         |        | Rec     |         | B |
| 1   | ALARM 1    | Y       | nable All  | ne     | Fire Zone    | 1234   | 1234    | 34      |   |
| 2   | ALARM 2    | Yes     | isable All | ne     | Entry/Exit Z | 2225   | 1234    | 0000000 |   |
| 3   | ALARM 3    | Yes     | NO         | None   | Normal       | 362.93 | 3444    | (4444)  |   |
| 4   | ALARM 4    | Yes     | NO         | None   | Normal       | 0.000  | Langele | 000000  |   |

#### Fig 8.1.3q

| Alar | m Settin   | g Sumr  | nary    |        |           |      |      |
|------|------------|---------|---------|--------|-----------|------|------|
|      |            | Alarm   | Setting | R      |           |      |      |
| No.  | Alarm Name | Enabled | Тур     | NO All | Zone      | Live | Rec  |
| 1    | ALARM 1    | Yes     | NU      | NC All | Fire Zone | 1234 | 1234 |

None

None

None

NO

NO

NO

Yes

No

No

Fig 8.1.3r

Entry/Exit Z...

Normal

Normal

| Alaı | m Settin   | g Sumi  | mary      |       |          |      |      |           |     |
|------|------------|---------|-----------|-------|----------|------|------|-----------|-----|
|      |            | Alarm   | n Setting |       | ų        |      |      | . 3       | Ala |
| No.  | Alarm Name | Enabled | Туре      | Tampe |          | Live | Rec  | Switch    |     |
| 1    | ALARM 1    | Yes     | NO        | SEUL  | SEOL AIL | 1234 | 1234 | 34        |     |
| 2    | ALARM 2    | Yes     | NO        | SEOL  | DEOL All | 200  | 1234 | (2222)    |     |
| 3    | ALARM 3    | No      | NO        | SEOL  | Normal   | **** |      |           |     |
| 4    | ALARM 4    | No      | NO        | SEOL  | Normal   | 1532 |      | (5.5.5.5) |     |

Fig 8.1.3s

|     |            | Alarm   | Setting | 1      |               |              |         |        | Alar |
|-----|------------|---------|---------|--------|---------------|--------------|---------|--------|------|
| No. | Alarm Name | Enabled | Туре    | Tamper | Zone          | Normal All   | - 1     | Switch | E    |
| 1   | ALARM 1    | Yes     | NO      | None   | Entry/Exit Z. | Fire Zone Al |         | 34     |      |
| 2   | ALARM 2    | Yes     | NO      | None   | Entry/Exit Z. | Entry/Exit Z | one All | 10701  | 1    |
| 3   | ALARM 3    | No      | NO      | None   | Entry/Exit Z  |              |         |        |      |
| 4   | ALARM 4    | No      | NO      | None   | Entry/Exit Z  | 0.00         |         |        |      |

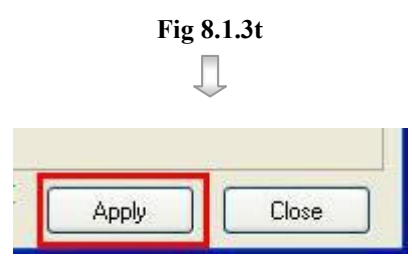

Fig 8.1.3u

Step 2 : Press [Apply] button on {Transmitter Setup} panel to save the setting to the transmitter.

Or, user can click the [Enabled], [Type], [Tamper] or [Zone] to choose all alarm for the same alarm setting as shown on Fig 8.1.3q ~ Fig 8.1.3t.

Step 1 :

..34

....

1234

.....

.....

# 8.1.4 Motion

### Motion

Motion detection can be triggered when motion occurs on the camera. Motion detection has different sensitivity levels. For motion event on each video input channel, it depends on the motion of selected area. User should setup the motion areas and sensitivity. Motion detection has generally 4 options : **high**, **middle**, **low** and **custom**. Custom option allows user to select the sensitivity level and area by himself/herself.

### **Motion Detection Example**

If motion detection is enabled, object movement is captured by the camera as shown below. **Fig 8.1.4a** shows motion detection. The normal display area is the selected motion detection area. The blue area cannot detect any motion. Motion block is activated when there is any movement on the camera.

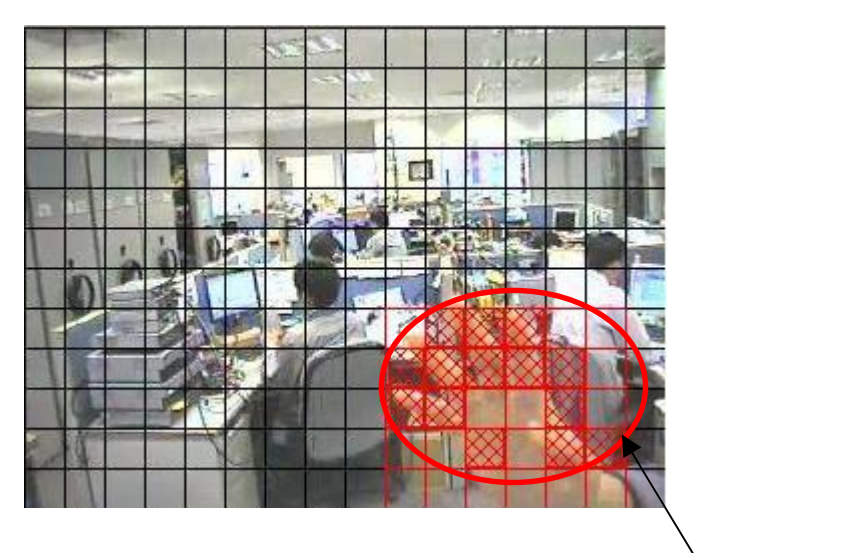

Fig 8.1.4a

**Motion Block** 

### Sensitivity

• Level

The level definition of motion detection is due to the luminance level difference between current and reference field. The level has 10 levels, H is the most sensitive and L is the least sensitive.

• Area

In motion detection, **one** selected motion block is divided into **four** sub-blocks as **Fig 8.1.4b**. The definition of area is how many sub-blocks have detected motion in order to trigger a motion event. The range of area option is 25% (1 block) to 100% (4 blocks). More blocks are selected, the motion trigger sensitivity decrease.

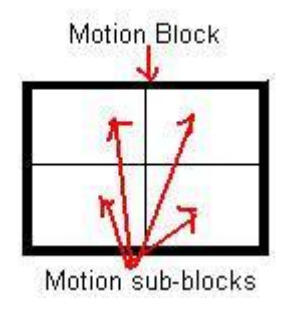

Fig 8.1.4b

#### **Motion Setup Procedure :**

Step 1 : In {Transmitter Setup} panel, click [Event]  $\rightarrow$  [Motion]  $\rightarrow$  [Cam (No.)] option to pop up {Motion

Setting} panel as Fig 8.1.4c.

| Transmitter's Name FDK304<br>19 129 Video Input                                                                                                    | Motion Settings - CAM 1       |       |       |
|----------------------------------------------------------------------------------------------------|-------------------------------|-------|-------|
| Le Connection     Date/Time     HDD Management                                                                                                    | Enabled Action Motion Setting |       |       |
| Oser setting     Recording     Switches     Event                                                                                                    | Scheduled Motion Recording    |       |       |
| Alarm     Adarm     Adarm     A |                               |       |       |
| - ∯ Cam 3<br>∯ Cam 4<br>⊕ ™ VideoLoss<br>⊕  Disk UsageLevel                                                                                                    |                               |       |       |
|                                                                                                    |                               |       |       |
|                                                                                                    |                               |       |       |
|                                                                                                    |                               |       |       |
| Reload Import Exp                                                                                                    | ant [                         | Apply | Close |

Action..

🗹 Enabled

Fig 8.1.4c

**PAGE 121** 

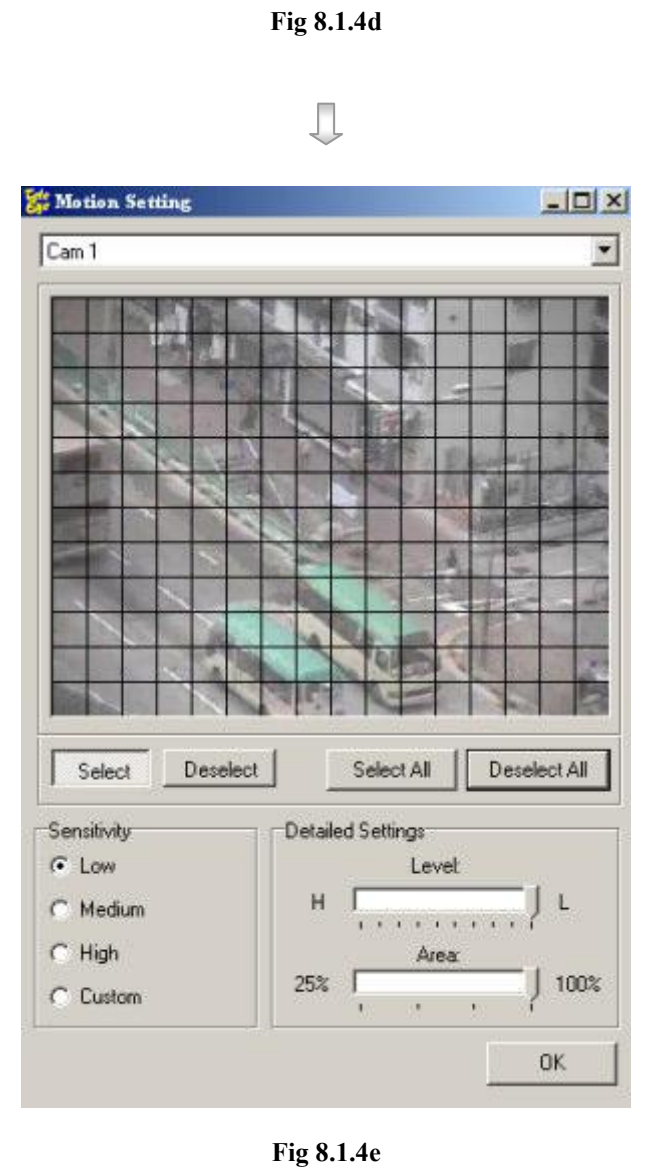

Sensitivity

Medium
 Low

O Custom

Fig 8.1.4f

⊖ High

- Step 2 : Click **[Enabled]** checkbox to enable the motion detection function for the camera.
- Step 3 : Click [Motion Setting] to open {Motion Setting} pop up windows.

Click **[Select]** to select the required motion blocks. Click **[Deselect]** to delete the selected motion blocks. **[Select All]** is to select all motion block on the screen. **[Deselect All]** is to delete all motion blocks on the screen.

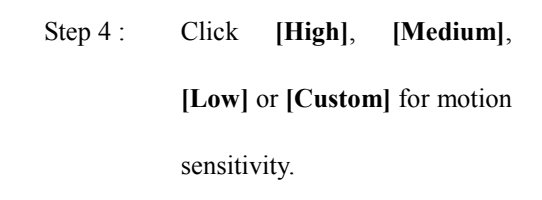

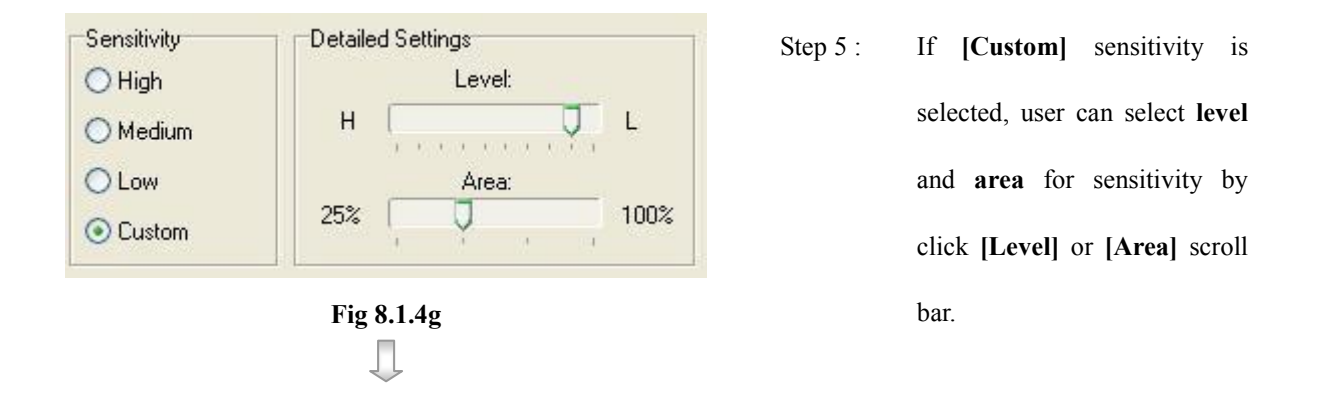

Step 6 : After setting all camera for motion, user can view the alarm setting summary in {Transmitter Setup} panel by clicking [Event] → [Motion] option to pop up {Motion Setting Summary} panel as Fig 8.1.4h

|          |             | Setting |        | Motion Action |         |        |                |    |
|----------|-------------|---------|--------|---------------|---------|--------|----------------|----|
| No.      | Camera Name | Enabled | Level  | Live          | Rec     | Switch | Dial-back      |    |
| 1        | CAM 1       | Yes     | High   |               | 1234    |        | Yes            |    |
| 2        | CAM 2       | Yes     | Medium |               | 1000000 | 12222  | No             |    |
| 3        | CAM 3       | Yes     | Low    | 10000         | 122250  | 12222  | No             |    |
| 4        | CAM 4       | Yes     | Custom |               |         |        | No             |    |
|          |             |         |        |               |         |        |                |    |
| <b>C</b> | 0           |         |        |               |         |        |                |    |
| <        | 0           |         |        |               |         |        | Camera Setting | 18 |
| <        | 0           |         |        |               |         | Арр    | Camera Setting | s  |

|       |        | , The second second sec |
|-------|--------|----------------------------------------------------------------------------------------------------|
| Apply | Close  |                                                                                                    |
| Fig   | 8.1.3i | -                                                                                                    |

Step 8 : Press [Apply] button on {Transmitter Setup} panel to save the setting to the transmitter.

### **Setup through Motion Setting Summary Procedure :**

User can use {Motion Setting Summary} panel as a quick way to do the alarm settings.

OR

| Motion Setting | Summary |
|----------------|---------|
|----------------|---------|

|     | Motion Setting |         |        |       |        |        | Motion Action |      |
|-----|----------------|---------|--------|-------|--------|--------|---------------|------|
| No. | Camera Name    | Enabled | Level  | Live  |        | Switch | . Dial-back   |      |
| 1   | CAM 1          | Yes 👻   | Medium | 12.55 | 1000   |        | Yes           |      |
| 2   | CAM 2          | Yes     | edium  | 53.53 | 100456 | 25533  | No            | 35.3 |
| 3   | CAM 3          | No      | Medium | 25.22 | 12940  | 399575 | No            | 122  |
| 4   | CAM 4          | No      | Medium | 52.53 |        |        | No            | 25.5 |

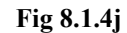

| Motion Setting |             |         |        |       |            |        | Motion Action |       |
|----------------|-------------|---------|--------|-------|------------|--------|---------------|-------|
| No.            | Camera Name | Enabled | Level  | Live  | Rec        | Switch | Dial-back     | PT2   |
| 1              | CAM 1       | Yes     | High 👻 | 1011  | 1234       |        | Yes           | 1999  |
| 2              | CAM 2       | Yes     | High   |       | (****)     |        | No            |       |
| 3              | CAM 3       | Yes     | Low    | 0.655 | (10.0.0.0) | 0.000  | No            | 82.03 |
| 4              | CAM 4       | Yes     | Custom | 6223  | 303.047    | 0.023  | No            | 1222  |

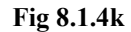

|     | Motion !    | Setting |            |        |           |        | Motion Action |      |
|-----|-------------|---------|------------|--------|-----------|--------|---------------|------|
| No. | Camera Name | Enabled | Level      | Live   |           | Switch | Dial-back     |      |
| 1   | CAM 1       | Yes     | Enable All |        | (22.22)   |        | Yes           | 222  |
| 2   | CAM 2       | Yes     | Mediam     |        | 1272290   | 2255   | No            | 1927 |
| 3   | CAM 3       | Yes     | Medium     | (2000) | (****(*)) | 2022   | No            | 223  |
| 4   | CAM 4       | Yes     | Medium     |        |           | 2020   | No            |      |

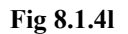

| Mot | ion Setting | Summa   | ary   |                        |               |        |           |      |
|-----|-------------|---------|-------|------------------------|---------------|--------|-----------|------|
|     | Motion      |         |       |                        | Mation Action |        |           |      |
| No. | Camera Name | Enabled | Level | Live                   | Rec           | Switch | Dial-back | PTz  |
| 1   | CAM 1       | Yes     | Low   | High All<br>Madium All | 1.10          | 10.00  | Yes       |      |
| 2   | CAM 2       | No      | Low   | Low All                |               | 5555   | No        | 200  |
| 3   | CAM 3       | No      | Low   | Custom All             |               | 65728  | No        | (44) |
| 4   | CAM 4       | No      | Low   |                        |               |        | No        |      |

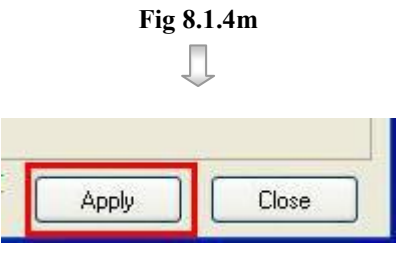

Fig 8.1.4n

| Step 1 : | On the {Motion Setting        |
|----------|-------------------------------|
|          | Summary} panel, user can      |
|          | click the boxes under         |
|          | [Enabled], [Level] or those   |
|          | actions, in the summary to    |
|          | change the motion enable,     |
|          | sensitivity level, or other   |
|          | action options for the motion |
|          | event as shown on Fig 8.1.3j  |
|          | and <b>Fig 8.1.3k</b> .       |

| Step 1 : | Or, user            | can      | click     | the |
|----------|---------------------|----------|-----------|-----|
|          | [Enabled]           | or       | [Level]   | to  |
|          | choose all          | came     | ras for   | the |
|          | same motion         | n settir | ngs as sh | own |
|          | on <b>Fig 8.1.3</b> | and l    | Fig 8.1.3 | m.  |

Step 2 : Press [Apply] button on {Transmitter Setup} panel to save the setting to the transmitter.

# 8.1.5 Video Loss

### Video Loss

Video loss can be triggered when the video channel input disappears. It will happen if the transmitter receives no signal from the camera. The live camera displays a blue picture for video loss condition.

### Video Loss Setup Procedure :

Step 1 : In {Transmitter Setup} panel, click [Event] → [Video Loss] → [Cam (No.)] option to pop up {Video

| 🚰 Transmitter Setup      |                                    |             |         | <u>- 0 ×</u>             |
|--------------------------|------------------------------------|-------------|---------|--------------------------|
| Transmitter's Name RX304 | Video Loss Setti<br>Enabled Action | ngs - CAM 1 |         |                          |
| Reload Import Export     |                                    |             |         | Apply Close              |
|                          | Fig                                | g 8.1.5a    |         |                          |
|                          |                                    | $\Box$      |         |                          |
| Video Loss Settin        | gs - CAM 1                         | S           | tep 2 : | Click [Enabled] check    |
| Enabled Action           |                                    |             |         | enable the video loss fu |

Loss Setting} panel as Fig 8.1.5a.

|                             | *        |                                |
|-----------------------------|----------|--------------------------------|
| Video Loss Settings - CAM 1 | Step 2 : | Click [Enabled] checkbox to    |
| Enabled Action              |          | enable the video loss function |
| Fig 8.1.5b                  |          | for the camera.                |
| $\Box$                      |          |                                |

Step 3 : After setting video loss function for all cameras, user can view the video loss setting summary in {Transmitter Setup} panel by clicking [Event] → [Video Loss] option to pop up {Video Loss Setting Summary} panel as Fig 8.1.5c

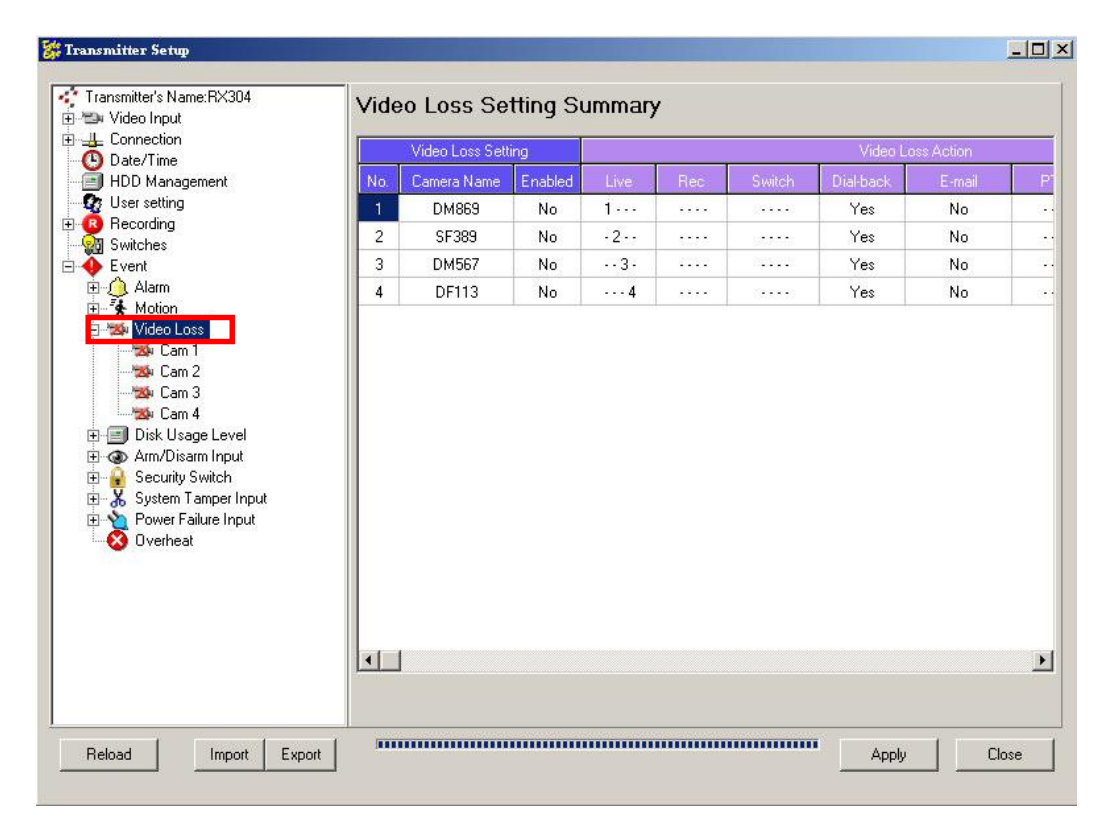

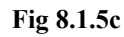

Л

| ٢ | Apply | Close |
|---|-------|-------|

Fig 8.1.3d

Step 8 : Press [Apply] button on {Transmitter Setup} panel to save the setting to the transmitter.

#### Setup through Video Loss Setting Summary Procedure :

User can use {Video Loss Setting Summary} panel as a quick way to do the alarm settings.

|     | Video Loss Set | ing     |      |        | Video Loss Act | 981)    | - 12 |
|-----|----------------|---------|------|--------|----------------|---------|------|
| No. | Camera Name    | Enabled | Live | Rec    | Distoad        | .e12    | Ever |
| 1   | CAM 1          | Yes     |      | (1000) | <br>No         | 1.4444  | Y    |
| 2   | CAM 2          | Yes     |      |        | <br>No         | ****    | Y    |
| з   | CAM 3          | No      |      |        | <br>No         | ****    | 3    |
| 4   | CAM 4          | Yes -   |      | 100001 | <br>No         | 1.44444 | Y    |

Fig 8.1.5e

OR

Step

|     | Video Loss Sett | ing     |                           |         |            |           |      |      |
|-----|-----------------|---------|---------------------------|---------|------------|-----------|------|------|
| No. | Camera Name     | Enabled | Lines I                   | Rec     |            | Dial-back |      | Ever |
|     | CAM 1           | Yes     | Enable All<br>Disable All |         |            | No        | 2000 | Y    |
| 2   | CAM 2           | Yes     |                           | <b></b> | (0.5.5.5)  | No        | 1000 | Y    |
| 3   | CAM 3           | Yes     | 99729                     | 12222   | 1122.22    | No        |      | Y    |
| 4   | CAM 4           | Yes     | 87478                     |         | (internet) | No        |      | Y    |

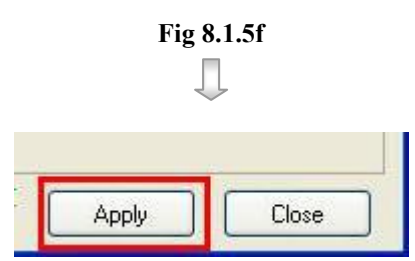

Fig 8.1.5g

| 1: | On the {Video Loss Setting    |
|----|-------------------------------|
|    | Summary} panel, user can      |
|    | click the boxes under         |
|    | [Enabled] or other actions in |
|    | the summary to change the     |
|    | options for the video loss    |
|    | event as shown on Fig 8.1.5e. |

Step 1 : Or, user can click [Enabled] box to enable or disable video loss event for all cameras as shown on Fig 8.1.5f.

Step 2 : Press [Apply] button on {Transmitter Setup} panel to save the setting to the transmitter.

# 8.1.6 System Tamper

### **System Tamper Input**

It is an input to the transmitter for wiring a tamper switch of the external cabinet outside the transmitter and its accessories. The purpose of system tamper event is to prevent someone to break into the cabinet and destroy the transmitter.

### **Sensor Type**

The system tamper input circuit type is **normal close (NC)**. The state of the circuit is **close**, it indicates **normal** of *Tele***Eye RX**. Otherwise, the state of the circuit is **open**, it indicates **system tamper** of *Tele***Eye RX**. The system tamper input circuit type is **normal open (NO)**. The state of the circuit is **open**, it indicates **normal** of *Tele***Eye RX**. Otherwise, the state of the circuit is **open**, it indicates **normal** of *Tele***Eye RX**. Otherwise, the state of the state of the circuit is **open**, it indicates **normal** of *Tele***Eye RX**. Otherwise, the state of the circuit is **close**, it indicates **system tamper** of *Tele***Eye RX**.

#### System Tamper Setup Procedure :

Step 1 : In {Transmitter Setup} panel, click [Event] → [System Tamper Input] option to pop up {System
Tamper Input Setting} panel as Fig 8.1.6a

| Transmitter Setup        |                              |
|--------------------------|------------------------------|
| Transmitter's Name:RX304 | System Tamper Input Settings |
| Reload Import Expo       | nt Apply Close               |

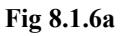

**PAGE 128** 

|                              | Į.       |                              |
|------------------------------|----------|------------------------------|
| System Tamper Input Settings | Step 2 : | Click [Enabled] checkbox to  |
| Enabled Action               |          | enable system tamper input.  |
| Fig 8.16b                    |          |                              |
| Туре                         | Step 3 : | Click [Open] or [Close] for  |
| Normal Open (NO)             |          | sensor type option.          |
| O Normal Close (NC)          |          |                              |
| Fig 8.16c                    |          |                              |
|                              | Step 4 : | Press [Apply] button on      |
| Apply Close                  |          | {Transmitter Setup} panel to |
| Fig 8.1.6d                   |          | save the setting to the      |

transmitter.

## **8.1.7** Power Failure

#### **Power Failure Input**

It is an input to the transmitter typically used for wiring the output signal pin from UPS.

#### **Sensor Type**

The power failure input circuit type is **normal close (NC)**. The state of the circuit is **close**, it indicates **normal** of *Tele***Eye RX**. Otherwise, the state of the circuit is **open**, it indicates **power failure** of *Tele***Eye RX**. The power failure input circuit type is **normal open (NO)**. The state of the circuit is **open**, it indicates **normal** of *Tele***Eye RX**. Otherwise, the state of the circuit is **open**, it indicates **normal** of *Tele***Eye RX**. Otherwise, the state of the circuit is **open**, it indicates **normal** of *Tele***Eye RX**.

#### **Power Failure Setup Procedure :**

Step 1 : In {Transmitter Setup} panel, click [Event] → [Power Failure Input] option to pop up {Power Failure Input Setting} panel as Fig 8.1.7a

| Iransmitter Setup        |                                                                                                    |       | -0>   |
|--------------------------|----------------------------------------------------------------------------------------------------|-------|-------|
| Transmitter's Name:BX304 | Power Failure Input Settings         ✓ Enabled       Action         General Settings         ✓ Type <ul> <li>Normal Open (NO)</li> <li>Normal Close (NC)</li> </ul> |       |       |
| Reload Import Export     |                                                                                                    | Apply | Close |

Fig 8.1.7a

PAGE 130

|                                                                    | Ţ        |                                                                |
|--------------------------------------------------------------------|----------|----------------------------------------------------------------|
| Power Failure Input Settings         Image: Enabled         Action | Step 2 : | Click <b>[Enabled]</b> checkbox to enable power failure input. |
| Fig 8.17b                                                          |          |                                                                |
| Type<br>Normal Open (NO)<br>Normal Close (NC)                      | Step 3 : | Click <b>[Open]</b> or <b>[Close]</b> for sensor type option.  |
| Fig 8.17c                                                          |          |                                                                |
| Apply Close                                                        | Step 4 : | Press [Apply] button on<br>{Transmitter Setup} panel to        |
| Fig 8.1.7d                                                         |          | save the setting to the                                        |

transmitter.

# 8.2 Action

TeleEye RX supports 8 actions which can be activated by any events

- 1. Live Camera
- 2. Recording
- 3. Switch
- 4. Dial back
- **5.** PTZ
- 6. Event LED
- 7. Buzzer
- 8. Spot Alarm

User can set an event to activate its associate action. Fig 8.2a shows the event action summary

for all events

#### **Action Setting Procedure :**

Step 1 : In {Transmitter Setup} panel, click [Event] → Any event → [Action] option to pop up {(Event) Action}

panel as shown on Fig 8.2a.

| <b>1</b> pt7                                                     | Live | Recording      | Switch     | Dial Back | E-mail | SMS       | PTZ | Event LED   | Buzzer | Spot Alarr |
|------------------------------------------------------------------|------|----------------|------------|-----------|--------|-----------|-----|-------------|--------|------------|
| Connection                                                       |      |                |            |           |        |           |     |             |        |            |
| Date/Time                                                        | E    | Enable Associ  | ating Live | Cameras   |        |           |     |             |        |            |
| RX-SE                                                            |      |                |            |           |        |           |     |             |        |            |
| HDD Management                                                   | Ass  | sociate Live L | amera      |           |        |           |     |             |        |            |
| User setting                                                     |      | CAM 1          |            | CAM 2     |        | CAN       | 13  | CAM 4       | 1      |            |
| Recording                                                        |      | CAM 5          |            | CAM 6     |        | CAN       | 17  | CAM 8       | 8      |            |
| Event                                                            |      | CAM 9          |            | CAM 10    |        | CAN       | 111 | CAM 1       | 2      |            |
| 🔨 Alarm 📃                                                        |      |                |            | Tourse    |        |           |     |             |        |            |
| 🗐 🔔 Sensor 1                                                     |      | CAM 13         |            | _ LAM 14  |        | L CAN     | 115 | LAM         | 6      |            |
| → Action                                                         |      |                |            |           | Se     | elect All |     | Select None |        |            |
| A Sensor 3                                                       |      |                |            |           |        |           |     |             |        |            |
|                                                                  |      |                |            |           |        |           |     |             |        |            |
| 🙆 Sensor 5                                                       |      |                |            |           |        |           |     |             |        |            |
| 🥠 Sensor 6                                                       |      |                |            |           |        |           |     |             |        |            |
| Q Sensor 7                                                       |      |                |            |           |        |           |     |             |        |            |
| Sensor 8                                                         |      |                |            |           |        |           |     |             |        |            |
| Concerto                                                         |      |                |            |           |        |           |     |             |        |            |
| Sensor 11                                                        |      |                |            |           |        |           |     |             |        |            |
| J Sensor II                                                      |      |                |            |           |        |           |     |             |        |            |
| Sensor 12                                                        |      |                |            |           |        |           |     |             |        |            |
| Sensor 12<br>Sensor 13                                           |      |                |            |           |        |           |     |             |        |            |
| Sensor 12<br>Sensor 13                                           |      |                |            |           |        |           |     |             |        |            |
| (1) Sensor 12<br>(2) Sensor 13<br>(2) Sensor 14<br>(2) Sensor 15 |      |                |            |           |        |           |     |             |        |            |

Action

Fig 8.2a

### OR

Step 1 : In {Transmitter Setup} panel, click [Event] → Any event option to pop up any event setting panel. Click

[Action] button near [Enabled] checkbox to pop up {(Event) Action} panel as shown on Fig 8.2b.

| ransmitter serup                                                                                                    |                   |                                 |
|----------------------------------------------------------------------------------------------------|-------------------|---------------------------------|
| Transmitter's Name:R×304     Video Input     Connection     Date/Time     HDD Management     User setting     Switches     Event     Aiam     Sensor 1     Sensor 2     Sensor 3     Sensor 4     Sensor 4     Sensensor 4     Sensensor 4     Sensen | Sensor 1 Settings | Y 10 sec ▼ Exit Delay: 10 sec ▼ |
| Reload Import Export                                                                                                    | 1                 | Apply Close                     |

Fig 8.2b

Л

Step 2 : User can select the action setting for that event as shown on Fig 8.2c.

| AL DT7                              | Live | Recording     | Switch     | Dial Back                                                                                                    | E-mail | SMS       | PTZ             | Event LED  | Buzzer | Spot Alarm |
|-------------------------------------|------|---------------|------------|----------------------------------------------------------------------------------------------------|--------|-----------|-----------------|------------|--------|------------|
| Connection                          |      |               |            |                                                                                                    |        |           |                 | 94) - S    |        | 1.         |
| Date/Time                           | E    | nable Associ  | ating Live | Cameras                                                                                                    |        |           |                 |            |        |            |
| RX-SE                               |      |               |            |                                                                                                    |        |           |                 |            |        |            |
| HDD Management                      | Ass  | ociate Live L | amera      |                                                                                                    |        |           |                 |            |        |            |
| User setting                        |      | CAM 1         |            | CAM 2                                                                                                    |        | CAM       | 13              | CAM        | 4      |            |
| Becording                           |      | CAM 5         |            | CAM 6                                                                                                    |        | CAN       | 17              | CAM        |        |            |
| Event                               |      | CAM 9         |            | CAM 10                                                                                                    |        | CAN       | 111             | CAM.       | 12     |            |
| Alarm                               |      |               |            | Territoria de la composición de la composición de la composicinde la composición de la composición de la composición de |        | - Arrest  | 6 6 6 6<br>2022 |            |        |            |
| 🚊 🛕 Sensor 1                        |      | CAM 13        |            | LAM 14                                                                                                    |        | L'UQM     | 115             | LAM        | 16     |            |
|                                     |      |               |            |                                                                                                    | -      |           |                 |            |        |            |
| - 🔔 Sensor 2                        |      |               |            |                                                                                                    | Se     | elect All |                 | Select Non |        |            |
| 🥥 🥥 Sensor 3                        |      |               |            |                                                                                                    |        |           |                 |            | -      |            |
| Sensor 4                            |      |               |            |                                                                                                    |        |           |                 |            |        |            |
| Sensor 5                            |      |               |            |                                                                                                    |        |           |                 |            |        |            |
| Sensor 7                            |      |               |            |                                                                                                    |        |           |                 |            |        |            |
| Sensor 8                            |      |               |            |                                                                                                    |        |           |                 |            |        |            |
| A Sensor 9                          |      |               |            |                                                                                                    |        |           |                 |            |        |            |
| - 🕂 Sensor 10 📃                     |      |               |            |                                                                                                    |        |           |                 |            |        |            |
| - 🔬 Sensor 11                       |      |               |            |                                                                                                    |        |           |                 |            |        |            |
| - 🙆 Sensor 12                       |      |               |            |                                                                                                    |        |           |                 |            |        |            |
|                                     |      |               |            |                                                                                                    |        |           |                 |            |        |            |
| 🦳 🦲 Sensor 13                       |      |               |            |                                                                                                    |        |           |                 |            |        |            |
| Sensor 13<br>Sensor 14              |      |               |            |                                                                                                    |        |           |                 |            |        |            |
| Sensor 13<br>Sensor 14<br>Sensor 15 |      |               |            |                                                                                                    |        |           |                 |            |        |            |

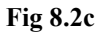

# 8.2.1 Live Camera

### Live Camera

Event associate live camera display real time live video of pre-selected camera if an event triggers, so operator can immediately know what happen from the site. Live camera action can only display live video one time before user clears the event.

### **Live Camera Setup Procedure :**

Step 1 : In {(Event) Action} panel, click [Live] option to set live camera setting as Fig 8.2.1a.

| Sensor 1 Alarm Action           |                        |                                 |
|---------------------------------|------------------------|---------------------------------|
| Live Recording Switch Dial Back | PTZ Event LED Buzzer   |                                 |
| Enable Associating Live Cameras |                        |                                 |
| Associate Live Camera           |                        |                                 |
| CAM 1 CAM 2                     | CAM 3 CAM 4            |                                 |
| САМ 5 САМ 6                     | CAM 7 CAM 8            |                                 |
| CAM 9 CAM 10                    | CAM 11 CAM 12          |                                 |
| CAM 13 CAM 14                   | CAM 15 CAM 16          |                                 |
|                                 | Select All Select None |                                 |
|                                 |                        |                                 |
|                                 |                        |                                 |
|                                 |                        |                                 |
|                                 |                        |                                 |
|                                 |                        |                                 |
|                                 |                        |                                 |
|                                 |                        |                                 |
|                                 |                        |                                 |
|                                 | Anala (                |                                 |
|                                 | Арру                   | 1056                            |
|                                 | Fig 8.2.1a             |                                 |
|                                 | $\Box$                 |                                 |
| ssociating Live Cameras         | Step 2 :               | Click [Enable Associate Live    |
| `ig 8.2.1b                      |                        | Cameras] checkbox to enable     |
|                                 |                        | the live camera for that event. |

|        |        | CAM 3      |             | Step 3 : |
|--------|--------|------------|-------------|----------|
|        |        | CAM 7      |             |          |
|        |        |            | CAM 12      |          |
| CAM 13 | CAM 14 | CAM 15     | CAM 16      |          |
|        |        | Select All | Select None |          |
|        |        | 0.0.1      |             |          |
|        | Fig    | 8.2.1c     |             |          |
|        |        |            |             |          |
|        |        |            |             |          |
|        |        |            |             |          |
|        |        |            |             |          |
|        |        |            |             |          |
|        |        |            |             |          |
|        |        | ļ.         |             |          |
|        |        | Į.         |             |          |
|        |        |            |             | Step 4 : |
|        | Apply  | Close      |             | Step 4 : |

Click the checkbox for the camera to select which camera for the live camera action. [Select All] option is for selecting all cameras. [Select None] option is for selecting no camera. However, user needs to select at least one camera for the action.

• 4 : Press [Apply] button on {Transmitter Setup} panel to save the setting to the transmitter.

## 8.2.2 Recording

#### Recording

If an event triggers, recording can record the video content at user selected camera with selected recording mode.

#### **Pre-Alarm Recording**

Pre-alarm recording allows to record video before an event trigger. The period of pre-alarm recording is at least 1 minute (not more than 2 minutes) before the event trigger. User can find that there is at least 1 minute more video content on **{Search Playback Log}** panel before event trigger.

#### **Duration After Event Clear**

After event resets, the recording action will stop after this duration time.

#### **Recording Mode**

Event recording provides 2 recording modes, **1 frame per second (1 FPS)** and **continuous mode**. In 1 FPS mode, the recording frame rate is less, so the storage size is small. In continuous mode, the recording frame rate depends on the number of recording camera and more than 1 FPS, so the storage size is larger.

#### **Disk Mode**

Cyclic disk mode can **erase the oldest recording data** in hard disk if the hard disk is full, and continue to record video. Fix disk mode need to **stop all recording** if hard disk is full.

#### Quality

This is the quality of the recorded video. The quality is divided into 5 levels (in ascending quality order) : low, fair, medium, good and excellent.

#### Resolution

This is the display resolution for the recorded video. **Full** is the resolution suitable for full size display. **Quad** is the resolution suitable for quarter size display. During playback, quad resolution video may have several noise in full size display mode.

### Recording

#### **Recording Setup Procedure :**

Step 1 : In {(Event) Action} panel, click [Recording] option to set recording setting as Fig 8.2.2a.

| e Recording                    | Switch Dial Back P1 | IZ Event LED B           | uzzer             |  |
|--------------------------------|---------------------|--------------------------|-------------------|--|
| 🗹 Enable Record                | ng                  |                          |                   |  |
| Recording Camera               | 1                   |                          |                   |  |
| CAM 1                          | CAM 2               | CAM 3                    | CAM 4             |  |
| CAM 5                          | CAM 6               | CAM 7                    | CAM 8             |  |
| CAM 9                          | LAM TU              | Lam 11                   | LAM 12            |  |
| LILAM 13                       | LAM 14              | LILAM 15                 | LAM 16            |  |
|                                |                     | Select All               | Select None       |  |
| Recording Mode                 | Recording Exte      | ntion                    |                   |  |
| O 1fps                         |                     |                          |                   |  |
| 0.000                          | On event clea       | ared, stop recording aft | er Osec 💌         |  |
| <ul> <li>Continuous</li> </ul> |                     |                          |                   |  |
|                                |                     |                          |                   |  |
|                                |                     | B                        | ecording Settings |  |
|                                |                     |                          |                   |  |

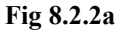

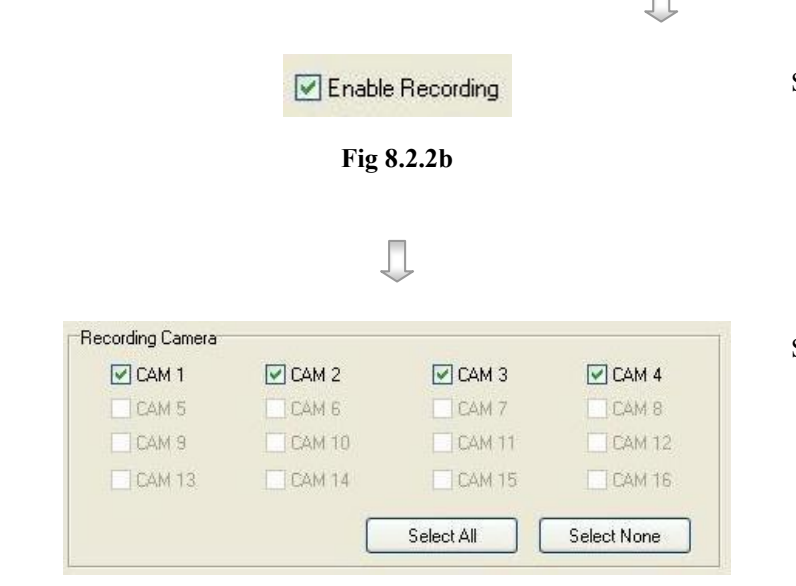

Fig 8.2.2c

- Step 2 : Click **[Enable Recording]** checkbox to enable recording for that event.
- Step 3 : Click the checkbox for the camera to select which camera for the recording action.
  [Select All] option is for selecting all cameras. [Select None] option is for selecting no camera. However, user needs to select at least one camera for the action.

**PAGE 137** 

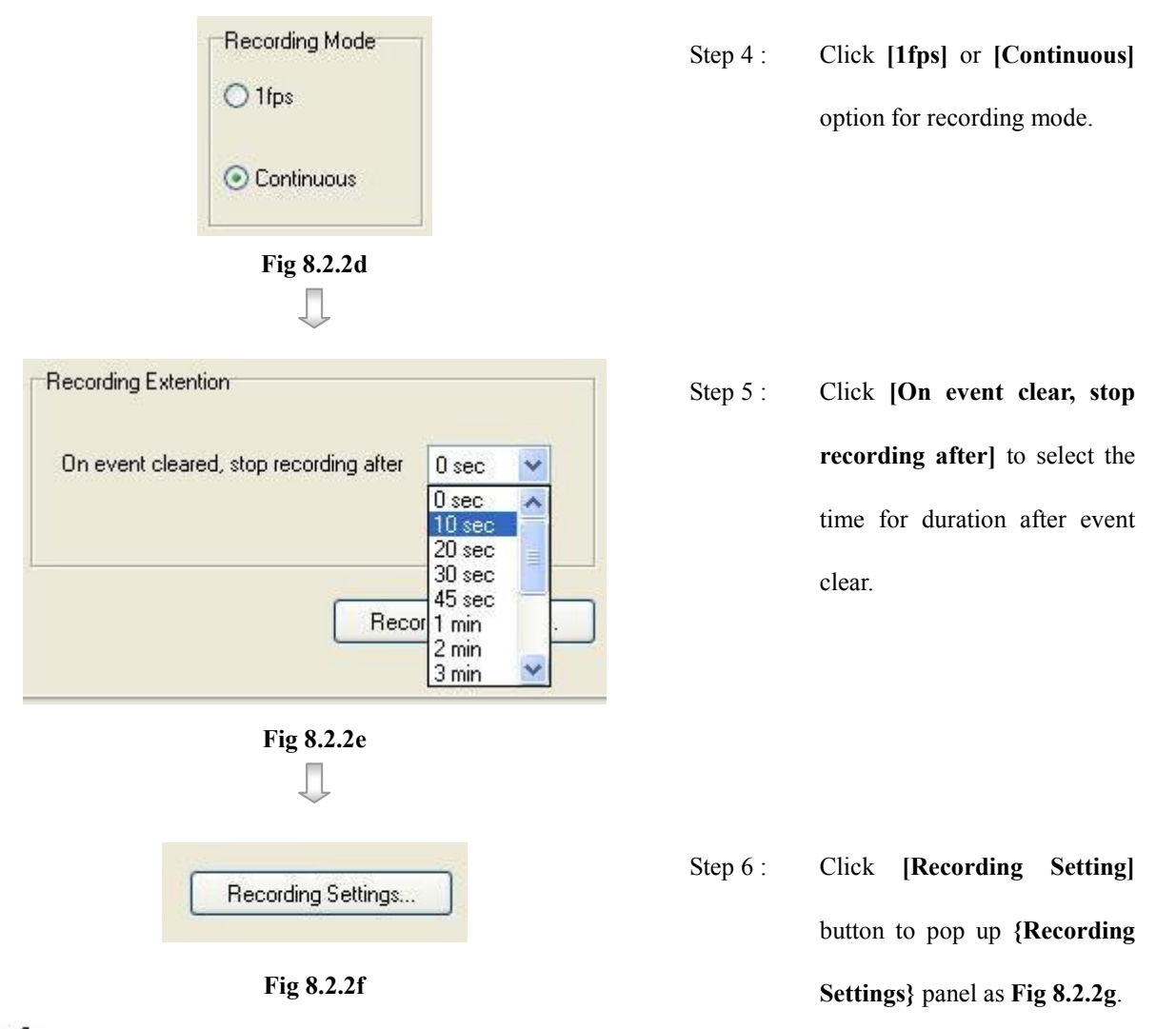

The options in {**Recording Settings**} panel are **global settings** that means these settings apply to all event and manual recording actions. User may need to do this setting once.

| -                          | Hecording Mode                 | (For Manual Reco | rding Unly) |  |
|----------------------------|--------------------------------|------------------|-------------|--|
| <ul> <li>Cyclic</li> </ul> | <ul> <li>Continuous</li> </ul> | O 2fps           | O 4fps      |  |
| ○ Fixed                    | O 1fps                         | O 3fps           | ◯ 5fps      |  |
| Recording Quality & Res    | olution                        |                  |             |  |
| Quality: Low               |                                | Excellent        |             |  |
|                            |                                |                  |             |  |
| Image Size: FU             | LL                             | ~                |             |  |
|                            |                                |                  |             |  |
|                            |                                |                  |             |  |
|                            |                                |                  |             |  |
|                            |                                |                  |             |  |
|                            |                                |                  |             |  |
|                            |                                |                  |             |  |
|                            |                                |                  |             |  |

Recording

PAGE 138

transmitter.

| Fig 8.2.2                                                                              | 5        |                                                                                                    |
|----------------------------------------------------------------------------------------|----------|----------------------------------------------------------------------------------------------------|
| $\Box$                                                                                 |          |                                                                                                    |
| Disk Mode<br>Cyclic<br>Fixed<br>Fig 8.2.2h                                             | Step 7 : | Click <b>[Cyclic]</b> or <b>[Fixed]</b> option for disk mode.                                                                           |
| Recording Quality & Resolution Quality: Low FULL Image Size: FULL QUAD FULL Fig 8.2.2i | Step 8 : | Move the scroll bar to adjust<br>[Quality]. Click [FULL] or<br>[QUAD] option for image<br>size. Press [OK] button to exit<br>the panel. |
| Apply Close<br>Fig 8.2.2j                                                              | Step 9 : | Press [Apply] button on<br>{Transmitter Setup} panel to<br>save the setting to the                                                      |

# Recording
# 8.2.3 Switch

Switch allows transmitter to control 4 external relays which are defined by user.

#### Switch Type

Switch has 2 types. They are **latching** or **push-button** type. In **latching** type, the switch turns on for a period of time. In **push-button** type, the switch turns on and off after 1 second.

#### **Latching Duration**

The latch duration period is the time for turning on the switch.

#### **Action Delay**

The delay is the period of time after turning off the switch before next turning on.

## Latching Duration and Action Delay Example

switch is shown on the right.

For latch type switch, set latch duration 10sec and action delay 10sec. If an event trigger, the timing of the switch is shown on the right.

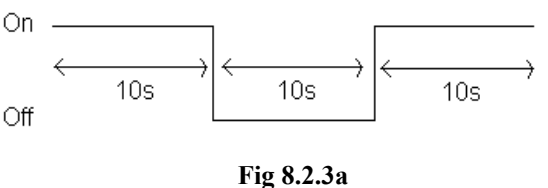

For push-button type switch, set latch duration 10sec and On action delay 10sec. If an event trigger, the timing of the

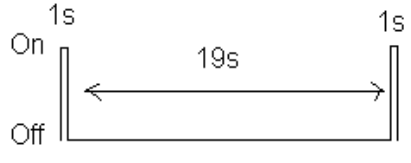

Fig 8.2.3b

#### **Switch Setup Procedure :**

Step 1 : In {(Event) Action} panel, click [Switch] option to set switch setting as Fig 8.2.3c.

| Enable Switch Control |                                                                                         |  |
|-----------------------|-----------------------------------------------------------------------------------------|--|
| Switch Control        |                                                                                         |  |
| Enable Switch 1       | Enable Switch 2                                                                         |  |
| Type: Latching        | Type: Latching                                                                          |  |
| Enable Switch 3       | Enable Switch 4                                                                         |  |
| Type: Latching        | Type: Latching                                                                          |  |
| Action Delay:         | 20 sec (The period for Switches to be<br>turned on again when events are re-triggered ) |  |
| Latch Duration:       | 0 sec ( Only applied for latch switch )                                                 |  |
|                       | Suitches Settings                                                                       |  |

Fig 8.2.3c

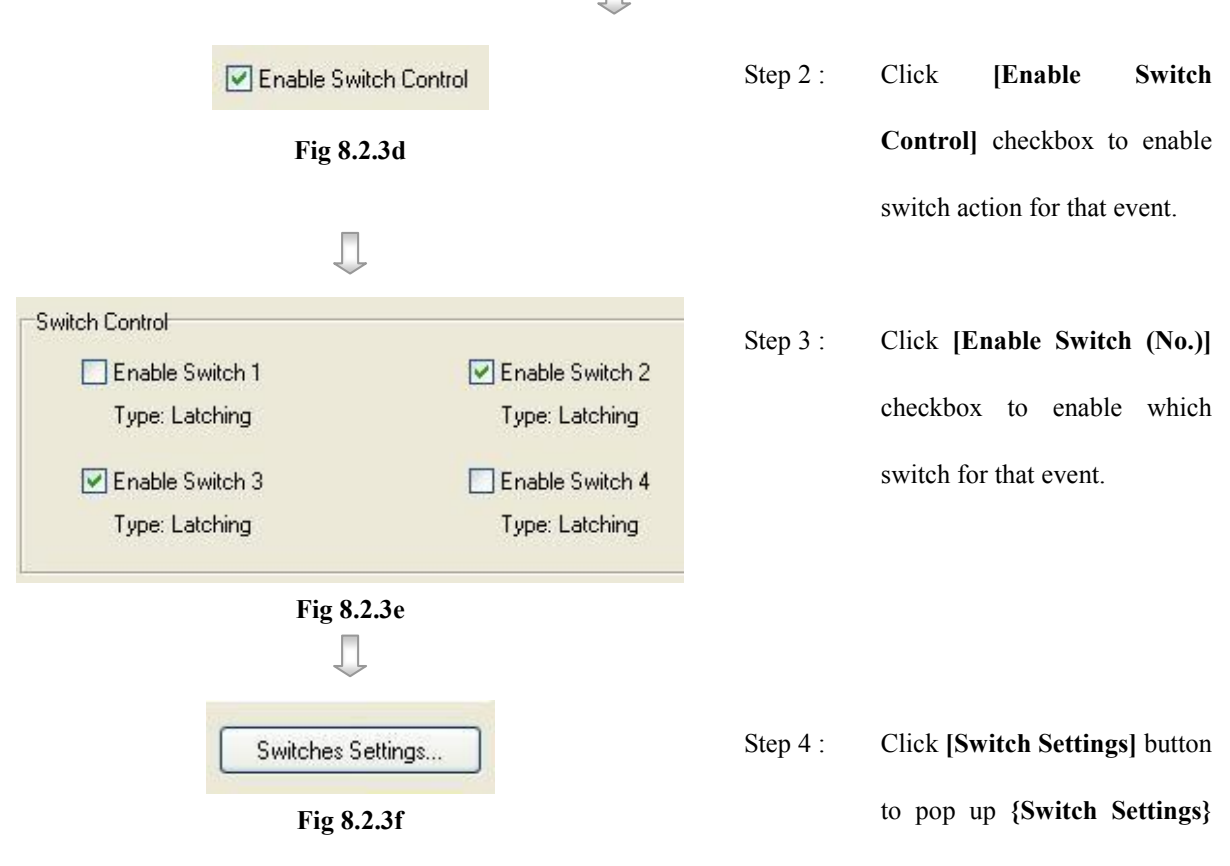

panel as Fig 8.2.3g.

Ŧ

The options in **{Switch Settings}** panel are **global settings** that means these settings apply to all switch actions. User may need to do this setting once.

| Switch 1 |                         | Switch 2                                                                      |
|----------|-------------------------|-------------------------------------------------------------------------------|
| Name:    | SWITCH 1                | Name: SWITCH 2                                                                |
| O Pus    | h Button                | Push Button                                                                   |
| 💿 Lat    | shing                   | O Latching                                                                    |
| Switch 3 |                         | Switch 4                                                                      |
| Name:    | SWITCH 3                | Name: SWITCH 4                                                                |
| O Pus    | h Button                | Push Button                                                                   |
| 💿 Late   | shing                   | OLatching                                                                     |
| Event    | Action Delay: 20 sec 💌  | (The period for Switches to be<br>turned on again when event is re-triggered) |
| Event    | atch Duration: 10 sec 💌 | (Only applied for latch switch )                                              |

Fig 8.2.3g

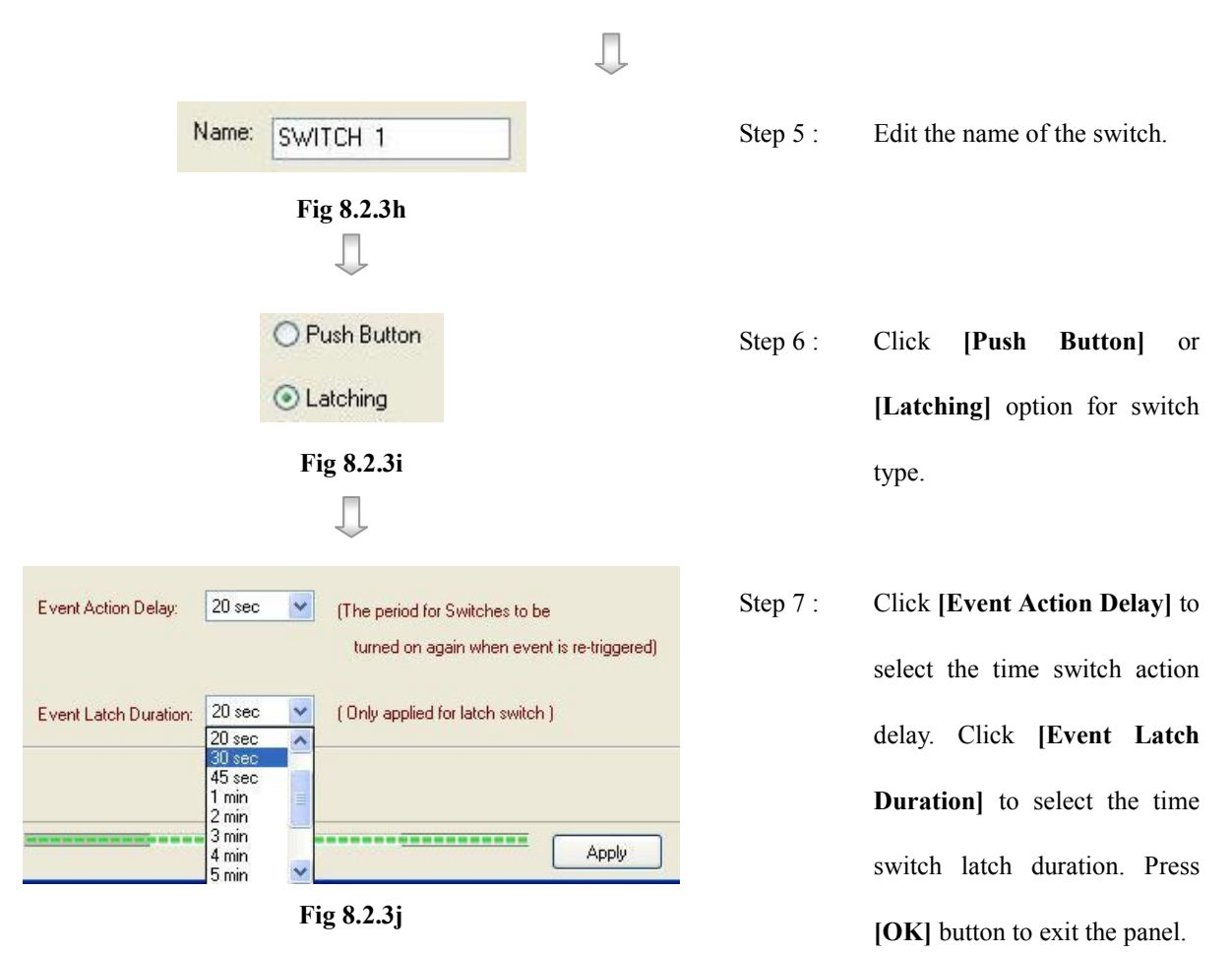

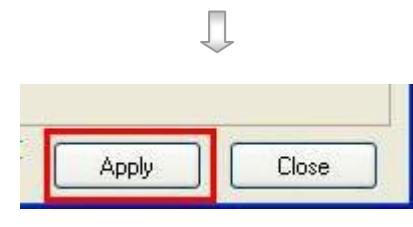

Fig 8.2.3k

Step 8 : Press [Apply] button on {Transmitter Setup} panel to save the setting to the transmitter.

# 8.2.4 Dial Back

#### **Dial Back**

Dial back allows the transmitter to connect to **one** remote PC and displays live video if an event triggers. Therefore, remote operator can recognize what situation is at the surveillance area.

#### **Retry Duration**

The retry duration is the period between each dial back retrial (in second).

#### **Retry Count**

The retry count is the number of dial back retrial if dial back fails.

#### **Dial Back Setup Procedure :**

Step 1 : In {(Event) Action} panel, click [Dial Back] option to set dial back setting as Fig 8.2.4a.

| nsor 1 Alar      |                       | uppt I ED Russor | )             |       |
|------------------|-----------------------|------------------|---------------|-------|
|                  | Switch Dialback F12 E | veni LED Buzzei  |               |       |
|                  | ack                   |                  |               |       |
| Dial Back Inform | nation                |                  |               |       |
| IP <u>1</u> :    | 192.168.11.1          | Port             | 2048          |       |
| IP <u>2</u> :    | 210.168.102.134       | Port:            | 2049          |       |
| IP <u>3</u> :    | 211.111.68.4          | Port             | 1060          |       |
| IP <u>4</u> :    | 210.17.139.145        | Port             | 2053          |       |
|                  |                       |                  |               |       |
|                  |                       | Dia              | Back Settings |       |
|                  |                       |                  |               |       |
|                  |                       |                  |               |       |
|                  |                       |                  |               | 1     |
|                  |                       |                  | ( Applu )     | Class |
|                  |                       |                  | Apply         | Close |

Fig 8.2.4a

Л

| Enable Dial Back   | Step 2 : | Click [Enable Dial Back]     |
|--------------------|----------|------------------------------|
| Fig 8.2.4b         |          | checkbox to enable dial back |
| _                  |          | for that event.              |
| $\downarrow$       |          |                              |
| Dial Back Settings | Step 3 : | Click [Dial Back Settings]   |
| Fig 8.2.4b         |          | button to pop up {Dial-back  |
|                    |          | Entry} panel as Fig 8.2.4c.  |

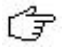

The options in {**Dial-back Entry**} panel are **global settings** that means these settings apply to all dial back actions. User may need to do this setting once.

| Dial-back Entry       |                 |          |                 |                  |
|-----------------------|-----------------|----------|-----------------|------------------|
| Event Dial-back Entry |                 |          |                 |                  |
| IP <u>1</u> :         | 21017.139.145   | Port: 2  | 053             |                  |
| IP <u>2</u> :         | 192.168.111     | Port: 2  | 048             |                  |
| IP <u>3</u> :         | 207.198.103.24_ | Port: 2  | 049             |                  |
| IP <u>4</u> :         | 202.189.178.56_ | Port: 1  | 0000            |                  |
| Reconnect Duration:   | 7 🗘 sec         |          |                 |                  |
| Retry <u>C</u> ount:  | 6               |          |                 |                  |
|                       |                 | ок (     | Cancel          |                  |
|                       | Fig 8.2.4c      |          |                 |                  |
|                       | $\Box$          |          |                 |                  |
| 21017.139.145         | Port: 2053      | Step 4 : | Enter the dial  | back IP address  |
| Fig 8.2.4d            |                 |          | and the port nu | umber of the PC. |

Since dial back allows the transmitter to connect to **one** remote PC only, the transmitter will try to connect to the 1<sup>st</sup> IP entry, then 2<sup>nd</sup> entry, etc. The PC with 1<sup>st</sup> dial back IP entry has the **highest** dial back priority.

## **PAGE 145**

| Reconnect Duration: 7 sec | Step 5 :  | Select [Reconnect Duration]   |
|---------------------------|-----------|-------------------------------|
| Fig 8.2.4e                |           | for choosing the time of dial |
| $\Box$                    |           | back retry duration.          |
| Retry Count: 6            | Step 6 :  | Select [Retry Count] for      |
| Fig 8.2.4f                |           | choosing the number of dial   |
|                           |           | back fail retry. Press [OK]   |
|                           |           | button to exit the panel.     |
|                           | Step 7 :  | Press [Apply] button on       |
| Apply Close               |           | {Transmitter Setup} panel to  |
| Fig 8.2.4g                |           | save the setting to the       |
|                           |           | transmitter. Press [Close] to |
|                           |           | exit the panel and go back to |
|                           |           | the main panel.               |
|                           | $\square$ |                               |
|                           |           |                               |

Step 8 : Click [Alarm Standby] from on the main panel as shown on Fig 8.2.4h.

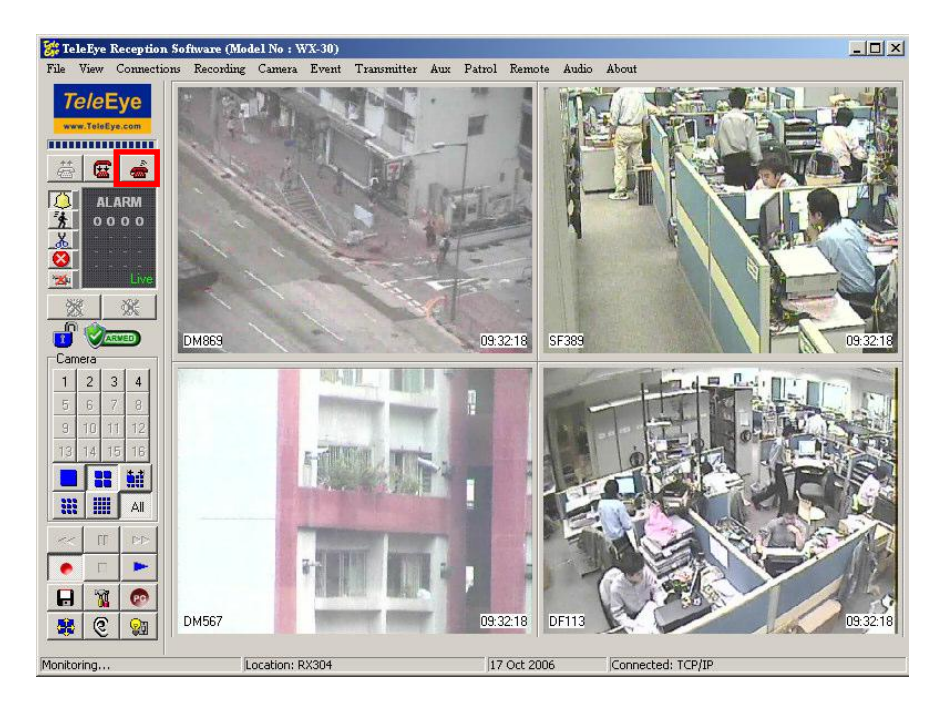

#### **PAGE 146**

| ir Alarm  |    |        |
|-----------|----|--------|
| Password: | 1  |        |
|           |    |        |
|           | ОК | Cancel |

Step 9 : Enter the alarm password. The default alarm password is **000000** 

| Standby Device        |    |          |
|-----------------------|----|----------|
| Select Standby Device |    |          |
| TCP/IP LAN            |    | <b>•</b> |
|                       | ОК | Cancel   |

Fig 8.2.4j

J

| Step 10 : | {Standby Device} panel pop     |
|-----------|--------------------------------|
|           | up. Press the icon 🗾 to        |
|           | select the connection type for |
|           | dial back. Press the icon      |
|           | to enter {Connection Speed}    |
|           | panel.                         |

| Bit <u>R</u> ate | 200            |
|------------------|----------------|
| 0 1200           | 0 19200        |
| 2400             | 38400          |
| 0 4800           | O 57600        |
| 0 9600           | ◯ 115200       |
| TCP / IP         |                |
| IP Address:      | 210.17.139.145 |
| Port Number:     | 2053           |

Fig 8.2.4k

Step 11 : Select bit rate, port number for the connection. The port number should be as same as the port number set in step 4. Press [OK] icon to exit and save the settings

# 8.2.5 Pan Tilt Zoom (PTZ)

#### **PTZ Camera**

PTZ camera action allows the pan tilt zoom camera to go to user preset position for viewing what happen if an event trigger.

#### **PTZ Setup Procedure :**

Step 1 : In {(Event) Action} panel, click [PTZ] option to set pan tilt zoom camera setting as Fig 8.2.5a.

| Recall Preset PTZ | Camera |        |        |             |
|-------------------|--------|--------|--------|-------------|
| CAM 1             | CAM 2  | CAM 3  | CAM 4  | Select All  |
| CAM 5             | CAM 6  | CAM 7  | CAM 8  | Select None |
| CAM 9             | CAM 10 | CAM 11 | CAM 12 |             |
| CAM 13            | CAM 14 | CAM 15 | CAM 16 |             |
| Preset No.:       | 1 💌    |        |        |             |
|                   |        |        |        |             |

Fig 8.2.5a

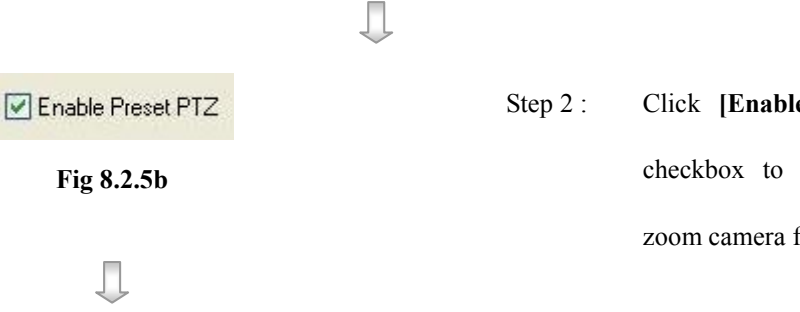

Click [Enable Preset PTZ] checkbox to enable pan tilt zoom camera for that event.

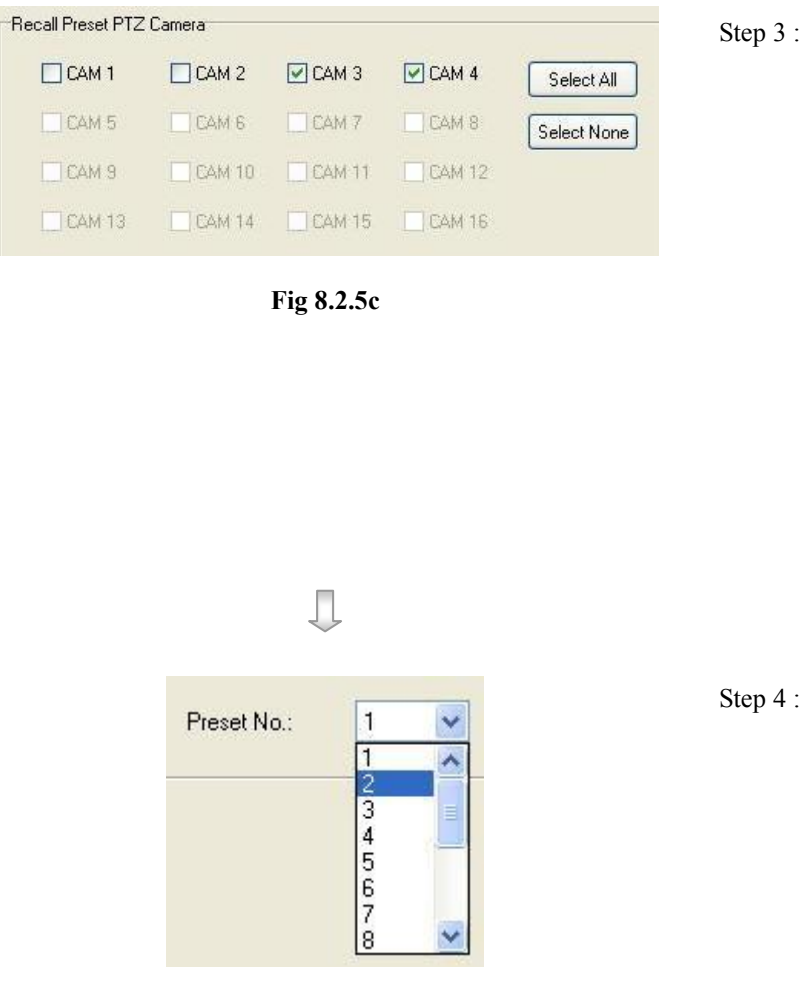

- Click the checkbox for the camera to select which camera for the PTZ camera action. [Select All] option is for selecting all cameras. [Select None] option is for selecting no camera. However, user needs to select at least one camera for the action.
- Step 4 : Click [**Preset No.**] to select the preset position for the PTZ camera to go to if the event trigger.

Fig 8.2.5d

For the detail of setting the PTZ preset position, please refer to P.125 of Section 9.1: PTZ Settings. It is strong recommended to go through Section 9.1 before do the PTZ action settings.

| Apply | Close |
|-------|-------|

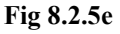

Step 5 : Press [Apply] button on {Transmitter Setup} panel to save the setting to the transmitter.

# 8.2.6 Event LED

#### **Event LED**

The event LED is the LED built on the front panel of *Tele*Eye RX transmitter **E**. If an

event trigger, the LED is blinking until the event is clear.

#### **Event LED Setup Procedure :**

Step 1 : In {(Event) Action} panel, click [Event LED] option to set event LED setting as Fig 8.2.6a.

| Live Be   | cording Switch      | Dial Back PTZ | Event LED | 117261 |  |
|-----------|---------------------|---------------|-----------|--------|--|
| Circo Inc | o Transmitter Fuori |               |           |        |  |
| Enabi     | e Transmitter Even  | LEU           |           |        |  |
|           |                     |               |           |        |  |
|           |                     |               |           |        |  |
|           |                     |               |           |        |  |
|           |                     |               |           |        |  |
|           |                     |               |           |        |  |
|           |                     |               |           |        |  |
|           |                     |               |           |        |  |
|           |                     |               |           |        |  |
|           |                     |               |           |        |  |
|           |                     |               |           |        |  |

Fig 8.2.6a

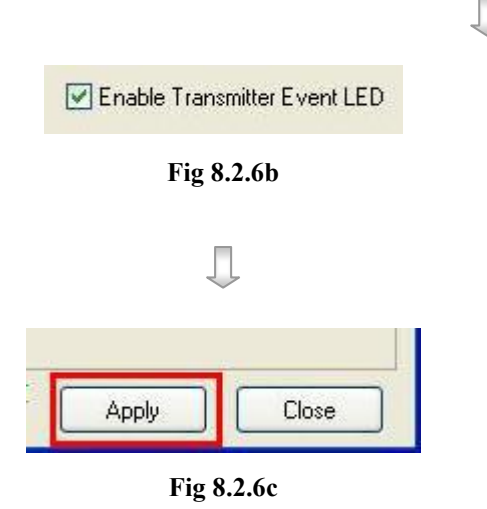

- Step 2 : Click [Enable Transmitter Event LED] checkbox to enable event LED for that event.
- Step 3 : Press [Apply] button on {Transmitter Setup} panel to save the setting to the transmitter.

# **8.2.7 Buzzer**

#### Buzzer

This buzzer contains inside the *Tele***Eye RX** transmitter. It can produce "Beep" sound in order to draw nearby operator attention about an event trigger.

#### Duration

Duration is the period for turning on the buzzer.

#### **Action Delay**

Action delay is the period after turning off the buzzer turning on.

#### **Buzzer Setup Procedure :**

Step 1 : In {(Event) Action} panel, click [Buzzer] option to set buzzer setting as Fig 8.2.7a.

| Sensor 1 Alarm Action                                              |      |
|--------------------------------------------------------------------|------|
| Live Recording Switch Dial Back PTZ Event LED Buzzer               |      |
| ✓ Enable Buzzer                                                    |      |
| Duration 10 sec                                                    |      |
| (The duration for siren to be on when events are triggered)        |      |
| Action Delay: 10 sec                                               |      |
| (The period for siren to be on again when events are re-triggered) |      |
| Buzzer Settings                                                    |      |
|                                                                    |      |
|                                                                    |      |
|                                                                    |      |
|                                                                    |      |
| Apply C                                                            | lose |

Fig 8.2.7a

**PAGE 151** 

|   | 💽 Enable Buzzer |   | Step 2 : | Click    | [Enable      | Buzzer]    |
|---|-----------------|---|----------|----------|--------------|------------|
|   | Fig 8.2.7b      |   |          | checkbo  | ox to enable | buzzer for |
|   | _               |   |          | that eve | nt.          |            |
|   | $\bigcirc$      |   |          |          |              |            |
| C | Buzzer Settings | ] | Step 3 : | Click    | [Buzzer      | Settings]  |
|   | Fig 8.2.7c      |   |          | button   | to pop up    | Buzzer     |

Ŧ

The options in {**Buzzer Settings**} panel are **global settings** that means these settings apply to all buzzer actions. User may need to do this setting once.

| 🗱 Buzzer Settings |          |
|-------------------|----------|
| Buzzer Settings   |          |
| Action Duration:  | 10 sec 💌 |
| Action Delay:     | 10 sec 💌 |
| 0                 | K Cancel |
| Fig 8.2           | 2.7d     |
| Apply             | Close    |
| Fig 8.            | 2.7e     |

Step 4 :Click [Action Duration] to<br/>select the time for buzzer<br/>action duration. Click [Action<br/>Delay] to select the time for<br/>buzzer action delay. Press<br/>[OK] button to exit the panel.

Settings} panel as Fig 8.2.7d.

Step 5 : Press [Apply] button on {Transmitter Setup} panel to save the setting to the transmitter.

# 8.2.8 Spot Alarm

#### **Spot Alarm Setup Procedure :**

Step 1 : In {(Event) Action} panel, click [Live] option to set live camera setting as Fig 8.2.8a.

| :                 | Sensor 1 Alarm Action                    |                  |                                                   |
|-------------------|------------------------------------------|------------------|---------------------------------------------------|
|                   | Live Recording Switch Dial Back E-mail S | MS PTZ Event LED | Buzzer Spot Alarm                                 |
|                   | ✓ Enable Spot Alarm                      |                  |                                                   |
|                   | Associate Live Camera                    |                  |                                                   |
|                   | CAM 1 CAM 2                              | ] CAM 3 📃 CAM -  | 4                                                 |
|                   |                                          |                  | 12                                                |
|                   | CAM 13 CAM 14                            | CAM 15           | 16                                                |
|                   |                                          | All Colort Nor   |                                                   |
|                   |                                          | CAIL SELECTION   |                                                   |
|                   | Fig 8.2                                  | 2.8a             |                                                   |
|                   | Ţ                                        |                  |                                                   |
|                   | 🔽 Enable Spot Alarm                      | Step 2 :         | Click <b>[Enable Spot Alarm]</b>                  |
|                   | Fig 8.2.8b                               | <u>F</u>         | · · · · · · · · · · · · · · · · · · ·             |
|                   |                                          |                  | checkbox for that event.                          |
|                   | $\downarrow$                             |                  |                                                   |
| Associate Live Ca | amera                                    | Step 3 :         | Select the camera(s) for the                      |
| САМ Т<br>САМ 5    |                                          |                  | live comera action. It is                         |
| CAM 9             | CAM 10 CAM 11 CAM 12                     |                  | nve camera action. It is                          |
| CAM 13            |                                          |                  | needed to select at least one                     |
|                   | Select All Select None                   |                  | camera for this action.                           |
|                   | Fig 8.2.8c                               |                  |                                                   |
|                   |                                          |                  |                                                   |
|                   | Apply Close                              | Step 4 :         | Click <b>[Apply]</b> button to save the settings. |
|                   | Fig 8.2.8d                               |                  |                                                   |

# 8.2.9 Email Setup :

Step 1 : In {Transmitter Setup} panel, click [Event] → [Alarm] → [sensor (No.)] → [Action] → [E-mail]

option to setup email as Fig 8.29a.

| 🗱 Transmitter Setup                                                                                                    |                                                                                                    | - 🗆 × |
|----------------------------------------------------------------------------------------------------|----------------------------------------------------------------------------------------------------|-------|
| <ul> <li>Transmitter's Name: TeleEye</li> <li>Video Input</li> <li>Lonnection</li> <li>Date/Time</li> <li>HDD Management</li> <li>User setting</li> <li>Recording</li> <li>Switches</li> <li>Event</li> <li>Alarm</li> <li>Sensor 1</li> <li>Sensor 2</li> <li>Sensor 3</li> <li>Sensor 4</li> <li>Motion</li> <li>Video Loss</li> <li>Disk Usage Level</li> <li>Arm/Disarm Input</li> <li>System Tamper Input</li> </ul> | Sensor 1 Alarm Action         Live       Recording       Switch       Dial Bac       E-mail       P       Z       Event LED       Buzzer         Enable E-mail Notification       E-mail Information       E       E-mail Address 1:       terry.lee@TeleEye.com         E-mail Address 1:       terry.lee@TeleEye.com       E       E       E         E-mail Address 2:       E       E       E       E         E-mail Address 3:       E       E       E       E         E-mail Address 4:       E       E       E       E         Sender Email:       E       E       E       E |       |
| t⊶ 😵 ûverheat                                                                                                    | Action Delay:     10 sec     (The period for sending E-mail       Max No. of E-mail:     5                                                                                                    |       |
|                                                                                                    | E-mail Test DNS Settings E-mail Settings                                                                                                    |       |
| Reload Import Export                                                                                                    | Apply Clos                                                                                                    | e     |

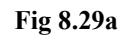

| E- <u>m</u> ail Settings |
|--------------------------|
| Fig 8.29b                |

Step 2 : Click [E-mail Settings...]

# PAGE 154

| E-mail Notification Settings             | Step 3 : | Click[Enable Authentication]         |
|------------------------------------------|----------|--------------------------------------|
| Server Information                       |          |                                      |
| SMTP Server: pop.teleeye.com             |          | to enable the authentication.        |
| Enable Authentication                    |          | Input the E-mail Address and         |
| Account Name: terryl                     |          | 1                                    |
| Password:                                |          | the Sender Email.                    |
| E-mail Accounts                          |          |                                      |
| E-mail Address 1: [terry.lee@TeleEye.com |          |                                      |
| E-mail Address <u>2</u> :                |          |                                      |
| E-mail Address <u>3</u> :                |          |                                      |
| E-mail Address <u>4</u> :                |          |                                      |
| Sender Email: Hello@TeleEye.com          |          |                                      |
| Settings                                 |          |                                      |
| Action Duration: 10 sec 💌                |          |                                      |
| Max No. of E-mail: 5                     |          |                                      |
|                                          |          |                                      |
| Apply and Test OK Cancel                 |          |                                      |
| Fig 8.2.9c                               |          |                                      |
|                                          |          |                                      |
| ΟΚ                                       | Step 4 : | Click <b>[OK]</b> button to save the |
|                                          | 1        |                                      |
| Fig 8.2.9d                               |          | setting of the e-mail                |

# 8.2.10 SMS Setup :

Step 1 : In {(Event) Action} panel, click [SMS] option to set SMS setting as Fig 8.2.5a.

| Phone:             | 886555988888 |  |
|--------------------|--------------|--|
| Action Delay:      | 30 min       |  |
| Max Number Of SMS: | 10           |  |
|                    |              |  |

Step 2 : Click [Enable SMS] button to enable SMS

Step 3 : Press [SMS Settings...] to open {SMS Settings} panel

| 😽 SMS Settings     |              |        |
|--------------------|--------------|--------|
| SMS Information    |              |        |
| Phone:             | 888555888888 |        |
| Action Delay:      | 30 min 💌     |        |
| Max Number Of SMS: | 10 💌         |        |
|                    | ОК           | Cancel |

Step 4: Enter the information in the provided fields and click **[OK]** button to apply the settings.

Step 5 (Optional): Click [SMS Test...] to perform SMS testing.

# 8.2.11 Dialback Test:

Step 1 : In {Transmitter Setup} panel, click [Event] → [Alarm] → [sensor (No.)] → [Action] → [Dial Back] option to setup email as Fig 8.211a.

| 🗱 Transmitter Setup                                                                                                    |                                                                                                    |                   |
|----------------------------------------------------------------------------------------------------|----------------------------------------------------------------------------------------------------|-------------------|
| Transmitter's Name:RX304                                                                                                    | Sensor 1 Alarm Action<br>Live Recording Swith Dial Back E-mail PTZ Eve<br>I Enable Dial Back<br>Dialback Information | nt LED   Buzzer   |
| 🕼 User setting                                                                                                    | Entry Device [                                                                                                    | Details           |
|                                                                                                    | 1 Network 210 17 139 13:2048                                                                                         |                   |
| Scheduled Recording                                                                                                    | 2 Disabled                                                                                                    |                   |
| Event                                                                                                    | 2 Disabled                                                                                                    |                   |
|                                                                                                    | S Disabled -                                                                                                    |                   |
| 🚊 🔔 Sensor 1                                                                                                    | 4 Disabled -                                                                                                    |                   |
| Sensor 2<br>Sensor 3<br>Sensor 4<br>Sensor 5<br>Sensor 6<br>Sensor 7<br>Sensor 7<br>Sensor 7<br>Sensor 9<br>Sensor 9<br>Sensor 10<br>Sensor 11<br>Sensor 12<br>Sensor 13<br>Sensor 14 | Dialback Test                                                                                                    | Djalback Settings |
| Reload Import Export                                                                                                    |                                                                                                    | Apply Close       |

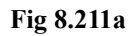

|               | $\Box$ |
|---------------|--------|
| Dialback Test |        |
| Fig 8.211b    |        |

Step 2 : Click [Dialback Test...]

**PAGE 157** 

|                     | ormation |                        |        |  |  |  |  |
|---------------------|----------|------------------------|--------|--|--|--|--|
| Dialback IP/Phone 1 | [Netw    | vork] 210.17.139.13:20 | 48     |  |  |  |  |
| Dialback IP/Phone 2 | Disab    | led                    |        |  |  |  |  |
| Dialback IP/Phone 3 | Disab    | led                    |        |  |  |  |  |
| Dialback IP/Phone 4 | Disab    | Disabled               |        |  |  |  |  |
|                     |          |                        |        |  |  |  |  |
|                     |          |                        |        |  |  |  |  |
|                     |          |                        |        |  |  |  |  |
| Cashina Dassulta    |          |                        |        |  |  |  |  |
| resuring mesuits    |          |                        |        |  |  |  |  |
| Date/Time           |          | S                      | Status |  |  |  |  |
|                     |          |                        |        |  |  |  |  |
|                     |          |                        |        |  |  |  |  |
|                     |          |                        |        |  |  |  |  |
|                     |          |                        |        |  |  |  |  |
|                     |          |                        |        |  |  |  |  |
|                     |          |                        |        |  |  |  |  |
|                     |          |                        |        |  |  |  |  |
|                     |          |                        |        |  |  |  |  |
|                     |          |                        |        |  |  |  |  |
|                     |          |                        |        |  |  |  |  |
|                     |          |                        |        |  |  |  |  |
|                     |          |                        |        |  |  |  |  |

Д

| Date/Time         | Status                     |
|-------------------|----------------------------|
| 14/10/2006 12:54: | In Progress                |
| 14/10/2006 12:54: | Trying next dialback entry |
| 14/10/2006 12:54: | In Progress                |
| 14/10/2006 12:54: | Dialback Connected         |
| 14/10/2006 12:54: | In Progress                |

Step 4 : Test result will show in the status.

Fig 8.2.11d

# **8.3 Event Indication**

*Tele***Eye Reception Software WX-30** has user friendly event display interface and accurate event log. User can realize event trigger through different panels on the interface or read the event log.

#### 1. Event Panel

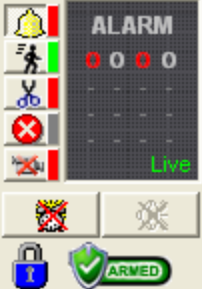

#### 2. Event Status

| vent 9 | Status    |          |                  |                  |                    |         |   | X                           |
|--------|-----------|----------|------------------|------------------|--------------------|---------|---|-----------------------------|
| No.    | Date      | Time     | Transmitter Name | Event            | Source             | Status  | ^ | Show event status each time |
| 4      | 14/3/2006 | 10:14:01 | RX304            | Power Failure    |                    | Trigger |   | when event is triggered     |
| 3      | 14/3/2006 | 10:14:01 | RX304            | Video Loss       | 2 (CAM 2)          | Trigger |   |                             |
| 2      | 14/3/2006 | 10:14:01 | RX304            | Motion           | 1 (CAM 1)          | Reset   |   |                             |
| 1      | 14/3/2006 | 10:14:01 | R×304            | Arm/Disarm Input | 93 <del>5</del> 51 | Tamper  | ~ |                             |
| <      |           |          |                  |                  |                    |         | > |                             |

## 3. Event Log

| motion Detection | Video Loss System 1 | amper Ann Disann input ramper Securit | y Switch Famper    1 Gwei Fallo | Connection            |   |
|------------------|---------------------|---------------------------------------|---------------------------------|-----------------------|---|
| Date             | Time                | Alarm                                 | Event                           | Action                | ~ |
| 01/11/2005       | 14:10:05            | 1                                     | Triggered                       |                       |   |
| 01/11/2005       | 14:09:48            |                                       | Security Switch OFF             |                       |   |
| 01/11/2005       | 14:09:48            |                                       | Disarm System                   |                       |   |
| 31/10/2005       | 10:54:10            |                                       | Triggered                       | Recording             |   |
| 31/10/2005       | 10:54:00            | 4                                     | Tamper                          | Recording             |   |
| 31/10/2005       | 10:54:00            |                                       | Exit                            | Recording             |   |
| 01/11/2005       | 14:10:05            | 1                                     | Triggered                       |                       |   |
| 01/11/2005       | 14:09:48            |                                       | Security Switch OFF             |                       |   |
| 01/11/2005       | 14:09:48            | *********                             | Disarm System                   | ni.                   |   |
| 31/10/2005       | 10:54:10            |                                       | Triggered                       | Recording             |   |
| 31/10/2005       | 10:54:00            | 4                                     | Tamper                          | Recording             |   |
| 31/10/2005       | 10:54:00            |                                       | Exit                            | Recording             |   |
| 31/10/2005       | 10:54:00            | 1                                     | Tamper                          | Recording   Dial Back |   |
| 31/10/2005       | 10:54:00            |                                       | Arm System                      |                       |   |
| 28/10/2005       | 17:12:40            | 1                                     | Reset                           |                       |   |
| 28/10/2005       | 17:12:30            | 1                                     | Triggered                       | Recording   Dial Back | ~ |
| < []             | 50 C                | 2                                     | 10 C                            |                       | > |
|                  | 1                   |                                       | Deer                            |                       |   |
|                  | J                   |                                       | Page                            | 1/1                   |   |

## **Event Indication**

# 8.3.1 Event Panel

Event panel is located at the main panel as shown in **Fig 8.3.1a**. It shows the instantaneous event status to users.

| 쁆 TeleE                                                 | ye Reception   | o Software | (Model | No : W | X-30)       |     |        |        |       |      |
|---------------------------------------------------------|----------------|------------|--------|--------|-------------|-----|--------|--------|-------|------|
| File View                                               | Connections    | Recording  | Camera | Event  | Transmitter | Aux | Patrol | Remote | Audio | Help |
| Tele<br>www.Tele<br>*********************************** | Eye<br>Eye.com | CAM 1      |        |        |             |     | 10:5   | 9:43   |       |      |

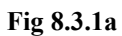

#### **Event Panel Button Indication Table**

| Button | Meaning                                     |
|--------|---------------------------------------------|
| 4      | Switch the [Event] panel to alarm mode      |
| *      | Switch the [Event] panel to motion mode     |
| *      | Switch the [Event] panel to tamper mode     |
| 8      | Switch the [Event] panel to system mode     |
|        | Switch the [Event] panel to video loss mode |

#### **Event Panel Icon Indication Table**

**Event Panel** 

| Icon             | Icon Status  | Meaning                                                                      |
|------------------|--------------|------------------------------------------------------------------------------|
|                  | Symbol " – " | When the corresponding camera is not installed                               |
| 0                | Symbol "O "  | A selected event corresponding to the camera triggering/triggered.           |
| 0                | Green "O "   | A selected event corresponding to the camera triggered and not cleared.      |
| 0                | Red "O"      | A selected event corresponding to the camera is triggering.                  |
|                  | Gray         | No Disk Usage event triggered/triggering or this checking is not enabled.    |
| Disk Usage       | Green        | Disk Usage event is triggered and not cleared.                               |
|                  | Red          | Disk Usage event is triggering.                                              |
|                  | Gray         | No Over Heat event triggered/triggering or this checking is not enabled.     |
| OverHeat         | Green        | Over Heat event is triggered and not cleared.                                |
|                  | Red          | Over Heat event is triggering.                                               |
| Rower Failure    | Gray         | No Power Failure event triggered/triggering or this checking is not enabled. |
|                  | Green        | Power Failure event is triggered and not cleared.                            |
|                  | Red          | Power Failure event is triggering.                                           |
|                  | Gray         | No System Tamper event triggered/triggering or this checking is not enabled. |
| System<br>Tamper | Green        | event is triggered and not cleared.                                          |
|                  | Red          | event is triggering.                                                         |
|                  | Gray         | No Alarm Tamper event triggered/triggering or this checking is not enabled.  |
| Alarm<br>Tamper  | Green        | Alarm Tamper event is triggered and not cleared.                             |
|                  | Red          | Alarm Tamper event is triggering.                                            |

#### **Others Event Panel Icon Indication Table**

| Colour       |          | Clear event if any event reset (green icon). If an event is trigger, it cannot be |
|--------------|----------|-----------------------------------------------------------------------------------|
| <sup>2</sup> |          | cleared.                                                                          |
| ×            | Dimmed   | No event clear. It occurs if no event trigger or all events are triggering.       |
| *            | Colour   | Siren is turned on by event trigger                                               |
| 38K          | Dimmed   | Siren is turned off if no event trigger or siren timeout.                         |
|              | Green    | The system is armed.                                                              |
|              | Red      | The system is disarmed.                                                           |
|              | Lock On  | The security switch is turned on.                                                 |
|              | Lock Off | The security switch is turned off.                                                |

# 8.3.2 Event Status

The event status can show the most update event status to user through log format.

#### **Event Status Using Procedure :**

Step 1 : Click [Event] → [Event Status] option on the main panel.

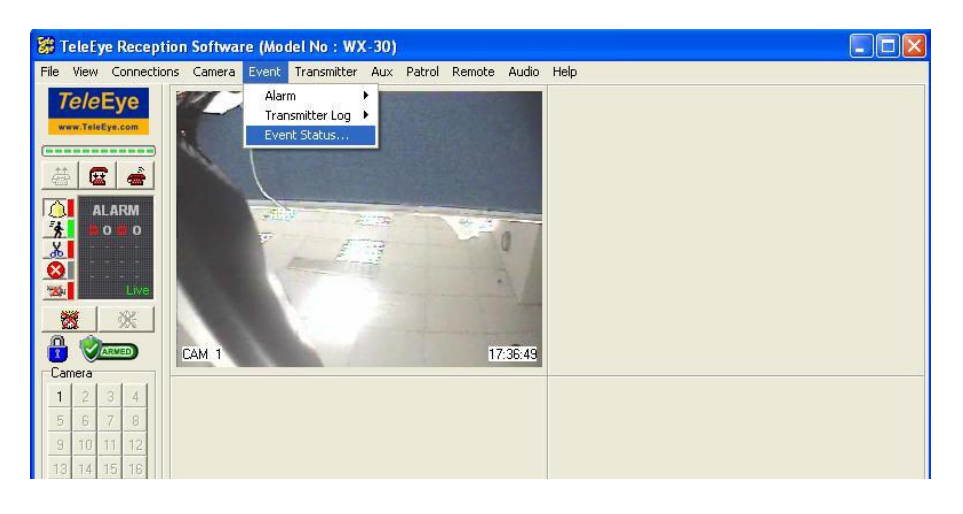

Fig 8.3.2a

Л

Step 2 : {Event Status} panel is shown on Fig 8.3.2b.

| Event 9 | itatus    |          |                  |                  |           |         |   | S                           |
|---------|-----------|----------|------------------|------------------|-----------|---------|---|-----------------------------|
| No.     | Date      | Time     | Transmitter Name | Event            | Source    | Status  | ~ | Show event status each time |
| 8       | 13/3/2006 | 11:48:50 | RX304            | Motion           | 1 (CAM 1) | Reset   |   | when event is triggered     |
| 7       | 13/3/2006 | 11:48:43 | RX304            | Motion           | 1 (CAM 1) | Trigger |   |                             |
| 6       | 13/3/2006 | 11:46:09 | RX304            | Power Failure    | (121)     | Trigger |   |                             |
| 5       | 13/3/2006 | 11:46:09 | R×304            | Video Loss       | 2 (CAM 2) | Trigger |   |                             |
| 4       | 13/3/2006 | 11:46:09 | R×304            | Video Loss       | 1 (CAM 1) | Reset   |   |                             |
| 3       | 13/3/2006 | 11:46:09 | R×304            | Motion           | 1 (CAM 1) | Reset   |   |                             |
| 2       | 13/3/2006 | 11:46:09 | RX304            | Alarm            | 3 (CAM 3) | Tamper  |   |                             |
| 1       | 13/3/2006 | 11:46:09 | RX304            | Arm/Disarm Input | 1920      | Tamper  | ~ |                             |
| <       | 0         |          |                  |                  |           |         | > |                             |

Fig 8.3.2b

#### **Event Status Column Description :**

#### No.

The number of the event status

#### Date

Date of the event status

#### Time

Time of the event status

#### **Transmitter Name**

The event triggers at which transmitter.

#### Event

What kind of event trigger

#### Source

The alarm sensor number & name or camera number & name of the event

#### Status

The status of the event. Trigger means the event is triggering. Reset means the event has

been triggered before without clear. Clear means the event has been cleared.

|                                                     | ~                                     |
|-----------------------------------------------------|---------------------------------------|
| Show event status each time when event is triggered | Step 3 : Click the checkbox to pop up |
| Fig 8.3.2c                                          | the status when event trigger.        |
| $\Box$                                              | Default is clicked.                   |
| Clear Close                                         | Step 4: User may clear the event      |
| Fig 8.3.2d                                          | status by pressing [Clear]            |
|                                                     | button. Press [Close] to close        |

the event status.

Event Log

# 8.3.3 Event Log

Event log record the event trigger status with the detail action taken.

#### **Event Log Using Procedure :**

Step 1 : Click [Event] → [Transmitter Log] → [Event Log] option on the main panel.

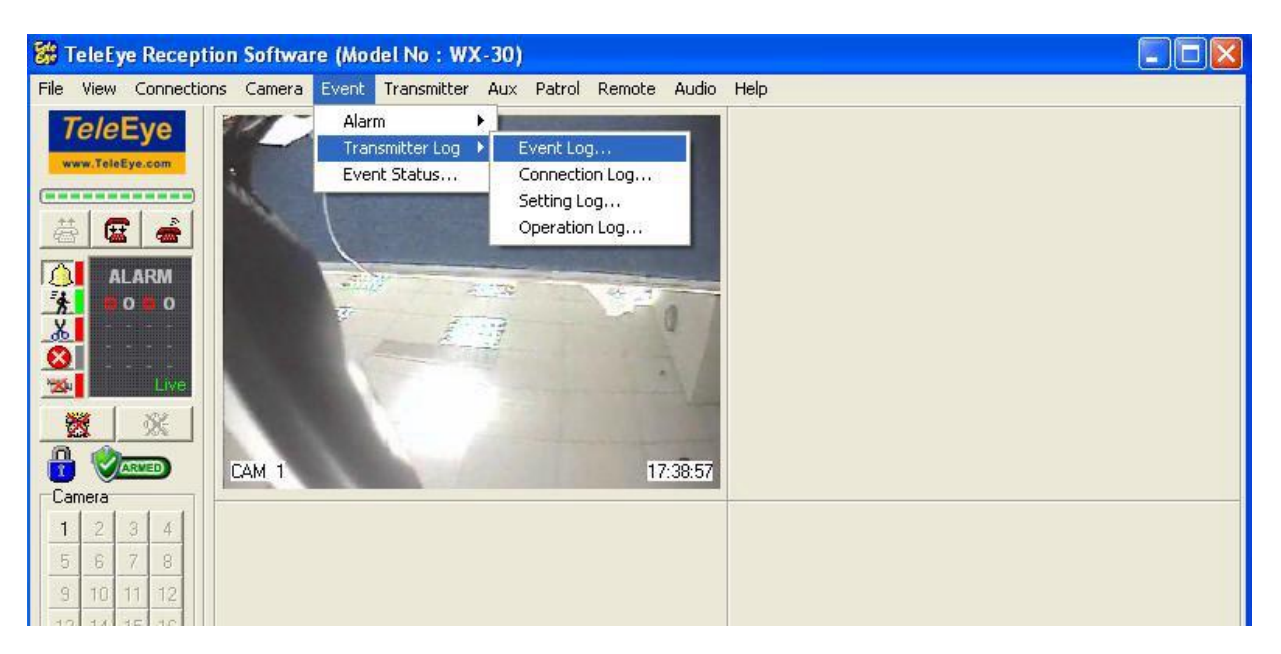

Fig 8.3.3a

| and the second second sec | - r      | the second of the second second secon |                 |                                | 10000 |
|----------------------------------------------------------------------------------------------------|----------|----------------------------------------------------------------------------------------------------|-----------------|--------------------------------|-------|
| Date                                                                                                    | Time     | Alarm                                                                                                    | Event           | Action                         | ^     |
| 14/11/2005                                                                                                    | 11.28:09 |                                                                                                    | Cleared By User | - 01                           |       |
| 14/11/2005                                                                                                    | 11:27:52 | 1                                                                                                    | Heset           |                                |       |
| 14/11/2005                                                                                                    | 11:27:51 |                                                                                                    | Heset           |                                |       |
| 14/11/2005                                                                                                    | 11:27:50 | .2                                                                                                    | Heset           |                                |       |
| 14/11/2005                                                                                                    | 11:27:34 | 3                                                                                                    | Iriggered       | Recording   Switch   Dial Back |       |
| 14/11/2005                                                                                                    | 11:27:29 | ] man concerned                                                                                                    | Iriggered       | Recording   Switch   Dial Back |       |
| 14/11/2005                                                                                                    | 11:27:22 | -2                                                                                                    | Triggered       | Recording   Switch   Dial Back |       |
| 14/11/2005                                                                                                    | 11:26:32 | 1                                                                                                    | Reset           |                                |       |
| 14/11/2005                                                                                                    | 11:26:31 | .2                                                                                                    | Reset           |                                |       |
| 14/11/2005                                                                                                    | 11:26:08 | 1                                                                                                    | Triggered       | Recording   Switch   Dial Back |       |
| 14/11/2005                                                                                                    | 11:26:07 | 1                                                                                                    | Exit            | Recording                      |       |
| 14/11/2005                                                                                                    | 11:26:01 | -2                                                                                                    | Triggered       | Recording   Switch   Dial Back |       |
| 14/11/2005                                                                                                    | 11:25:58 |                                                                                                    | Arm System      |                                |       |
| 14/11/2005                                                                                                    | 11:25:30 |                                                                                                    | Disarm System   |                                |       |
| 14/11/2005                                                                                                    | 11:24:47 |                                                                                                    | Cleared By User |                                |       |
| 14/11/2005                                                                                                    | 11:24:37 | 1                                                                                                    | Reset           |                                |       |
| 14/11/2005                                                                                                    | 11:24:36 | -2                                                                                                    | Reset           |                                | ~     |
|                                                                                                    |          |                                                                                                    |                 | Page 1/11                      |       |

Step 2 : {Remote Event Log} panel is shown on Fig 8.3.3b. User can select different event menu.

Fig 8.3.3b

#### **Event Logs Column Description :**

#### Date

It is the date when the event occurs.

#### Time

It is the time when the event occurs.

#### Alarm/Motion/Video Loss

It is the alarm sensor number(Alarm Log), or the camera number(Motion and Video Loss

Log)

#### Event/State/Status

It is the event status, such as trigged, reset, cleared by user.

#### Action

It is the associate actions taken for the event

## **Event Log**

## **Connection Log Column Description :**

#### Date

It is the date when the connected or disconnected.

#### Time

It is the time when the connected or disconnected.

#### **Access Media**

It is the connection media between the transmitter and the PC, such as TCP/IP or modem.

#### Туре

It is the type of connection, either PC connect to the transmitter or the transmitter dial back to PC by event action.

#### IP

It is the transmitter IP or phone number.

#### Status

It is the status of connection, either connected or disconnected.

| $\Box$                              |          |                                |
|-------------------------------------|----------|--------------------------------|
| Enter page number: 1 🔮 Go Prev Next | Step 3 : | Enter the page number and      |
| Fig 8.3.3c                          |          | press [Go] button to go to the |
|                                     |          | log page, or press [Next]      |
|                                     |          | button to go to next log page. |
|                                     |          |                                |
|                                     | Step 4 : | User may print out the event   |
| Fig 8.3.3d                          |          | log report by using the        |
|                                     |          | printing function. Press       |
|                                     |          | [Preview] icon to view         |
|                                     |          | the remote event log report    |
|                                     |          | first as shown on Fig 8.3.3e.  |
| $\square$                           |          |                                |

**PAGE 167** 

| TeleEy        | 10000    |                        |                     |                                |
|---------------|----------|------------------------|---------------------|--------------------------------|
| www.ToleEye.c | Re.      | mote Event L           | og Report           | - <b>1</b>                     |
| Date          |          | Alam                   | Event               | Action                         |
| 1//11/2005    | 16,58,48 |                        | Cleared By User     |                                |
| 1//11/2005    | 16:58:42 | 3                      | Heset               | D. L. ION LIDUR I              |
| 1//11/2005    | 16/58/37 |                        | Inggered            | Recording   Switch   Dial Back |
| 17/11/2005    | 16,5833  | NA DIANAGA KIGANA DIAN | Arm System          |                                |
| 17/11/2005    | 11:56:58 |                        | Security Switch OFF |                                |
| 17/11/2005    | 11:56:57 | •••••                  | Security Switch ON  |                                |
| 17/11/2005    | 11:56:54 |                        | Security Switch OFF |                                |
| 17/11/2005    | 11:56:52 |                        | Security Switch ON  |                                |
| 17/11/2005    | 11:56:35 |                        | Cleared By User     |                                |
| 17/11/2005    | 11:56:25 | .2                     | Reset               |                                |
| 17/11/2005    | 11:56:20 | .2                     | Triggered           | Recording   Switch   Dial Back |
| 17/11/2005    | 11:25:58 |                        | Disarm System       |                                |
| 17/11/2005    | 11:25:56 |                        | Security Switch OFF |                                |
| 17/11/2005    | 11:25:52 | 1                      | Reset               |                                |
| 17/11/2005    | 11:2551  | 1                      | Triggered           | Recording   Switch   Dial Back |
|               |          |                        | Converte Culter ON  |                                |
| 17/11/2005    | 11:2550  |                        | Security Switch UN  |                                |

Fig 8.3.3e

Л

Cancel

Fig 8.3.3e

Step 5 : Press [Cancel] button to exit

{Remote Event Log} panel.

# 8.3.4 Siren

The siren can produce a "**Don**" sound in order to let user know an event trigger. User can set duration time for turning on the siren if event trigger.

#### Siren Duration Setup Procedure :

Step 1 : Click [Event] → [Alarm] → [Option] option on the main panel to pop up {Alarm Option} panel.

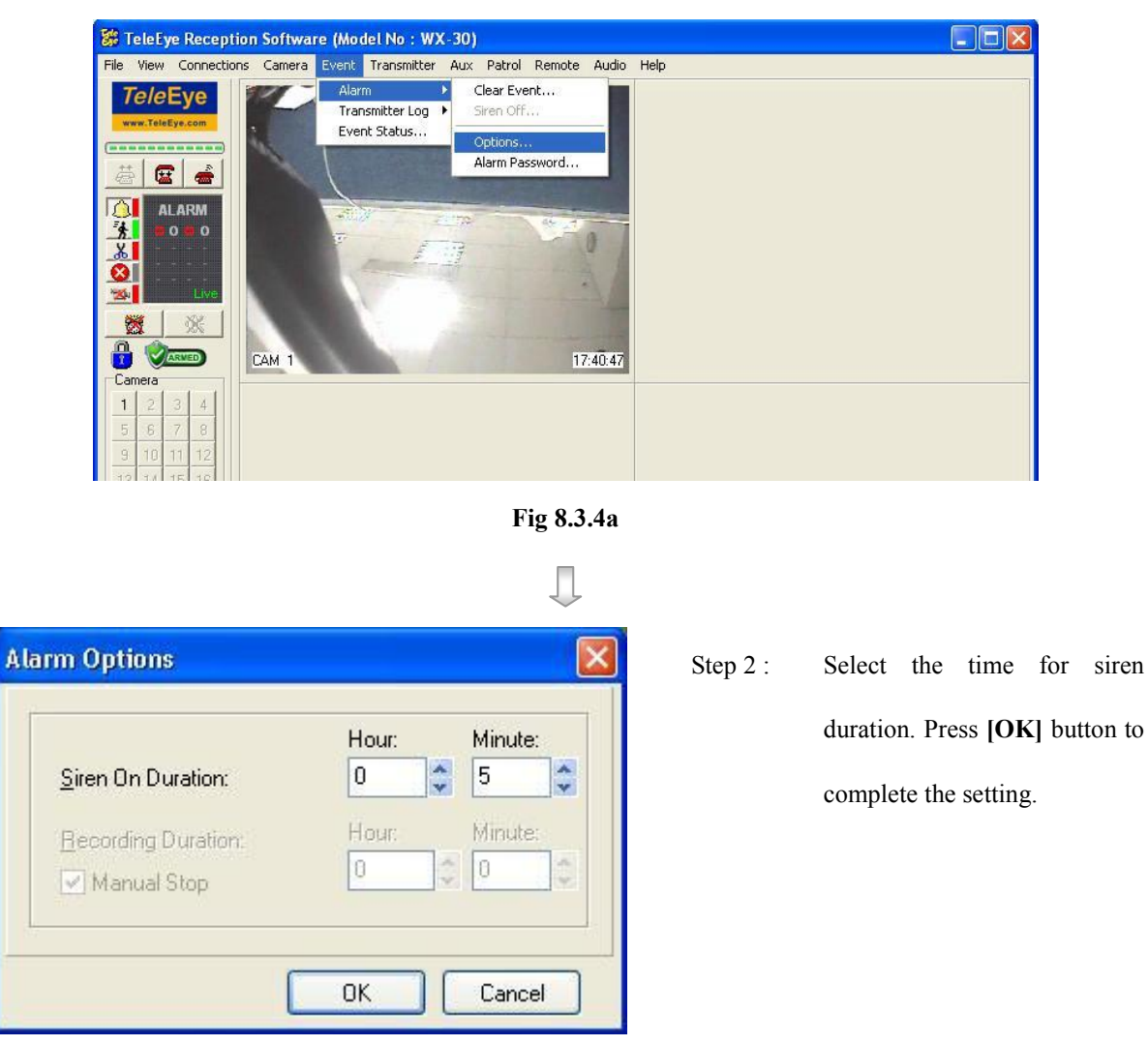

Fig 8.3.4b

# 8.3.5 Clear Event

After an event reset, user can clear the event icon at the event panel. User needs to enter the alarm password in order to clear the event icon at the event panel.

## **Change Alarm Password Procedure :**

Step 1 : Click [Event] → [Alarm] → [Alarm Password] option on the main panel.

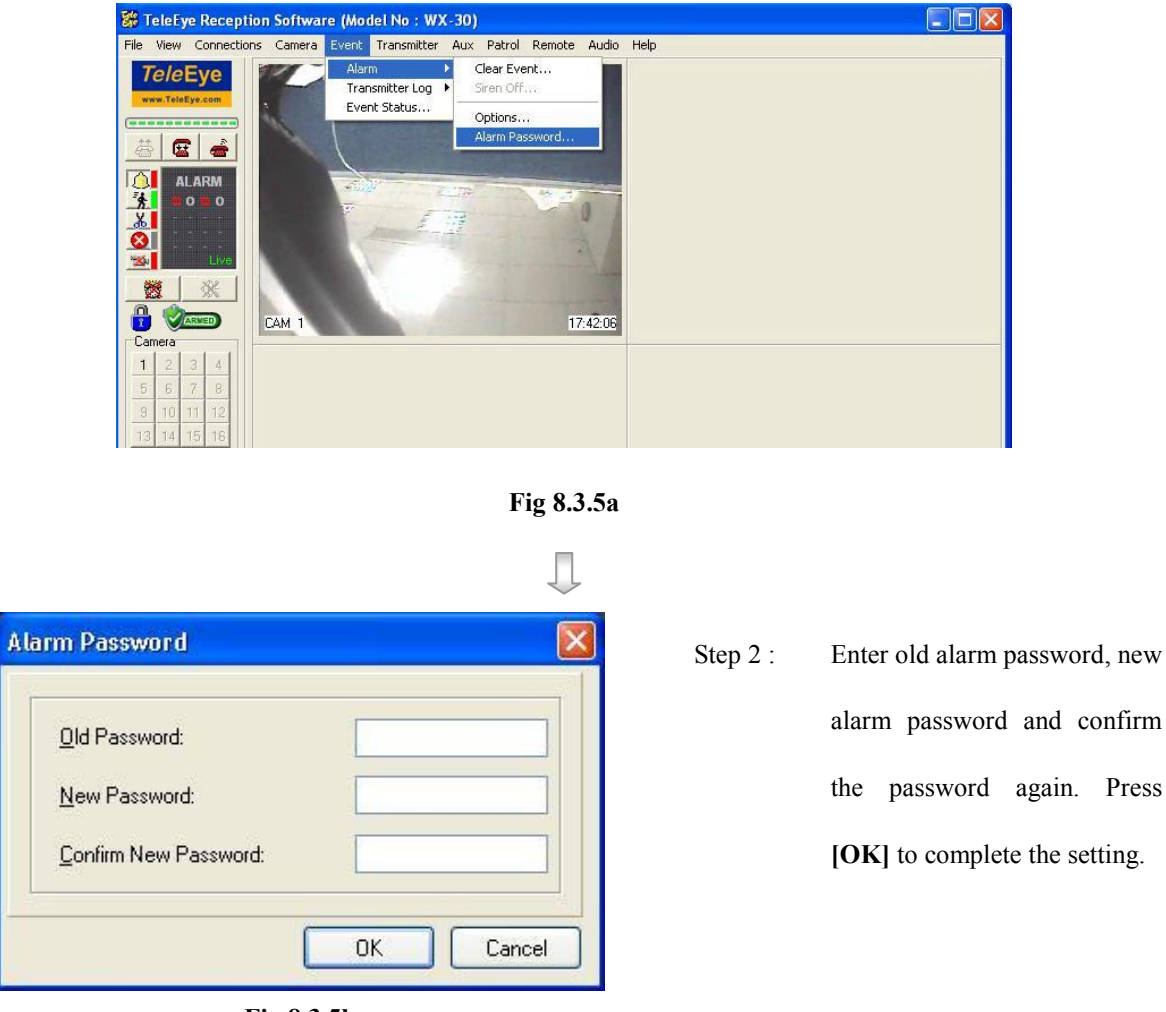

Fig 8.3.5b

Default alarm password is **000000**. Alarm password is saved in your PC, not *Tele*Eye **RX** transmitter, so user can set different alarm password at different PC.

#### **Clear Event Icon Procedure :**

- Step 1 : Click [Clear Event]
- 23

icon on the main panel.

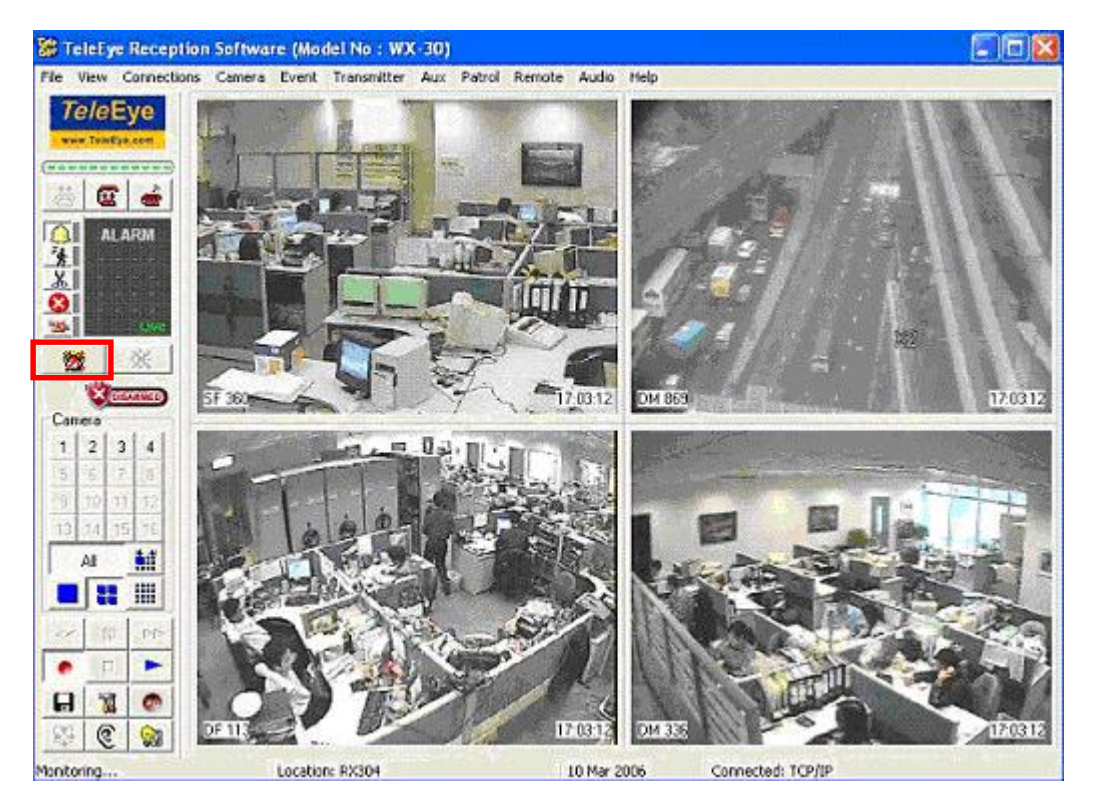

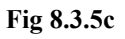

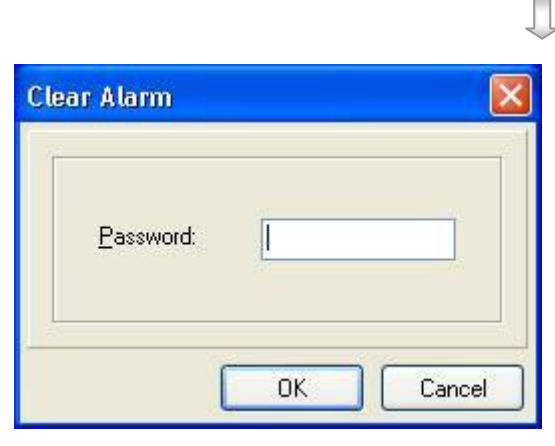

Fig 8.3.5d

Step 2 : Enter the alarm password. Press [OK] button to clear the event icon.

# Section 9 Pan Tilt Zoom

# 9.1 PTZ Settings

*Tele***Eye RX** transmitter can control pan tilt zoom camera for remote monitoring. The pan tilt zoom camera action can be activated by event triggered or manual control.

#### Pan Speed

The horizontal movement speed of the PTZ camera

#### **Tilt Speed**

The vertical movement speed of the PTZ camera

#### **Pan Duration**

The horizontal movement duration after pressing a [Left] or [Right] button

#### **Tilt Duration**

The vertical movement duration after pressing a **[Up]** or **[Down]** button

#### **Zoom Duration**

The zoom in or out duration after pressing a [Zoom Tele] or [Zoom Wide] button

#### **Iris Duration**

The open or close of iris duration after pressing a [Open Iris] or [Close Iris] button

#### **Focus Duration**

The focus duration after pressing a [Focus Near] or [Focus Far] button

#### **Additional Duration**

Some additional camera functions duration

#### **Washer Duration**

The action time taken for the washer of the PTZ camera

## **PTZ Settings**

#### **Wiper Duration**

The action time taken for the wiper of the PTZ camera

#### **Patrol Speed**

The movement speed for one position to another position of the PTZ camera

#### **Patrol Dwell Time**

The time for the PTZ camera to stay at one position

Due to different PTZ camera supports different driver operation, some PTZ camera settings may be **dimmed**. If there is any problem, please refer to the manual of the PTZ camera to read if the PTZ have that function or not.

#### **PTZ Setting Procedure :**

Step 1 : Click [Transmitter Settings] icon on the main panel and input the administrator password to pop up {Transmitter Settings} panel as shown on Fig 9.1a. Choose [Video Input]→[PTZ] option to do the

| 🗱 Transmitter Setup                           |                                                                      |                   |                                                                                                    |             |
|-----------------------------------------------|----------------------------------------------------------------------|-------------------|----------------------------------------------------------------------------------------------------|-------------|
| Transmitter's Name: TeleEye     ✓ Video Input | PTZ<br>PTZ<br>Name:<br>Code:                                         | TeleEye DM2 Serie | s (Ver 1.3)                                                                                                    |             |
|                                               | Cam 1<br>Cam 2<br>Cam 3<br>Cam 4<br>Cam 5<br>Cam 6<br>Cam 7<br>Cam 8 | PTZ ID            | PTZ ID         Cam 9       9         Cam 10       10         Cam 11       11         Cam 12       12         Cam 13       13         Cam 14       14         Cam 15       15         Cam 16       16 |             |
| Reload Import Export                          | rt                                                                   |                   |                                                                                                    | Apply Close |

PTZ camera settings.

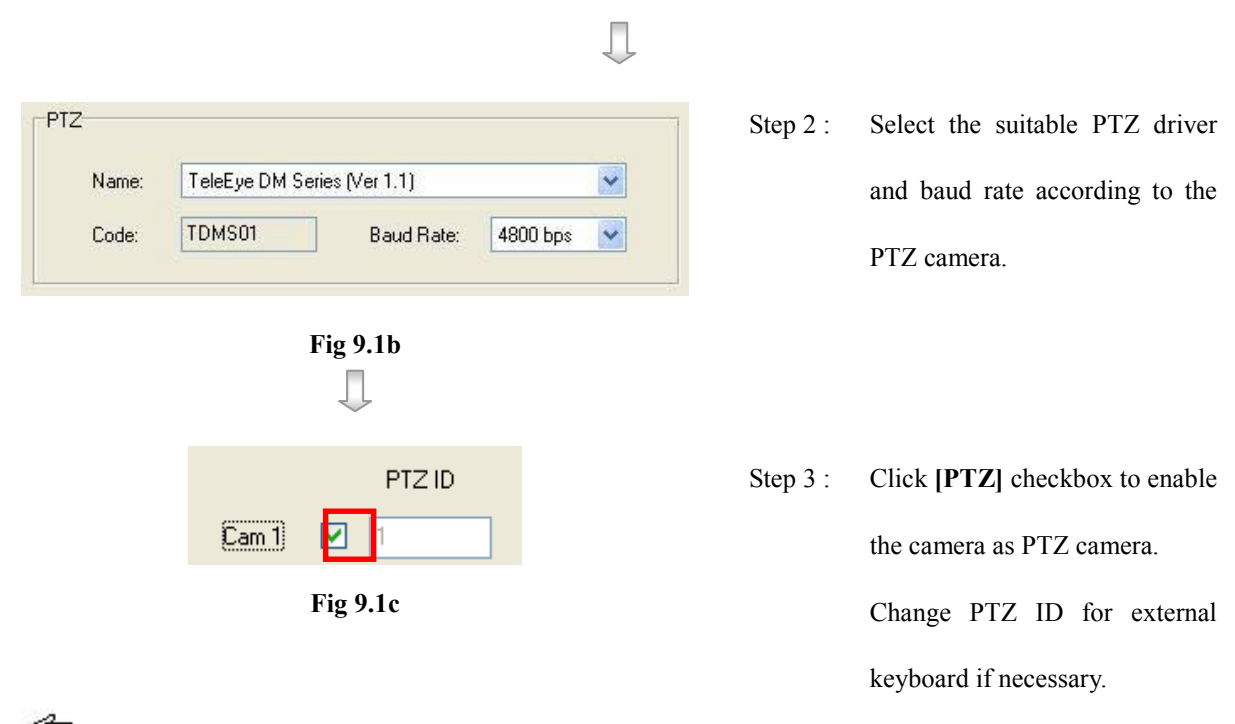

Normally, the PTZ camera needs to install at the camera number according to its camera ID in order to control it.

For further detail, please take a look on the camera or its manual in order to choose the above settings.

## Ţ

Step 4 : After clicking [PTZ] checkbox in step 3, user can enter {Pan Tilt Zoom} panel by click [Pan Tilt Zoom]

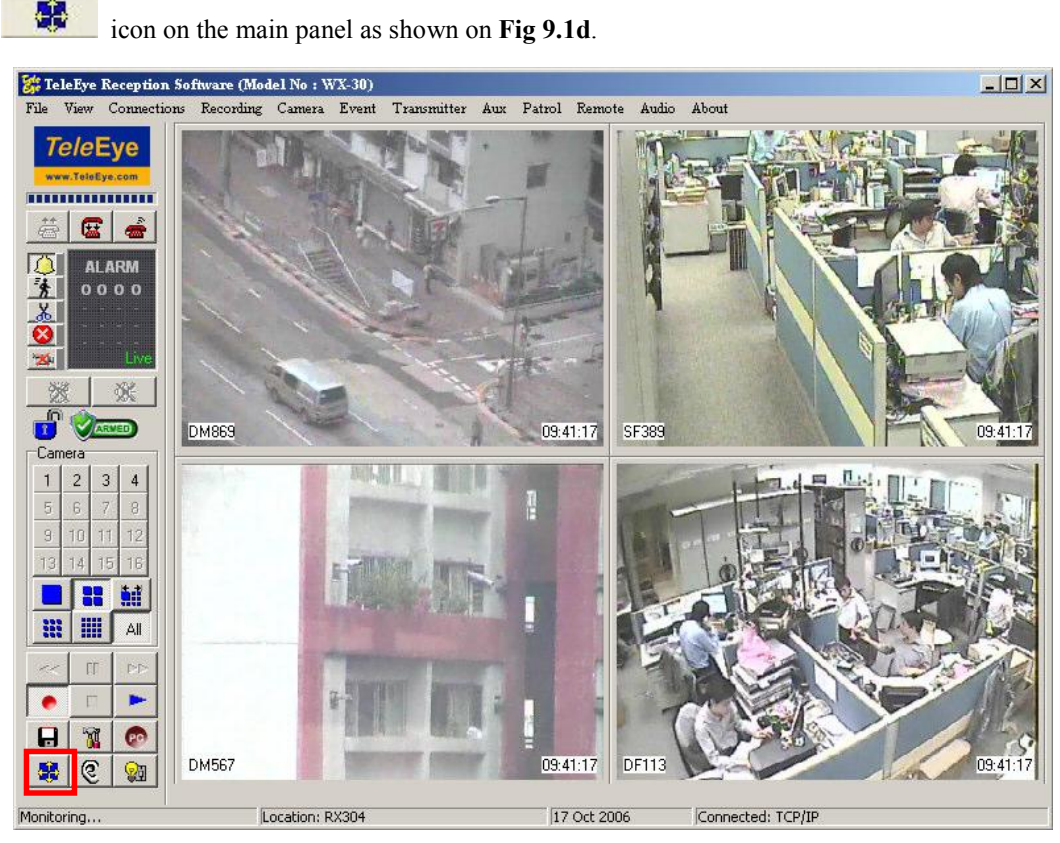

## PTZ Settings

#### Fig 9.1d

Ţ

Step 5 : {Pan Tilt Zoom} panel pop up. User can do other PTZ settings and control the camera through this panel.

| 🗱 Pan Tilt Zoom: Site |                                                                                                | <u>1-</u>                                                                                                    | ٦× |
|-----------------------|------------------------------------------------------------------------------------------------|----------------------------------------------------------------------------------------------------|----|
| Camera: Cam1:         | PAN SPEED Fast<br>TILT SPEED Fast<br>Focus Near Open Iris Washer<br>Focus Far Close Iris Wiper | Program Preset       Recall Patrol       Edit Patrol       Additional         Program       1       2       3       4       5       6       7       8         9       10       11       12       13       14       15       16 |    |

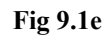

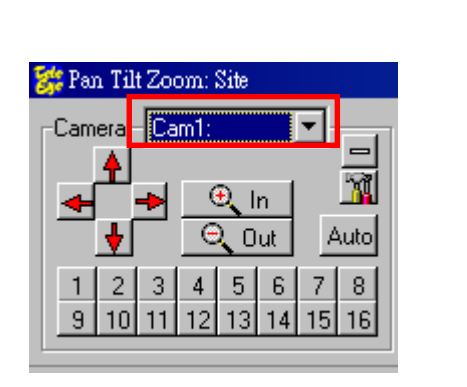

Step 6 : User can select the PTZ driver and which PTZ camera to view. The cameras that can be selected at **[Camera]** option are the cameras selected at the checkbox in step 3.

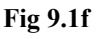

The PTZ driver option in the panel CANNOT be saved in the transmitter, so it is used for testing or temporally use only.

| _         |  |     |              |  |  |  |  |
|-----------|--|-----|--------------|--|--|--|--|
| PAN SPEED |  | 1 I | Fast<br>Fast |  |  |  |  |
| Fig 9.1g  |  |     |              |  |  |  |  |

Ţ

Step 7 : Scroll the **[Pan Speed]** or **[Tilt Speed]** bar to select the pan speed and tilt speed respectively.
### **PAGE 175**

| enviro<br>applic | ny the duration of<br>nmental operation<br>able to some car | movement<br>ins, and the<br>mera model: | on every<br>speed a<br>s). | y click of the bu<br>and dwell time of | tton for the<br>f the patrol | telemetry<br>function(d | and<br>only |
|------------------|-------------------------------------------------------------|-----------------------------------------|----------------------------|----------------------------------------|------------------------------|-------------------------|-------------|
| Telemetry Du     | uration                                                     |                                         |                            | Environmental [                        | Duration -                   |                         |             |
|                  | Shorter                                                     |                                         | onger                      |                                        | Shorter                      |                         | Longer      |
| Pan:             |                                                             |                                         |                            | Washer:                                | Ì                            |                         |             |
| Tilt             | <u></u>                                                     | 1.1.1.1                                 | <u>-</u>                   | Wiper                                  | - <u>5</u>                   |                         | <u> </u>    |
|                  |                                                             |                                         |                            |                                        |                              |                         |             |
| Zoom:            |                                                             |                                         |                            | Patrol                                 | Claura                       |                         | Faster      |
|                  | - <u> </u>                                                  |                                         | <u>-</u>                   |                                        | slower<br>!                  |                         | raster      |
|                  |                                                             |                                         |                            | Speed:                                 | <u>ì</u>                     |                         |             |
|                  |                                                             |                                         | -<br>-                     |                                        | Shorter                      |                         | Longer      |
| Additions        | <u> </u>                                                    |                                         | <u>-</u>                   | Dwell Time:                            | <u> </u>                     |                         | <u> </u>    |

Fig 9.1h

Press [PTZ Settings] button on {Pan Tilt Zoom} panel to pop up this {Setting} panel to select pan duration, tilt duration, zoom duration, iris duration, focus duration and additional duration by scrolling the bar. Press [OK] to save the settings and exit the panel.

Step 8 :

# 9.2 PTZ Control

There are several commands to control a PTZ camera manually using TeleEye Reception

Software WX-30.

### **PTZ Control Procedure:**

Step 1 : Click [AUX] → [Pan Tilt Zoom] option or [Pan Tilt Zoom] icon on the main panel to enter

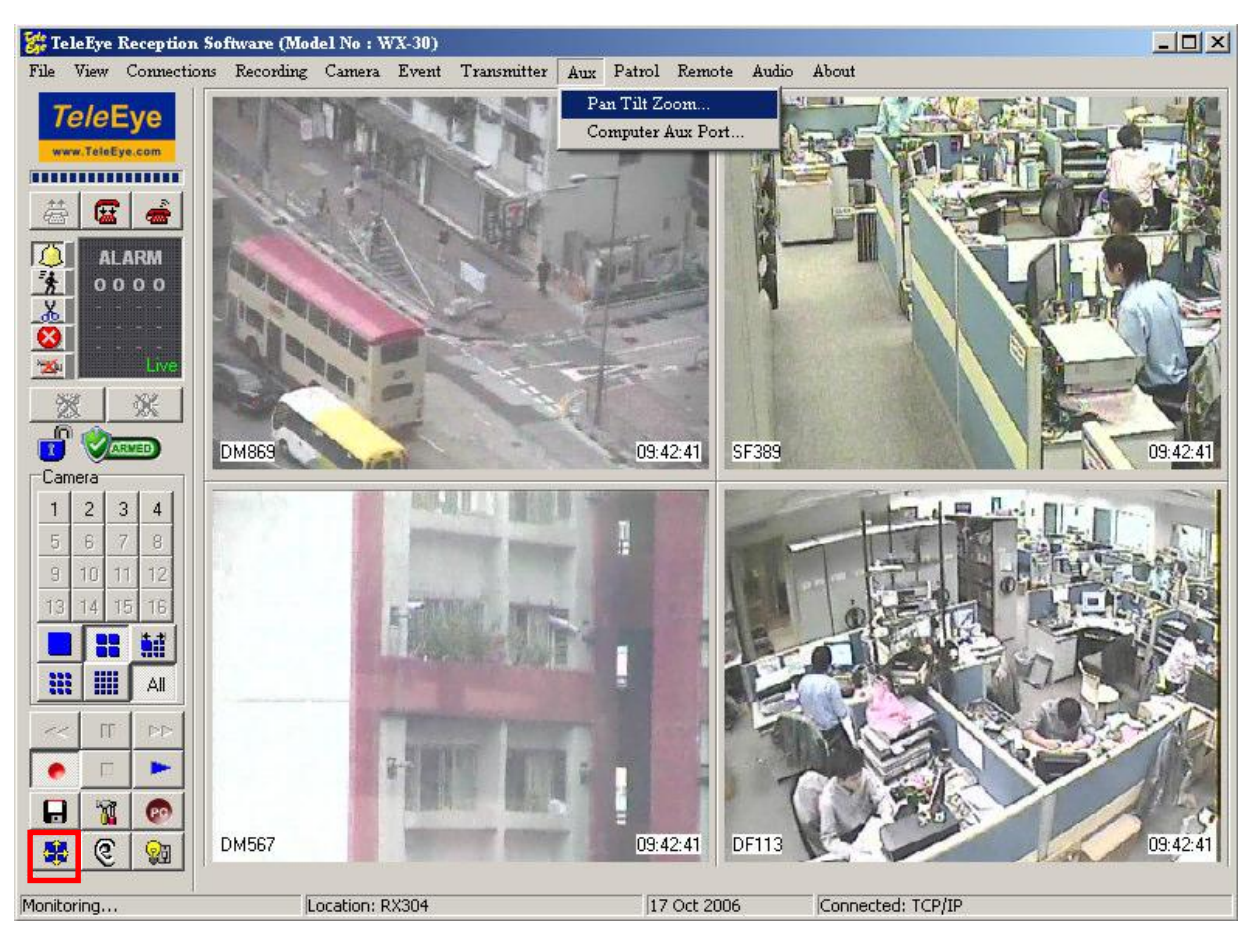

the {Pan Tilt Zoom} panel as shown on Fig 9.2b.

Fig 9.2a

 $\Box$ 

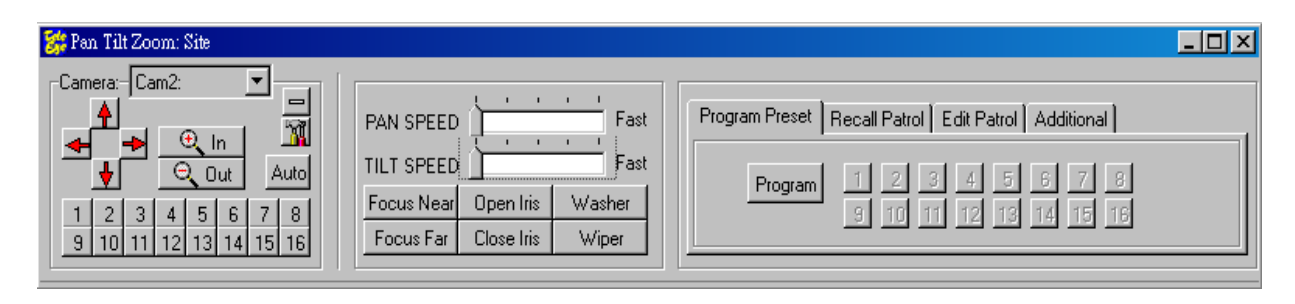

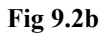

#### {Pan Tilt Zoom} Panel Description :

#### **Pan/Tilt Control Button**

It contains **[Up]**, **[Down]**, **[Left]** and **[Right]** arrow icon. **[Up]** and **[Down]** arrow icons (as shown on Fig 9.2c) to tilt the camera up and down respectively and **[Left]** and **[Right]** 

arrow icons to pan the camera left and right respectively. To set the camera pan left and right automatically (i.e. auto-pan function), click the auto button and the button will be held down. To cancel the auto-pan function, click button again.

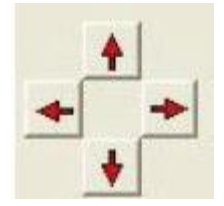

Fig 9.2c

When auto pan is enabled, manual pan will be disabled

Some speed dome cameras do not support the auto-pan function. In this case, the auto-pan function will take no operation when the auto button is pressed.

#### **Zoom Lens Control Button**

It contains [Focus Far], [Focus Near], [Open Iris], [Close Iris], [Washer], [Wiper] button (as shown on Fig 9.2d) for adjusting zoom, focus and iris of the camera.

| Focus Near | Open Iris  | Washer |
|------------|------------|--------|
| Focus Far  | Close Iris | Wiper  |

Fig 9.2d

#### **Environmental Control**

It contains **[Washer]** and **[Wiper]** buttons (as shown on **Fig 9.2e**). The **[Washer]** and **[Wiper]** buttons switch on the washer and wiper respectively in the remote camera house.

#### **Recall Preset Tab**

It contains 16 numeric buttons for 16 preset locations. For each button, user should set the position in the **[Program Preset]** tab. The PTZ camera view moves to the pre-defined preset location when the button is clicked if that button is set in **[Program Preset]**.

#### **Program Preset Tab**

It is used to configure the desired direction and lens' settings as the pre-defined position(s).

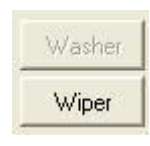

Fig 9.2e

#### **Recall Patrol Tab**

It contains 4 patrol and stop buttons, which are used to activate the patrol tours of the selected PTZ camera model. When the **[Patrol 1,2,3,4]** button is clicked, the camera starts the tour until the patrol operation is cancelled (i.e. **[Stop Patrol]** button is pressed).

#### **Edit Patrol Tab**

It contains 16 numeric buttons, which can be used to associate preset points with patrol tour. The **[Add]** and **[Delete]** buttons are used to add or delete preset points in the patrol tour.

#### **Additional Tab**

It contains 10 auxiliary buttons, which allow the user to customize the camera operation to meet special requirement. The first 5 buttons (Aux 1 to Aux 5) are momentary buttons, while the rests (Aux 6 to Aux 10) are latch buttons. To add commands to the auxiliary buttons, the alteration of the Command Table is involved. Therefore it is recommended to advance users only.

#### **Program Preset Procedure :**

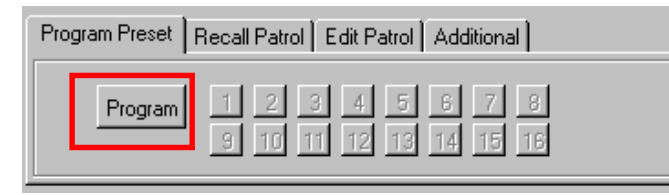

Fig 9.2f

Л

Step 1: In **{Pan Tilt Zoom}** panel, click **[Program Preset]** tab and click the **[Program]** button to define the camera view position.

#### **PAGE 180**

| Program Preset | Recall Patrol Edit Patrol Additional      |
|----------------|-------------------------------------------|
| Program        | 1 2 3 4 5 6 7 8<br>9 10 11 12 13 14 15 16 |

Fig 9.2g

#### **Recall/Edit Patrol Procedure :**

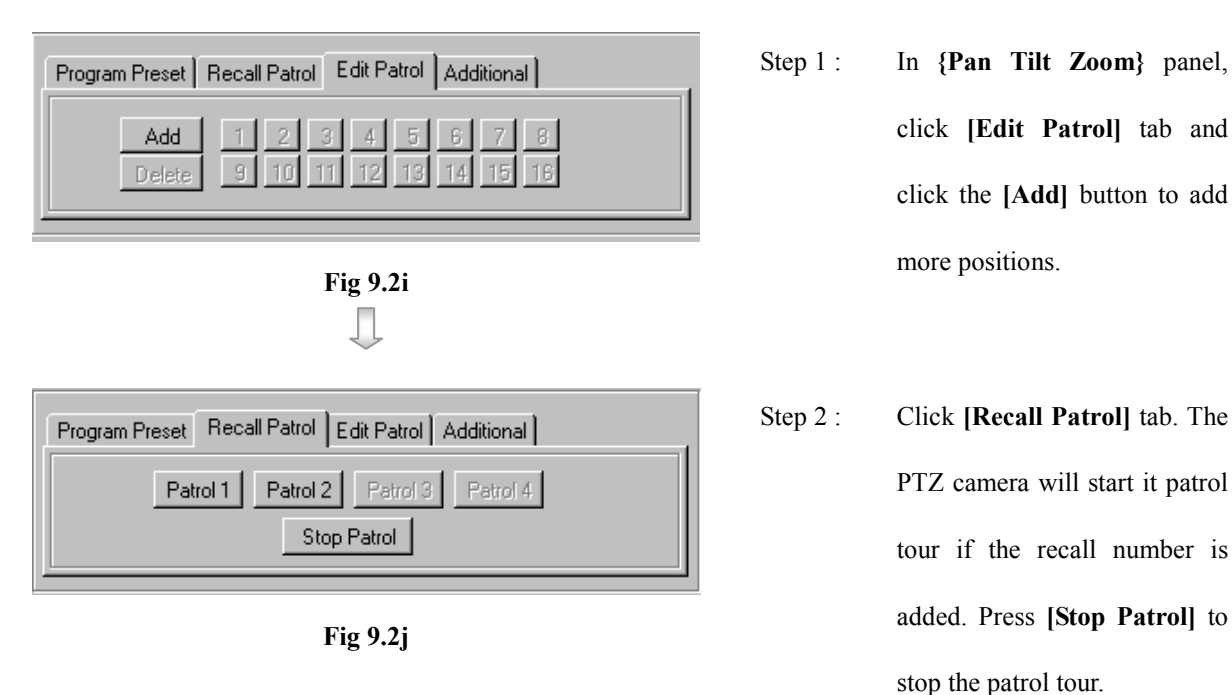

C7 Due to different PTZ camera supports different driver operations, there MAY be no or wrong PTZ operations after pressing some buttons. If there is any problem, please refer to the manual of the PTZ camera.

Use [Pan Tilt Zoom] control Step 2: button to set the PTZ camera to any position. Click any numerical button (1 to 16) to store the preset position.

# 9.3 PTZ Advance Settings

This part introduces the advance PTZ camera settings. Actually, normal user can omit this part. It is only necessary for advance PTZ camera users.

#### **PTZ Advance Settings Procedure :**

Step 1 : Enter {Pan Tilt Zoom} panel by click [Pan Tilt Zoom]

icon on the main panel as shown on

Fig 9.1d. Press [Settings] button on {Pan Tilt Zoom} panel to pop up this {Setting} panel a shown on

Fig 9.1e. Press [Advance] button on {Setting} panel to enter the advance settings on Fig 9.1h. {PTZ

|                      | [A                                                                                                    |                                                       |                   |            |         |             | _ |
|----------------------|----------------------------------------------------------------------------------------------------|-------------------------------------------------------|-------------------|------------|---------|-------------|---|
| Command operation    | Command code to start                                                                                                    | Command code to stop                                  | Command time opt  | ion (secoi | Command | description |   |
| TILT UP              | [255] <camera1>[0][8][0]<til1< td=""><td>[1][255]<camera1>[0][0][0][0]</camera1></td><td>•</td><td></td><td></td><td></td><td></td></til1<></camera1> | [1][255] <camera1>[0][0][0][0]</camera1>              | •                 |            |         |             |   |
| TILT DOWN            | [255] <camera1>[0][16][0]<til< td=""><td>_][255]<camera1>[0][0][0][0]</camera1></td><td>1</td><td></td><td></td><td></td><td>_</td></til<></camera1>  | _][255] <camera1>[0][0][0][0]</camera1>               | 1                 |            |         |             | _ |
| PAN LEFT             | [255] <camera1>[0][4]<pansi< td=""><td>P [255]<camera1>[0][0][0][0]</camera1></td><td>ŀ</td><td></td><td></td><td></td><td></td></pansi<></camera1>   | P [255] <camera1>[0][0][0][0]</camera1>               | ŀ                 |            |         |             |   |
| PAN RIGHT            | [255] <camera1>[0][2]<pansi< td=""><td>P [255]<camera1>[0][0][0][0]</camera1></td><td></td><td></td><td></td><td></td><td></td></pansi<></camera1>    | P [255] <camera1>[0][0][0][0]</camera1>               |                   |            |         |             |   |
| AUTO PAN             | [255] <camera1>[0][2]<pansi< td=""><td>P [255]<camera1>[0][0][0][0]</camera1></td><td>·</td><td></td><td></td><td></td><td></td></pansi<></camera1>   | P [255] <camera1>[0][0][0][0]</camera1>               | ·                 |            |         |             |   |
| ZOOM WIDE            | [255] <camera1>[0][64][0][0]&lt;</camera1>                                                                                                    | C [255] <camera1>[0][0][0][0]</camera1>               | ŀ                 |            |         |             |   |
| ZOOM TELE            | [255] <camera1>[0][32][0][0]&lt;</camera1>                                                                                                    | C [255] <camera1>[0][0][0][0]</camera1>               | ŀ                 |            |         |             |   |
| OCUS NEAR            | 12551 <cameba1>111010101<c< td=""><td>H (2551H (2551CAME BA1&gt; (0)(0)(0)(0)</td><td>1.</td><td></td><td></td><td></td><td></td></c<></cameba1>      | H (2551H (2551CAME BA1> (0)(0)(0)(0)                  | 1.                |            |         |             |   |
| Camera ID Speed - Pa | an/Tilt Duration - PTZFI Duration                                                                                                    | - Auxiliary Patrol Settings C                         | ommand Properties |            |         |             |   |
| Camera ID Speed - Pa | an/Tilt Duration - PTZFI Duration<br>Pan Speed<br>Slower 8<br>16<br>32<br>48                                                                          | Auxiliary Patrol Settings C<br>Tilt Speed<br>Slower 8 | ommand Properties |            |         |             |   |

Fig 9.3a

Π.

Step 2 : Press [Camera ID] tab and enter the value to compute the value of camera ID

| Speed - Pan/Tilt | Duration - PTZFI    | Duration - Auxiliary | Patrol Settings | Command Properties |
|------------------|---------------------|----------------------|-----------------|--------------------|
|                  |                     |                      |                 |                    |
|                  | <camera1></camera1> | = 1                  | + CAMERA        | NUMBER             |
|                  | <camera2></camera2> | = 2                  | + CAMERA        | NUMBER             |
|                  | <camera3></camera3> | = 3                  | + CAMERA        | NUMBER             |

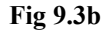

For example, The PTZ camera is installed at camera 4 and input value 1.

<CAMERA1> = 1+4-1 = 4 (decimal) = [04] (hexadecimal)

# Step 3 : Press [Speed – Pan/Tilt] tab and set the values for the PTZ settings in details. Input the value for the 5 levels of slowest, slow, middle, fast and fastest of the pan or tilt speed. [Duration-PTZFI],

[Duration-Auxiliary] and [Patrol Settings] tabs are in similar way.

| Camera ID Speed | Pan/Tilt | Duration - PTZFI | Duration - Auxiliary | Patrol Settings | Command Properties |  |
|-----------------|----------|------------------|----------------------|-----------------|--------------------|--|
|                 |          | Pan Speed        |                      | Tilt Speed      |                    |  |
|                 |          | Slower           | 8                    | Slower          | 8                  |  |
|                 |          |                  | 16                   |                 | 16                 |  |
|                 |          |                  | 32                   |                 | 32                 |  |
|                 |          |                  | 48                   |                 | 48                 |  |
|                 |          | Faster           | 63                   | Faster          | 63                 |  |

Fig 9.3c

Duration Factor : The actual value need to multiply with this duration factor and then send out to the PTZ camera.

Л

#### **PAGE 183**

## TeleEye Reception Software WX-30 User Manual

| Check                                                                                                    | ksum Calculation M | lethod         |       |                     | Send           |          |
|----------------------------------------------------------------------------------------------------|--------------------|----------------|-------|---------------------|----------------|----------|
| <chi< td=""><td>ECKSUM1&gt; =</td><td>SUM</td><td>~</td><td></td><td>Start Command:</td><td>REPEAT 🗸</td></chi<> | ECKSUM1> =         | SUM            | ~     |                     | Start Command: | REPEAT 🗸 |
| <checksum2> =</checksum2>                                                                                        | ECKSUM2> =         | SUM            | *     | (Ignore First Byte) |                |          |
|                                                                                                    |                    | SUM            |       |                     |                |          |
| 11                                                                                                    |                    | 2's COMPLEMENT | OFSUM |                     |                |          |

Step 4 : Choose the method to compute the value of <Checksum 1> and <Checksum 2>.

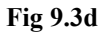

Д

Step 5 : The PTZ commands are listed on this table. Press [New] to add new command. Press [Delete] to delete the command. These PTZ commands will be sent out from the RS485 port on the rear panel of the transmitter in order to control the PTZ camera.

| Command code to start                                                                                                    | Command code to stop                                                                                                    | Command time opti 📩                                                                                                    |
|----------------------------------------------------------------------------------------------------|----------------------------------------------------------------------------------------------------|----------------------------------------------------------------------------------------------------|
| [255] <camera1>[0][8][0]<tiltspeed><checksum2></checksum2></tiltspeed></camera1>                                            | [255] <camera1>[0][0][0][0]</camera1>                                                                                                    |                                                                                                    |
| [255] <camera1>[0][16][0]<tiltspeed><checksum2></checksum2></tiltspeed></camera1>                                           | [255] <camera1>[0][0][0][0]</camera1>                                                                                                    | 1                                                                                                    |
| .FT [255] <camera1>[0][4]<panspeed>[0]<checksum2> [255]<camer <="" td=""><td></td></camer></checksum2></panspeed></camera1> |                                                                                                    |                                                                                                    |
| [255] <camera1>[0][2]<panspeed>[0]<checksum2></checksum2></panspeed></camera1>                                              | [255] <camera1>[0][0][0][0]</camera1>                                                                                                    |                                                                                                    |
| [255] <camera1>[0][2]<panspeed>[0]<checksum2></checksum2></panspeed></camera1>                                              | [255] <camera1>[0][0][0][0]</camera1>                                                                                                    |                                                                                                    |
| [255] <camera1>[0][64][0][0]<checksum2></checksum2></camera1>                                                               | [255] <camera1>[0][0][0][0]</camera1>                                                                                                    |                                                                                                    |
| [255] <camera1>[0][32][0][0]<checksum2></checksum2></camera1>                                                               | [255] <camera1>[0][0][0][0]</camera1>                                                                                                    | 1                                                                                                    |
| 12551cCAMEBA1s111001000cCHECKS11M2s                                                                                         | [255] <came ba1="">[0][0][0][0][0]</came>                                                                                                    | >                                                                                                    |
|                                                                                                    | [255] <camera1>[0][8][0]<tiltspeed><checksum2>         [255]<camera1>[0][16][0]<tiltspeed><checksum2>         [255]<camera1>[0][4]<panspeed>[0]<checksum2>         [255]<camera1>[0][2]<panspeed>[0]<checksum2>         [255]<camera1>[0][2]<panspeed>[0]<checksum2>         [255]<camera1>[0][2]<panspeed>[0]<checksum2>         [255]<camera1>[0][64][0][0]<checksum2>         [255]<camera1>[0][64][0][0]<checksum2>         [255]<camera1>[0][32][0][0]<checksum2>         [255]<camera1>[0][32][0][0]<checksum2>         [255]<camera1>[0][32][0][0]<checksum2></checksum2></camera1></checksum2></camera1></checksum2></camera1></checksum2></camera1></checksum2></camera1></checksum2></panspeed></camera1></checksum2></panspeed></camera1></checksum2></panspeed></camera1></checksum2></panspeed></camera1></checksum2></tiltspeed></camera1></checksum2></tiltspeed></camera1> | [255]         CAMERA1>[0][8][0] <tiltspeed><checksum2>         [255]<camera1>[0][0][0][0][0][0]           [255]         CAMERA1&gt;[0][16][0]<tiltspeed><checksum2>         [255]<camera1>[0][0][0][0][0]           [255]         CAMERA1&gt;[0][4]         PANSPEED&gt;[0]<checksum2>         [255]<camera1>[0][0][0][0][0]           [255]         CAMERA1&gt;[0][2]         PANSPEED&gt;[0]<checksum2>         [255]<camera1>[0][0][0][0][0]           [255]         CAMERA1&gt;[0][2]         PANSPEED&gt;[0]<checksum2>         [255]<camera1>[0][0][0][0][0][0]           [255]         CAMERA1&gt;[0][2]         PANSPEED&gt;[0]<checksum2>         [255]<camera1>[0][0][0][0][0][0]           [255]         CAMERA1&gt;[0][64][0][0]         CHECKSUM2&gt;         [255]<camera1>[0][0][0][0][0]           [255]         CAMERA1&gt;[0][64][0][0]         CHECKSUM2&gt;         [255]<camera1>[0][0][0][0]           [255]         CAMERA1&gt;[0][32][0][0]         CHECKSUM2&gt;         [255]<camera1>[0][0][0][0][0]           [255]         CAMERA1&gt;[0][32][0][0]         CHECKSUM2&gt;         [255]         CAMERA1&gt;[0][0][0][0][0]           [255]         CAMERA1&gt;[0][32][0][0]         CHECKSUM2&gt;         [255]         CAMERA1&gt;[0][0][0][0][0]           [255]         CAMERA1&gt;[0][0][0]         CHECKSUM2&gt;         [255]         CAMERA1&gt;[0][0][0][0][0]           [255]         CAMERA1&gt;[0][0][0]         CHECKSUM2&gt;         [255]<!--</td--></camera1></camera1></camera1></camera1></checksum2></camera1></checksum2></camera1></checksum2></camera1></checksum2></camera1></checksum2></tiltspeed></camera1></checksum2></tiltspeed> |

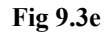

User can press [Verify] button to verify the output code is correct or not. For example, user clicks the row [TILT

UPI (the  $1^{st}$  row on Fig~9.3e ) on the table.

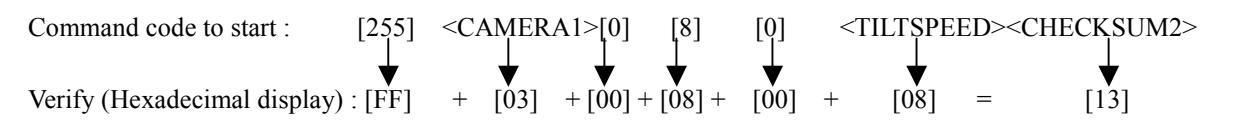

(Using SUM calculation method)

| Variable Name       | Command                                   | Default Value (in second) |
|---------------------|-------------------------------------------|---------------------------|
| Camera name         | <camera1>, <camera2>,</camera2></camera1> | -                         |
| Pan speed           | <panspeed></panspeed>                     | -                         |
| Tilt speed          | <tiltspeed></tiltspeed>                   | -                         |
| Pan duration        | <panduration></panduration>               | 1                         |
| Tilt duration       | <tiltduration></tiltduration>             | 1                         |
| Zoom duration       | <zoomduration></zoomduration>             | 0.1                       |
| Focus duration      | <focusduration></focusduration>           | 0.1                       |
| Iris duration       | <irisduration></irisduration>             | 0.1                       |
| Additional duration | <auxduration></auxduration>               | 0.1                       |
| Washer duration     | <washerduration></washerduration>         | 0.1                       |
| Wiper duration      | <wiperduration></wiperduration>           | 0.1                       |
| Patrol speed        | <patrolspeed></patrolspeed>               | -                         |
| Patrol dwell time   | <patroldwelltime></patroldwelltime>       | -                         |

J

The command and syntax is shown as table below :

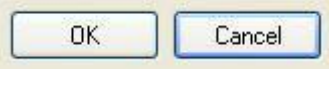

Fig 9.3g

Step 6 : Press [Save As] to save the setting as another driver. Press [Load] to load another driver to do the settings.

Step 7 : Press **[OK]** to save the current settings and exit the panel.

# Section 10 Switches

# **10.1** Switches Settings

*Tele***Eye RX** transmitter supports to control 4 external relays (switches) by event driven or manually. User is recommended to define the type and delay of the switches before using.

#### **Switch Type**

Switch has 2 types. They are **latching** or **push-button** type. In **latching** type, the switch turns on for a period of time. In **push-button** type, the switch turns on and off after 1 second.

#### **Latching Duration**

The latch duration period is the time for turning on the switch.

#### **Action Delay**

The delay is the period of time after turning off the switch before next turning on.

#### Latching Duration and Action Delay Example

For latch type switch, set latch duration 10sec and action delay 10sec. If an event trigger, the timing of the switch is shown on the right.

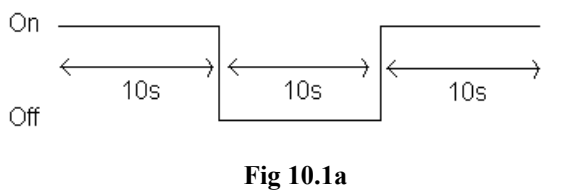

For push-button type switch, set latch duration 10sec and action delay 10sec. If an event trigger, the timing of the switch is shown on the right.

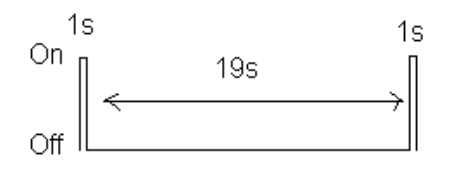

Fig 10.1b

## Switches Settings

### **Switches Setup Procedure :**

Step 1 : Click [Transmitter Settings] icon on the {Main Panel}. Enter the administrator password to pop

up {Transmitter Setup} panel. Click [Switches] option as shown on Fig 10.1c.

| 🊰 Transmitter Setup      |                                                                                                    | <u>- 🗆 ×</u> |
|--------------------------|----------------------------------------------------------------------------------------------------|--------------|
| Transmitter's Name:RX304 | Switches Settings Switch 1 Name: SWITCH 1 Push Button Latching Switch 3 Name: SWITCH 3 Push Button C Latching Switch 4 Name: SWITCH 4 Push Button C Latching Event Action Delay: 10 sec  (The period for Switches to be turned on again when event is re-triggered) Event Latch Duration: 10 sec  (Only applied for latch switch) |              |
| Reload Import Export     | Apply C                                                                                                    | lose         |

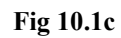

|       |                              | $\square$ |          |                              |
|-------|------------------------------|-----------|----------|------------------------------|
| Name: | SWITCH 1                     |           | Step 2 : | Edit the name of the switch. |
|       | Fig 10.1d                    |           |          |                              |
|       | O Push Button                |           | Step 3 : | Click [Push Button] or       |
|       | <ul> <li>Latching</li> </ul> |           |          | [Latching] option for switch |
|       | Fig 10.1e                    |           |          | type.                        |

### **PAGE 187**

| Event Action Delay:   | 20 sec 💉                                            | (The period for Switches to be              |
|-----------------------|-----------------------------------------------------|---------------------------------------------|
|                       |                                                     | turned on again when event is re-triggered) |
| Event Latch Duration: | 20 sec                                              | (Only applied for latch switch )            |
| <u></u>               | 45 sec<br>1 min<br>2 min<br>3 min<br>4 min<br>5 min | Apply                                       |
|                       |                                                     | Fig 10.1f                                   |
|                       |                                                     | $\Box$                                      |
|                       | Apply                                               | Close                                       |
|                       |                                                     | Fig 10.1g                                   |

- Step 4 : Click [Event Action Delay] to select the time switch action delay. Click [Event Latch Duration] to select the time switch latch duration. Press
  [OK] button to exit the panel.
- Step 5 : Press [Apply] button on {Transmitter Setup} panel to save the setting to the transmitter.

# **10.2 Switches Control**

TeleEye Reception Software WX-30 supports manually switch control.

#### **Switches Control Procedure :**

Step 1 : In the main panel, click [Switch] icon to pop up the {Switch Control} panel as shown on Fig.

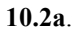

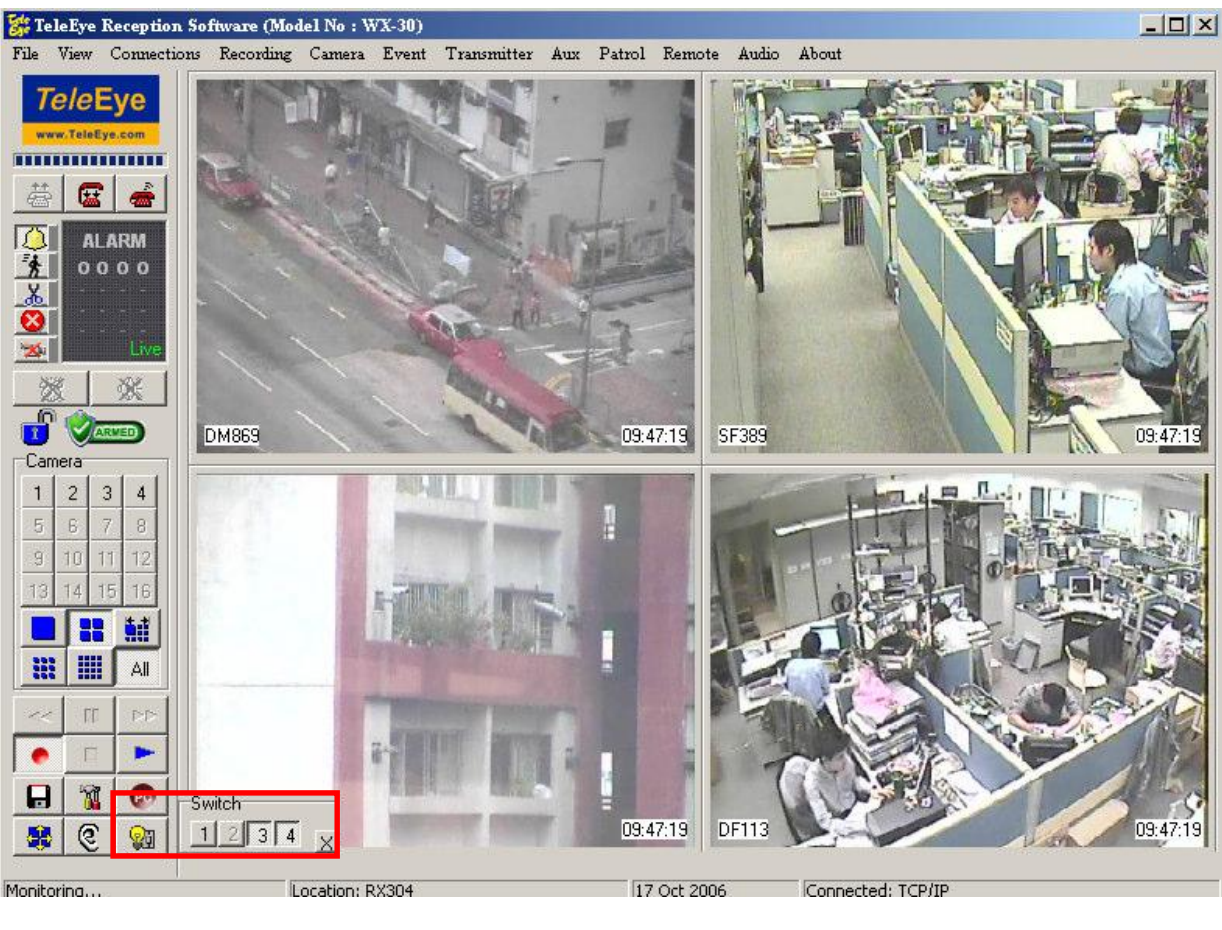

Fig 10.2a

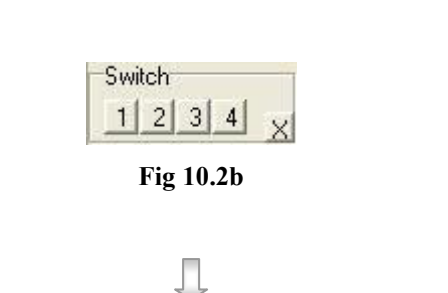

Step 2 : Press [1], [2], [3] or [4] button to set the corresponding

switch on or off.

| Switch<br>1 2 3 4 X<br>Fig 10.2c | Step 3 : For example of switch shown on <b>Fig 10.2c</b> , | state as [2] and |
|----------------------------------|------------------------------------------------------------|------------------|
|                                  | [4] button are ON state                                    | and [1]          |
| $\Box$                           | and <b>[3]</b> button are OFF                              | state.           |
| Switch                           | Step 4 : Click [Close] X i                                 | con or           |
| Fig 10.2d                        | [Switch] id                                                | on to            |
|                                  | close the {Switch C                                        | ontrol}          |
|                                  | panel.                                                     |                  |

User cannot control the switch 1 or switch 2 if switch 1 and switch are associated with arm/disarm input and security switch respectively. In additions, [1] and [2] button are dim (disable) on {Switch Control} panel as shown on Fig 10.2e.

| Swi | itch | ì |   |   |
|-----|------|---|---|---|
| 1   | 2    | 3 | 4 | X |

Fig 10.2e

For arm/disarm input and security switch associate with switch 1 and 2 setup, please refer to P.63 of Section 8.2.1: Arm/Disarm or P.66 of Section 8.2.2: Security Switch.

# Section 11 Log & Picture Backup

# 11.1 Open & Save Picture

*Tele***Eye Reception Software WX-30** supports to open and save picture (including snapshots of each camera) in **Window bitmap (BMP)** format.

#### **Open & Save Picture Procedure :**

Step 1 : Click [File]  $\rightarrow$  [Open Picture] option on the main panel to pop up {Open Bitmap} panel.

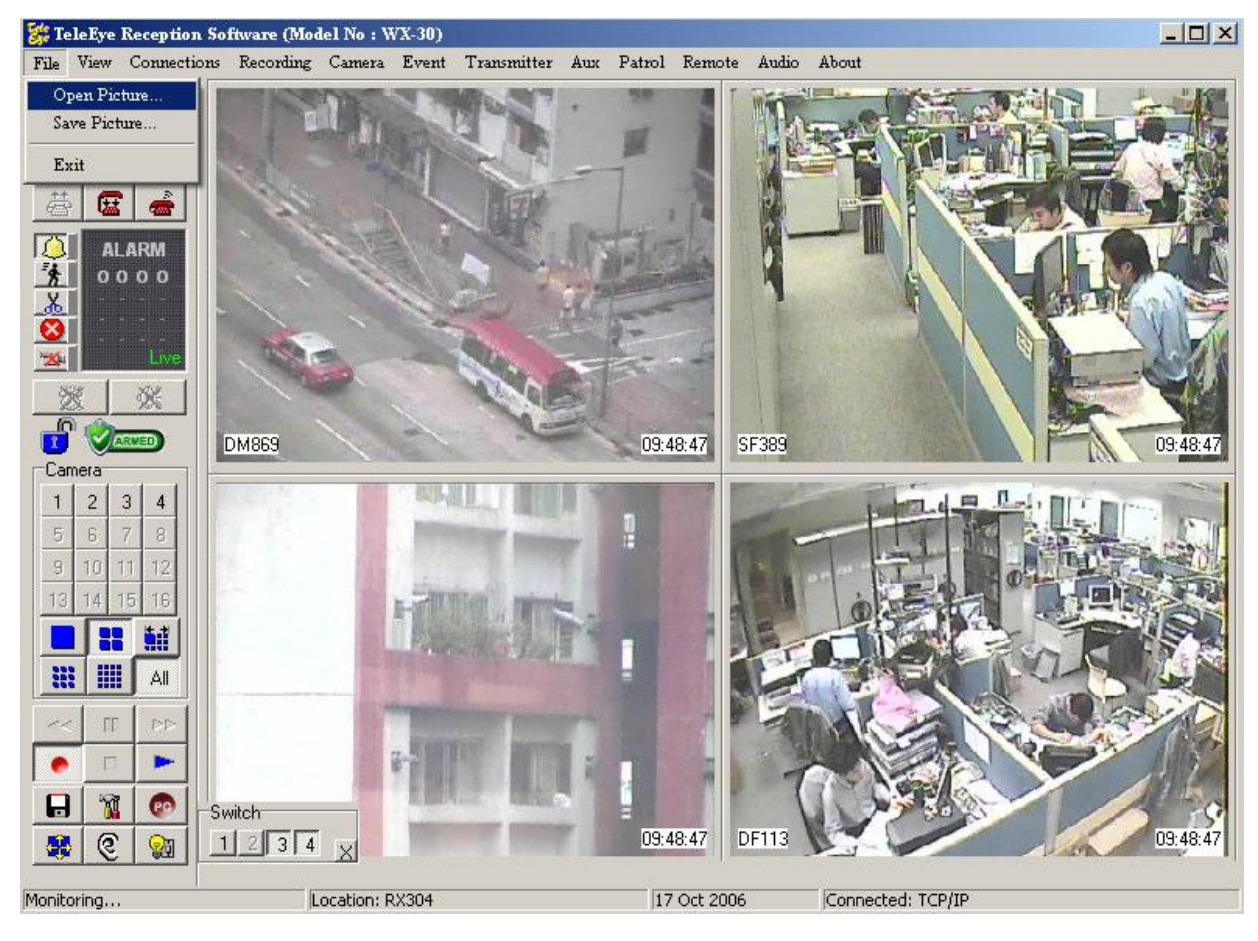

Fig 11.1a

<

### **PAGE 191**

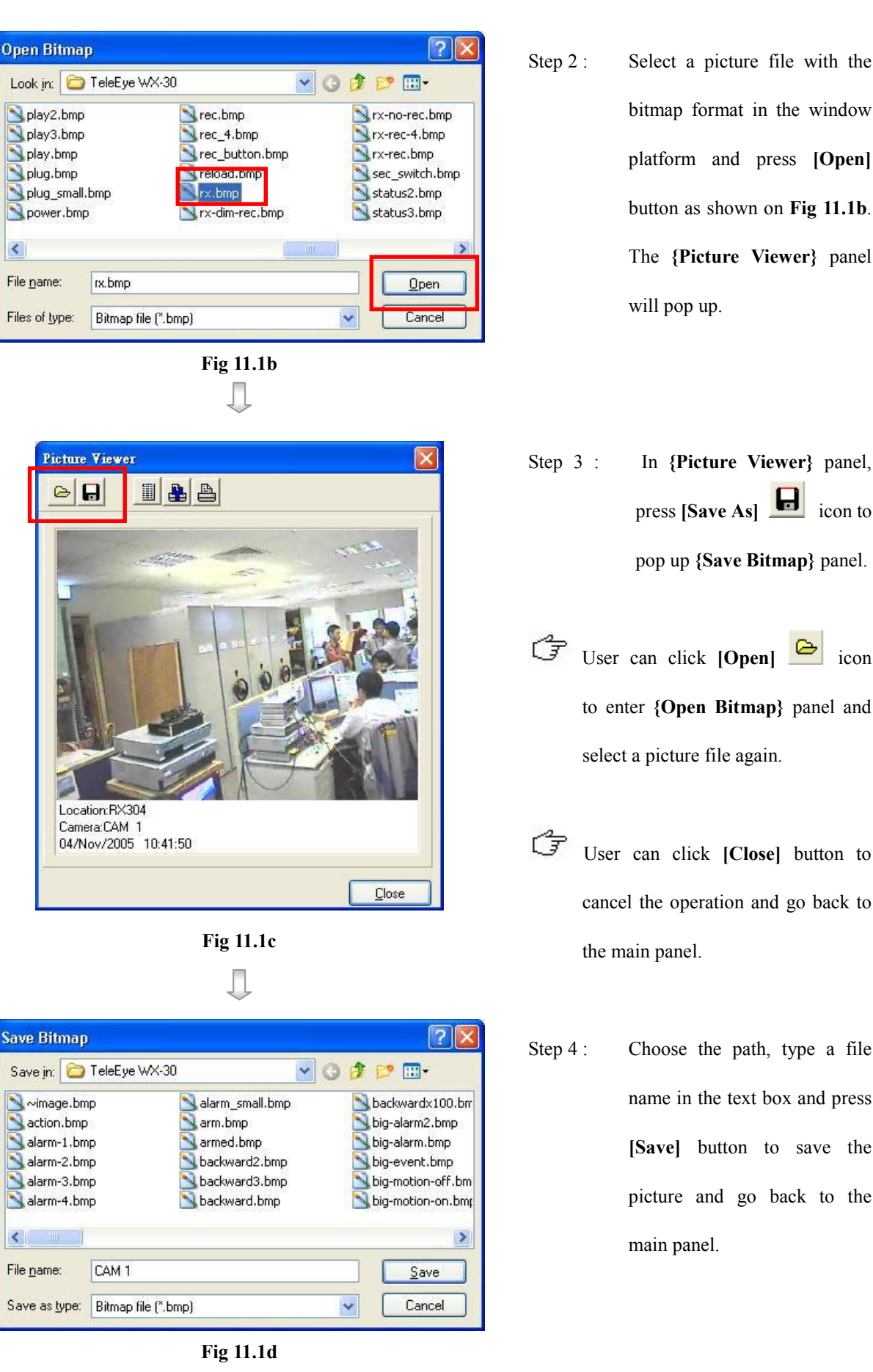

Select a picture file with the bitmap format in the window platform and press [Open] button as shown on Fig 11.1b. The {Picture Viewer} panel will pop up.

- press [Save As] 🕒 icon to pop up {Save Bitmap} panel. User can click [Open] icon to enter {Open Bitmap} panel and
  - User can click [Close] button to cancel the operation and go back to the main panel.
  - Choose the path, type a file name in the text box and press [Save] button to save the picture and go back to the main panel.

<

#### Save Picture (Snapshot of a Camera) Procedure :

Step 1 : Click a camera button on the {Camera} panel.

Step 2 : Click [File] → [Save Picture] option or [Save Picture] icon on the main panel and {Picture

Viewer} panel will pop up.

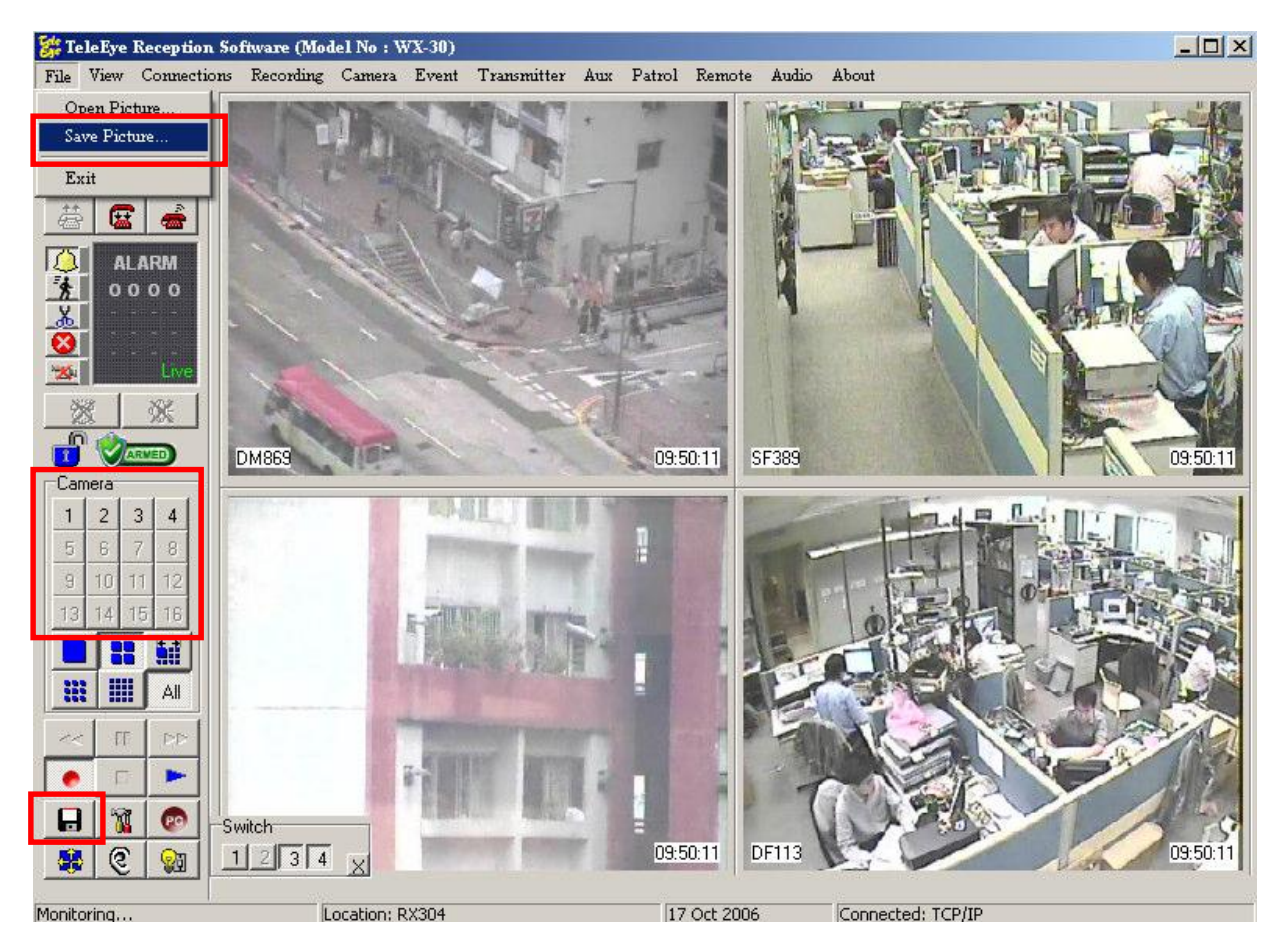

Fig 11.1e

 $\bigcirc$  Snapshot size of the camera depends on the camera screen resolution.

Γ

### **PAGE 193**

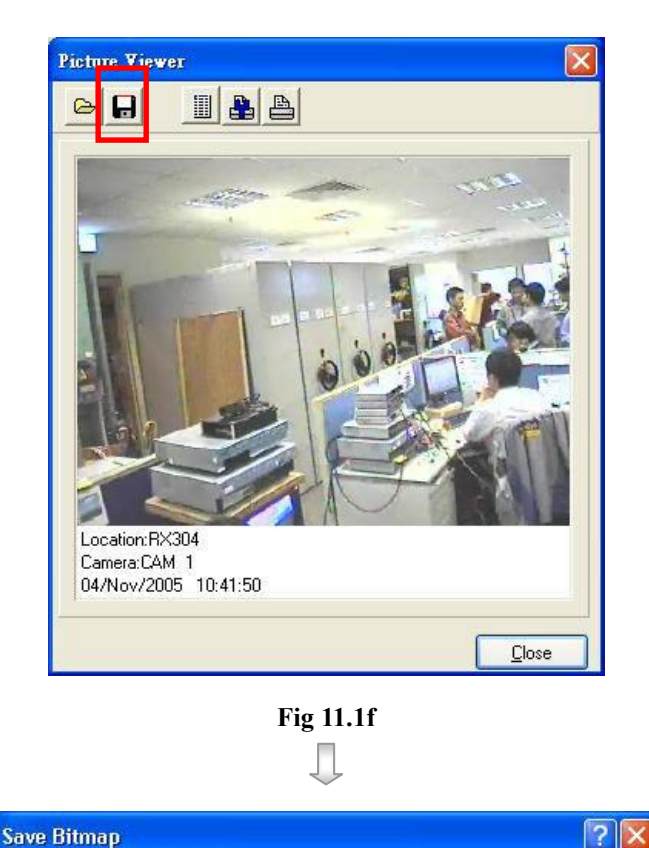

Step 3 : In {Picture Viewer} panel, press [Save As] icon to

pop up {Save Bitmap} panel.

| Step 4 : | Choose the path, type a file   |
|----------|--------------------------------|
|          | name in the text box and press |
|          | [Save] button to save the      |
|          | picture and go back to the     |
|          | main panel.                    |

Fig 11.1g

alarm\_small.bmp arm.bmp armed.bmp

🔊 backward2.bmp

ڬ backward3.bmp

🛐 backward.bmp

🔽 🕝 🤌 📂 🛄+

\*

backwardx100.bm big-alarm2.bmp big-alarm.bmp

🔊 big-motion-off.bm

칠 big-motion-on.bm;

<u>S</u>ave Cancel >

🔊 big-event.bmp

Save in: 🗁 TeleEye WX-30

CAM 1

Save as type: Bitmap file (\*.bmp)

Arimage.bmp action.bmp alarm-1.bmp

🔊 alarm-2.bmp

🛐 alarm-3.bmp

<u>s</u> alarm-4.bmp

File <u>n</u>ame:

# 11.2 Preview

*Tele***Eye Reception Software WX-30** supports to preview a picture for printing.

#### **Preview Picture Procedure :**

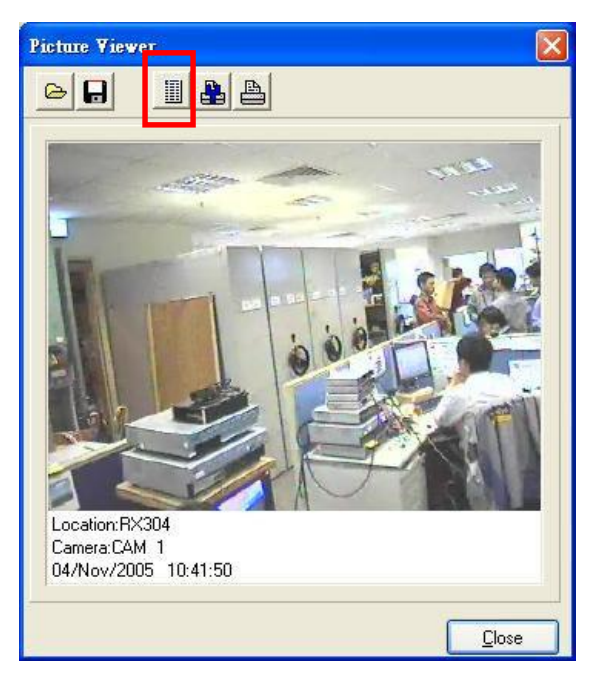

Step 1 : In {**Picture Viewer**} panel, click [**Preview**] icon to pop up {**Preview**} panel as shown as **Fig 11.2b**.

Fig 11.2a

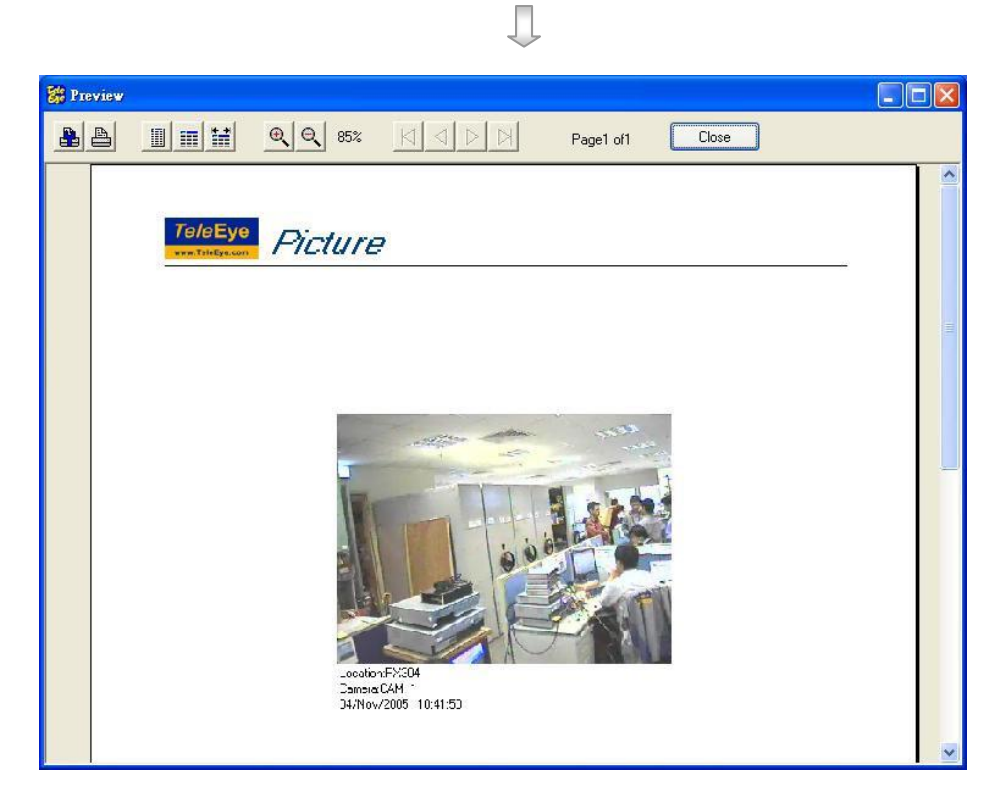

Fig 11.2b

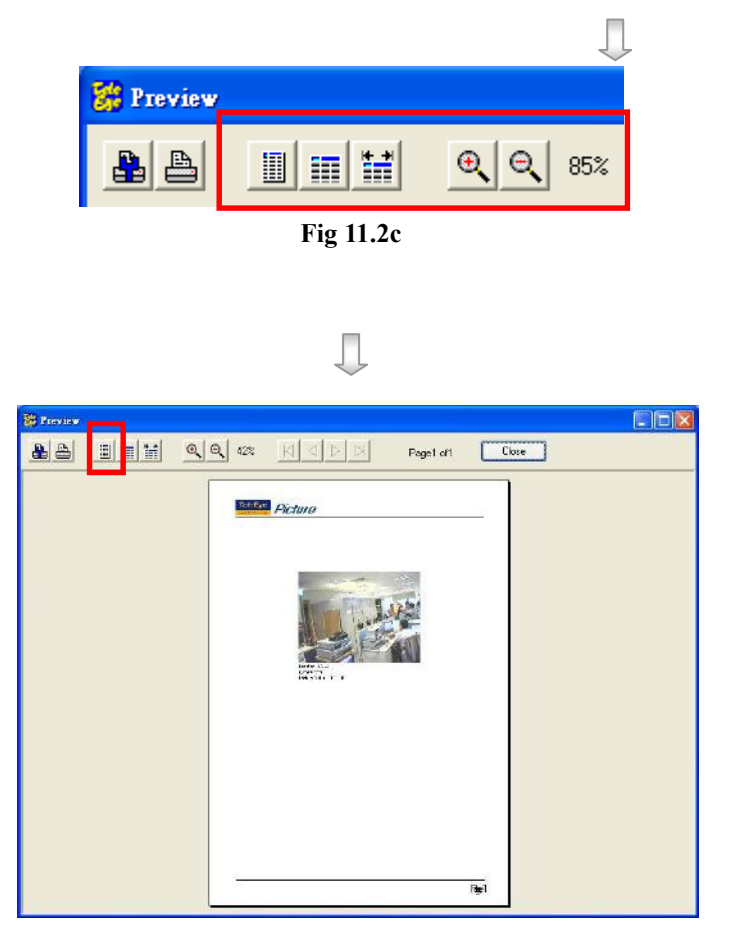

Step 2 : In {**Picture Viewer**} panel, user can click the icons for different size of preview as shown on **Fig 11.2c**.

Step 3 : Click [Fit Page] icon to preview the picture in fit page size as shown in Fig 11.2d.

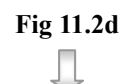

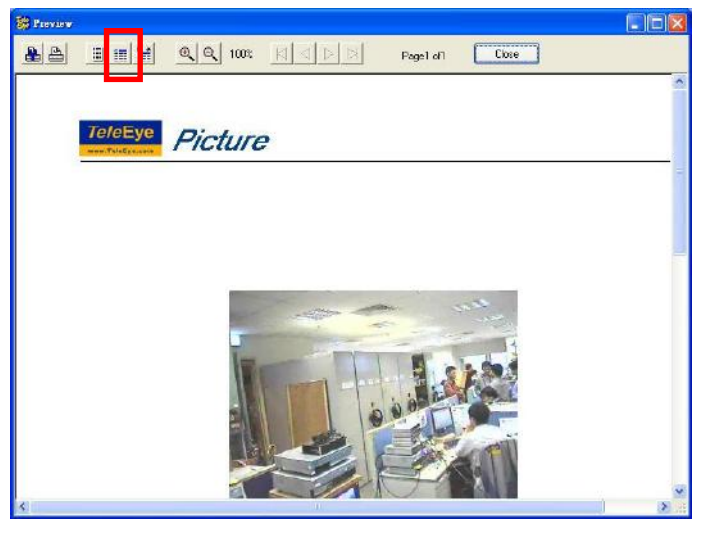

Step 3: Click [100%] icon to preview the picture in 100% A4 paper size as shown in Fig 11.2e.

Fig 11.2e

#### **PAGE 196**

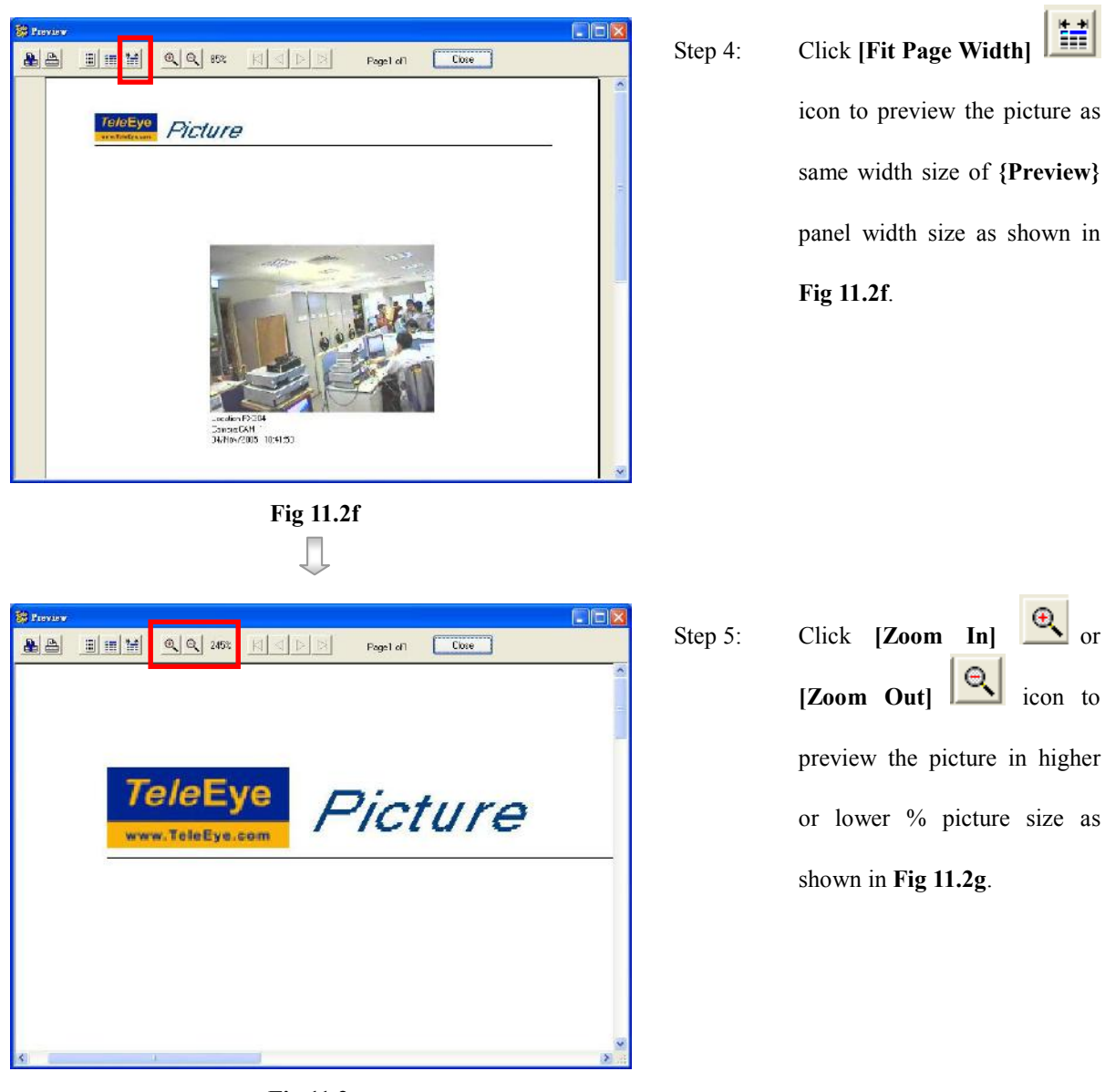

Fig 11.2g

or

#### Printer Setup & Printing 11.3

TeleEye Reception Software WX-30 supports to print a picture in A4 paper and printer

setup.

#### **Printer Setup & Printing Procedure :**

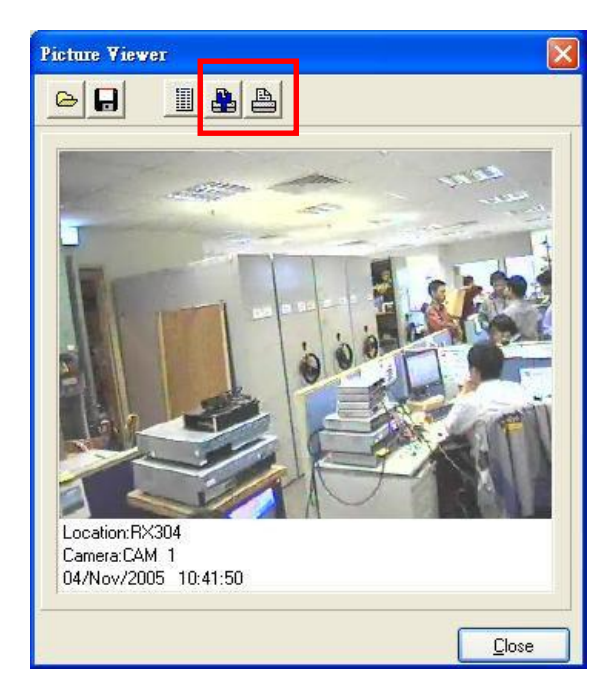

Fig 11.3a

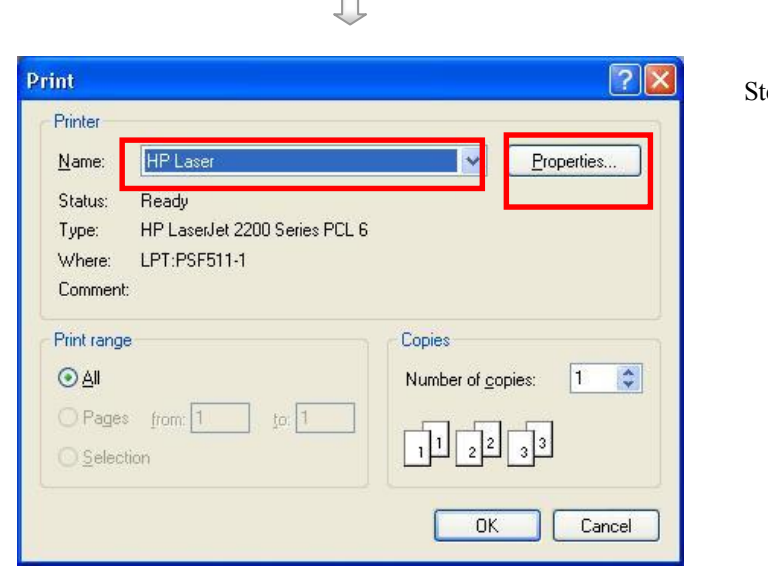

Fig 11.3b

Step 1 : {Picture Viewer} {Preview} panel, click [Printer Setup] 📫 icon to pop up {Printer Setup} panel as shown on Fig 11.3b or click [**Printing**] icon to print the current picture in A4 paper size. (7 User should setup the Printer in {Printer Setup} panel as shown on Fig 11.3b

In

for each printing.

Step 2: Select a printer name and press [Properties] button to setup the Printer. After setting up the properties of printer, press [OK] button to enter preview panel again. Click [**Printing**] icon to print the current picture.

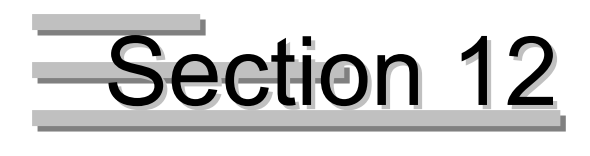

# **Connection Scheduler**

TeleEye Reception Software WX-30 enables the PC to connect or disconnect to different

transmitters at different pre-defined time automatically.

#### **Open Scheduler Procedure :**

Step 1 : Click [Patrol] → [Scheduler] option on the main panel to pop up {Scheduler} panel as shown on Fig

12b.

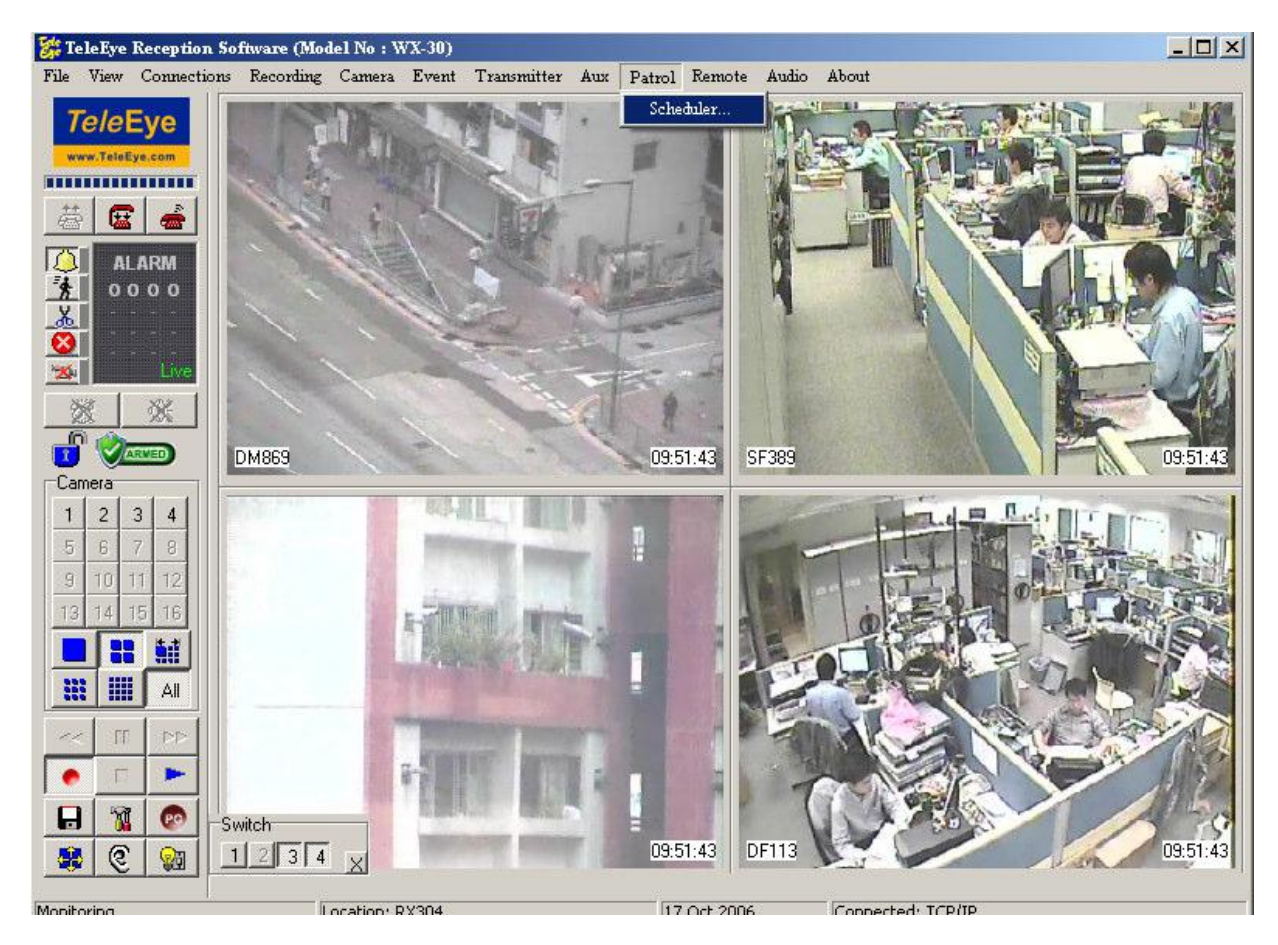

Fig 12a

| Scheduler |      |            |                      |          |      |           |          |
|-----------|------|------------|----------------------|----------|------|-----------|----------|
| Status    | Mode | Duration   | Start time           | End time | Days | Ref. Code | Location |
| -         |      |            |                      |          |      |           |          |
|           |      |            |                      |          |      |           |          |
|           |      |            |                      |          |      |           |          |
|           |      |            |                      |          |      |           |          |
|           |      |            |                      |          |      |           |          |
|           |      |            |                      |          |      | <b>—</b>  |          |
| New       |      | Properties | <u> </u> <u>B</u> un |          | Stop | Auto Rur  | n Close  |

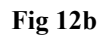

#### {Scheduler} Panel Column Description :

#### Status

It is the process status of the schedule.

| Completed | : The schedule process is completed.  |
|-----------|---------------------------------------|
| Connected | : The PC is connected to transmitter. |
| Running   | : The schedule process is running.    |
|           | Completed<br>Connected<br>Running     |

• Fail : The schedule process is fail.

#### Mode

Each schedule contains four modes for patrol.

| • | Auto Connect | : Connect to remote site as <i>Tele</i> Eye Reception Software |
|---|--------------|----------------------------------------------------------------|
|   |              | WX-30 starts up.                                               |
| • | Schedule     | : Pre-defined connection given by start time and stop time.    |
| • | Continuous   | : Continuous connection for a specified duration of time.      |
| • | Stop         | : Stop the scheduler or automatic connection.                  |

### Duration

It is the time duration for continuous mode

#### **Start Time**

It is the time for starting connection between the PC and the transmitter. **Connection Scheduler** 

#### **End Time**

It is the time for disconnecting between the PC and the transmitter.

#### Days

It is the days of schedule for schedule mode.

#### **Ref.** Code

It is the reference code for the transmitter in the phone book.

#### Location

It is the location of the site in the phone book

#### **Recording** \*\*

It is the PC recording status of the schedule setting.

#### Camera

It is the camera status of the schedule setting.

#### Screen

It is the screen mode status of the schedule setting

#### Last Started

It is the last date of starting the schedule.

#### Last Ended

It is the last date of completing the schedule.

\*\* : This function will be supported in *Tele*Eye Reception Software WX-30 version 2.00.00 or later.

#### **{Scheduler} Panel Button Description :**

#### Auto Run

Run Scheduler automatically when TeleEye Reception Software WX-30 starts up

#### Run

Start Scheduler manually

#### Stop

Stop Scheduler manually Connection Scheduler

#### New

Create a new schedule

#### Delete

Delete stored schedule

## Properties

Edit stored schedule

# **12.1** New Schedule

In *Tele*Eye Reception Software WX-30, user can create schedules for connection between PC and different *Tele*Eye RX transmitters. Scheduler supports auto connect, schedule, continuous and stop mode.

#### **Schedule Setup Procedure :**

|                                                                                           | Step 1 : | Click [New] button on           |
|-------------------------------------------------------------------------------------------|----------|---------------------------------|
|                                                                                           |          | {Scheduler Option} panel to     |
| <u>N</u> ew <u>D</u> elete <u>Properties</u> <u>R</u> un                                  |          | pop up {Patrol} panel as        |
| Fig 12.1a                                                                                 |          | shown on Fig 12.1b.             |
|                                                                                           |          |                                 |
|                                                                                           | Step 2:  | Fill in the information for     |
| <u>R</u> ef. Code:     Phone Book                                                         |          | location ID password ato in     |
| Location:                                                                                 |          | location, IF, password, etc in  |
| Phone / IP:                                                                               |          | the connections part or click   |
| Connect Using: TCP/IP Broadband                                                           |          | 1                               |
| Password:                                                                                 |          | [Phone Book] button to select   |
| Mode  Auto Connect  Start Time: (HH:MM)  C Schedule:  Days                                |          | a connection record.            |
| Duration: (HH:MM)                                                                         |          |                                 |
| Ogtop                                                                                     |          | Eor add phone book              |
| Details<br>Screen: ○ <u>F</u> ull Camera: ☑ ▲II Recording: Yes<br>○ Quad<br>○ <u>H</u> ex |          | procedure, please refer to P.11 |
|                                                                                           |          | of Section 3.1: Connect         |
| OK Cancel                                                                                 |          | Tele <b>Eye RX</b>              |
| Fig 12.1b                                                                                 |          |                                 |

New Schedule

| Mode                   |                     |          | Step 3: | Select [Auto Connect] for    |
|------------------------|---------------------|----------|---------|------------------------------|
| ⊙ <u>A</u> uto Connect |                     |          | F       |                              |
|                        | Start Time: (HH:MM) | End Time |         | auto connect mode or select  |
| ◯ <u>S</u> chedule:    | Duration: (HH:MM)   |          |         | [Schedule] for schedule mode |
| ○ <u>C</u> ontinuous   |                     |          |         | or select [Continuous] for   |
| <u>○ S</u> top         |                     |          |         | continuous mode or select    |
|                        | Fig 12.1c           |          |         | [Stop] mode for stop mode.   |

For schedule mode, user should input the start time and end time and user can click **[Day]** button to select the days for connecting the remote site.

For continuous mode, user should input duration time.

Stop mode is designed for continuous mode only.

Never setup stop and schedule modes together in the program or no schedule can be performed.

The scheduler takes reference to the computer's time and date. Make sure they are correctly set in the computer.

| Details |                        |         |               |
|---------|------------------------|---------|---------------|
| Screen: | ◯ <u>F</u> ull         | Camera: | 🗹 <u>A</u> ll |
|         | <u>O Q</u> uad         |         | A             |
|         | <u>ОН</u> ех           |         |               |
|         | 💿 <u>A</u> uto Arrange |         |               |
|         | 🚫 <u>N</u> o Change    |         |               |
|         |                        |         |               |

Step 4: For details part, user should select the display mode and cameras as shown on Fig 12.1d.

Fig 12.1d

New Schedule

#### **PAGE 204**

Click [OK] button to save and

exit the patrol or click

[Cancel] to cancel this patrol

and go back to {Scheduler}

panel.

Step 5:

| Connections            |                                       |                |
|------------------------|---------------------------------------|----------------|
| <u>R</u> ef. Code:     | 001                                   | Phone Book     |
| Location:              | TeleEye                               |                |
| <u>P</u> hone / IP:    | 210.17.139.148                        |                |
| <u>C</u> onnect Using: | TCP/IP LAN                            | ~              |
| Pass <u>w</u> ord:     | *****                                 |                |
| Mode                   |                                       |                |
| <u>Auto Connect</u>    |                                       |                |
|                        | Start Time: (HH:MM) End Ti            | me: (HH:MM)    |
| O <u>S</u> chedule:    |                                       | C Days         |
|                        | Duration: (HH:MM)                     |                |
| O Continuous           | · · · · · · · · · · · · · · · · · · · |                |
| <u>○ S</u> top         |                                       |                |
| Details                |                                       |                |
| Screen: 💿 Full         | Camera: 📃 🛓                           | Recording: Yes |
| O Quad                 | 1                                     |                |
| <u>○</u> <u>H</u> ex   |                                       |                |
| O <u>A</u> uto /       | rrange                                |                |
| O <u>N</u> o Cł        | ange                                  |                |
|                        |                                       |                |

Fig 12.1e

| rtatus | Mode     | Duration | Start time | End time | Days             | Ref. Code | Location       | Ī |
|--------|----------|----------|------------|----------|------------------|-----------|----------------|---|
|        | Schedule |          | 14:10      | 18:00    | Mon,Wed,Fri      | 001       | TeleEye        |   |
|        | Schedule |          | 11:16      | 12:00    | Mon,Wed,Thur,Fri | 002       | Remote Site 01 | ſ |
|        |          |          |            |          |                  |           |                |   |
|        |          |          |            |          |                  |           |                |   |
|        |          |          |            |          |                  |           |                |   |
|        |          |          |            |          |                  |           |                |   |
|        |          |          |            |          |                  |           |                |   |
|        |          |          |            |          |                  |           |                |   |

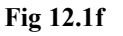

Step 6: User can click [New] button again to create a new schedule.

> Click **[Run]** button to start the scheduler and **[Auto Run]** is used for running scheduler when *Tele*Eye Reception Software WX-30 starts up.

> Click [Close] button to exit the {Scheduler} panel.

The scheduler runs each patrol entry from up to down entry and repeats all the patrol entries if the scheduler is not stopped.

The scheduler never stops except user click [Stop] button or stop schedule exist.

# **12.2 Delete Schedule and Change Properties**

User can delete the existing schedule or change its properties in scheduler.

### **Delete or Change Schedule Procedure :**

| Scheduler 🕅                                                                                                    | Step 1 · | Click [Stop] button to stop the                                                                                |
|----------------------------------------------------------------------------------------------------|----------|----------------------------------------------------------------------------------------------------|
| Status         Mode         Duration         Start time         End time         Days         Ref. Code         Location         Image: Code         Image: Code | Step 1 . | scheduler.                                                                                                    |
| New Delete Propetties Bun Stop VAuto Run Close<br>Fig 12.2a                                                                                                    |          | Select a schedule for deleting<br>or editing in the <b>{Scheduler}</b><br>panel as shown on <b>Fig 12.2a</b> . |
|                                                                                                    |          | Click <b>[Delete]</b> button to delete<br>the schedule and go to step 2.                                       |
|                                                                                                    |          | Click <b>[Properties]</b> button to<br>edit the schedule and go to<br>step 3.                                  |
| Delete                                                                                                    | Step 2:  | Click <b>[Yes]</b> button to delete<br>the schedule or click <b>[No]</b> to<br>cancel the operation on the     |
| Yes No<br>Fig 12.2b                                                                                                    |          | { <b>Delete</b> } panel.                                                                                       |

# **PAGE 206**

| sonnociona             |                                      |            |  |
|------------------------|--------------------------------------|------------|--|
| <u>R</u> ef. Code:     | 001                                  | Phone Book |  |
| Location:              | TeleEye                              |            |  |
| <u>P</u> hone / IP:    | 210.17.139.148                       |            |  |
| <u>C</u> onnect Using: | TCP/IP LAN                           |            |  |
| Pass <u>w</u> ord:     | XMXMXR                               |            |  |
| Aode                   |                                      |            |  |
| O Auto Connect         |                                      |            |  |
| -                      | Start Time: (HH:MM) End Time: (HH:MM | )          |  |
| () <u>S</u> chedule:   | 14 2 10 2 18                         | Days       |  |
| 00.0                   | Duration: (HH:MM)                    |            |  |
| O <u>L</u> ontinuous   |                                      |            |  |
| O Stop                 |                                      |            |  |
| Details                |                                      |            |  |
| Screen: O Full         | Camera: 🔽 📶 Recordi                  | ng: Yes    |  |
| O Quad                 |                                      |            |  |
| <u>○ H</u> ex          |                                      |            |  |
|                        | Arrange                              |            |  |
| O Auto /               |                                      |            |  |

Fig 12.2c

User can edit the connection, change mode and change display mode in the {**Patrol**} panel.

Step 3:

Click **[OK]** button to save the schedule after editing the schedule and go back to **{Scheduler}** panel.

# Section 13 Audio Control

*Audio* can receive audio and video from the remote site at the same time. This control also supports pre-recorded voice files for playing in the remote site.

# 13.1 Pre-recorded voice file setting

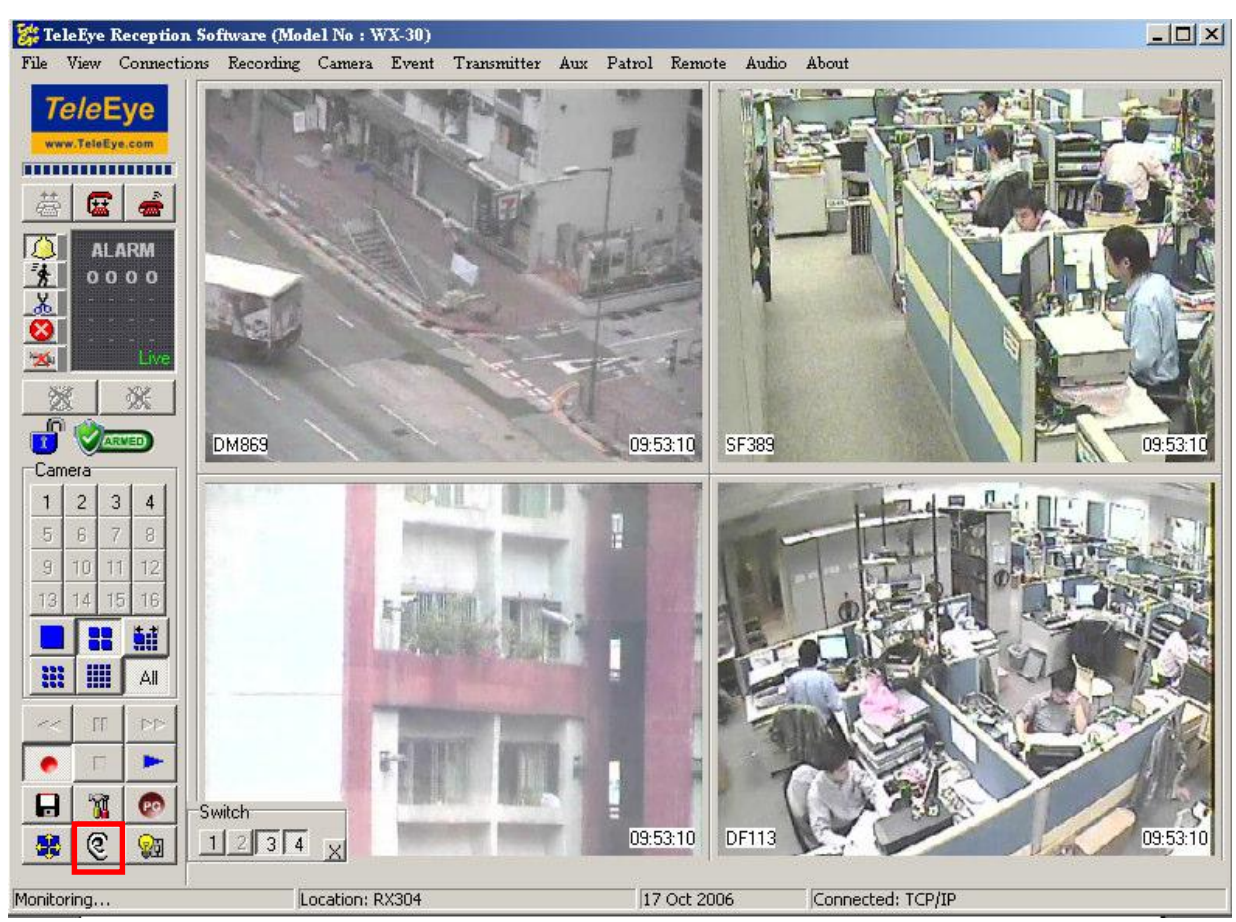

Step 1 : Click [TeleEar] button on {Main Panel}

Fig 13.1a

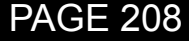

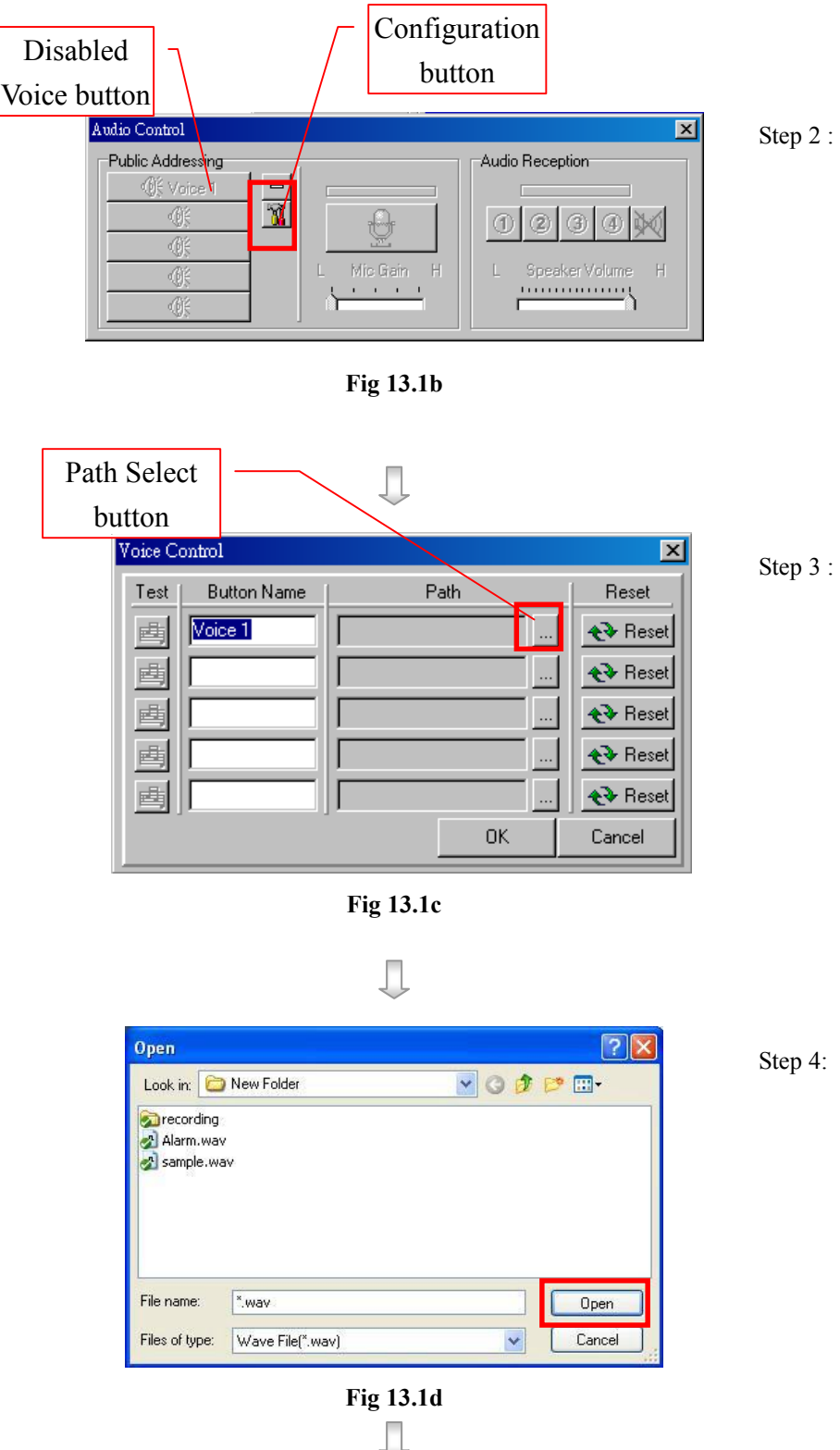

- Audio Control} panel will
  pop up. By default, all the
  [Voice] buttons are disabled
  because no wave file path is
  selected. To select the paths,
  click [Configuration] button
- Step 3 : {Voice Control} panel will pop up. Input the name into the boxes provided can change the captions of the voice buttons. Click on the [Path Select] button to input the path.
- Step 4: **{Open}** panel will pop up. Select the path of the wave file and click open.

**Delete Schedule and Change Properties** 

### **PAGE 209**

| /oice | Contro | Test b  | utton |           |          |   | X                |
|-------|--------|---------|-------|-----------|----------|---|------------------|
| Test  | Butt   | on Name | í.    | Path      |          |   | Reset            |
| ۳.    | Voice  | 1       | New F | older\sam | nple.way |   | <b>∢</b> ≱ Reset |
| 画     | Voice: | 2       |       |           |          |   | <b>€</b> Reset   |
| 画     | Voice  | 3       |       |           |          |   | <b>€</b> Reset   |
| 画     | Voice  | 4       |       |           | 1        | ] | <b>€</b> Reset   |
| 幽     | Voice  | 5       |       |           | 1        |   | <b>€</b> Reset   |
|       |        |         |       |           | OK       |   | Cancel           |

Fig 13.1e

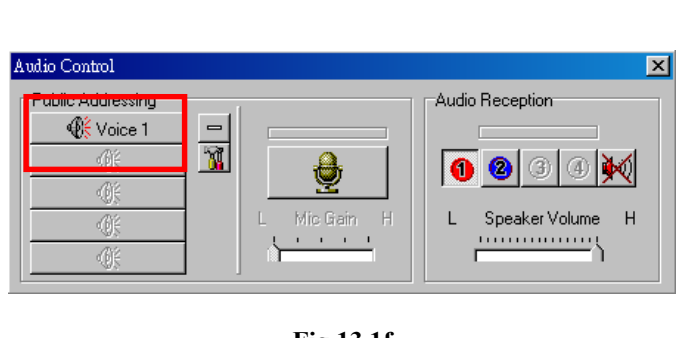

Л

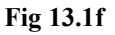

Audio Control

Fig 13.1g

[Test] button will be enabledafter the corresponding wavefile path is selected. Click on[Test] button to test the soundrelated to the selected path.

Step 5 :

Step 6:

Click on **[Reset]** button will clear the corresponding path.

Click on **[OK]** button to save the setting and quit.

Only the wave files with file format of 8000 sampling rate and mono can be used.

- [Voice] button with a saved path setting will be enabled.
  Click the enabled [Voice] button will transmit the voice data to the remote site and play with the audio device.
  Click [Voice] button again to stop voice file from playing.
- Step 7 : Click [Minimize] button and make {Audio Control} panel minimized. (as shown in Fig 13.1g)

**PAGE 210** 

# 13.2 Audio control

Step 1 : Set [Main Panel]  $\rightarrow$  [Audio]  $\rightarrow$ [On]

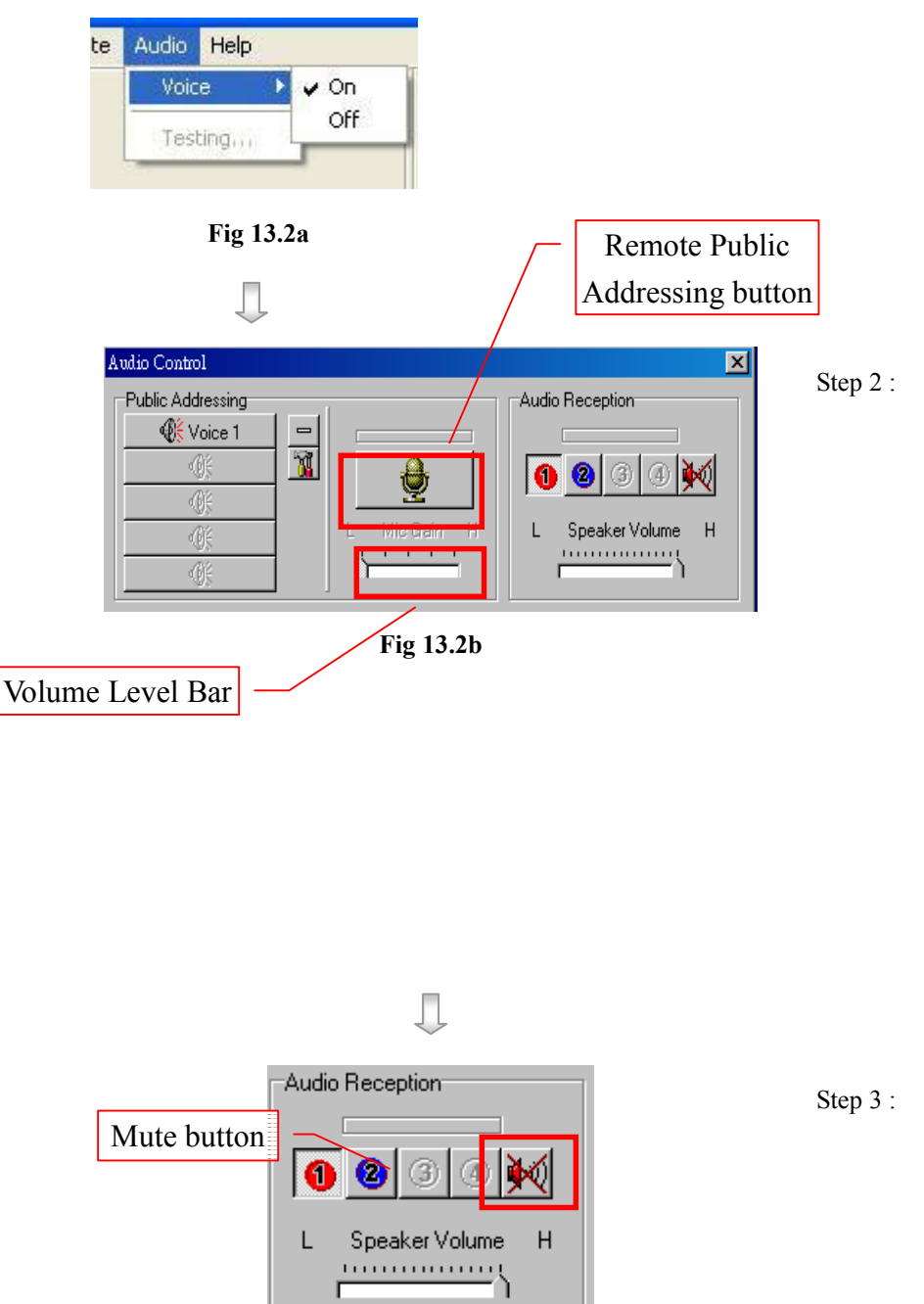

Click [Remote Public Addressing] button to enable the transmission of voice to the remote sites. Click on this button again to disable the transmission. The Volume Level Bar indicates the current volume level of the microphone.

In {Audio Control} Panel,

Step 3 : Click on [Mute] button can choose whether or not muting the active audio channel

Fig 13.2c
# Section 14 Trouble Shooting

## **Problems**

Problem 1 : I am trying to connect to the transmitter using the software through the TCP/IP network, but the connection cannot be established and there is no video updated on the software.

Solution :

- Make sure *Tele***Eye RX** transmitter is power on.
- Make sure the transmitter and your PC is connected to the network. If the network configuration is not complete, please refer to *Tele*Eye RX User Guide Section 3 : Basic Installation for Local and Remote Monitoring in order to complete the network settings.
- Make sure the video source is connected to the transmitter.

Problem 2 : No event dial back when an event is triggered.

Solution :

- Make sure you set dial back as the associate action of the event.
- Make sure the software is in **standby mode**.

Problem 3 : PTZ camera does not function.

Solution :

- Make sure the PTZ is functioning properly.
- Check the PTZ camera ID. The camera ID should be as same as the camera number.

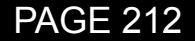

## Section 15

## Appendix

## 15.1 sureLINK Technology

**sureLINK** technology is available in *Tele***Eye RX**, which enables you to connect to the transmitter with broadband dynamic IP Internet connection. If you can only use broadband dial-up account to connect to the Internet through your computer, **sureLINK** provides a solution for sharing the Internet connection between your computer and the transmitter.

**sureLINK** is a group of additional functions, services and software provided for the transmitter so as to make it to connect to the Internet in any connection methods. Such function can only be used if you have applied for this service. After you have done so, you also need to configure the transmitter to make **sureLINK** available. This section will help you to configure and use it.

By using of **sureLINK** technology, the powerful *Tele***Eye RX** can work on broadband Internet economically, a cost effective and convenient remote live video monitoring anytime and anywhere.

#### sureLINK Address

You sureLINK address such can apply for а (domain name), as www.hkpublic.teleeye.teleeye.net, for your transmitter. You can use this name to login or browse the built-in web server \*\*. One of the advantages is that you are not required to memorize the IP address (e.g. 210.177.50.156) of the transmitter. Since the sureLINK address is fixed while the IP address may change periodically (in case when dynamic IP is used), you do not need to worry about the expiration of the IP address. The **sureLINK** address can also be used in transmitter web browsing to see live video on standard web browser (e.g. IE, Netscape).

#### • <u>Refreshing Rate</u>

When **sureLINK** address feature is enabled, the transmitter will periodically update its current IP address to our database to ensure that the **sureLINK** address is always forwarded to a valid IP. You can set this update period through OSD menu.

#### • DNS Services:

Assigned when the transmitter can directly access the Internet without the help of *Tele***Eye** Proxy Server

\*\* : This function will be supported in TeleEye RX transmitter version 2.00.00 or later

## sureLINK Technology

## **PAGE 213**

## How to Apply for sureLINK Address

You can apply for *sureLINK* by visiting our web site at http://www.TeleEye.com

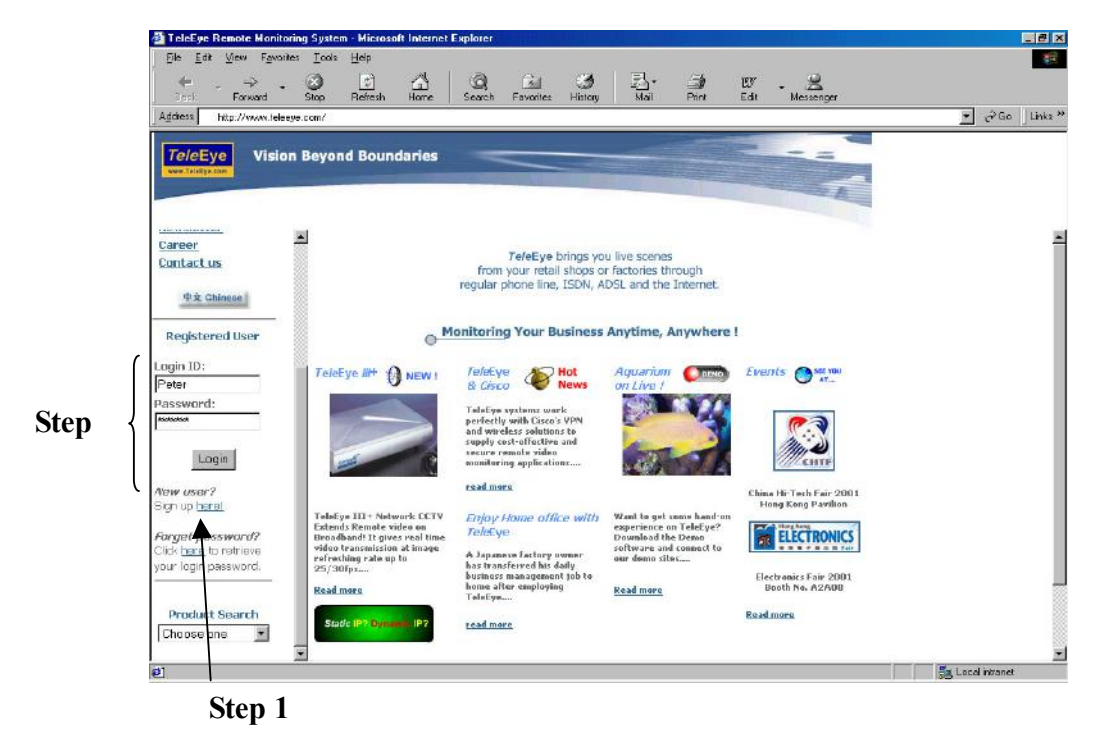

- Step 1 : Sign up to create your user account
- Step 2 : Login the page using your registered name and password.
- Step 3 : Click sureLINK Address Registration button

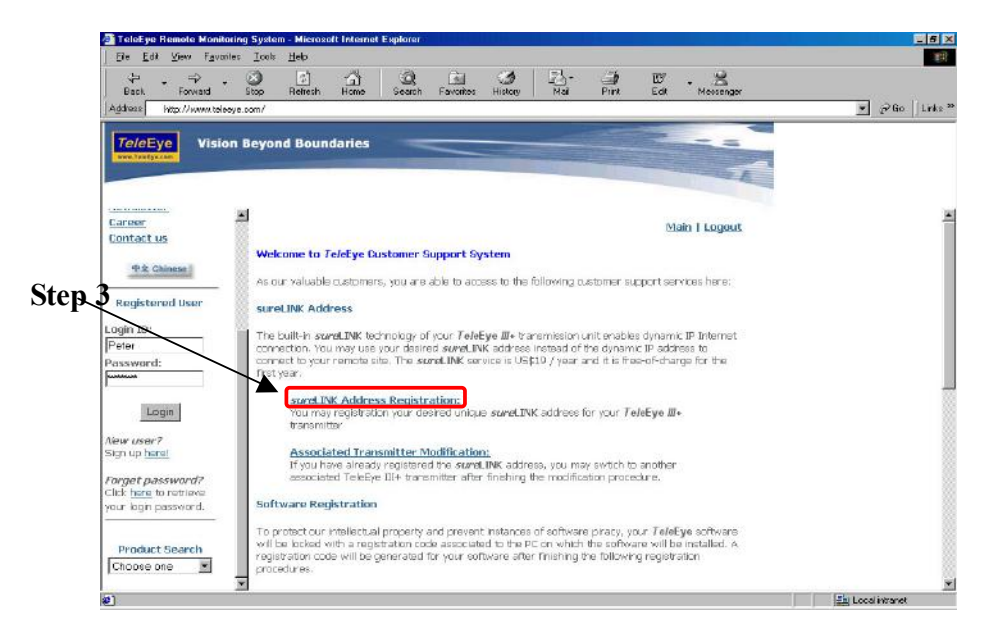

#### **PAGE 214**

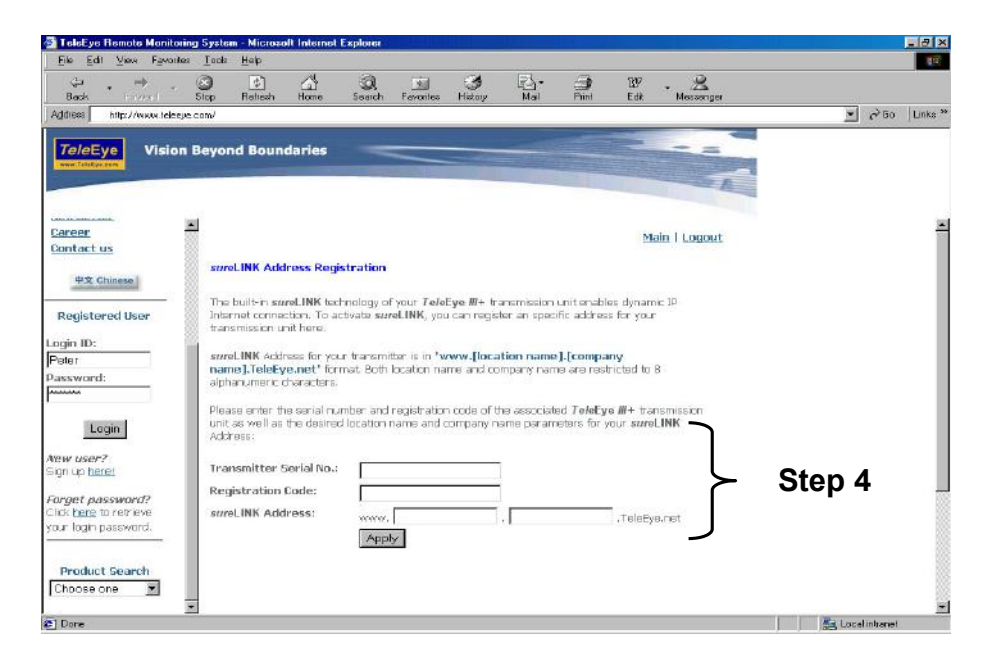

Step 4 : Enter a *sureLINK* address (Domain Name), your Transmitter Serial No. and Registration Code in the fields provided respectively. Then click the Apply button. The process is then completed.

After we received your domain name registration for your transmitter, your application will be processed. Normally, it requires about 1 working day to activate **sureLINK** for your transmitter. You will receive a notification mail when your **sureLINK** service is ready.

### **PAGE 215**

## **Transmitter Modification**

Since the **sureLINK** (Domain name) address corresponds to a single transmitter, if you change from one transmitter to another one, you have to inform us to update our database record. To do this, you can visit our *Tele***Eye** Product Support again and follow the steps below:

## Step 1: Transmitter Modification > Select a *sureLINK* address (Domain Name) you want to modify

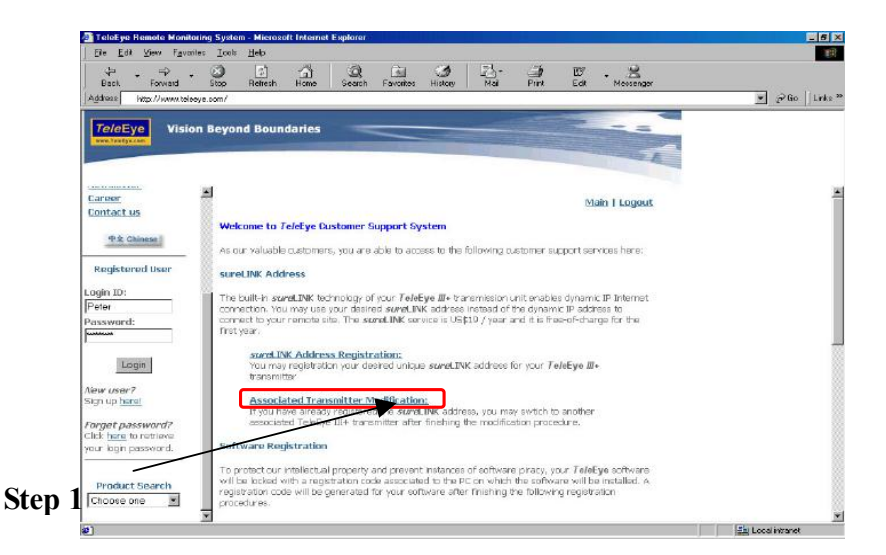

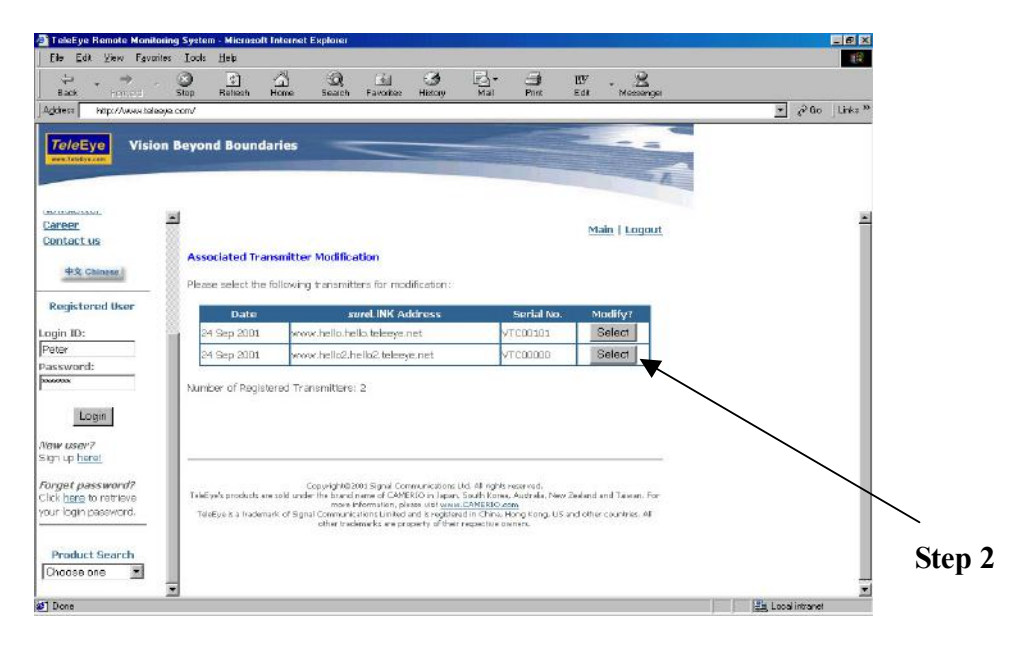

Step 2: Enter the Old Registration Code, New Transmitter Serial Number and New Registration Code at each field provided. Click Modify button to submit the form.

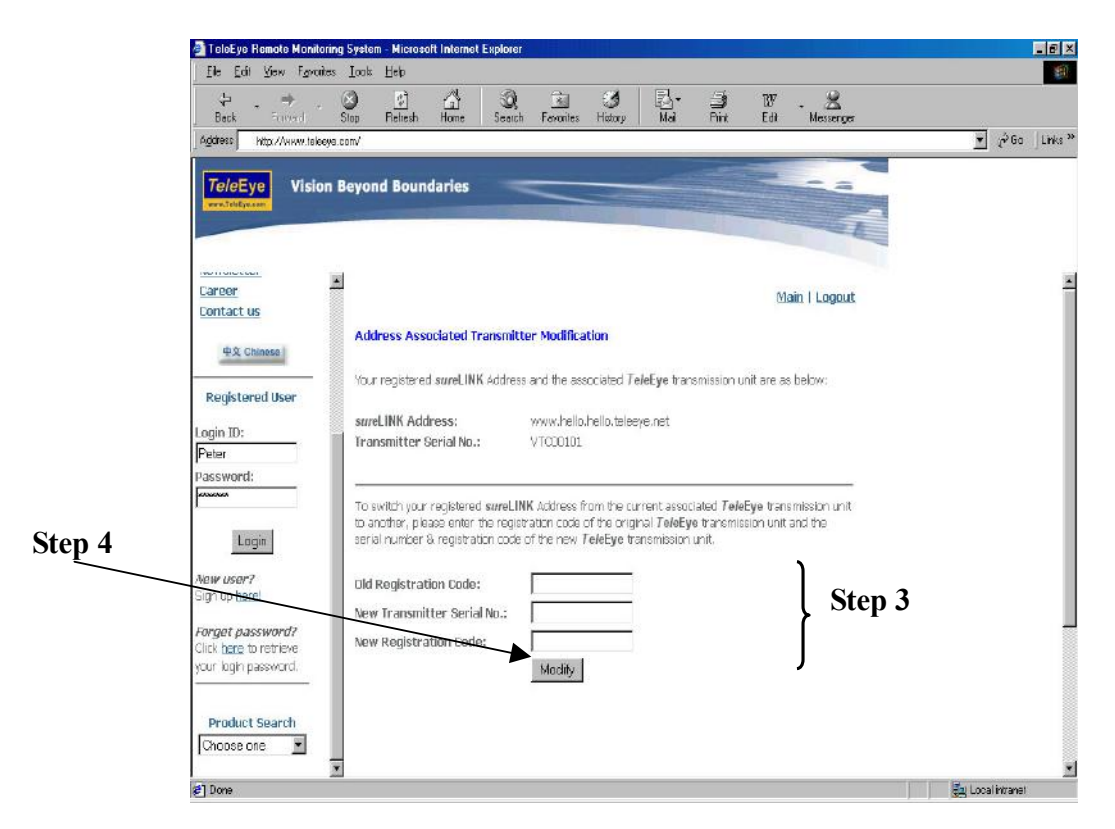

If the above procedure is completed successfully, the *sureLINK* will be effective immediately.

#### TeleEye RX with Tamper Circuit and 15.2

## **External Resistor**

TeleEye RX supports tamper detection (DEOL and SEOL) on all alarm inputs, arm/disarm input, security switch input, system tamper and power failure input.

- DEOL : Dual End of Line termination with NC and NO connection
- **SEOL** : Single End of Line termination with NC and NO connection

NC/NO : Alarm and other input ports without tamper detection circuit connection

For example, by connecting the tamper circuit with DEOL, the circuit with the normal closed condition if the resistance between point A and B detect 1.2k $\Omega$  (shown as below), or the circuit with the normal open condition if the resistance between point A and B (shown as below) detect 7.2k $\Omega$ . The resistance transition from 1.2k $\Omega$  to 7.2k $\Omega$  is generated an alarm tamper event for normal close circuit. The setup configuration of those alarms and input ports are shown in the following diagram. The circuit debouncing time between each sensor is 20 millisecond.

## **Dual End of Line Configuration**

| A                 | Term | Status | Description                               |
|-------------------|------|--------|-------------------------------------------|
| sensor<br>drive B | S/C  | TAMPER | Wire short (point A and B)                |
|                   | LoZ  | NORMAL | Sensor drive output close (point B and C) |
|                   | HiZ  | ALARM  | Sensor drive output open (point B and C)  |
|                   | O/C  | TAMPER | Wire open (point A and B)                 |
| Normal Close (NC) | -    | •      | •                                         |

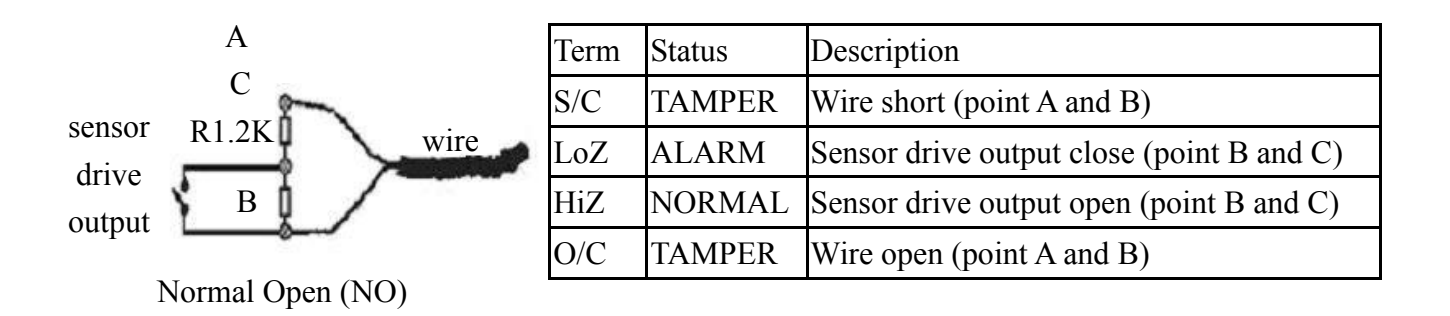

## TeleEye RX with Tamper Circuit and External Resistor

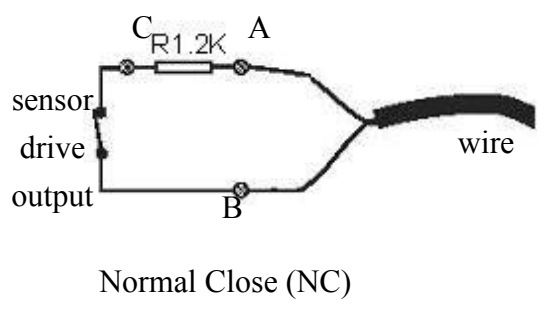

| Single End of Line Configuration |   |  |  |  |
|----------------------------------|---|--|--|--|
|                                  |   |  |  |  |
|                                  | ~ |  |  |  |

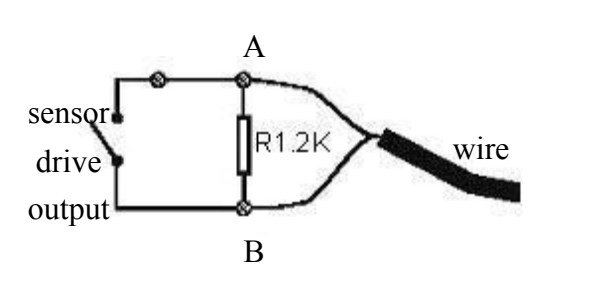

| Term | Status | Description                        |
|------|--------|------------------------------------|
| S/C  | TAMPER | Wire short (point A and B)         |
| LoZ  | NORMAL | Sensor drive output close (point B |
|      |        | and C)                             |
| O/C  | ALARM  | Sensor drive output open (point B  |
|      |        | and C)                             |

| Term | Status | Description                        |
|------|--------|------------------------------------|
| S/C  | ALARM  | Sensor drive output close (point A |
|      |        | and B)                             |
| LoZ  | NORMAL | Sensor drive output open (point A  |
|      |        | and B)                             |
| O/C  | TAMPER | Wire open (point A and B)          |

Normal Open (NO)

## Without Tamper Detection Circuit Configuration

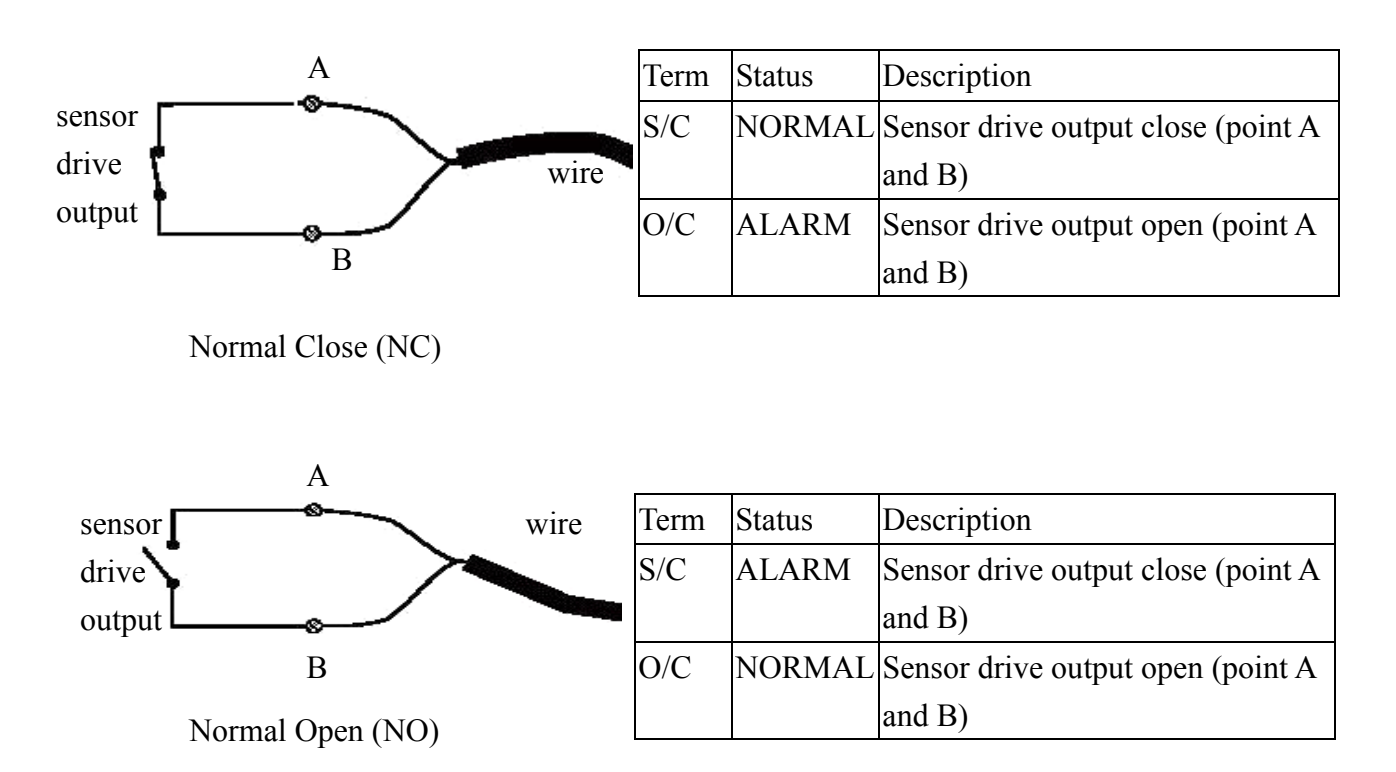

## TeleEye RX with Tamper Circuit and External Resistor

| LEGEND |                       |  |
|--------|-----------------------|--|
| NO     | Normally Open Alarm   |  |
| NC     | Normally Closed Alarm |  |
| O/C    | Open Circuit          |  |
| S/C    | Short Circuit         |  |
| LoZ    | Low Impedance         |  |
| HiZ    | High Impedance        |  |

The below table shows the summary between the resistance network and the condition result. *Note that this table is used as a reference. There may be a 10% tolerance for the resistance value in the below table.* 

| Resistance (Ω)             |                |                |               |                |
|----------------------------|----------------|----------------|---------------|----------------|
| Condition                  | 0~400          | 401~2780       | 2781~29.5k    | 29.5k~Infinity |
| <b>DEOL (Normal Close)</b> | Tamper Short   | Normal (Close) | Alarm (Open)  | Tamper Open    |
| DEOL (Normal Open)         | Tamper Short   | Alarm (Close)  | Normal (Open) | Tamper Open    |
| SEOL (Normal Close)        | Tamper Short   | Normal (Close) | Alarm (N/A)   | Alarm (Open)   |
| SEOL (Normal Open)         | Alarm (Close)  | Normal (Open)  | Alarm (N/A)   | Tamper Open    |
| NC without tamper          | Normal (Close) | Alarm (N/A)    | Alarm (N/A)   | Alarm (Open)   |
| NO without tamper          | Alarm (Close)  | Alarm (N/A)    | Alarm (N/A)   | Normal (Open)  |

Alarm (N/A): Alarm with not applicable.

TeleEye RX with Tamper Circuit and External Resistor

## **15.3 Security Mode**

On RX360 series, there are 2 security modes: BASIC and ADVANCED security mode.

## **Basic security mode**

- 2 user accounts (Administrator and normal user. User account can only be applied to remote software)

- 2 access right level (Either can or cannot change settings with remote software)

#### Advanced security mode

- 20 definable user accounts\*\*
- Different access right between each user account (User account can only be

applied to local OSD and remote software)

- Password encryption in network transmission.
- 6 concurrent users in advanced security mode.

## Advanced security mode -- User account

18 normal user accounts and 2 special defined user accounts ('ADMINISTRATOR' and 'DEFAULT LOCAL USER') in RX

#### Account structure

| Туре              | Description                         | Remark                         |
|-------------------|-------------------------------------|--------------------------------|
| General setting   |                                     |                                |
| User name         | Login user name from remote         | 4-16 characters                |
|                   | software                            | Case non-sensitive             |
|                   |                                     | Unique between each account    |
| Account type      | LOCAL / REMOTE / BOTH               | Allow user to login from local |
|                   |                                     | OSD / remote software / both   |
| Access right      | Access right of the user account    | (Access right)                 |
| Remote account t  | ype setting                         |                                |
| Remote password   | Login password from remote software | 4-10 characters                |
|                   |                                     | Case non-sensitive             |
| Local account typ | e setting                           |                                |
| Local password    | Login password from local OSD       | 4-10 characters (ONLY numeric  |
|                   | menu                                | character available)           |
|                   |                                     | Unique between each account    |
| Local time out    | Automatic log-out time period when  | Except in playback state       |
|                   | keypad ideal                        |                                |

TeleEye RX with Tamper Circuit and External Resistor

## 2 Special defined accounts

## ADMINISTRATOR

| Туре            | Default       | Remark              |
|-----------------|---------------|---------------------|
| User name       | ADMINISTRATOR | FIXED               |
| Account type    | BOTH          | FIXED               |
| Access right    | ALL           | FIXED               |
| Remote password | 000000        | Available to change |
| Local password  | 111111        | Available to change |
| Local time out  | No time out   | Available to change |

#### DEFAULT LOCAL USER\*\*

| Туре            | Default      | Remark              |
|-----------------|--------------|---------------------|
| User name       | DEFAULT USER | FIXED               |
| Account type    | LOCAL        | FIXED               |
| Access right    | NONE         | Available to change |
| Remote password | NIL          | FIXED               |
| Local password  | NIL          | FIXED               |
| Local time out  | No time out  | FIXED               |

\*\* This is a local default user account. Local OSD will be login as this account automatically at RX startup, or when user logout in local OSD.

TeleEye RX with Tamper Circuit and External Resistor

## Advanced security mode -- Access right

| Group F                       | eatures Involved                                                   |
|-------------------------------|--------------------------------------------------------------------|
|                               |                                                                    |
| VIDEO MONITORING <sup>#</sup> | Basic video monitoring with fixed cameras                          |
|                               | Browsing the event status**                                        |
| AUDIO MONITORING              | Audio monitoring**                                                 |
| and PA                        | PA with microphone, PA with pre-recorded voice clips               |
| PLAYBACK                      | Video playback**                                                   |
|                               | Browsing event logs, connection log, setting log and operation log |
| CAMERA CONTROL                | PTZ**                                                              |
| EVENT CTRL                    | Clear event                                                        |
| SWITCH CONTROL                | Switch control                                                     |
| {All video monitoring}, {     | audio monitoring} & {playback} access right group will be enabled  |
| VIDEO BACKUP                  | Video extraction and backup                                        |
| RECORDING                     | Start/stop recording                                               |
|                               | Start/stop schedule recording                                      |
| SYSTEM SETTING                | Video format, camera installation, throughput control setting      |
|                               | Change live video quality, brightness, contrast                    |
|                               | Network and modem setting                                          |
|                               | Data/time setting                                                  |
|                               | Hard-disk formatting                                               |
|                               | Recording setting                                                  |
|                               | Switch setting                                                     |
|                               | Event setting                                                      |
|                               | Firmware upgrade                                                   |
|                               | Shutdown/restart                                                   |
|                               | Setting import/export                                              |
| All access right group will   | l be enabled                                                       |
| USER ACCOUNT                  | User account setting                                               |
|                               | Switch transmitter security mode                                   |
|                               | Restore factory setting                                            |

# At least one camera must be selected

\*\* Video monitoring dependence. For example, if a user does not has access right on camera 2 monitoring, he/she will not be able to browse event status, control PTZ and playback on this camera.

TeleEye RX with Tamper Circuit and External Resistor